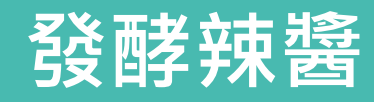

## 非追不可資料建檔-工廠資料與非追不可串連

### 日期:113年8月20日

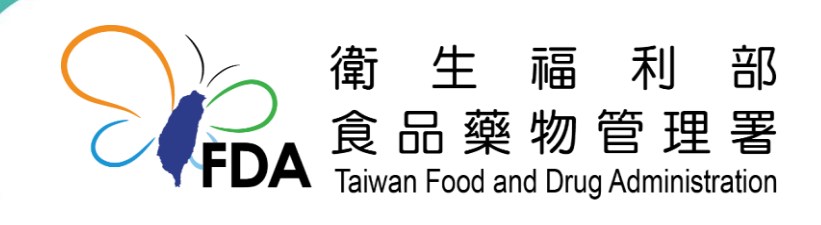

http://www.fda.gov.tw/

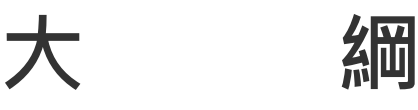

一、非追不可申報流程

資料建檔【開始5步驟】、每月申報【每月3步驟】

- 二、發酵辣醬生產流程案例
- 三、工廠資料串聯非追不可「開始5步驟」實務介紹

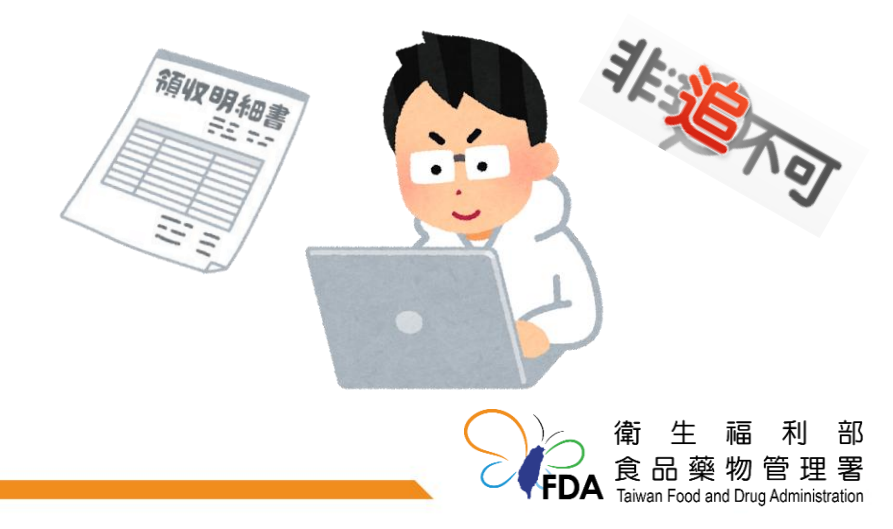

# 一、非追不可申報流程

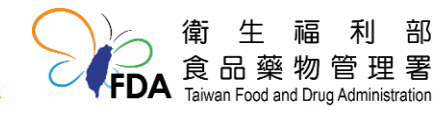

### 資料建檔【開始5步驟】

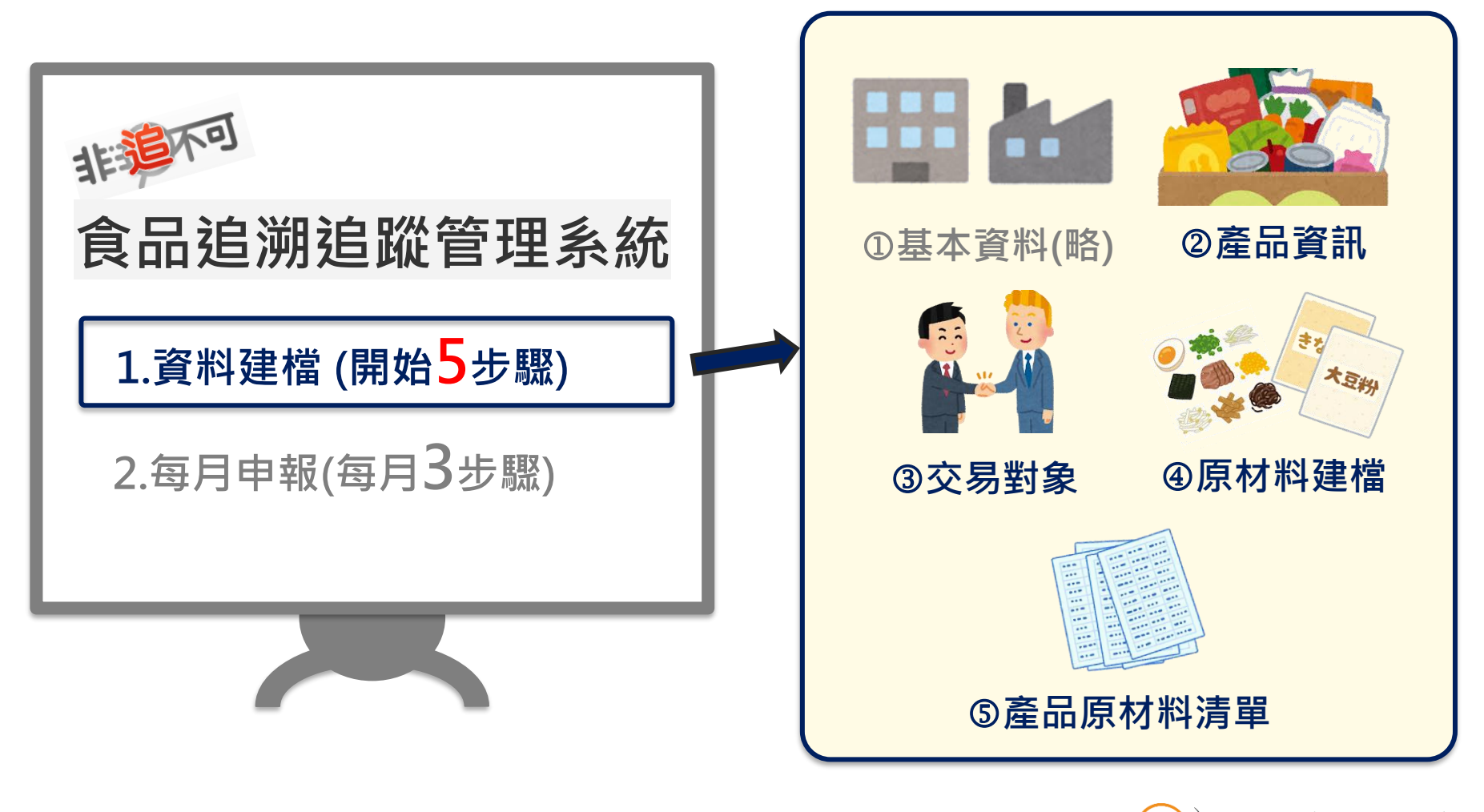

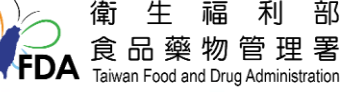

### 上傳報表【每月3步驟】

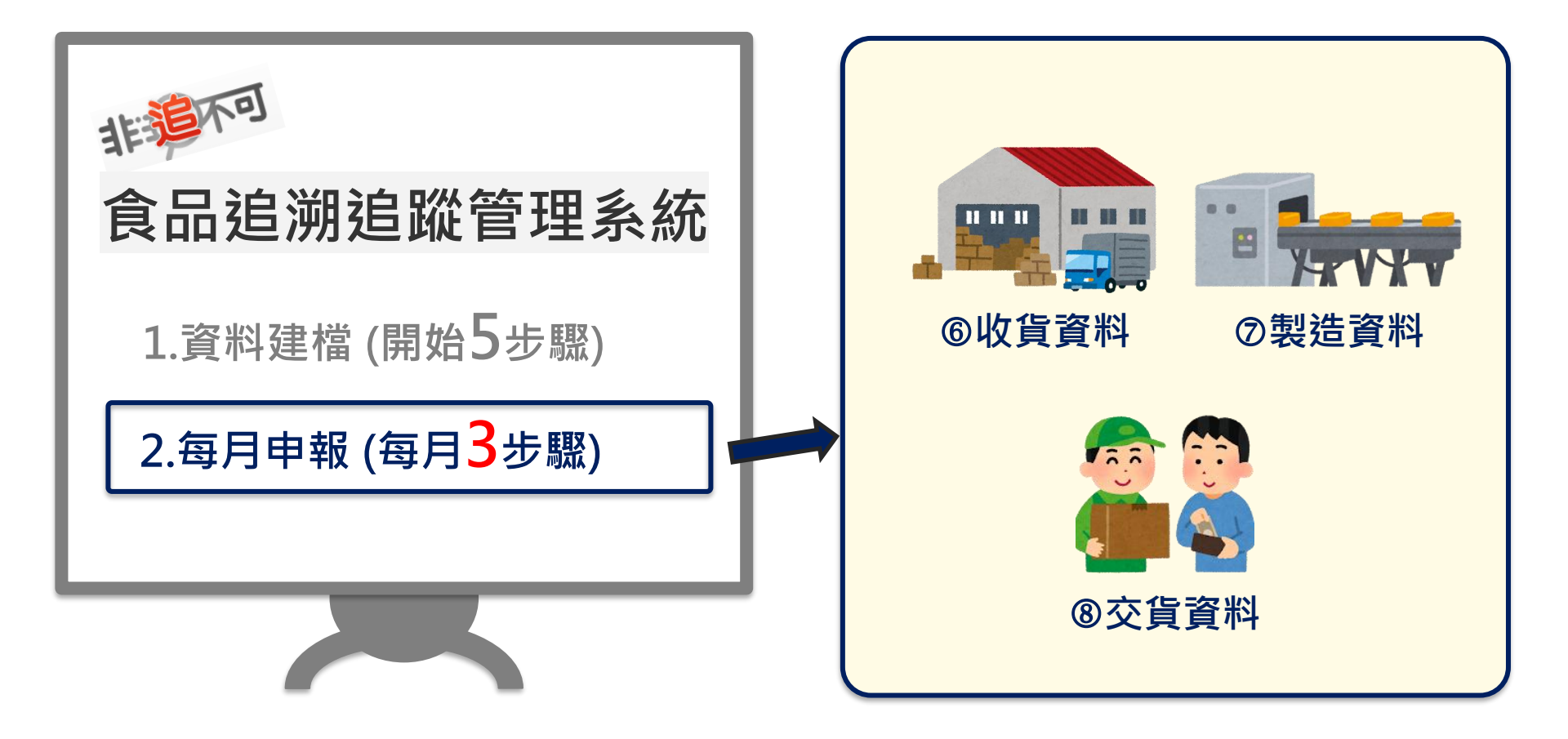

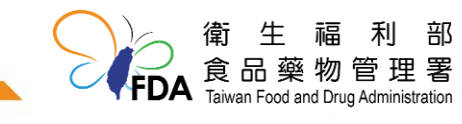

### 非追不可申報正確觀念

#### 建立原材料、半成品、成品批號

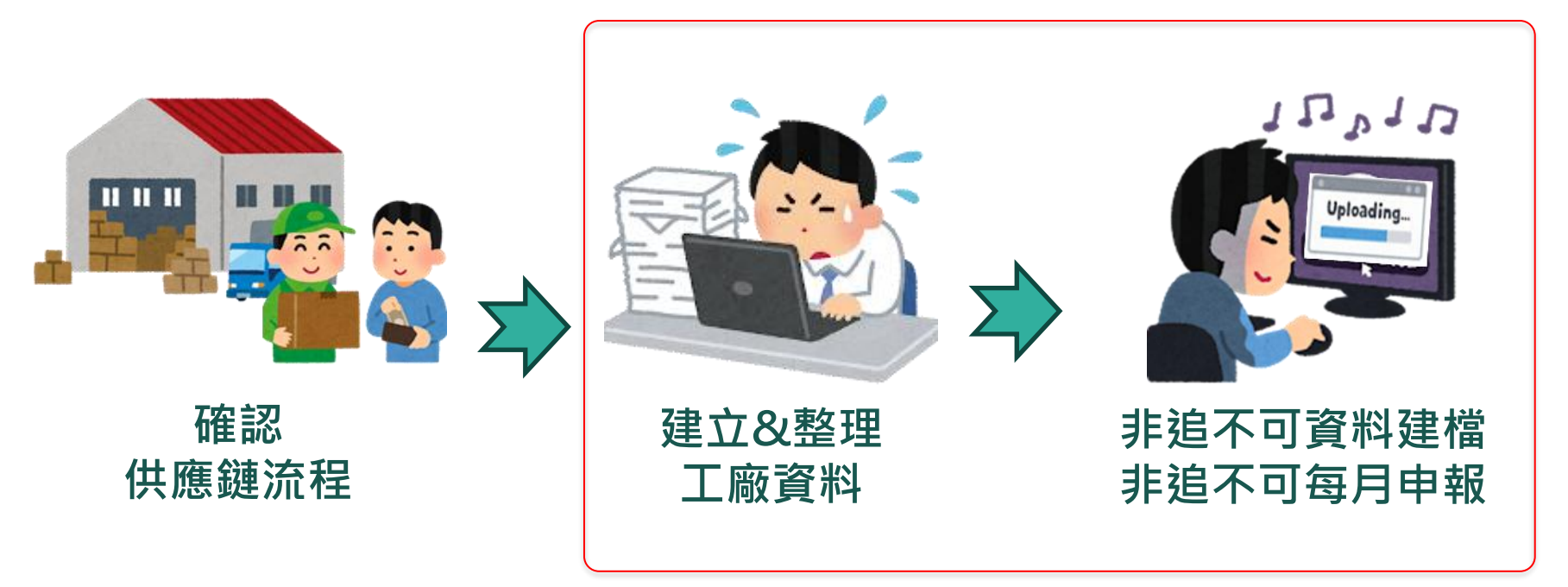

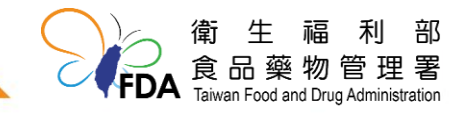

6

## 二、發酵辣醬生產流程案例

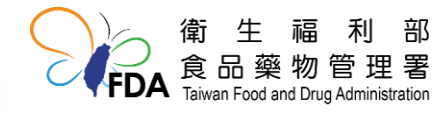

7

### 發酵辣醬生產流程案例

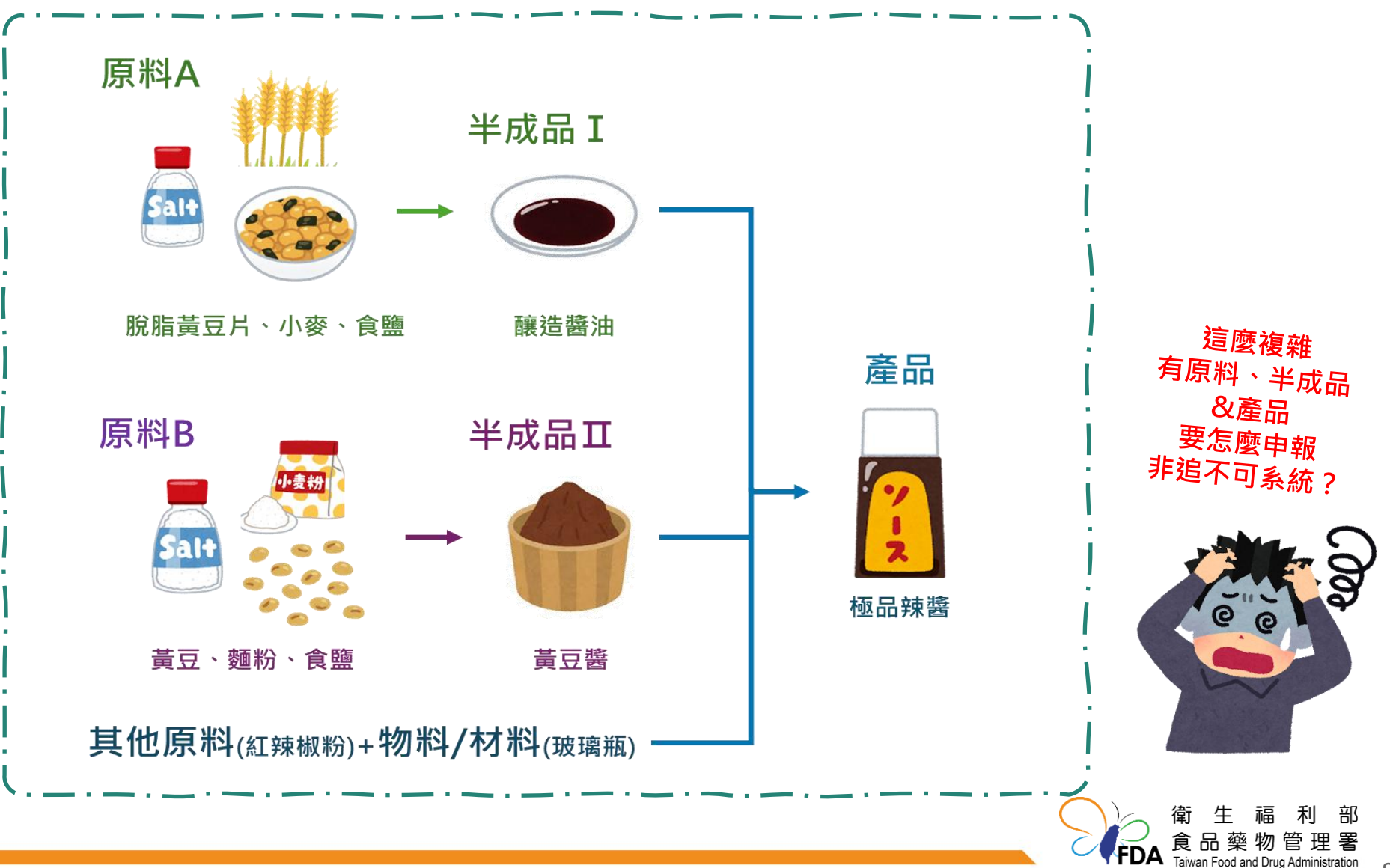

### 發酵辣醬生產流程案例

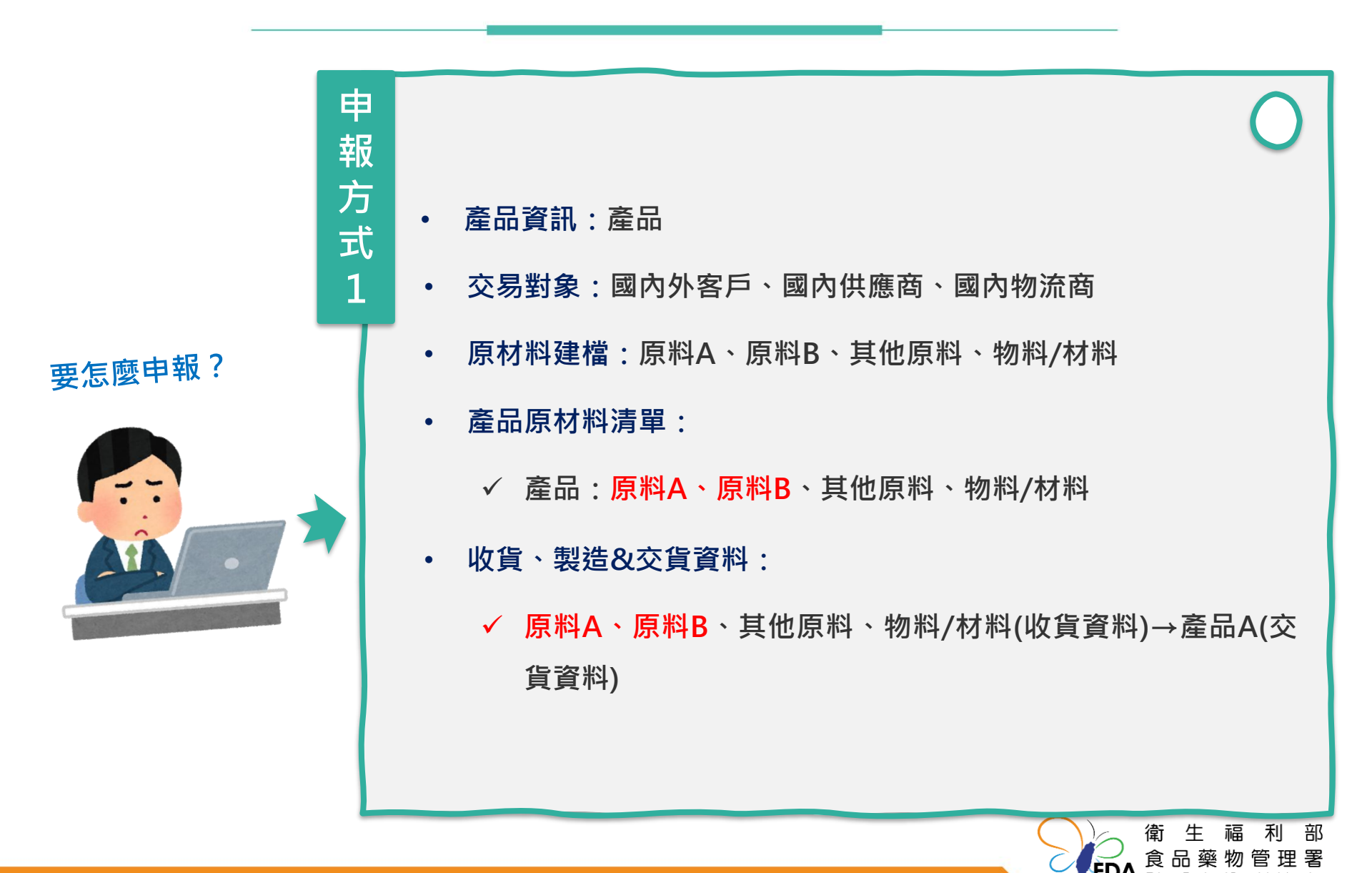

### 發酵辣醬生產流程案例

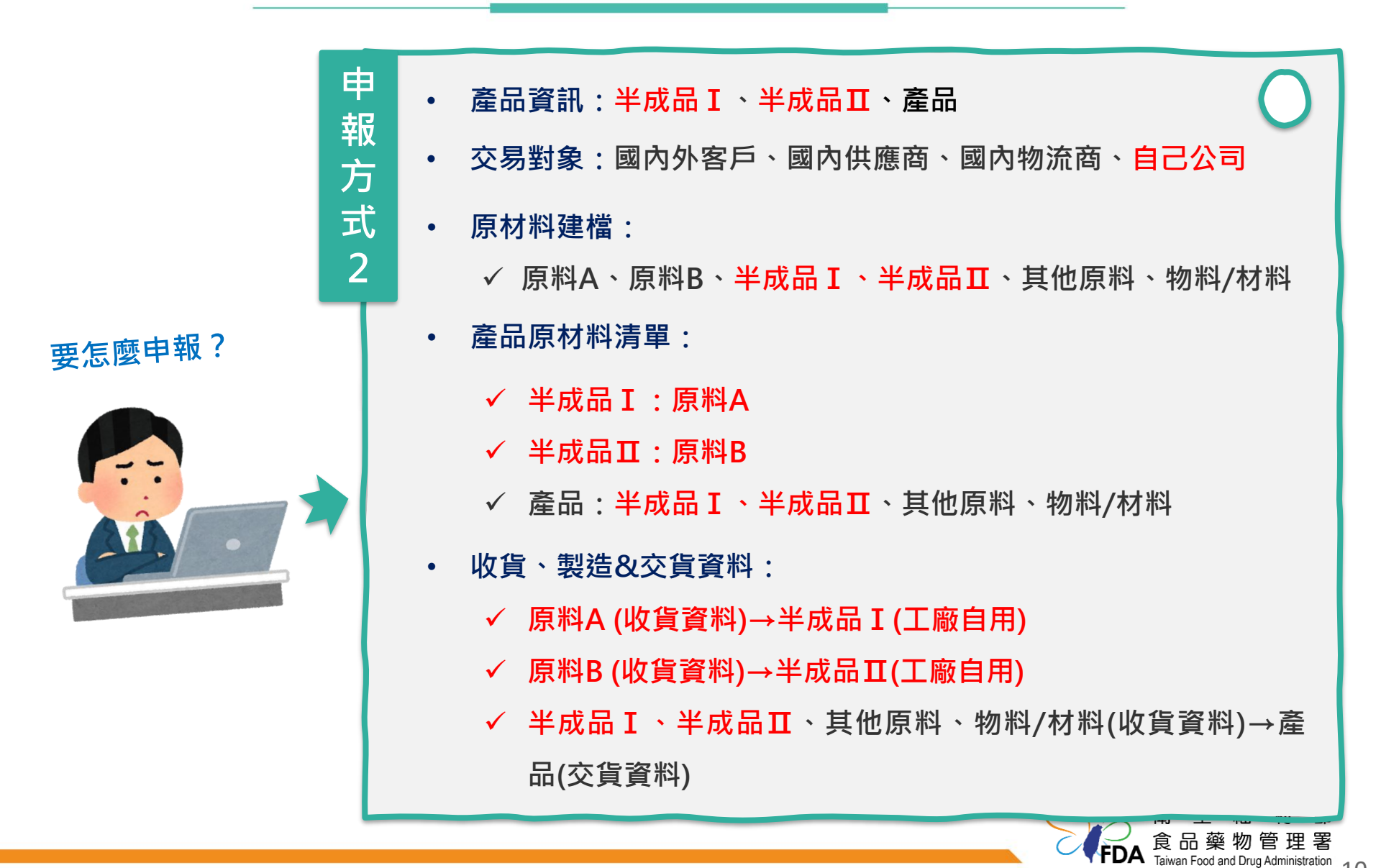

## 三、工廠資料串聯非追不可「開始5步 驟」實務介紹

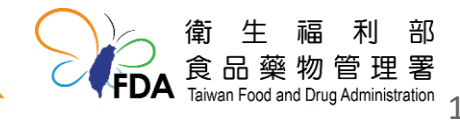

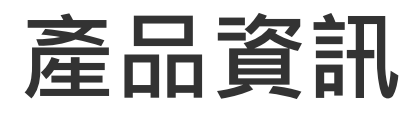

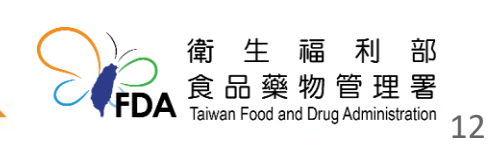

### 哪些產品資訊需要申報

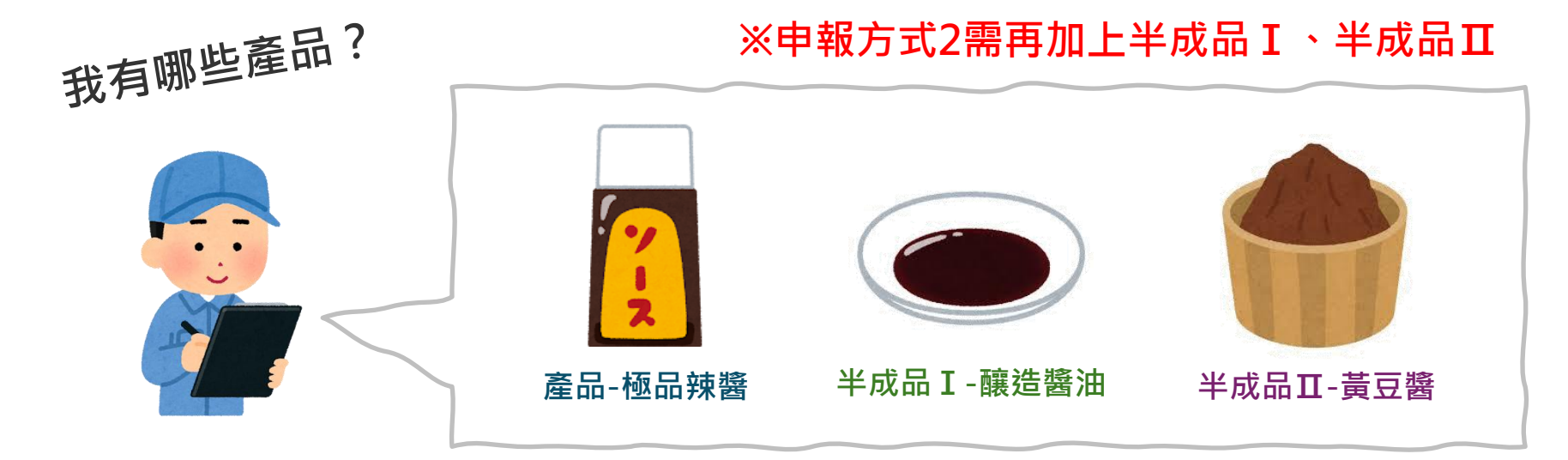

### 非追不可系統必填欄位

| □ 產品分類     | □ 包裝型式   |
|------------|----------|
| □ 產品中文名稱   | □ 包裝規格   |
| □ 儲運條件     | □ 包裝容器材質 |
| □ 食品業者登錄字號 | □ 基因改造標示 |
|            | □ 產品自編碼  |

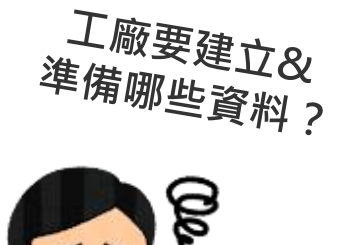

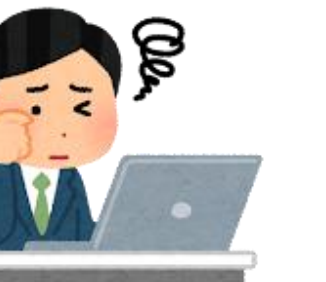

#### 工廠資料

- 產品標示
- 產品規格書
- HACCP計畫書
  - -產品之描述、 預定用途

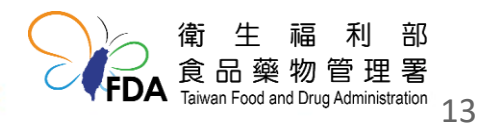

### 產品資訊~建立&整理工廠資料

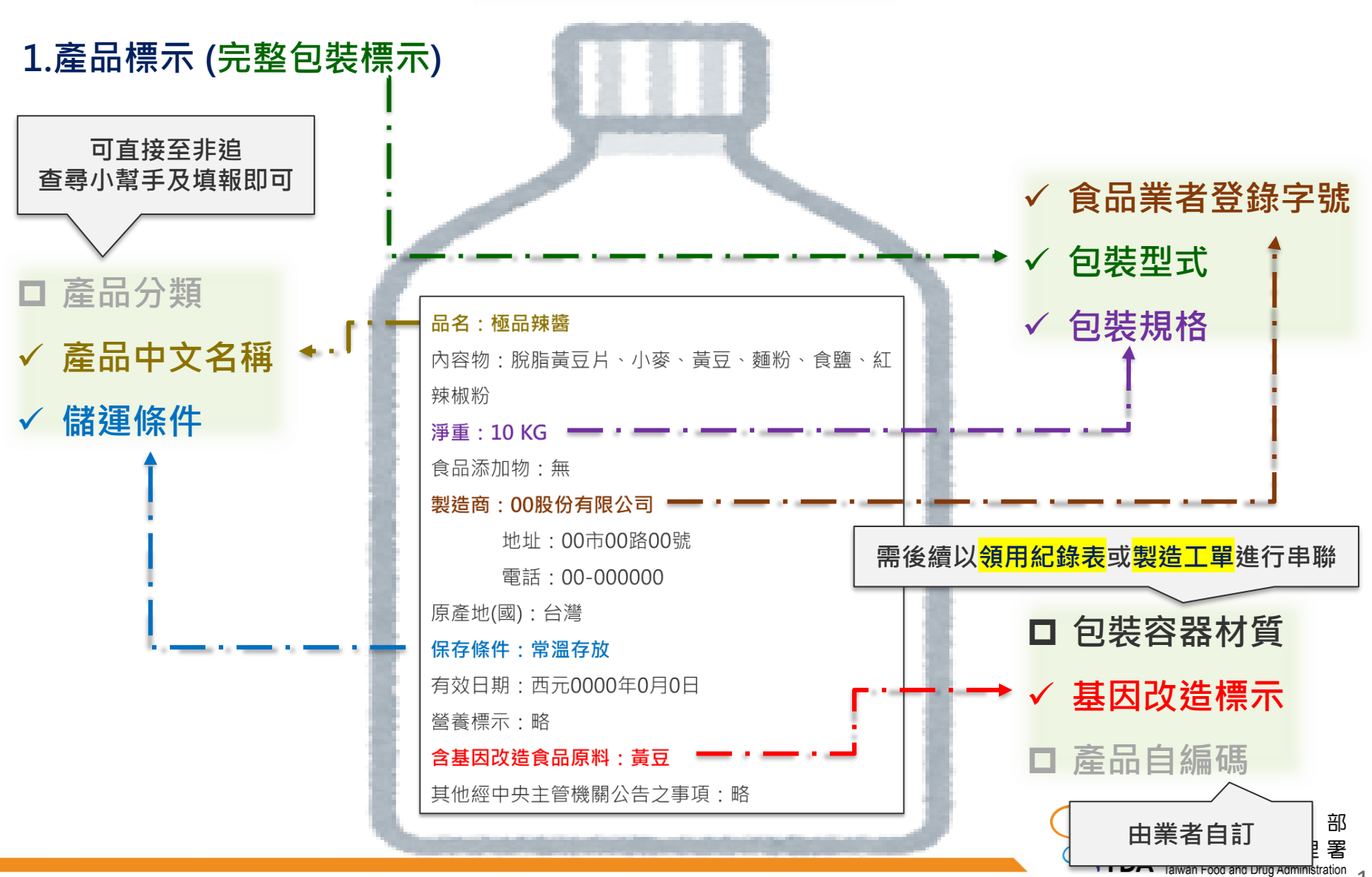

14

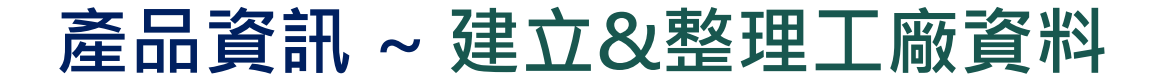

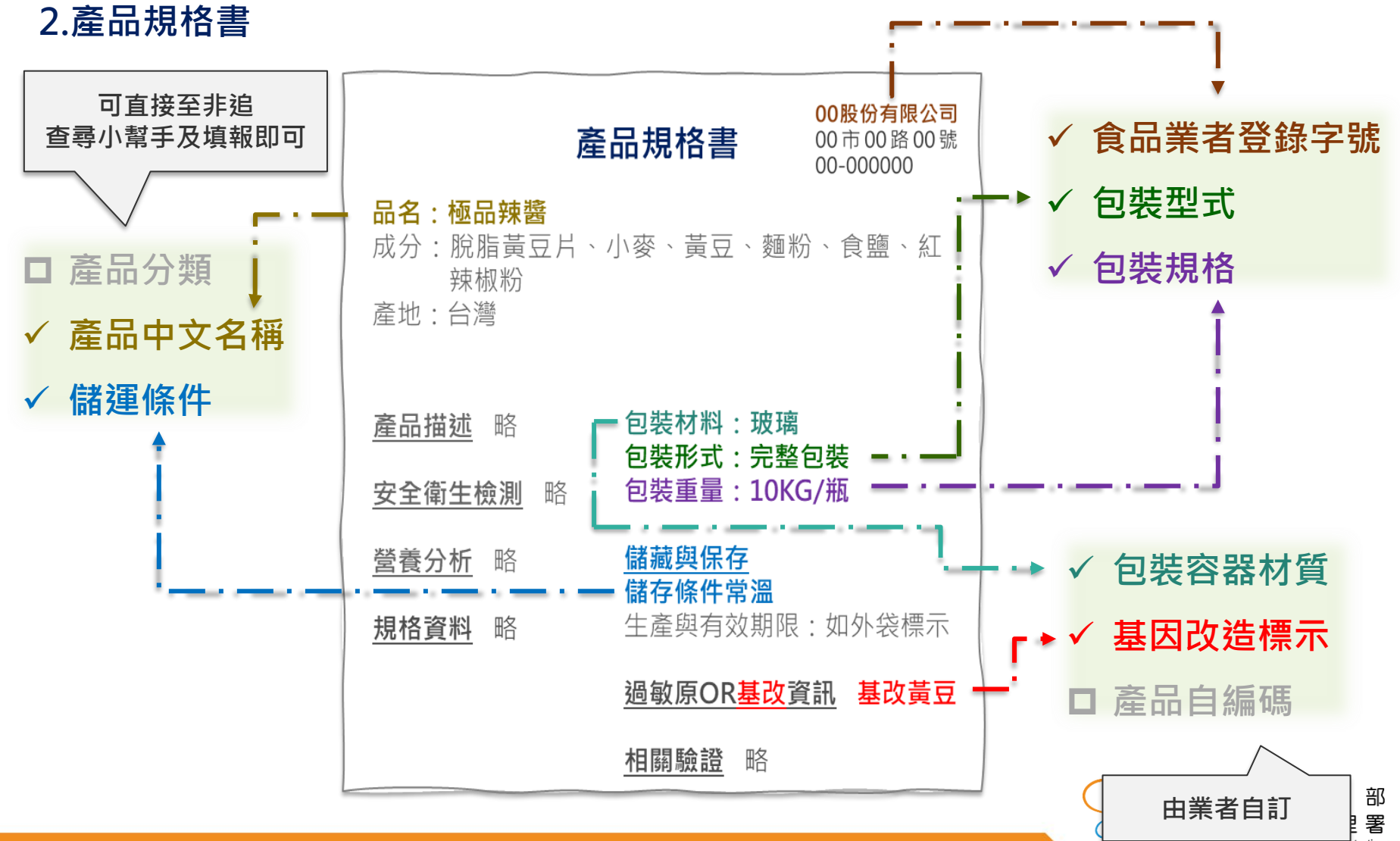

tration 15

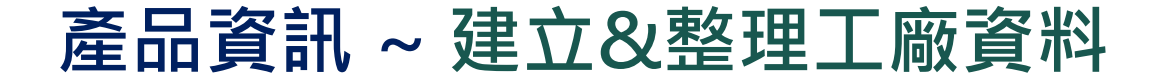

#### 3.HACCP計畫書-產品之描述、預定用途

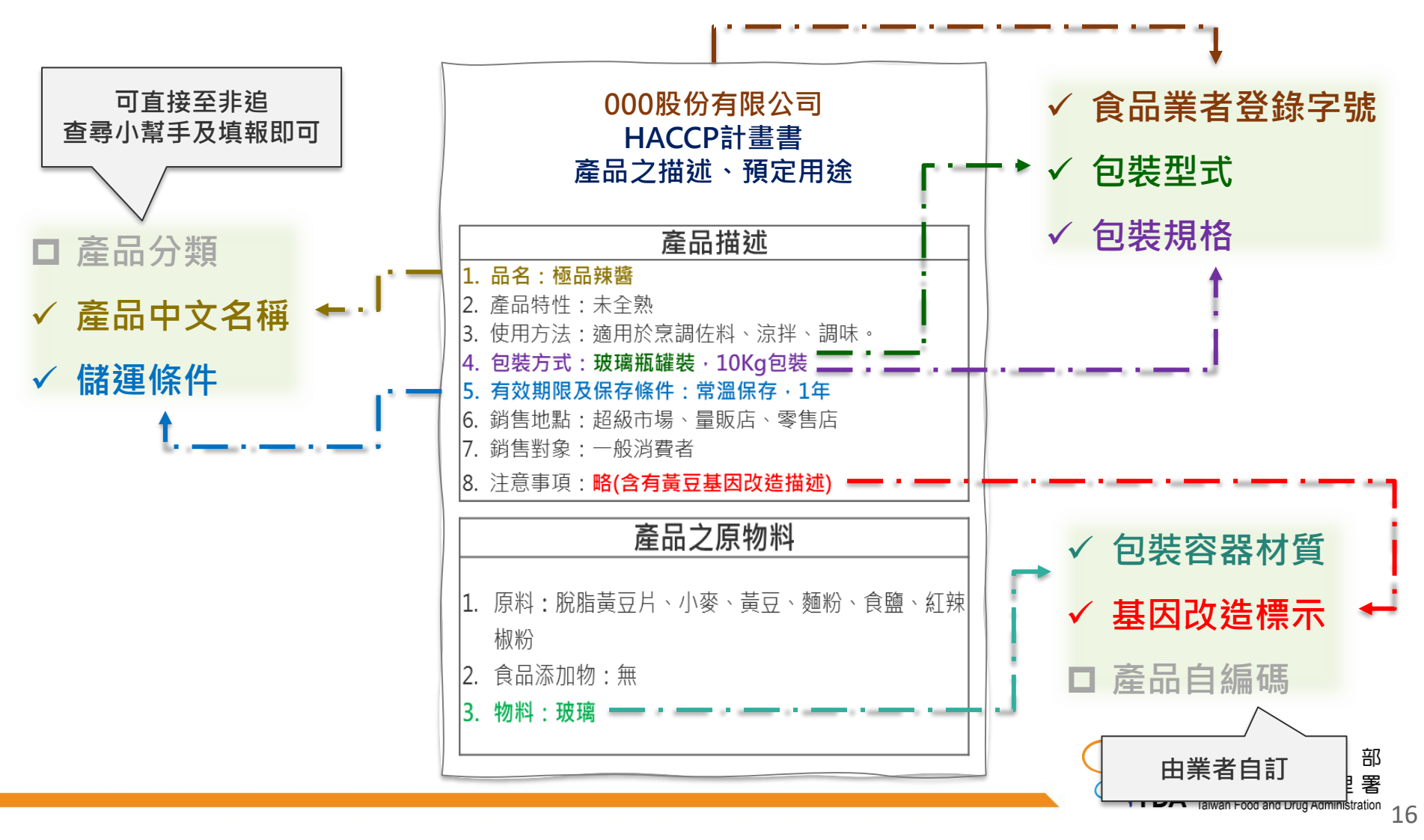

### 產品資訊~非追不可資料建檔

|                                          |                           |                     | 1.若公司有<br>身分,可<br>進行申報 | 輸入業、製造<br>款下拉選單切排 | ξ兩種<br>δ身分 ¯                                                                                                    |
|------------------------------------------|---------------------------|---------------------|------------------------|-------------------|----------------------------------------------------------------------------------------------------|
| 目前位置: <u>首頁</u><br>更新時間:2024/06/06 21:10 | 1                         | •                   |                        | 登入者: (工廠)食策會      |                                                                                                    |
|                                          | 食品業登錄字號                   | A-138493790-00075-3 | )                      |                   |                                                                                                    |
| 基本資料                                     | 工廠/製造場所規模:                | ○100以上 ○50-99人 ○    | 20-49人                 | ○5人以下             |                                                                                                    |
|                                          | 工廠登記:<br><b> 玄 ロ =欠 :</b> | ◎有 ◉無               |                        |                   |                                                                                                    |
|                                          | <b>至而負計</b> 工廠登記編號:       |                     |                        |                   |                                                                                                    |
| 產品資訊                                     | 工廠/製造場所名稱:                | 食策會                 |                        |                   |                                                                                                    |
| 原材料建檔                                    | 工廠/製造場所地址:                | 台北市 > 大安區 > 仁愛路四段   |                        |                   |                                                                                                    |
| 交易對象                                     | 郵遞區號:                     | 106                 |                        |                   |                                                                                                    |
|                                          |                           |                     |                        |                   | And the state of the second second seco |

| 產品資訊 (製造)                  |   |                                                      |    |
|----------------------------|---|------------------------------------------------------|----|
| 產品大分類: (全部)<br>產品之分類: (全部) | ~ | 3.點選增加產品                                             | 清除 |
| 度叫口疳,除啊里吗。<br>这里叫口糖。       |   | 增加產品 範本下載 資料匯出給販售業(勾選) 資料匯入 資料匯出(依勾選) 資料匯出(依條件) 刪除所選 | 資料 |

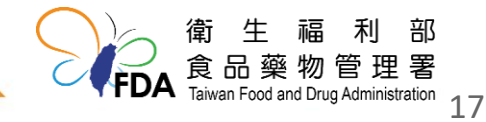

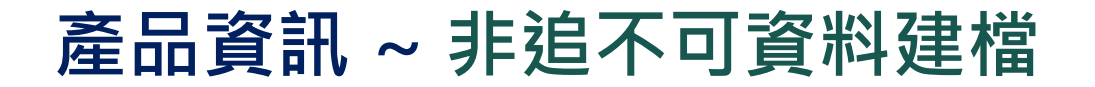

#### 4.填寫必填欄位\*:產品分類、產品中文名稱、儲運條件、食品業者登錄字號

| 產品資訊 (食品容器具、食品用 | 洗潔劑產品請勿填寫                                                  |     |
|-----------------|------------------------------------------------------------|-----|
| * 產品分類:         | 1400000 調味製品          14030000 調味醬          14039900 其他調味醬 | 小幫手 |
| * 產品中文名稱:       | 極品辣醬                                                       |     |
| 產品英文名稱:         |                                                            |     |
| * 儲運條件:         | ○ 冷凍(≦-18℃) ○ 冷藏(≦7℃;≧凍結點) ○ 18℃ ● 常溫 ○ 其它                 |     |
| 其他儲運條件(複選):     | □ 避光 □ 控制濕度                                                |     |
| 產品網址:           |                                                            | ]   |
| 原產地:            |                                                            | ]   |
|                 |                                                            |     |
| 負責廠商資訊:         |                                                            |     |
| * 食品業者登錄字號:     | 食策會                                                        |     |

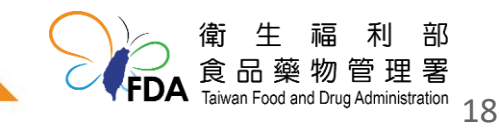

### 產品資訊~非追不可資料建檔

| 包裝 | <sup>包裝規格、包裝容器及基因改造標示</sup> ※提醒您:同產品可建立多筆不同規格,但自編碼須不同 |            |      |        |         |     |                 |  |  |
|----|-------------------------------------------------------|------------|------|--------|---------|-----|-----------------|--|--|
| 序號 | 產品追溯系統串接碼                                             | 包裝規格       | 包裝容器 | 基因改造標示 | 產品自編碼   | 已停產 | 功能              |  |  |
| 1  | A-138493790-00075-3-<br>14039900-0000000001           | 10公斤(kg)/瓶 | 玻璃   | 標示基因改造 | 極品辣醬-完1 |     | 編輯 移除 顯示QR Code |  |  |
| 2  | A-138493790-00075-3-<br>14039900-0000000002           | 50公斤(kg)/瓶 | 皮璃   | 標示基因改造 | 極品辣醬-完2 |     | 編輯 移除 顯示QR Code |  |  |

| 包裝規格、包裝容器及基因改造標示: |                                                                                                    |                     |                              |                                                  |
|-------------------|----------------------------------------------------------------------------------------------------|---------------------|------------------------------|--------------------------------------------------|
| * 包裝形式:           | ● 完整包裝 ○ 散裝                                                                                                    |                     |                              |                                                  |
| * 包裝規格:           | 10 公斤(kg) V / 瓶 V                                                                                                    | (古穷心古烟分*,           | ᅿᆂᅖᆣᄼ                        |                                                  |
| 外包装標示規格:          | /瓶                                                                                                    | 0. <b>俱舄</b> 必俱慵忸^: | 巴袋尘式、巴                       | 」<br>宏規恰、巴<br><u>冬</u> 只白須研                      |
| * 包裝容器材質:         | 玻璃 選取                                                                                                    | 衣谷品竹貝、本凸            |                              | 生口日約                                             |
| 材質備註:             |                                                                                                    | り選項:販售包装            |                              |                                                  |
| 1.                | <ul> <li>含基因改造食品原料者・應標示「基因改造」或「含<br/>食品直接使用基因改造食品原料・於終產品已不含<br/>載</li> <li>a、「基因改造」、「含基因改造」或「使用基因改造</li> <li>b、「本產品為基因改造○○加工製成・但已不含基則</li> <li>c、「本產品不含基因改造成分・但為基因改造○○)</li> </ul> | 著基因改造」字樣。           | ・但已不含有基因改造成分<br>料中有基因改造〇〇 」。 | • دۇ                                             |
| * 產品自編碼:          | 極品辣醬-完1                                                                                                    |                     |                              |                                                  |
| GS1商品條碼(GTIN):    |                                                                                                    |                     |                              |                                                  |
| 販售包裝:             | 販售單位                                                                                                    | 單位淨重                | 備註                           | 新増<br>管理                                         |
|                   | 儲                                                                                                    | 存 取 消               |                              |                                                  |
|                   |                                                                                                    |                     |                              | 。<br>配藥物管理署<br>iwan Food and Drug Administration |

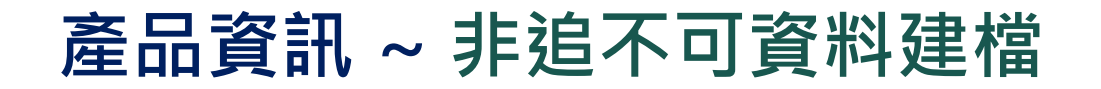

#### 7.確認反式脂肪醒語

| 反式脂肪醒語:                  |                                         |                             |                                        |
|--------------------------|-----------------------------------------|-----------------------------|----------------------------------------|
| 倘反式脂肪含量依「包裝食品營養標示應遵行事項」; | 2.規定標示為「0」,但實際含量非為「0」者,宜有醒語資訊:「反式脂肪含量符合 | 得以『0』標示規定,但實際上反式脂肪含量不為『0』。」 |                                        |
| 反式脂肪含量符合得以『O』標示規定,但實際上   | 反式脂肪含量不為『0』・                            | J                           |                                        |
|                          |                                         |                             |                                        |
| 警語:                      |                                         |                             |                                        |
|                          |                                         |                             |                                        |
|                          |                                         |                             |                                        |
|                          |                                         |                             |                                        |
|                          | 提示訊息 *                                  |                             |                                        |
|                          | 儲存完成。                                   |                             |                                        |
| 4.5                      |                                         |                             |                                        |
| 特色:                      |                                         |                             |                                        |
|                          |                                         | -                           |                                        |
|                          | 確定                                      |                             |                                        |
|                          | T                                       |                             |                                        |
|                          |                                         | Q 健方                        |                                        |
|                          | Ć                                       |                             |                                        |
|                          | 儲存 返回                                   |                             |                                        |
|                          |                                         |                             | _ 衛 生 福 利 部                            |
|                          |                                         |                             | ノ<br>DA 食品藥物管理署                        |
|                          |                                         |                             | DA Taiwan Food and Drug Administration |

### 產品資訊~非追不可資料建檔完成

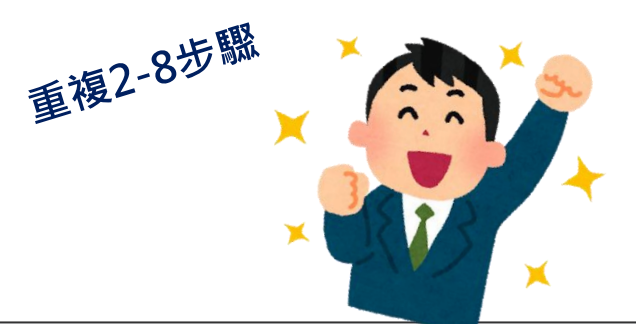

| 更新時間:2024/07/05 17:29                  |                                                   |        |    |      |      |      |      |  |
|----------------------------------------|---------------------------------------------------|--------|----|------|------|------|------|--|
| 基本設定 ▲                                 | 產品資源                                              | 訊 (製造) |    |      |      |      |      |  |
| 基本資料                                   | →<br>産品大分類: (全部) ◆<br>産品名稱: 模糊查詢 產品自編碼: 精確查詢      |        |    |      |      |      |      |  |
| 公司品牌                                   | 增加產品 範本下載 資料匯出給販售業(勾選) 資料匯出(依勾選) 資料匯出(依條件) 刪除所選資料 |        |    |      |      |      |      |  |
| 製造加工業 ▲                                | <u>業 43筆資料</u>                                    |        |    |      |      |      |      |  |
|                                        | 全選                                                | 序號     | 來源 |      | 產品名稱 | 儲運條件 | 功能   |  |
| 產品資訊                                   |                                                   | _1     | 製造 | 極品辣醬 |      | 常溫   | 編輯移除 |  |
| 原材料建檔                                  |                                                   | 2      | 製造 | 釀造醬油 | 半成品I | 常溫   | 編輯移除 |  |
| 六日料名                                   |                                                   | 3      | 製造 | 黃豆醬  | 半成品Ⅱ | 常溫   | 編輯移除 |  |
| ────────────────────────────────────── |                                                   |        |    |      |      |      |      |  |

· • - - → 申報方式2需再加上半成品 I 、半成品Ⅱ

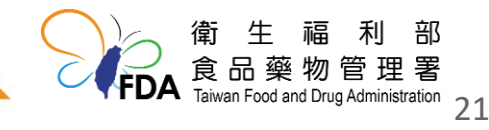

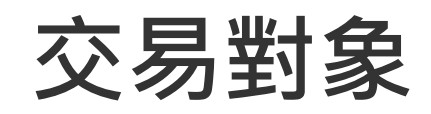

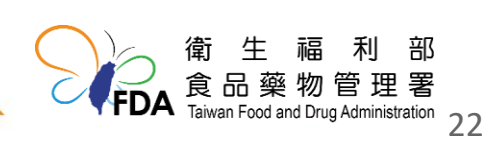

### 哪些交易對象需要申報

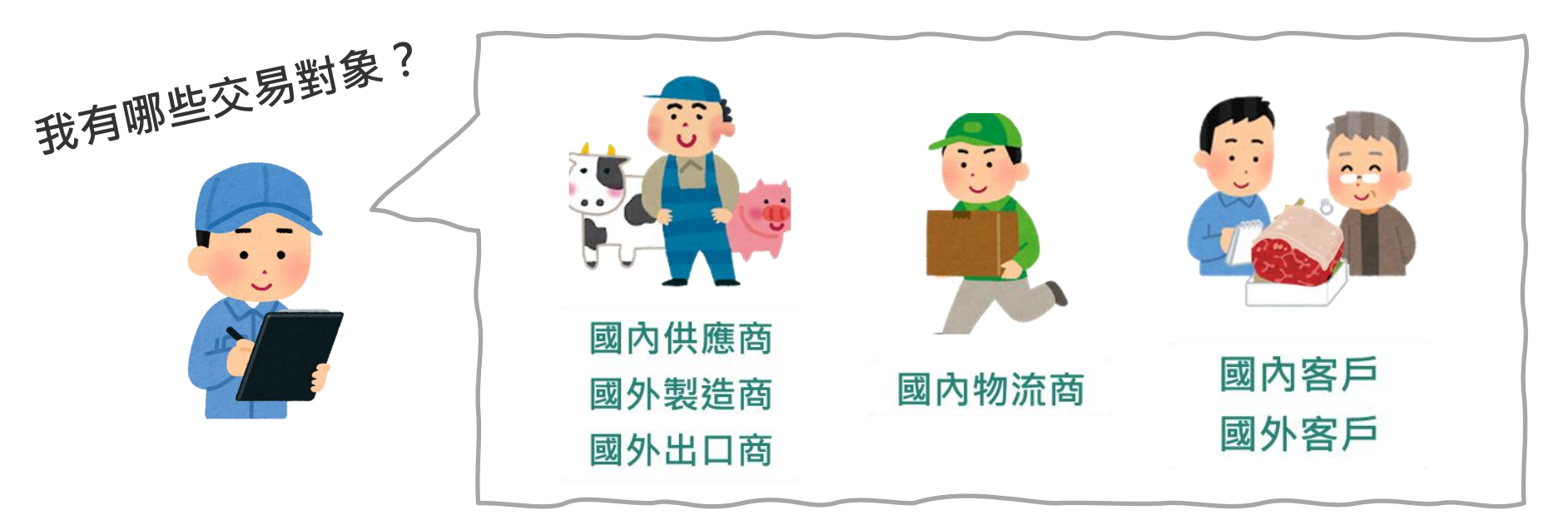

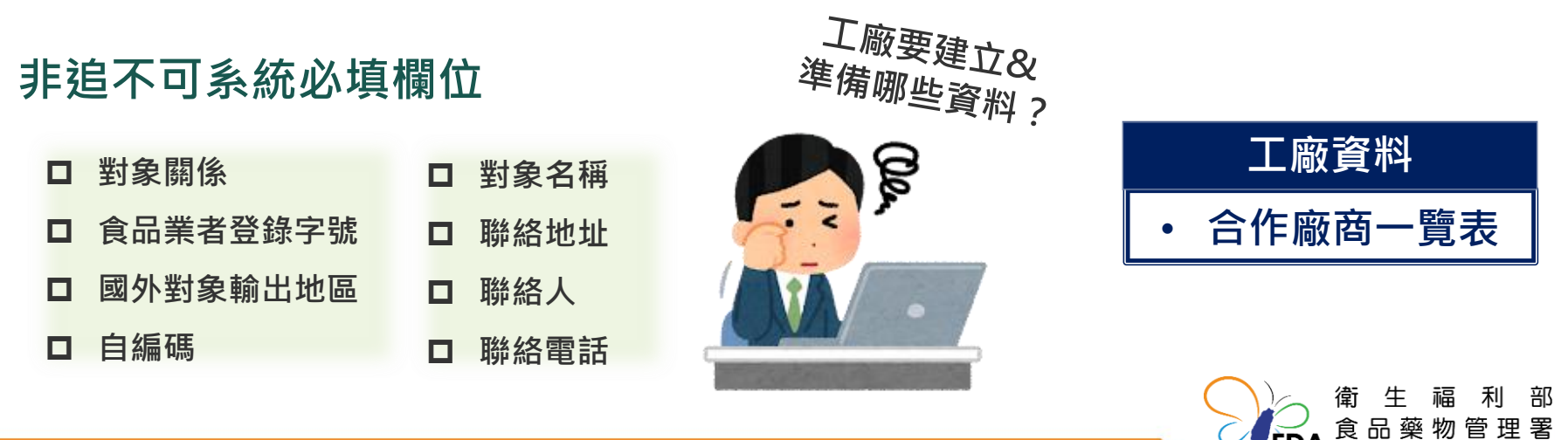

Taiwan Food and Drug Administration

FDΔ

### 交易對象~建立&整理工廠資料

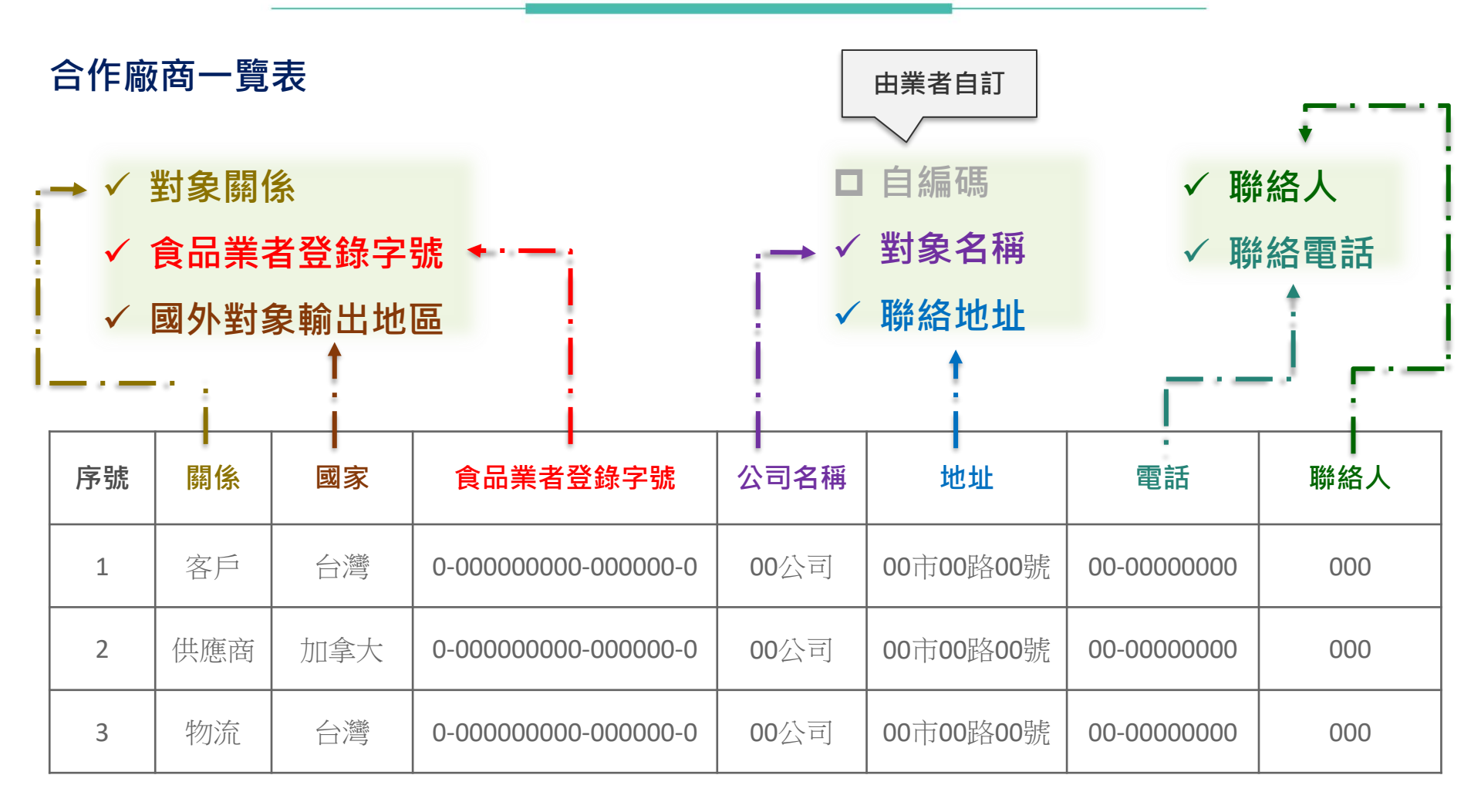

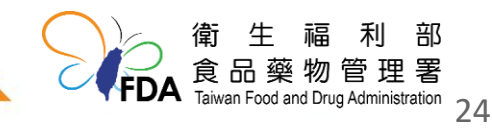

交易對象~非追不可資料建檔

| 更新時間:2024/06/11 09:17<br>基本設定 ▲ | 交易對象主檔資料 | 2.點選增加交易對象                                           |
|---------------------------------|----------|------------------------------------------------------|
| 基本資料                            | 自編碼:精確查詢 | 對象名稱: 模糊查詢 對象關係: 全部 ✓ 查詢 清除                          |
| 公司品牌                            |          | 增加交易對象 交易對象群組設定 範本下載 資料匯入 資料匯出(依條件) 資料匯出(依勾選) 刪除所選項目 |
| 製造加工業 ▲                         | 共0筆資料    |                                                      |
| 產品資訊                            |          | 查無資料                                                 |
| 原材料建檔                           |          |                                                      |
| 交易對象                            | 1.點選交易對象 |                                                      |
| 檢驗報告上傳                          |          |                                                      |

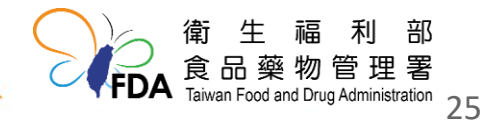

### 交易對象~非追不可資料建檔(國內)

| 更新時間 : 2024/06/11 09:17<br>基本設定 ▲ | 交易對象主檔資料    | ↓ 對象關係可複選,但同一交易對<br>象不可同時選擇國內及國外      |
|-----------------------------------|-------------|---------------------------------------|
| 基本資料                              | * 對象關係      | □國內客戶□國內供應商□國內物流商                     |
| 公司品牌                              | * 食品業者登錄字號: |                                       |
| 製造加工業▲                            |             | 未輸入登錄字號請選擇理由: 請選擇                     |
| 產品資訊                              | * 自編碼:      |                                       |
| 原材料建檔                             | 統一編號:       | 3.填寫必填欄位*:對象關係、食品業者登錄字號、自編碼、對象名稱、     |
| 交易對象                              | * 對象名稱(市招): | 聯絡地址、聯絡人、聯絡電話                         |
| 檢驗報告上傳                            | 公司名稱:       |                                       |
| 產品原材料清單                           | * 聯絡地址:     | 請選擇✔│請選擇✔│                            |
| 收貨資料(製造)                          | * 聯絡人:      |                                       |
| 製造資料                              | ★ 磁纹圆纤1・    | 節例・02-2220000 或 091100000             |
| 交貨資料(製造)                          | 柳帘 电口 1.    |                                       |
| 聯絡我們                              | 聯絡電話2:      | ····································· |
|                                   |             | 儲存<br>取消<br>衛生福利部<br>食品藥物管理署          |

交易對象 ~ 非追不可資料建檔(國內)

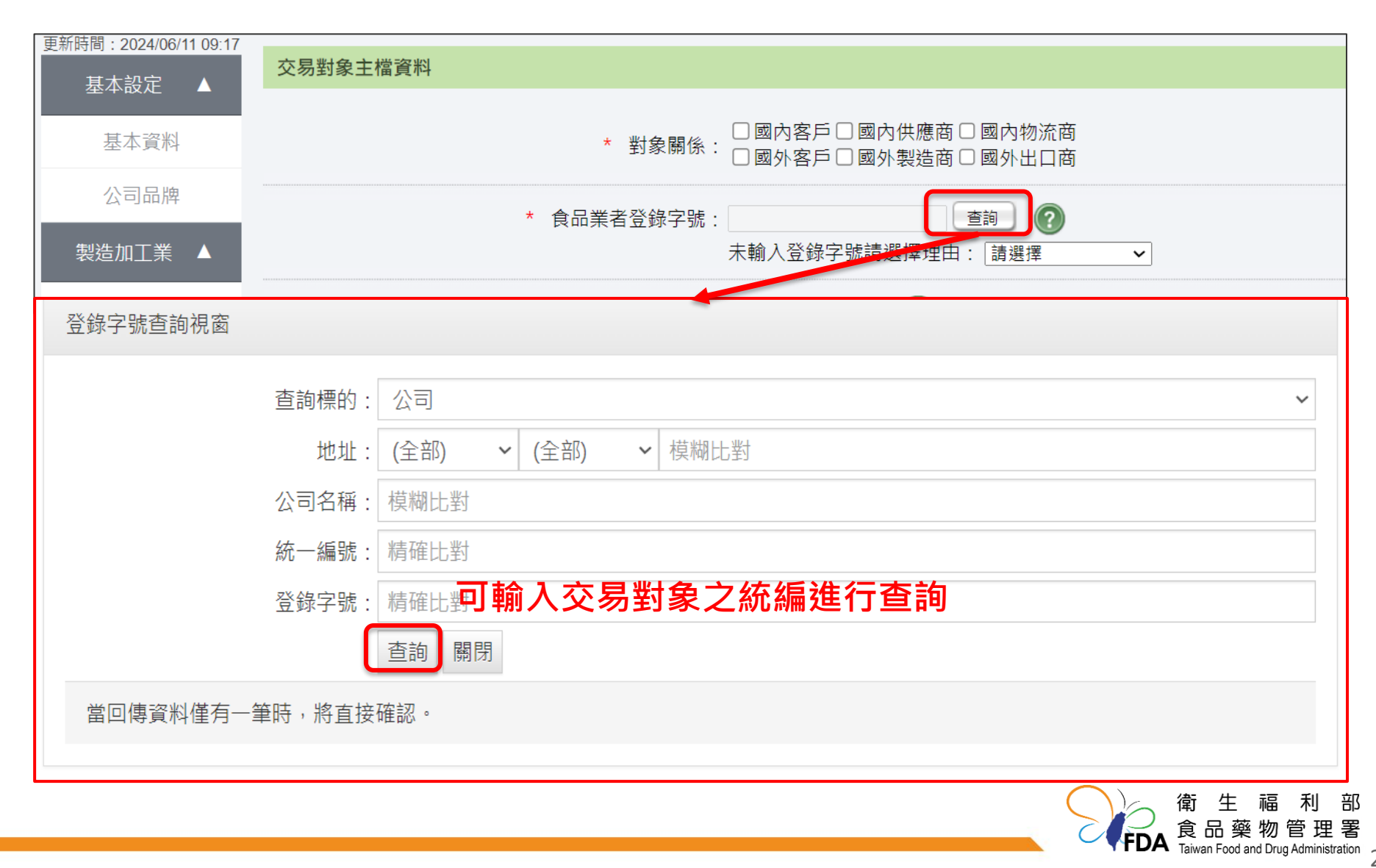

交易對象 ~ 非追不可資料建檔(國內)

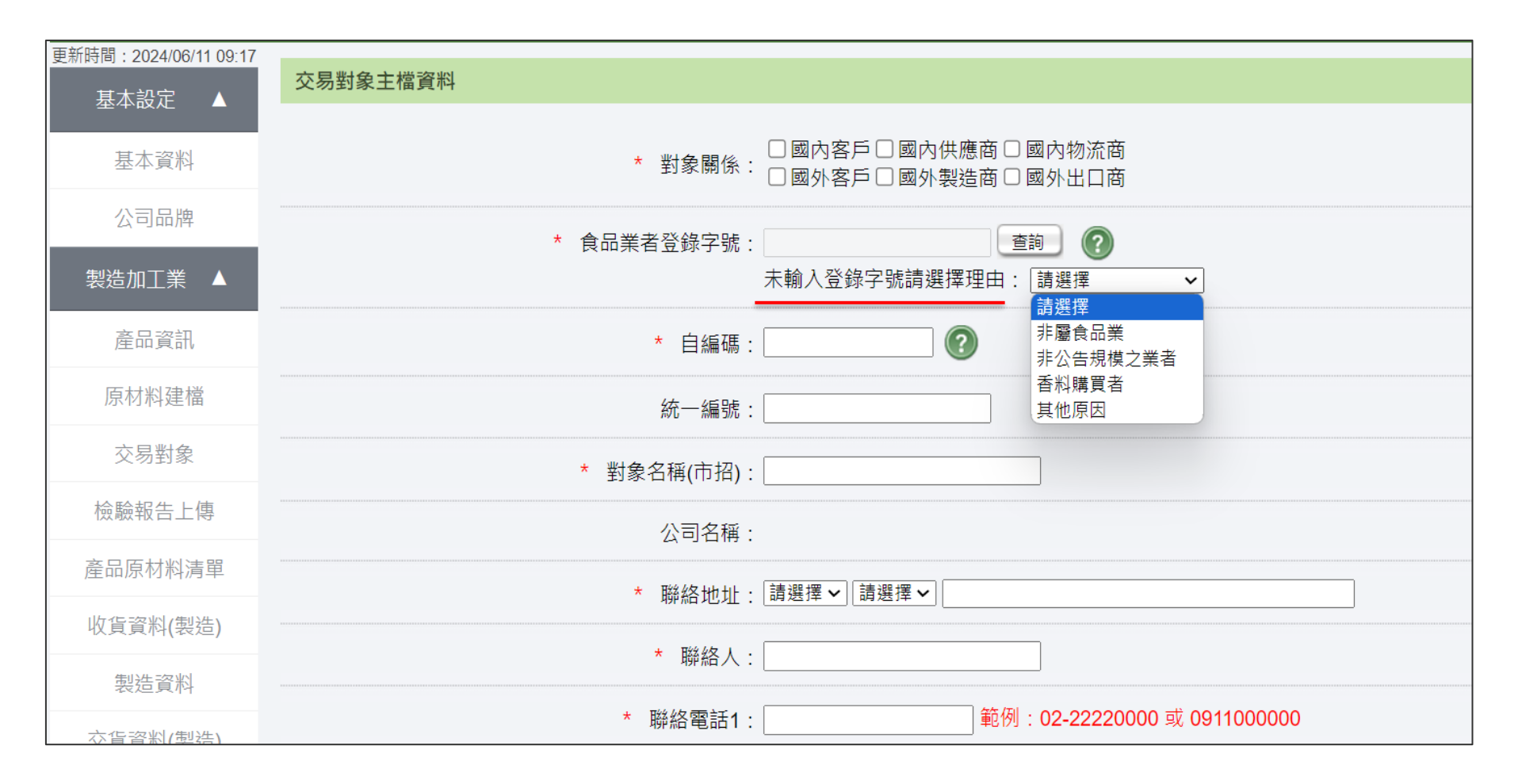

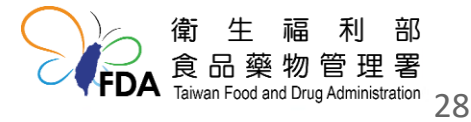

交易對象~非追不可資料建檔(國外)

| 基本設定 ▲   | 交易對象主檔資料    |                                        |                                                                       |
|----------|-------------|----------------------------------------|-----------------------------------------------------------------------|
| 基本資料     | * 對象關係:     | □國內客戶□國內供應商□國內物流商<br>☑國外客戶□國外製造商□國外出口商 |                                                                       |
| 公司品牌     | * 國外對象輸出地區: |                                        |                                                                       |
| 製造加工業 ▲  | * 自編碼:      |                                        | 3.填寫必填欄位*:對象關係、國外對                                                    |
| 產口資訊     | * 對象名稱(市招): |                                        | 象輸出地區、自編碼、對象名稱、                                                       |
| 原材料建檔    | 公司名稱:       |                                        | 聯絡地址、聯絡人、聯絡電詁                                                         |
| 交易對象     | * 聯絡地址:     |                                        |                                                                       |
| 檢驗報告上傳   | * 聯絡人:      |                                        |                                                                       |
| 產品原材料清單  | * 聯絡電話1:    | 範例:02-2222000                          | 00或 0911000000                                                        |
| 收貨資料(製造) | ₩绞鹵鈓9・      |                                        | の 或 0911000000                                                        |
| 製造資料     |             | +573 . 02 2222000                      | 4. 储仔                                                                 |
| 六告恣射/制光) |             |                                        | 儲存取消                                                                  |
|          |             |                                        | 衛生福利部<br><b>FDA</b> 食品藥物管理署<br>Taiwan Food and Drug Administration 21 |

### 交易對象 ~ 非追不可資料建檔完成

重複1-4步驟

<mark>提醒業者直接接觸食品之包材供應商需要建檔</mark>

另如選擇申報方式2之業者需在國內供應商中加上自己公司

#### 交易對象主檔資料 白編碼:精確查詢 對象名稱: 模糊查詢 對象關係: 全部 ✓ 查詢 清除 増加交易對象 交易對象群組設定 範本下載 資料匯入 資料匯出(依條件) 資料匯出(依勾選) 刪除所選項目 共9筆資料 交易對象名稱(市招) 全選 聯絡電話 公司名稱 功能 序號 自編碼 聯絡人 000 02-22220000 編輯 移除 1 國內黃豆01 國內黃豆有限公司 國內小麥麵粉有限 2 國內小麥麵粉01 000 02-22220000 編輯 移除 公司 移除 3 國內食鹽有限公司 02-22220000 國內食鹽01 000 編輯 $\Box$ 物流公司 000 02-22220000 移除 4 物流01 编輯 5 食等會國際富官部 移除 國內客戶01 000 02-22220000 食策會國際廣宙部 編輯 6 玻璃01 玻璃有限公司 000 02-22220000 編輯 移除 編輯 移除 7 物流02公司 02-22220000 物流02 000 編輯 移除 $\Box$ 8 本公司 本公司 000 02-22220000 9 辣椒01 辣椒有限公司 000 02-22220000 編輯 移除 ((第一頁 1 最末頁)》 共1頁 民吅苿彻E炷6

Taiwan Food and Drug Administration

交易對象~非追不可資料建檔(群組設定)

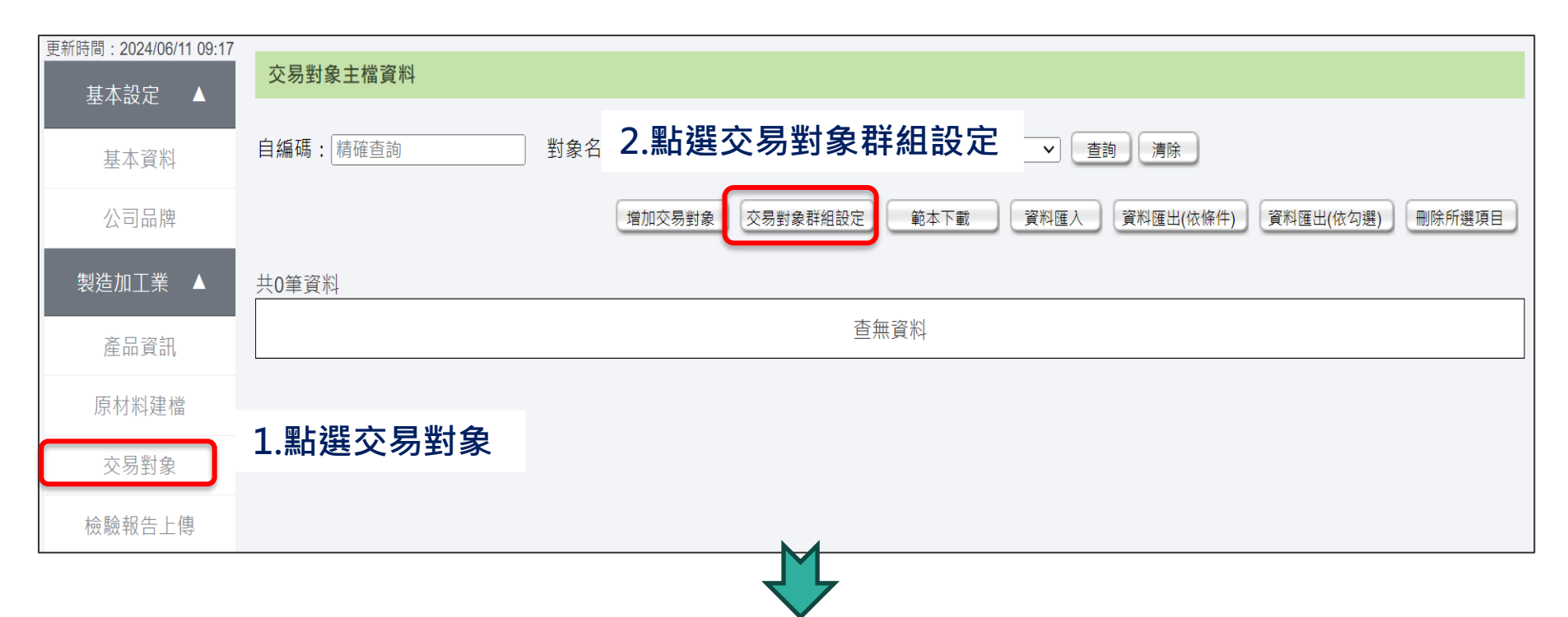

| 交易對象群組設定 | 3.新增                                                    |
|----------|---------------------------------------------------------|
|          | 新增離開                                                    |
| 查無資料     |                                                         |
|          |                                                         |
|          | 衛生福利部<br>合品藥物管理署<br>Taiwan Food and Drug Administration |

### 交易對象~非追不可資料建檔(群組設定)

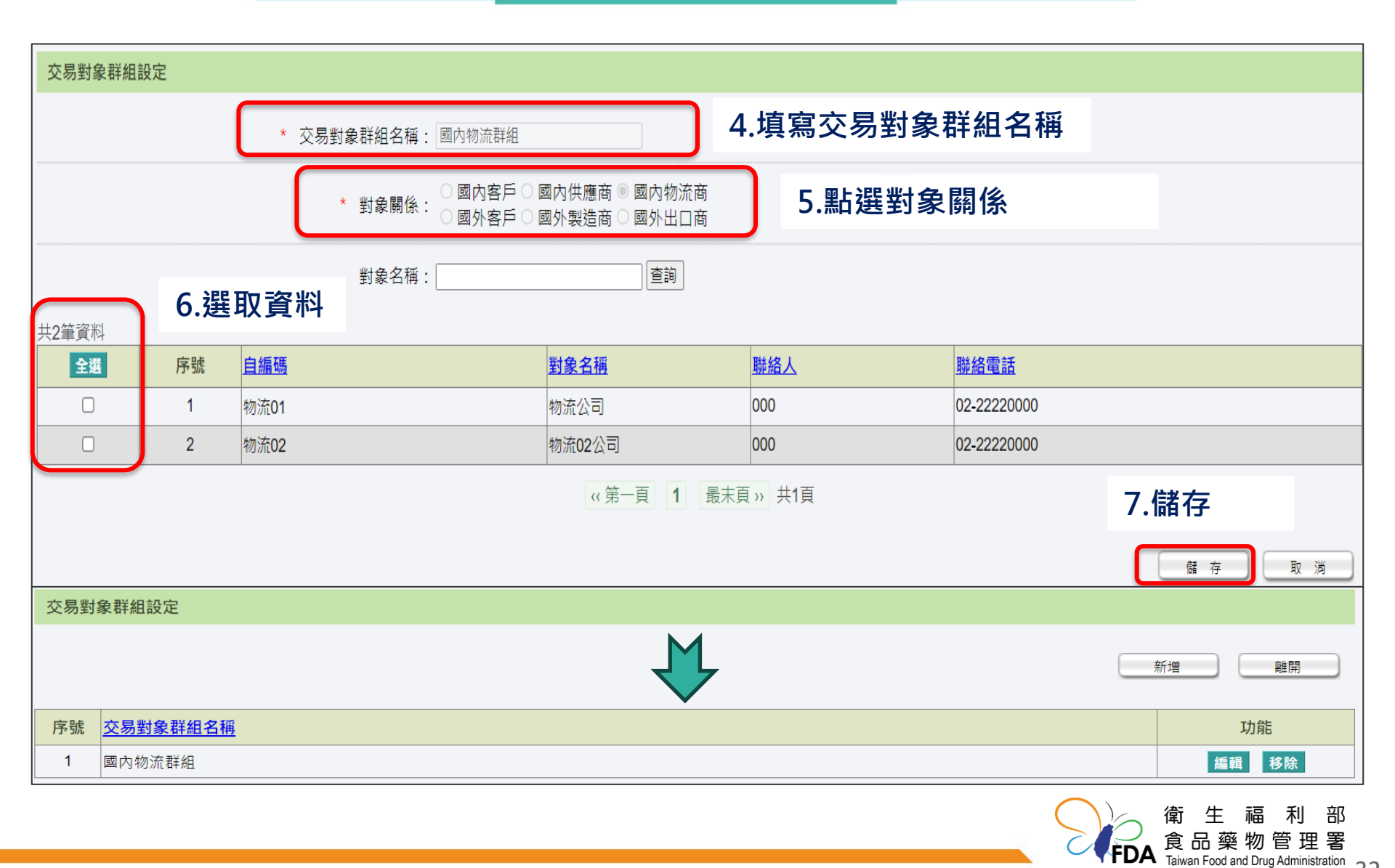

## 原材料建檔

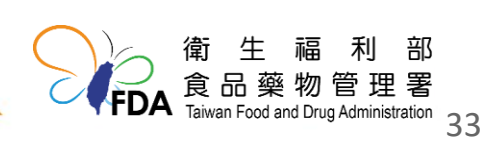

### 哪些原材料需要申報

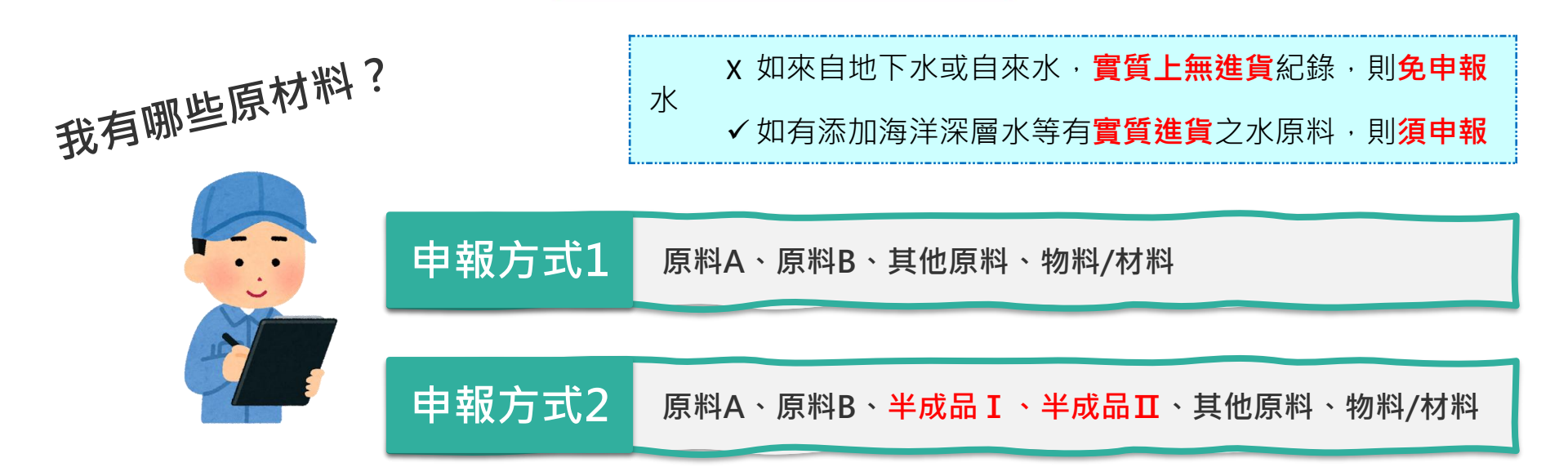

#### 非追不可系統必填欄位

| □ 原材料自編碼 | □ 肉品種類      |
|----------|-------------|
| □ 原材料屬性  | □ 包裝規格      |
| □ 原材料名稱  | 【包裝形式、原料規格自 |
| □ 食品分類   | 編碼、國內負責廠商、原 |
| □ 材質     | 產地(國)】      |

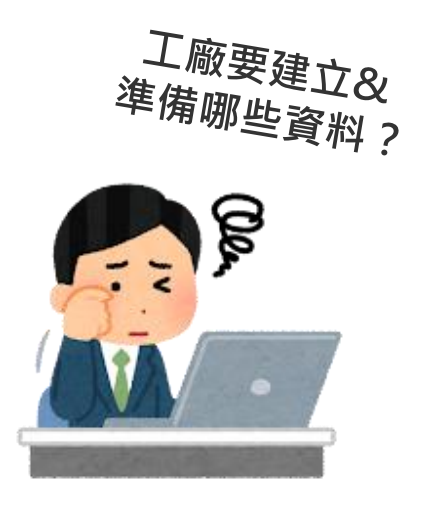

### 工廠資料

- 原材料標示 ۲
- 原材料驗收紀錄表 •
- 原材料收貨紀錄表

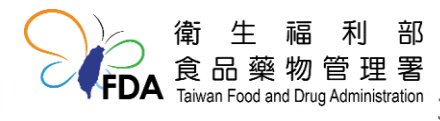

### 原材料建檔~建立&準備工廠資料

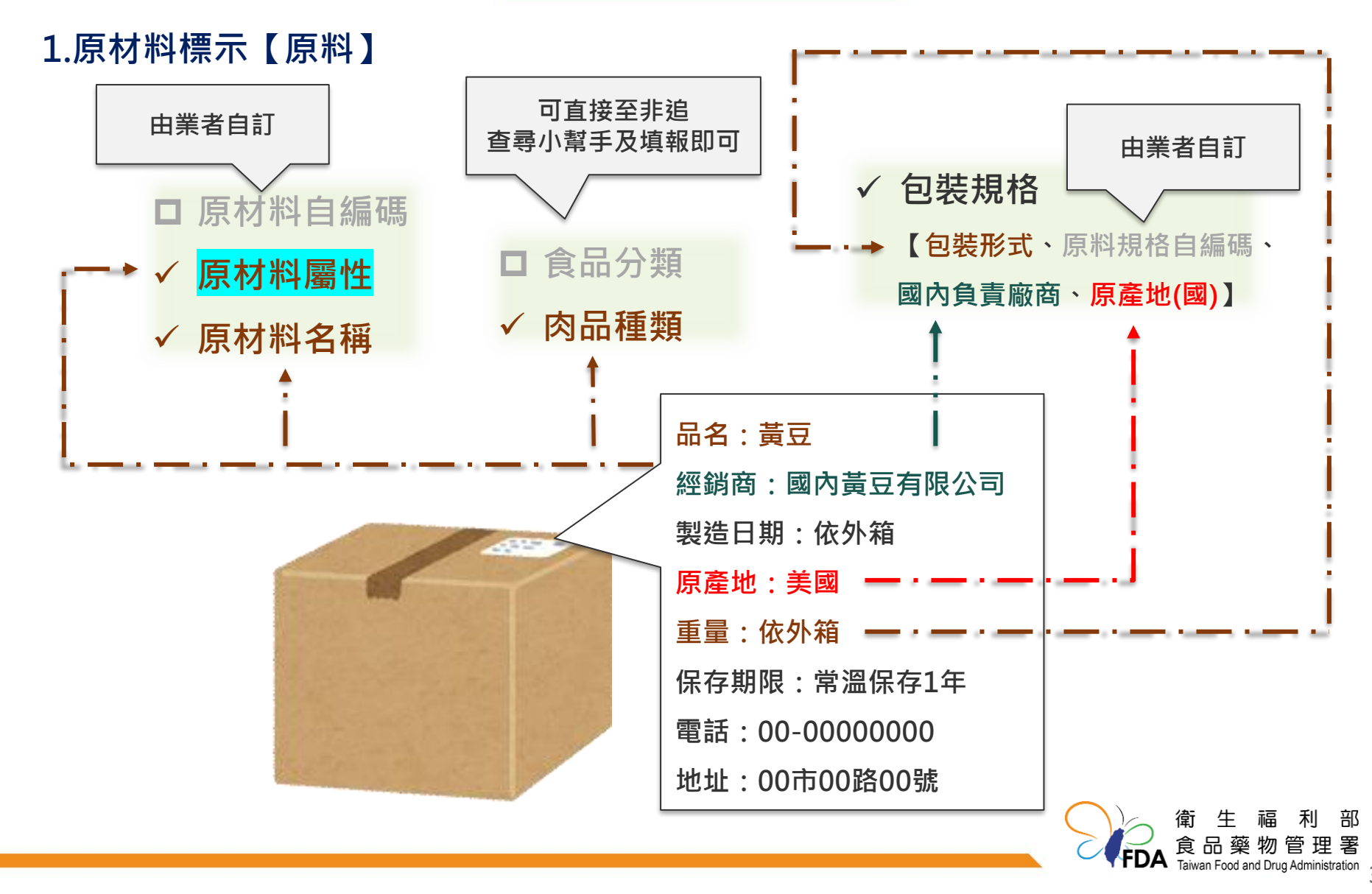

### 原材料建檔~建立&準備工廠資料

1.原材料標示【物料/材料】

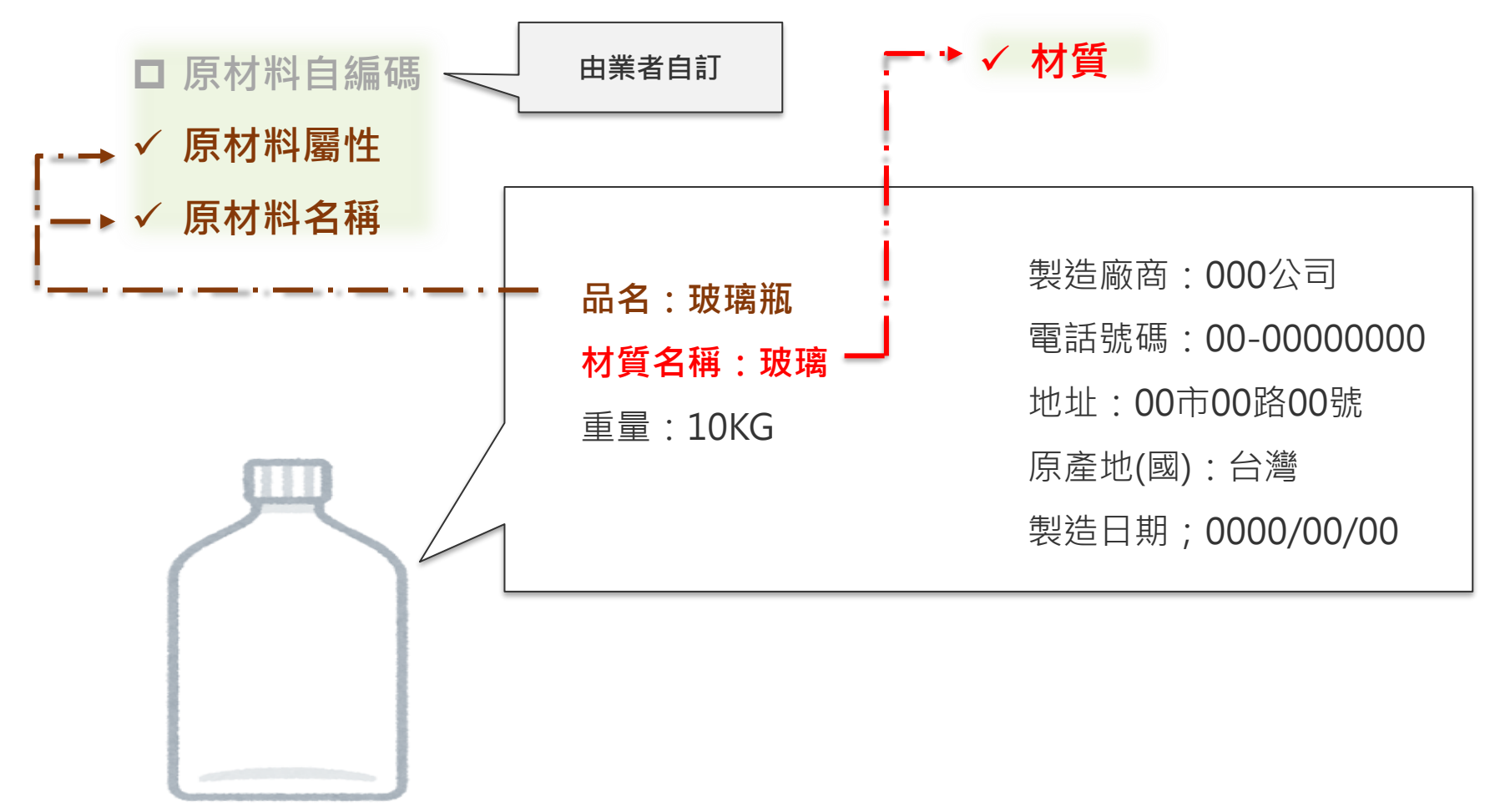

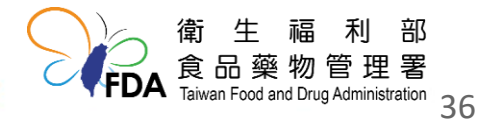
## 原材料建檔~建立&準備工廠資料

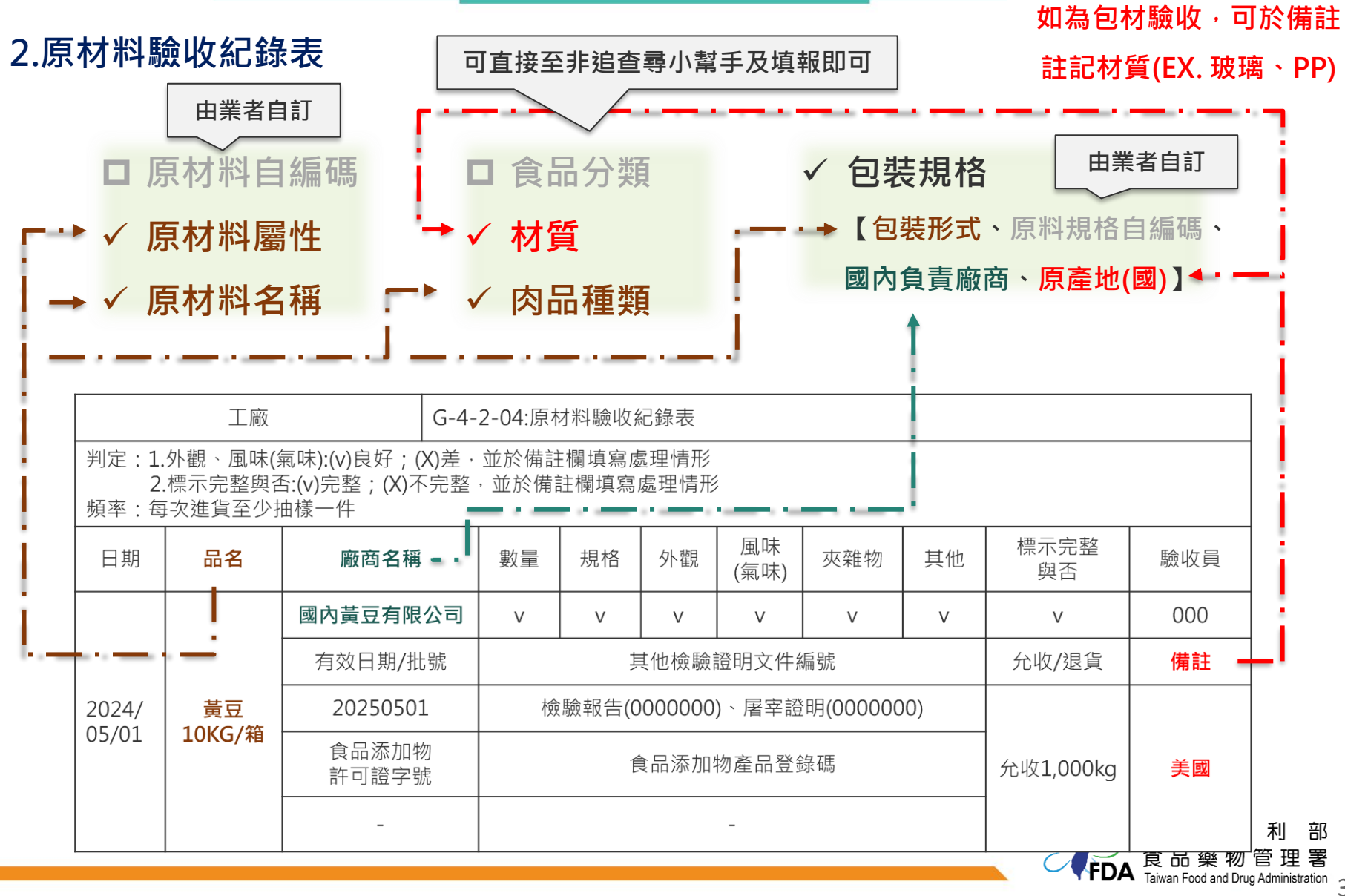

## 原材料建檔~建立&準備工廠資料

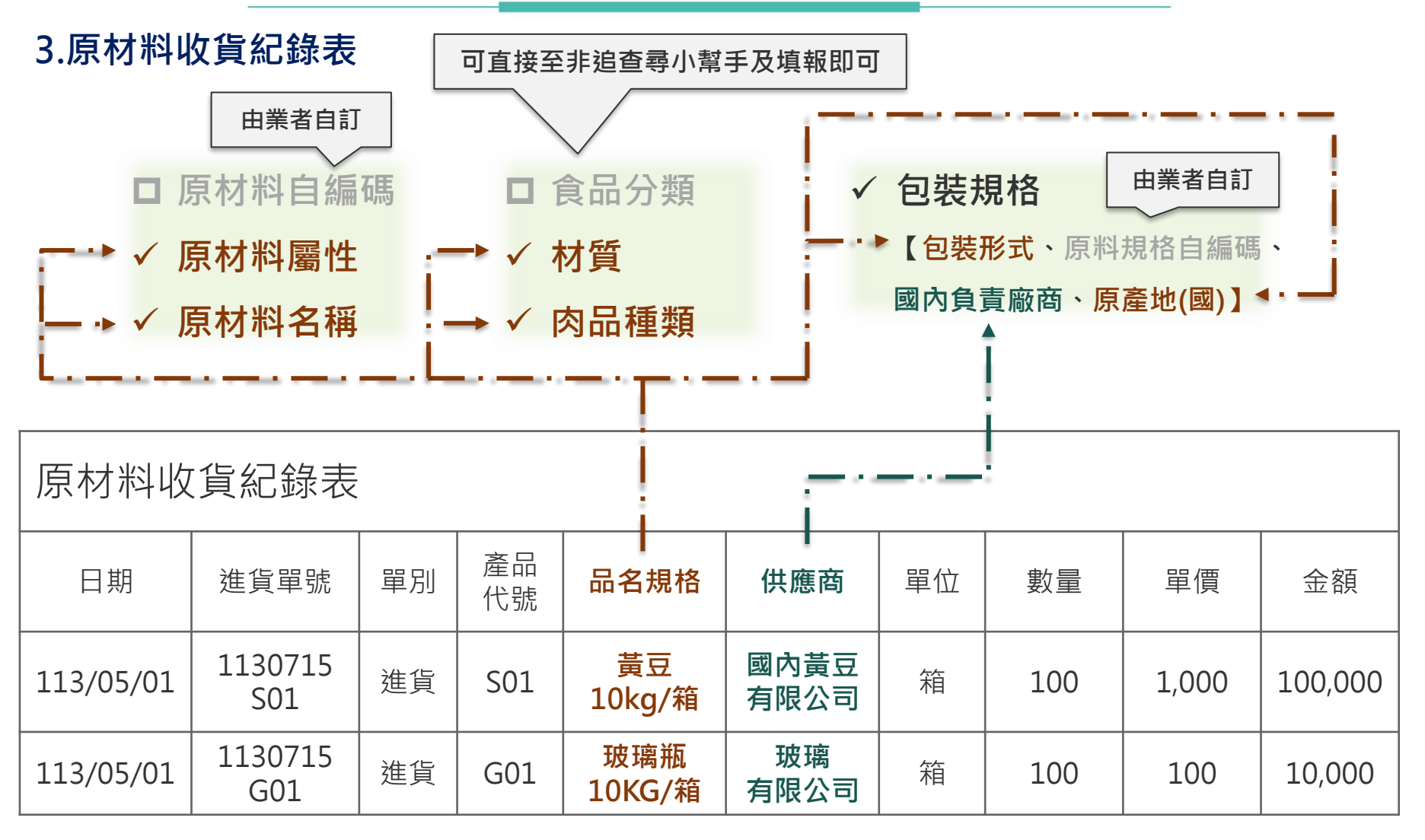

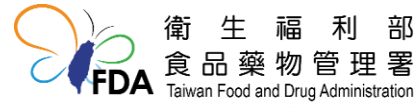

部

### 原材料建檔 ~ 非追不可資料建檔

#### 原料建檔

| 更新時間:2024/06/11 09:17<br>基本設定 ▼ | 原材料基本資料                               |
|---------------------------------|---------------------------------------|
| 製造加工業 ▲                         | 原材料自編碼: 模糊查詢 原材料名稱: 模糊查詢 動 薄 薄 薄 加原材料 |
| 產品資訊                            |                                       |
| 原材料建檔                           | 共0筆資料                                 |
| 交易對象                            | 查無資料                                  |
| 檢驗報告上傳                          |                                       |
| 產品原材料清單                         |                                       |
| 收貨資料(製造)                        |                                       |

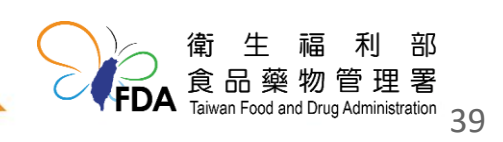

## 原材料建檔~非追不可資料建檔

原料建檔

| 原材料基 | 基本資料        |                       |                             |                            |               |          |         |             |                                  |                                 |
|------|-------------|-----------------------|-----------------------------|----------------------------|---------------|----------|---------|-------------|----------------------------------|---------------------------------|
|      | * 原         | 材料自編碼:                | 黃豆01                        |                            |               | ]        | 3       | ѵ녑櫊仚        | ・百材※                             |                                 |
|      | *           | 原材料屬性:                | ◎ 原料 ○ 物                    | 料/材料 🗹 公開原料原產地及            | 原料名稱          |          | J.填為&   | ·原材料        | ·屬性、原                            | 材                               |
|      | * ]         | 原材 <mark>料</mark> 名稱: | 黃豆                          |                            |               | ] 🕜      | 料名稱     | ④、食品<br>植宿空 | 分類、肉                             | 3品<br><del>,</del>              |
|      | 原材料         | 料英文名稱:                |                             |                            |               | ]        | "宝天只,   | 供為九         | 別以後面行                            |                                 |
|      |             | 原材料別名:                |                             |                            |               | ]        |         |             |                                  |                                 |
|      | ,           | * 食品分類:               | 04000000 黃豆<br>04990000 其他調 | 或豆類及其相關加工製品<br>黃豆或豆類及其加工製品 | ×<br>×        |          |         | 「四          | 肉品種類<br>選擇牛肉                     | 」若<br><sup>、</sup> 豬肉           |
|      | [-          | * 肉品種類:               | ☑ 不含肉類 □                    | 🛾 牛肉(強制公開) 🗆 羊肉 🗆          | 豬肉(強制公開) 🗆 雞肉 | 3 🗌 鴨肉 🗌 | 鵝肉 🗆 其他 | く任一         | - 項 ・為 <sup>;</sup><br>2.問 回 産 t | 標示強<br>世品項                      |
|      |             |                       | ☑ 複合型原料                     |                            |               |          |         |             | 21円1小1年2                         |                                 |
| 包裝規相 | <u>\$</u> : |                       |                             |                            |               |          |         |             |                                  |                                 |
|      |             |                       |                             | 4.黑                        | 選新增包          | 裝規       | 各 活     | 欲新增包裝規格     | ,請先按一次【儲                         | 字】。 新 增                         |
| 序號   | 原料規格自編碼     | 國內負                   | 負責廠商                        | 包裝規格                       |               | 厦        | 原產地     |             | 不再進貨                             | 功能                              |
|      |             |                       |                             |                            |               |          |         |             | 儲存                               | 返回                              |
|      |             |                       |                             |                            |               |          |         |             | 间 土<br>食品藥<br>FDA Taiwan Food    | 福利<br>物管理<br>nd Drug Administra |

### 原材料建檔 ~ 非追不可資料建檔

原料建檔

| 原材料基本資料   |                                                                 |                  |
|-----------|-----------------------------------------------------------------|------------------|
| * 原材料自編碼: | 黄豆01                                                            | ]                |
| * 原材料屬性:  | ● 原料 ○ 物料/材料                                                    |                  |
| * 原材料名稱:  | 黄豆                                                              |                  |
| 原材料英文名稱:  |                                                                 | ]                |
| 原材料別名:    |                                                                 | ]                |
| * 食品分類:   | 04000000 黃豆或豆類及其相關加工製品     ✓       04990000 其他黃豆或豆類及其加工製品     ✓ |                  |
| * 肉品種類:   | 🗹 不含肉類 🗆 牛肉(強制公開) 🗆 羊肉 🗆 豬肉(強制公開) 🗆 雞肉                          | ▶ □ 鴨肉 □ 鵝肉 □ 其他 |
|           | ☑ 複合型原料                                                         |                  |

- 「肉品種類」若有選擇牛肉、豬肉任一項,為標示強制公開原產地品項
- 一般情況(非複合型原料):每筆包裝規格中僅可單一原產地
- 複合型原料:是用多原產地來源製成之原料,每筆包裝規格中有新增多筆原產地功能

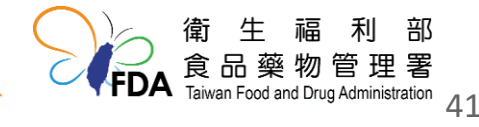

## 原材料建檔 ~ 非追不可資料建檔

#### <mark>原料建檔-非複合型原料</mark>

| 包裝規格:          |                                      |   |
|----------------|--------------------------------------|---|
| * 包裝形式:        | ○ 完整包裝 ◉ 散裝                          |   |
| 散裝備註:          |                                      |   |
| * 原料規格自編碼:     | 黄豆(台灣)                               | ? |
| 國內負責廠商:        |                                      | ? |
| 製造廠商:          |                                      |   |
| GS1商品條碼(GTIN): |                                      |   |
| * 原產地(國):      | □ 非屬公告要求應標示原料原產地(國)者<br>TW 台灣,中華民國 ✓ |   |

#### 5.填寫包裝規格資料

填寫必填欄位: 包裝形式、原料規格自編碼、 國內負責廠商、原產地(國)

#### 原產地(國):點選單一國別原 產地國

EX.黃豆,收貨台灣黃豆及加拿大黃豆,用於製造同一產品,則點選「肉品種類-不 含肉類」後,新增包裝規格,點選國別(中華民國),完成第1筆包裝規格後,再 新增第2筆(加拿大)包裝規格

| 包裝 | 規格:             |        |         |                    |               |                         |
|----|-----------------|--------|---------|--------------------|---------------|-------------------------|
|    |                 |        | 若同一原料   | 有不同包裝規格,則可新增多筆包裝規格 | 資訊            | 新增                      |
| 序號 | 原料規格自編碼         | 國內負責廠商 | 包裝規格    | 原產地                | 不再進貨          | 功能                      |
| 1  | 黃豆(台灣)          |        | 10公斤/包  | TW 台灣,中華民國         | ١             | 編輯 移除                   |
| 2  | 黃豆(加拿大)         |        | 100公斤/包 | CA 加拿大             |               | 編輯 移除                   |
| 3  | 黃豆(台灣) <b>2</b> |        | 100公斤/包 | TW 台灣,中華民國         |               | 編輯 移除                   |
|    |                 |        |         |                    | Taiwan Food a | and Drug Administration |

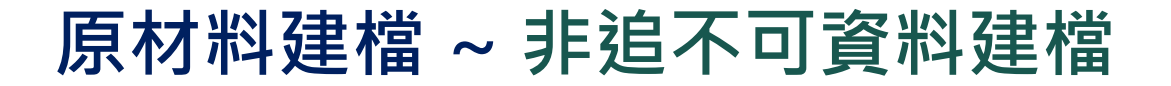

#### <mark>原料建檔-複合型原料</mark>

| 包裝規格:             |                       |     |           |                        |
|-------------------|-----------------------|-----|-----------|------------------------|
| * 包裝形式:           | : ○ 完整包裝 ● 散裝         |     |           | 5.填寫包裝規格資料             |
| 散装備註:             | :                     |     |           |                        |
| * 原料規格自編碼:        | : 黄豆01(美+加)           |     |           | 填寫必填欄位:                |
| 國內負責廠商:           | :                     | 0   |           | 包裝形式、原料規格自編碼、          |
| 製造廠商:             | :                     |     |           | 國內自責廠商、原產地(國)          |
| GS1商品條碼(GTIN):    | :                     |     |           |                        |
| * 原產地(國):         | : □非屬公告要求應標示原料原產地(國)者 |     |           |                        |
|                   | 序號 原產地                | (國) | 新 增<br>功能 | 原 產 地(國):點 選 新 増 ・ 選 措 |
|                   | 1 US 美國               |     | 移除        | 國家,點彈確認新增不同國界          |
|                   | 2 CA 加拿大              |     | 移除        |                        |
| * 原產地(國): □非屬公告要求 | 之應標示原料原產地(層)首         |     |           | 尿產地國                   |
| CA 加拿大            | ✔ 確認 取消               |     |           |                        |
| 序號                | 原產地(國)                |     | 功能        |                        |
| 1 US 美國           |                       |     | 移除        |                        |

#### EX.複合黃豆,收貨之黃豆為美國黃豆及加拿大黃豆混合包裝,點選複合型原料後, 新增包裝規格,於同一包裝規格的原產地欄位新增美國及加拿大。

|                                                                         | 新增    |
|-------------------------------------------------------------------------|-------|
| 序號         原料規格自編碼         國內負責廠商         包裝規格         原產地         不再進貨 | 1 功能  |
| 1 黃豆01(美+加)         散裝         US 美國 CA 加拿大                             | 編輯 移除 |

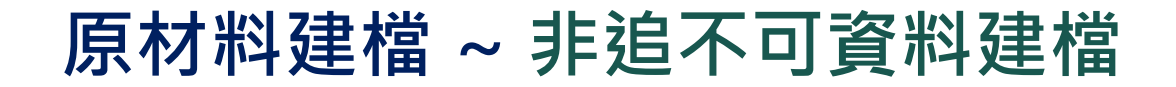

物料/材料建檔

#### 提醒業者直接接觸食品之包材需要建檔

| 更新時間:2024/06/11 09:17<br>基本設定 ▼ | 原材料基本資料                    |
|---------------------------------|----------------------------|
| 製造加工業 ▲                         | 原材料自編碼: 模糊查詢 原材料名稱: 模糊查詢 意 |
| 產品資訊                            |                            |
| 原材料建檔                           | 共0筆資料                      |
| 交易對象                            | 查無資料                       |
| 檢驗報告上傳                          |                            |
| 產品原材料清單                         |                            |
| 收貨資料(製造)                        |                            |

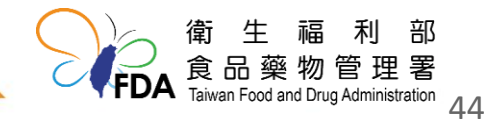

## 原材料建檔 ~ 非追不可資料建檔

#### 物料/材料建檔

#### <mark>提醒業者直接接觸食品之包材需要建檔</mark>

| 原材料基本        | 資料                     |                                       |    |
|--------------|------------------------|---------------------------------------|----|
|              | * 原材料自編碼: 玻璃01         |                                       |    |
|              | * 原材料屬性: ○ 原料 ◉ 物料     | 7材料                                   |    |
|              | * 原材料名稱: 玻璃瓶           |                                       |    |
|              | 原材料英文名稱:               |                                       |    |
|              | 原材料別名:                 |                                       |    |
|              | * 材質:                  | <b>選取 (</b> 請選取)                      |    |
|              | 材質備註:                  |                                       |    |
|              |                        | 儲存                                    | 返回 |
| 包装容器材        | 質查詢視窗                  |                                       |    |
|              | 材質名稱/說明: 模糊比對<br>查詢 關閉 |                                       |    |
| 共3頁,共2,<br>库 | 4 筆資料。                 | ** 50° FG FE                          |    |
| 4            | 77月17日                 | 12 頁 87 47                            | 移除 |
| 1            | 紙類-接觸部分為蠟或紙漿製品         | 紙類-其內部材質與內容物直接接觸之部分為蠟或紙漿製品者           | 加入 |
| 2            | 紙類-接觸部分為植物纖維           | 紙類-其內部材質與內容物直接接觸之部分為植物纖維者             | 加入 |
| 3            | 紙類-接觸部分為塑膠類            | 紙類-其內部材質與內容物直接接觸之部分為塑膠類者              | 加入 |
| 5            | 陶瓷器                    | 陶瓷器                                   | 加入 |
| 6            | 方矩 珍法 瑣郎               | 施珐瑯                                   | 加入 |
| 7            | PVC                    | 塑膠類-聚氟乙烯(Polyvinyl chloride)          | 加入 |
| 8            | PVDC                   | 塑膠類-聚偏二氯乙烯(Polyvinylidene dichloride) | 加入 |
| 9            | PE                     | 塑膠類-聚乙烯(Polyethylene)                 | 加入 |
| 10           | PP                     | 望膠類-聚丙烯(Polypropylene)                | 加入 |
|              |                        | 第一页 1 2 3 最末页                         |    |

確定

#### 3.填寫必填欄位:原材料自編碼、 原材料屬性、原材料名稱、材質, 填寫完成後儲存

#### 點選選取,選擇加入材質(可複選) 後,點選確認

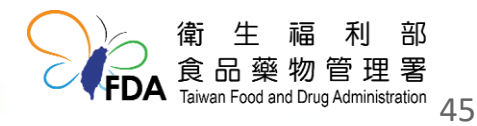

## 原材料建檔~非追不可資料建檔完成

| 百材料其  | 大资料       |                                                         | 原料:材料   | 重複1-5步<br>重複1-3步 |                      |                    |                                        |                             |
|-------|-----------|---------------------------------------------------------|---------|------------------|----------------------|--------------------|----------------------------------------|-----------------------------|
| 原材料自約 | 編碼:<br>模稱 | <sup>涵查詢</sup> <sup>原材料名稱</sup> : (標<br>2 <b>需再加上半成</b> | 協I、半成品田 | 增加原材料            | 範本下載 資料匯入 (<br>分切務肉) | 醸遊<br>(包裝規<br>供應商: | <sup>造</sup> 醬油<br> 格:散裝<br> 自己公司)     |                             |
| 全選    | 序號        | 來源                                                      | 原材料自編碼  | 原材料屬性            | L<br><u>原材料名</u> 和   |                    | 功能                                     |                             |
|       | 1         | 自建                                                      | 釀造醬油-散1 | 原料               |                      | 半成品I               | 編輯 移除                                  |                             |
|       | 2         | 自建                                                      | 辣椒01    | 原料               | 紅辣椒粉                 |                    | 編輯 移除                                  |                             |
|       | 3         | 自建                                                      | 黃豆醬-散1  | 原料               | 黃豆醬                  | 半成品Ⅱ               | 編輯 移除                                  |                             |
|       | 4         | 自建                                                      | 黄豆01    | 原料               |                      |                    | 編輯移除                                   |                             |
|       | 5         | 自建                                                      | 脫脂黃豆片01 | 原料               | 脫脂黃豆                 | 黃                  | 豆醬                                     |                             |
|       | 6         | 自建                                                      | 國內麵粉01  | 原料               | 麵粉                   | (包裝規               | 格:散裝                                   |                             |
|       | 7         | 自建                                                      | 國內小麥01  | 原料               | 小麥                   | 供應商:               | 自己公司)                                  |                             |
|       | 8         | 自建                                                      | 食鹽01    | 原料               | t<br>食鹽              |                    | 編輯 移除                                  | _                           |
|       | 9         | 自建                                                      | 玻璃01    | 物料/材料            | 玻璃瓶                  |                    | 編輯移除                                   |                             |
|       |           |                                                         |         |                  |                      |                    | 食品藥物管理<br>Taiwan Food and Drug Adminis | 1著<br><sup>stration</sup> 4 |

## 產品原材料清單

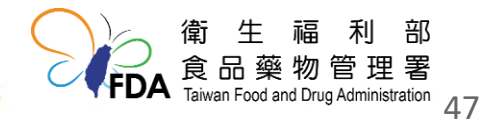

## 哪些產品原材料清單需要申報

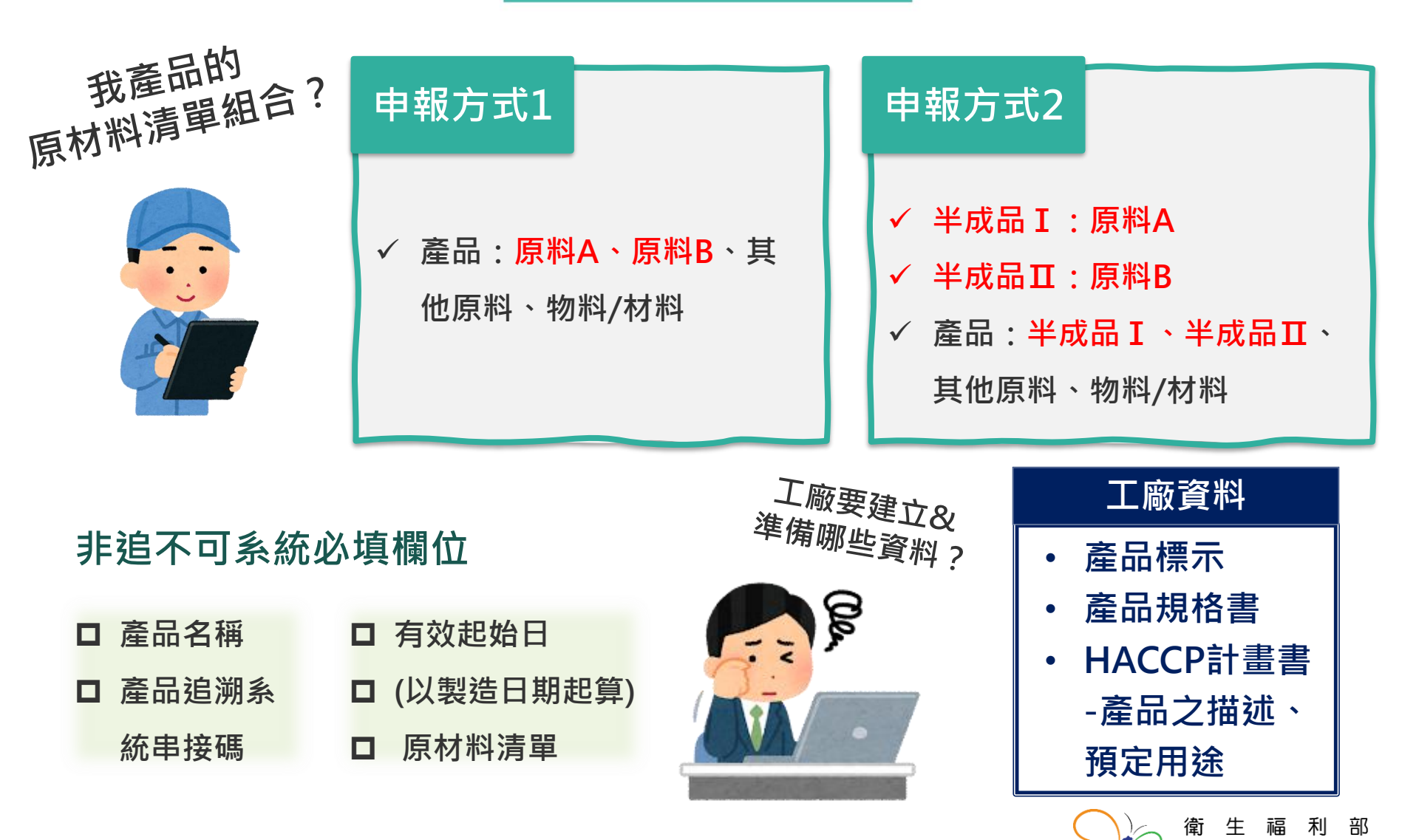

48

食品藥物管理署 Taiwan Food and Drug Administration

### 產品原材料清單~建立&準備工廠資料

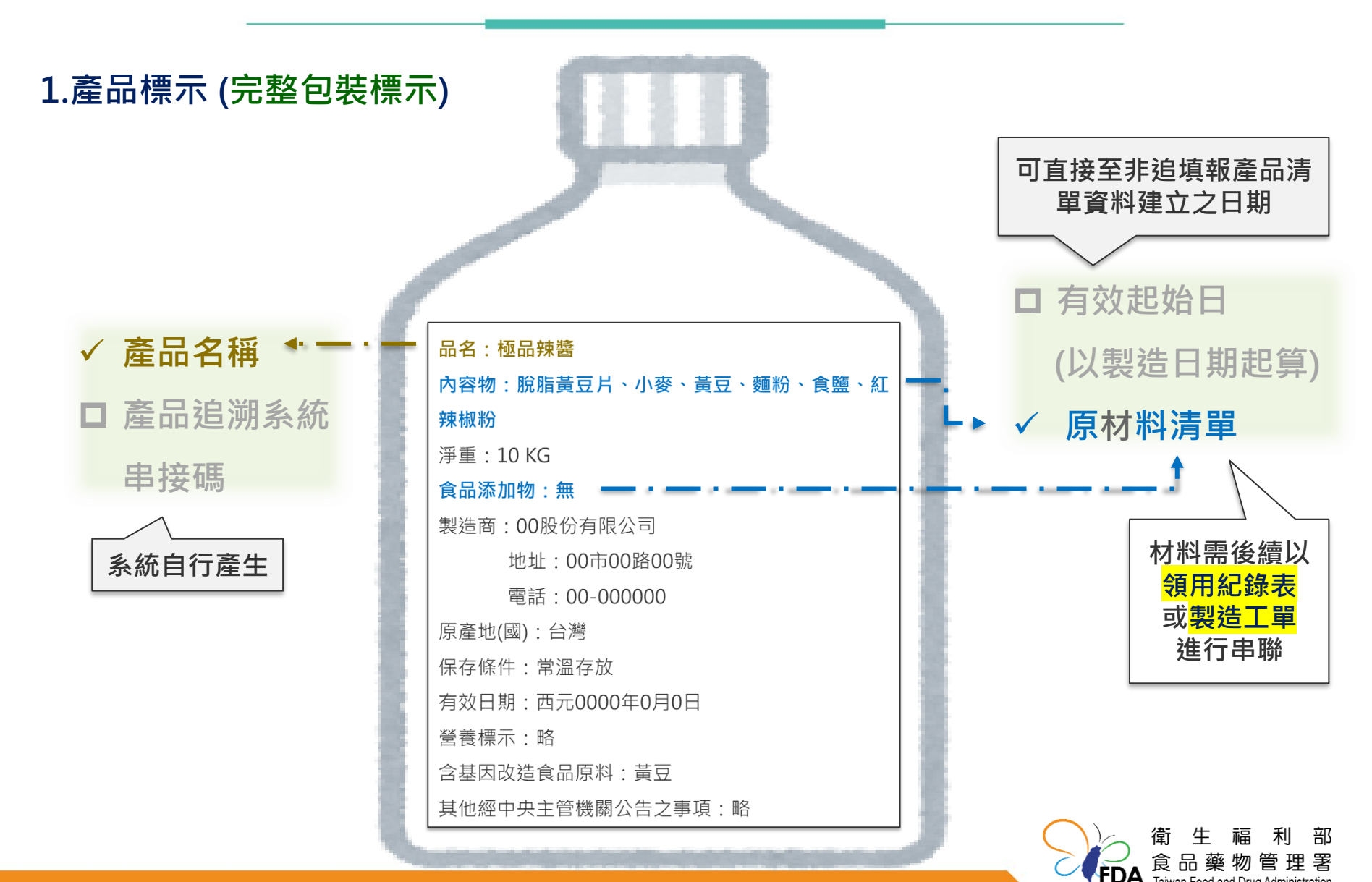

#### 產品原材料清單 ~ 建立&準備工廠資料

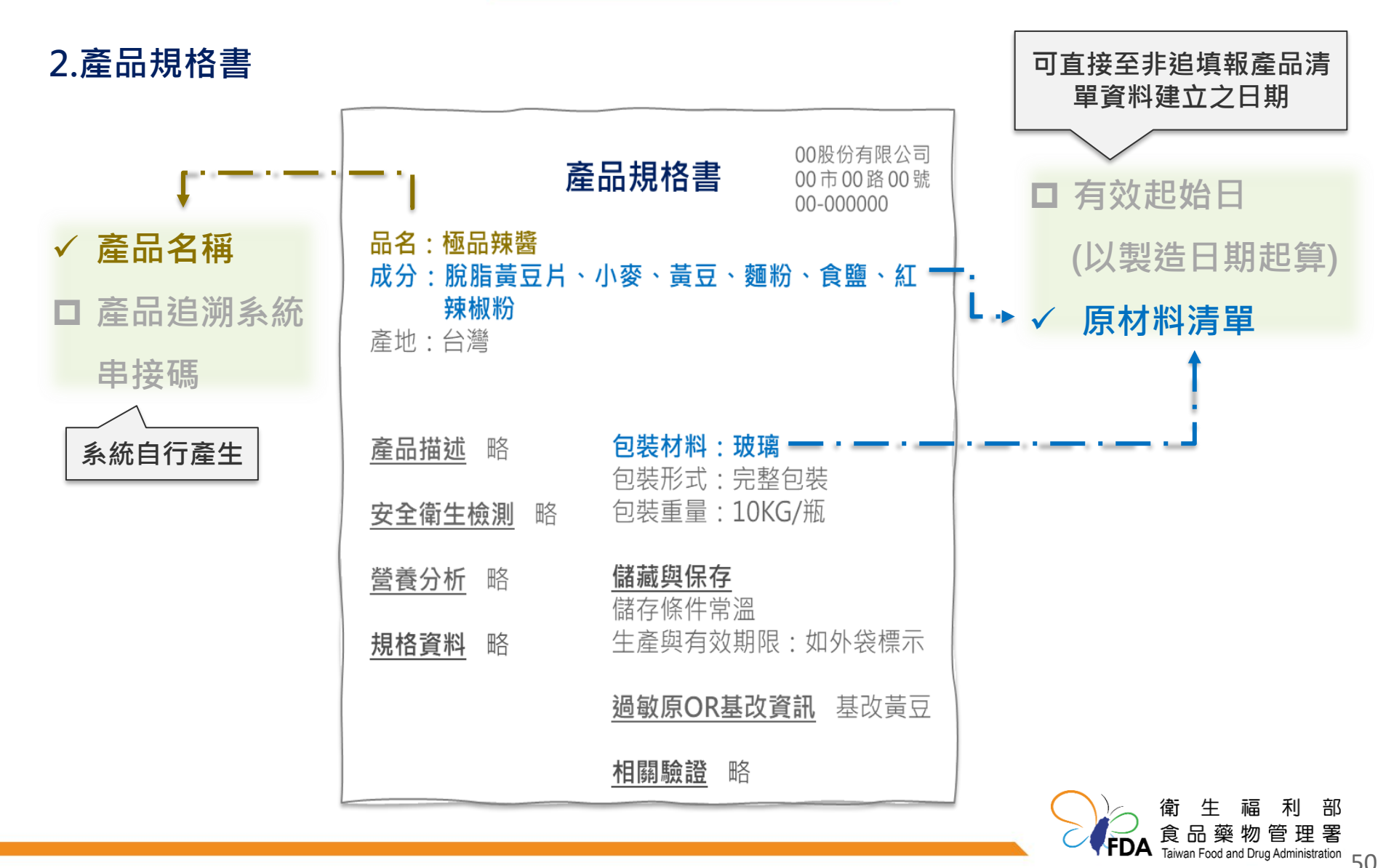

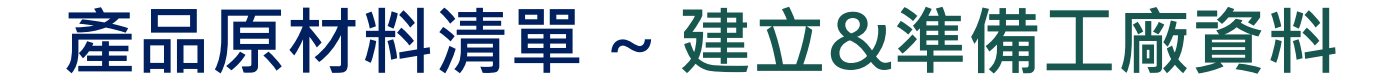

#### 3.HACCP計畫書-產品之描述、預定用途

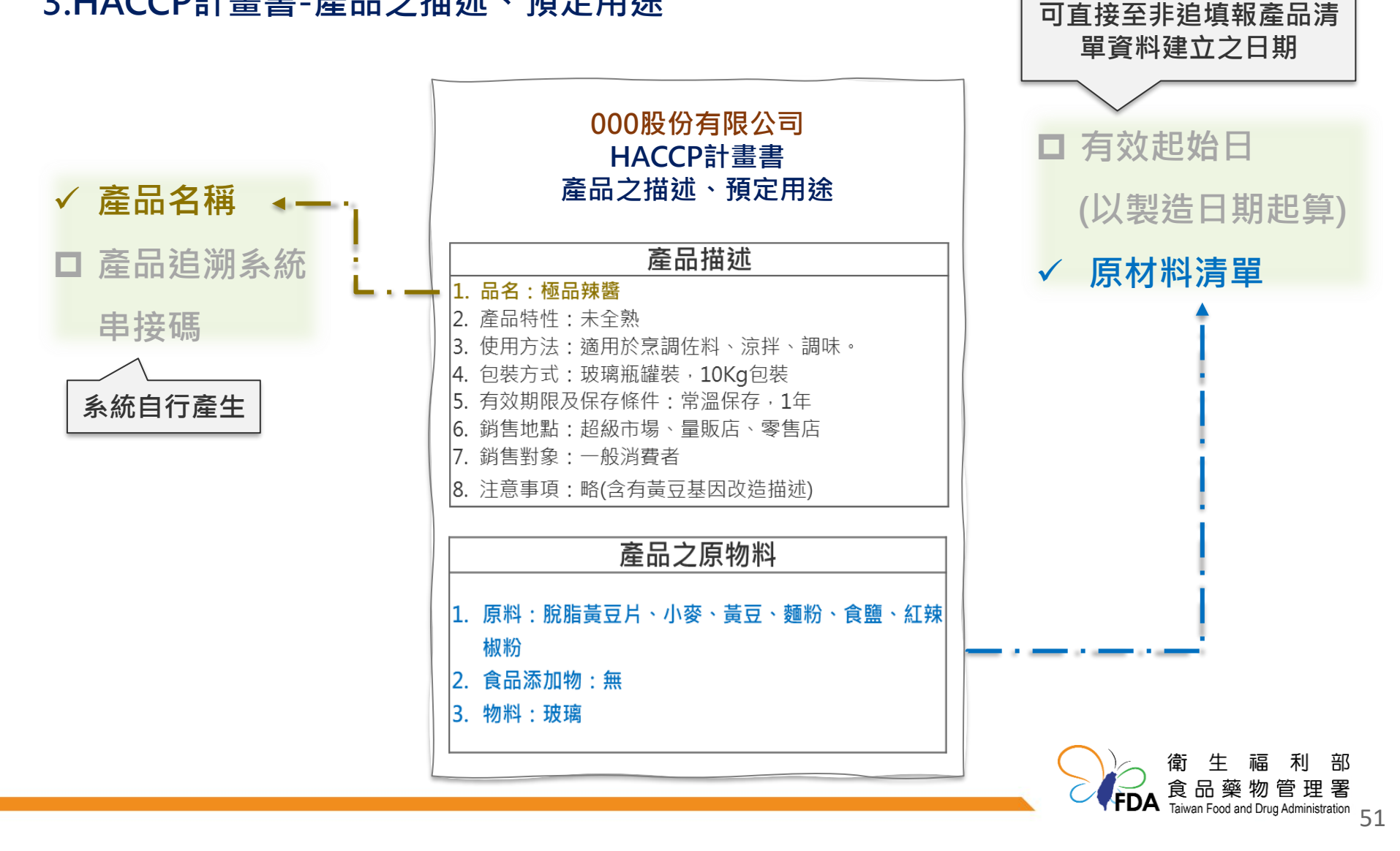

| 更新時間:2024/06/11 09:17<br>基本設定 ▼ | 產品原材料清單資料                                                             |   |
|---------------------------------|-----------------------------------------------------------------------|---|
| 製造加工業▲                          | 產品自編碼:「精確查詢」」 產品名稱: 模糊查詢 查詢 清除                                        |   |
| 產品資訊                            | 增加BOM表 範本下載 資料匯入 資料匯出(依條件) 資料匯出(依勾選) 刪除所選項目                           | ) |
| 原材料建檔                           | <sup>標註說明:</sup> 2.點選增加BOM表                                           |   |
| 交易對象                            | 1. 該BOM表的產品主檔已刪除,無法用於新制製造申報。<br>2. 該BOM表的 <b>包裝規格</b> 已刪除,無法用於新制製造申報。 |   |
| 檢驗報告上傳                          | 共0筆資料                                                                 |   |
| 產品原材料清單                         | 查無資料                                                                  |   |
| 收貨資料(製造)                        | 1.點選產品原材料清單                                                           |   |
| 製造資料                            |                                                                       |   |

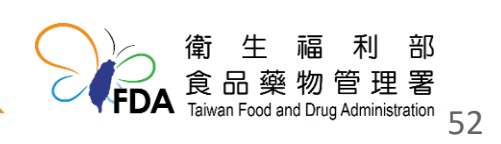

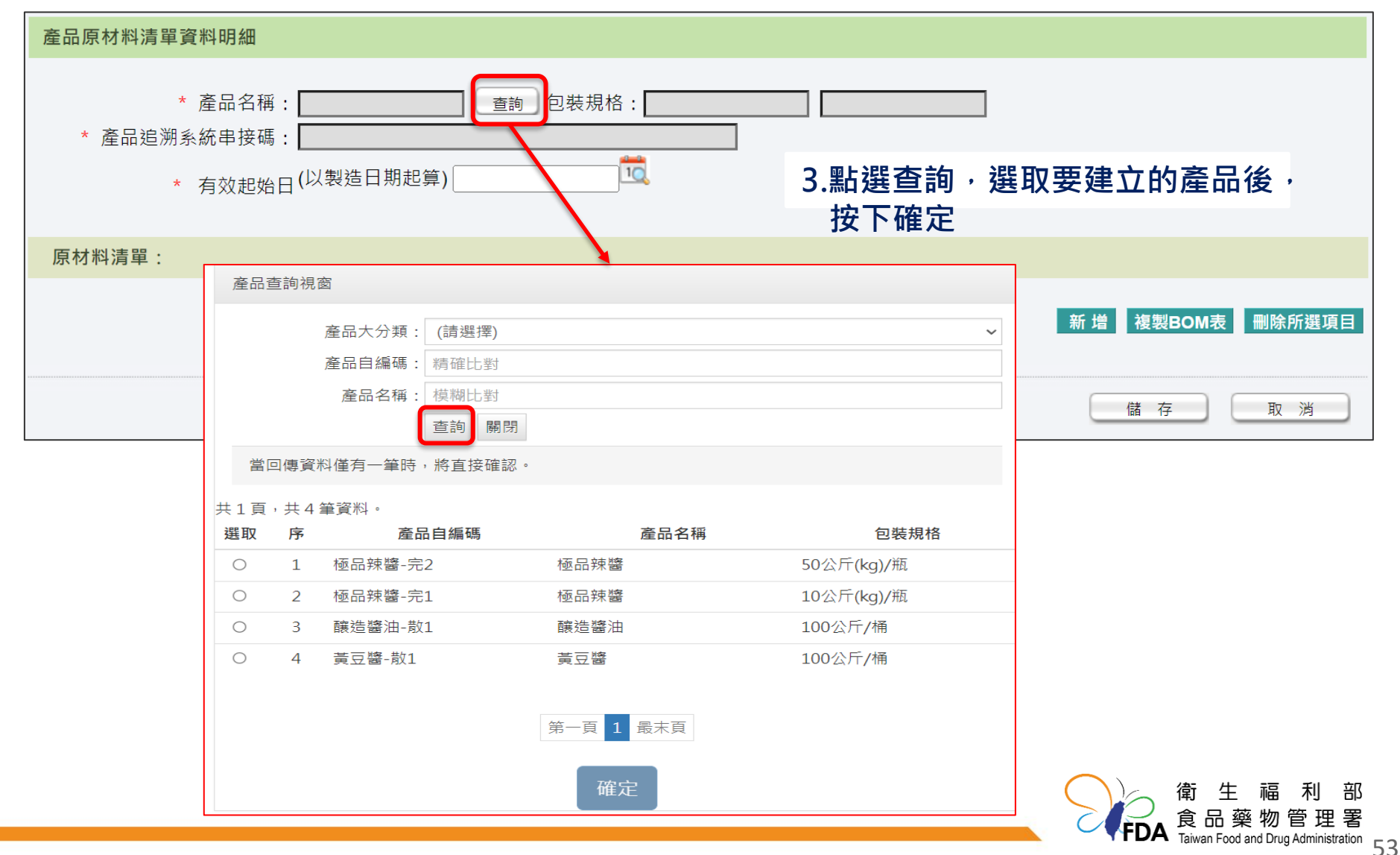

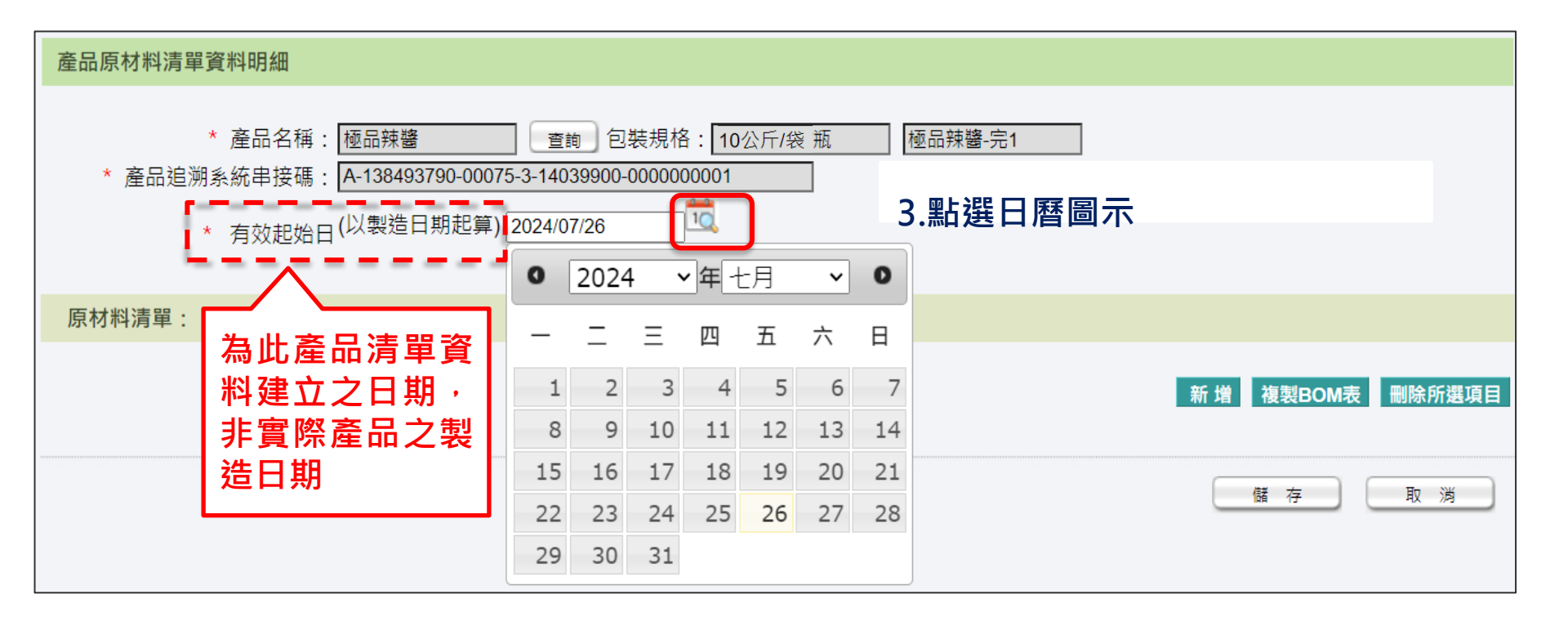

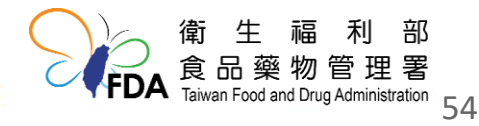

| 產品原材料清單 * 產品追溯                              | <ul> <li>資料明細</li> <li>* 產品名稱: 極品辣醬</li> <li>● 重詢</li> <li>● 雪詢</li> <li>● 雪詢<th>〕包裝規格:<br/>9900-0000000<br/>26</th><th>★: 10公斤(kg)/瓶 極品辣醬-完1<br/>10001<br/>10001 ▲ 聖占巽 新博</th></li></ul> | 〕包裝規格:<br>9900-0000000<br>26 | ★: 10公斤(kg)/瓶 極品辣醬-完1<br>10001<br>10001 ▲ 聖占巽 新博                                |
|---------------------------------------------|----------------------------------------------------------------------------------------------------|------------------------------|---------------------------------------------------------------------------------|
| 原材料清單:                                      |                                                                                                    |                              | 〒•邢日 ∕/ 2日                                                                      |
|                                             |                                                                                                    |                              | 新 增 複製BOM表 删除所選項目                                                               |
|                                             |                                                                                                    |                              | 儲存取消                                                                            |
| 原材料查詢視窗                                     |                                                                                                    |                              | 原材料查詢視窗                                                                         |
| 原材料醫性<br>原材料名稱<br>原材料自編碼                    | :● 原科 ○ 物料/材料<br>: 模糊比對 5.加入原料<br>: 精確比對<br>直詢 關閉                                                                                                    |                              | 原材料屬性: 〇原料 • 物料/材料<br>原材料名稱: 模糊比對<br>原材料自編碼: 精確比對                               |
| 共 2 頁,共 8 筆資料。<br><b>序 原材料自編碼</b><br>1 黃豆01 | 原材料名稱                                                                                                    | 加入                           | 查詢 關閉<br>- 共1頁,共1筆資料。                                                           |
| 2 脫脂黃豆片01                                   | 脫脂黃豆片                                                                                                    | 加入                           | 序         原付料目編碼         原付料目編碼           1         玻璃01         玻璃瓶         加入 |
| 3 國內小麥01                                    | 小麥<br>麵給                                                                                                    | 加入                           |                                                                                 |
| waty y ge ny 01                             | 92-119<br>食鹽                                                                                                    | 加入                           | 第一頁 1 最末頁                                                                       |
|                                             | 第一頁 1 2 最末頁                                                                                                    |                              | 確定                                                                              |
|                                             | 確定                                                                                                    |                              |                                                                                 |
|                                             |                                                                                                    |                              | 電生<br>作<br>EDA<br>Taiwan Ecord and                                              |

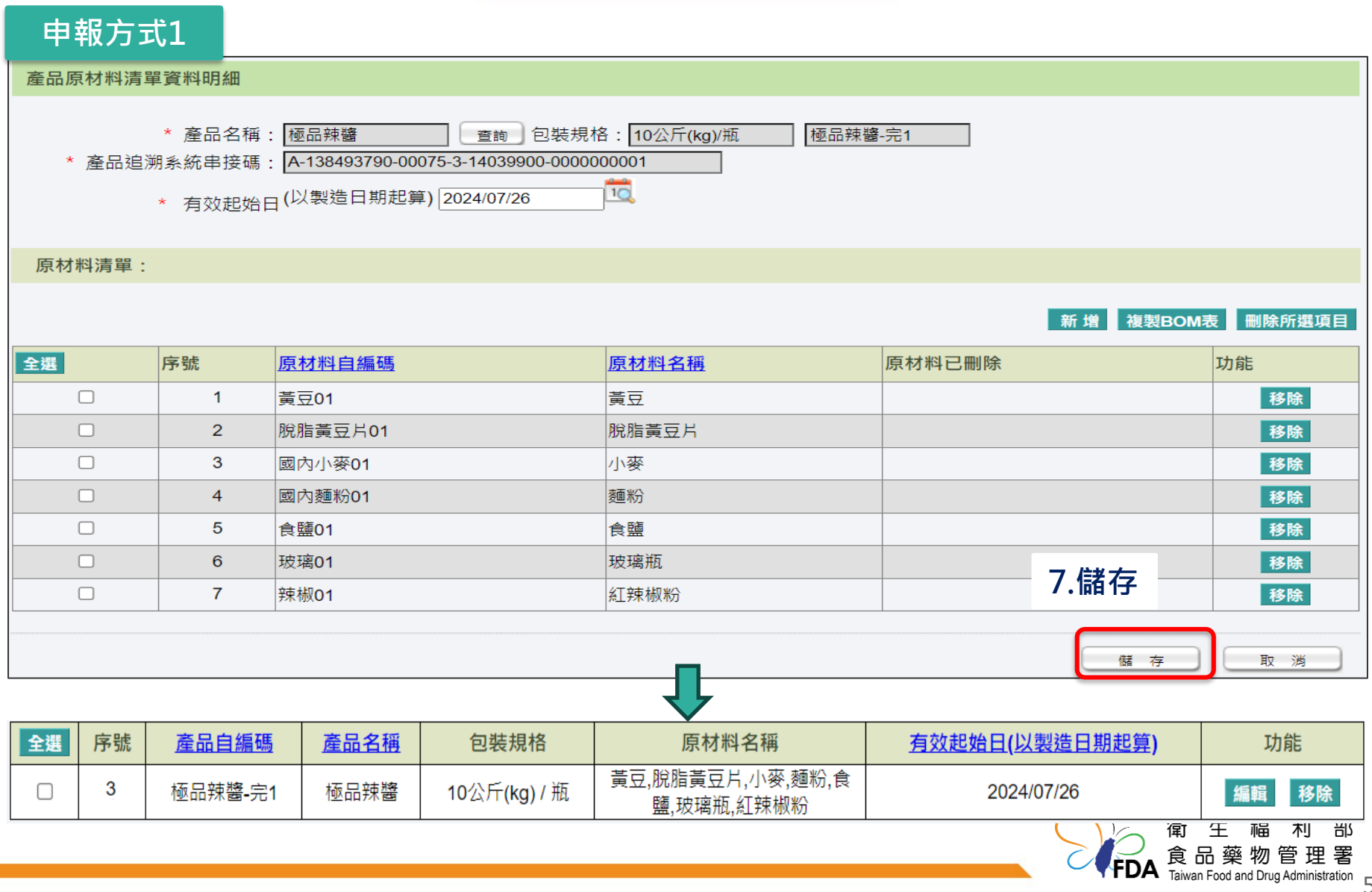

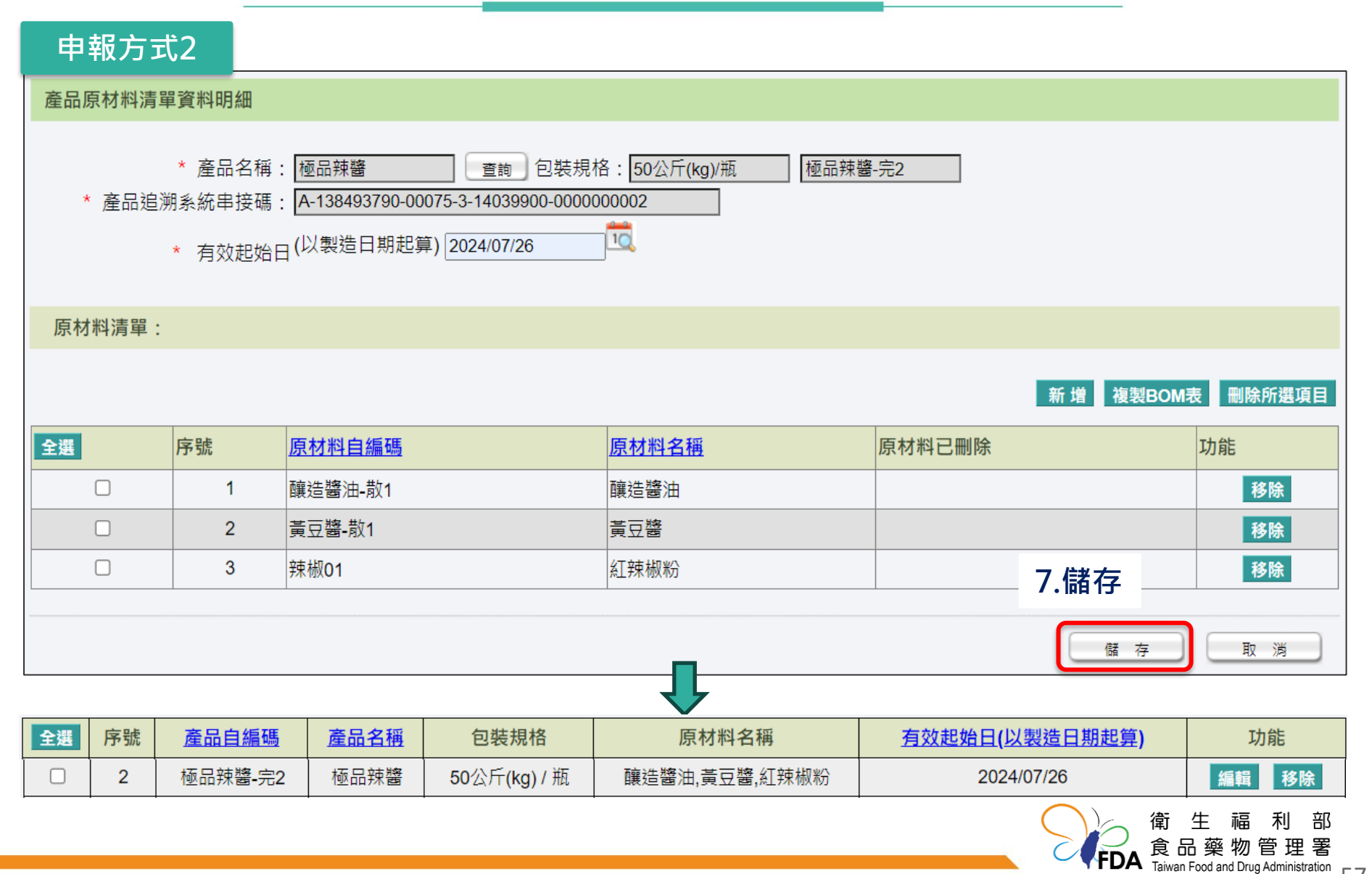

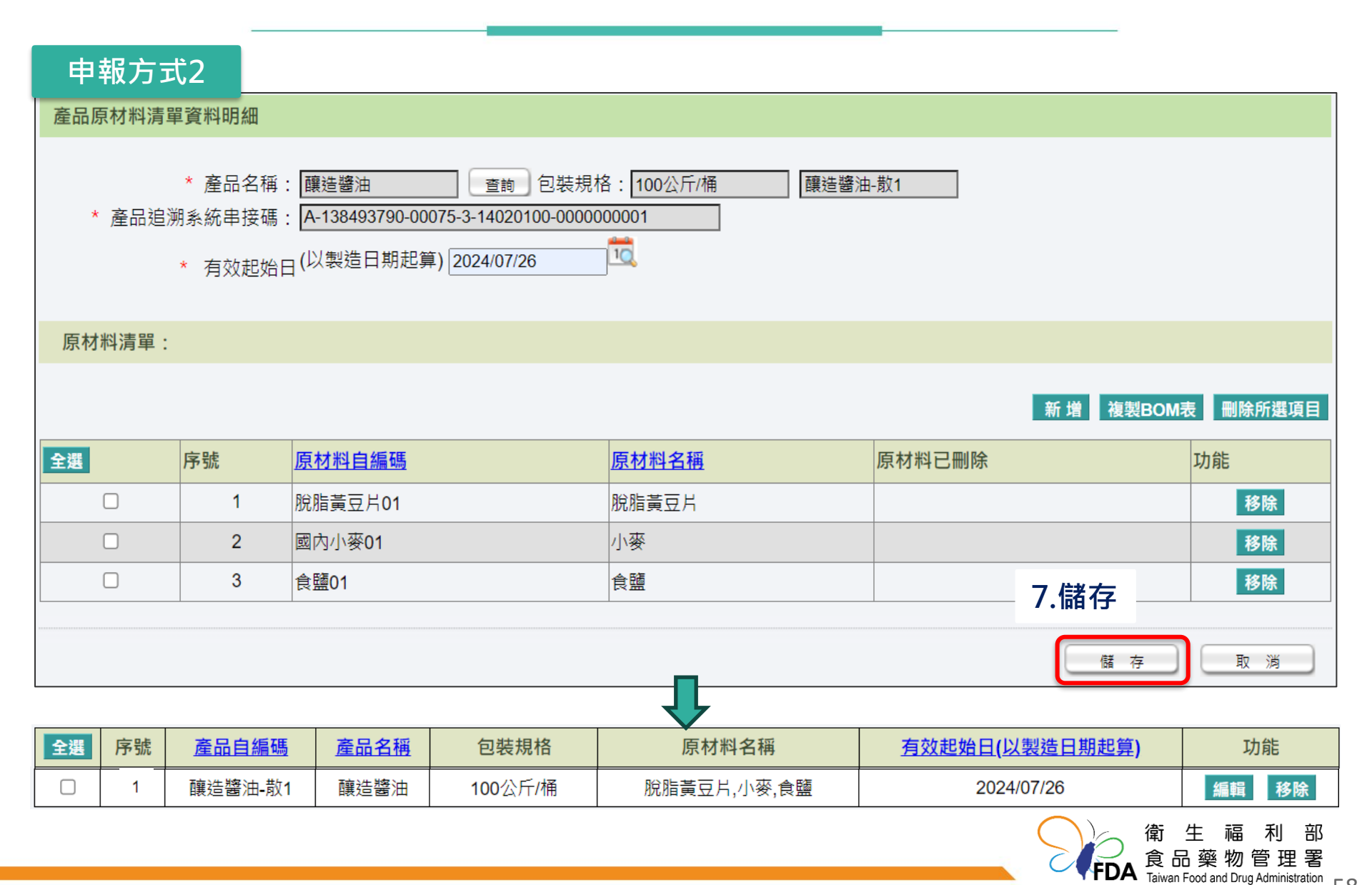

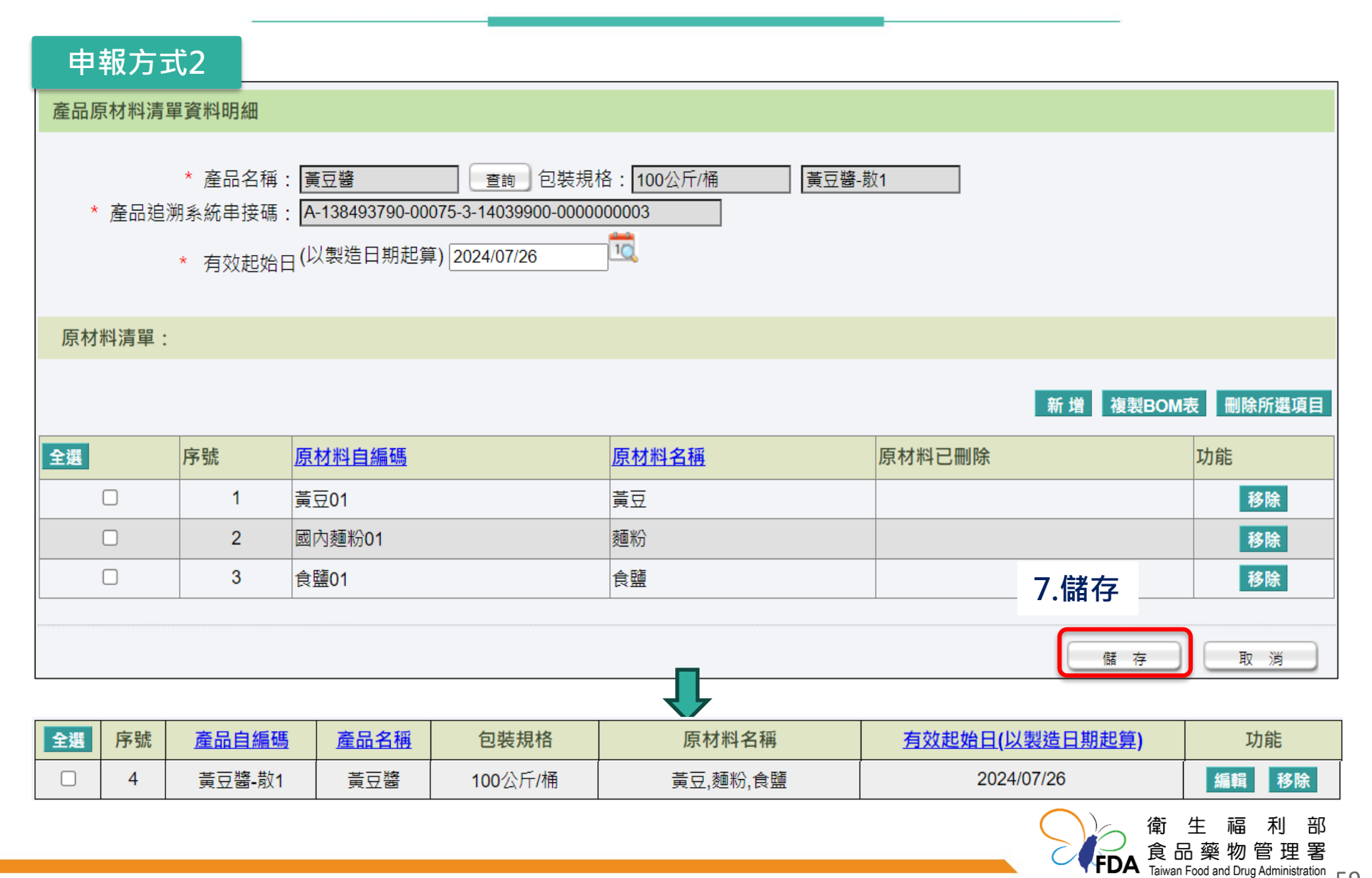

## 產品原材料清單 ~ 非追不可資料建檔<mark>完成</mark>

| 申報                   | 方式:                                                               | 1:序號2   |      |              | 17.7步臂                         | →=1-7步驟 × ▲            |       |  |  |  |  |  |
|----------------------|-------------------------------------------------------------------|---------|------|--------------|--------------------------------|------------------------|-------|--|--|--|--|--|
| 申報                   | 方式                                                                | 2:序號1、  | 3、4  |              | 重複工作                           |                        |       |  |  |  |  |  |
| 產品原                  | 產品原材料清單資料                                                         |         |      |              |                                |                        |       |  |  |  |  |  |
| 產品自約                 | 產品自編碼: 精確查詢 產品名稱: 模糊查詢 查詢 清除 · · · · · · · · · · · · · · · · · ·  |         |      |              |                                |                        |       |  |  |  |  |  |
| 標註說明<br>1. 該<br>2. 該 | 標註說明:<br>1.該BOM表的產品主檔已刪除,無法用於新制製造申報<br>2.該BOM表的包裝規格已刪除,無法用於新制製造申報 |         |      |              |                                |                        |       |  |  |  |  |  |
| 六4章 J<br>全選          | 序號                                                                | 產品自編碼   | 產品名稱 | 包裝規格         | 原材料名稱                          | <u>有效起始日(以製造日期起算</u> ) | 功能    |  |  |  |  |  |
|                      | 1                                                                 | 黃豆醬-散1  | 黃豆醬  | 100公斤/桶      | 黃豆,麵粉,食鹽                       | 2024/07/26             | 編輯 移除 |  |  |  |  |  |
|                      | 2 <sup>1</sup>                                                    | 極品辣醬-完1 | 極品辣醬 | 10公斤(kg) / 瓶 | 黃豆,脫脂黃豆片,小麥,麵粉,食<br>鹽,玻璃瓶,紅辣椒粉 | 2024/07/26             | 編輯 移除 |  |  |  |  |  |
|                      | 3                                                                 | 極品辣醬-完2 | 極品辣醬 | 50公斤(kg) / 瓶 | 釀造醬油,黃豆醬,紅辣椒粉,玻<br>璃瓶          | 2024/07/26             | 編輯 移除 |  |  |  |  |  |

脫脂黃豆片,小麥,食鹽

序號旁有紅色標註,需將該筆BOM表移除重新新增

100公斤/桶

釀造醬油

4

釀造醬油-散1

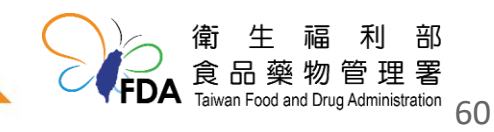

編輯

移除

2024/07/26

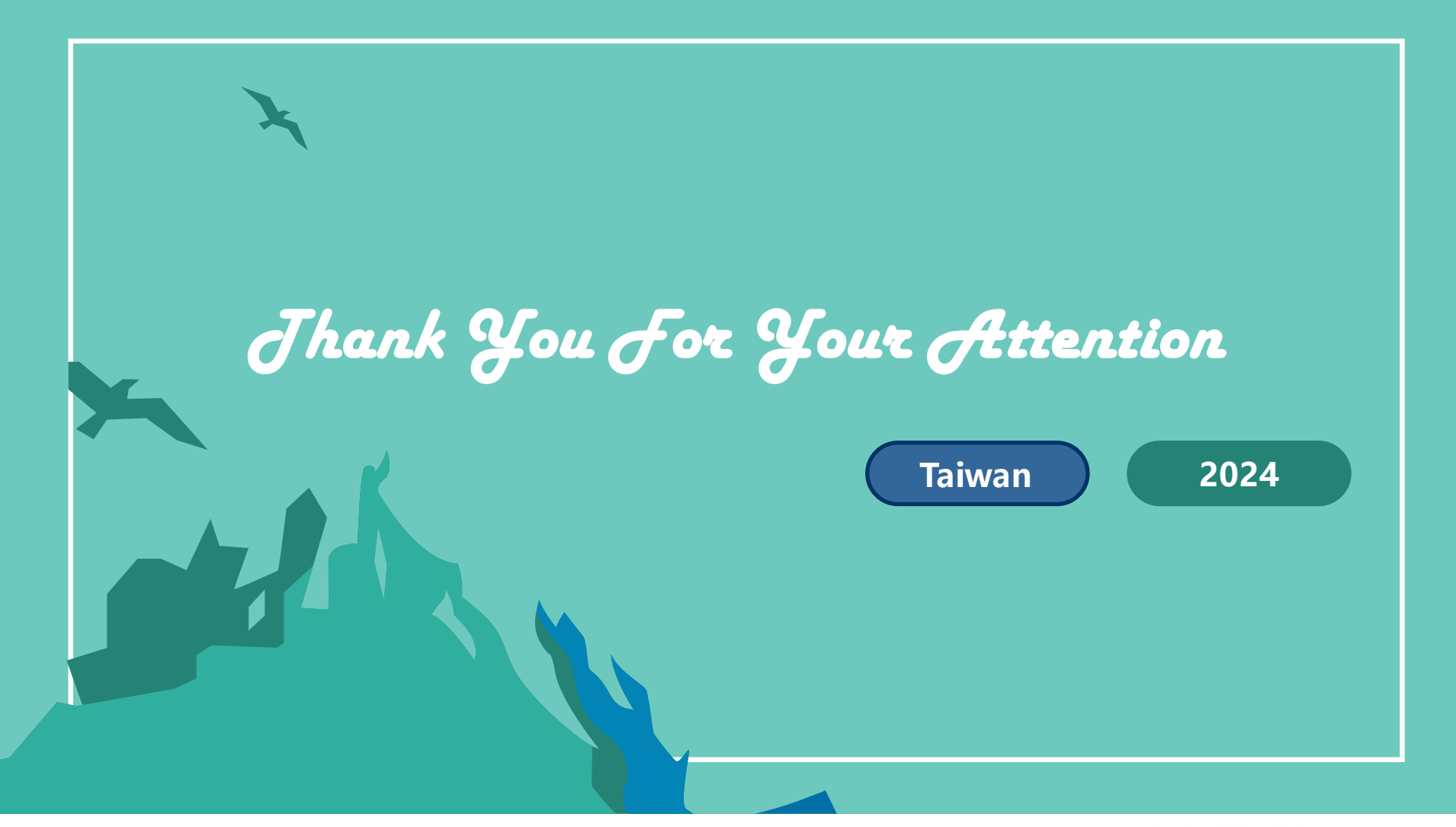

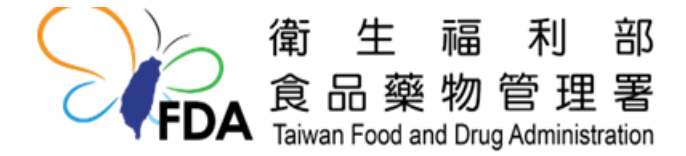

歡迎至食藥署網站查詢更多資訊 http://www.fda.gov.tw/

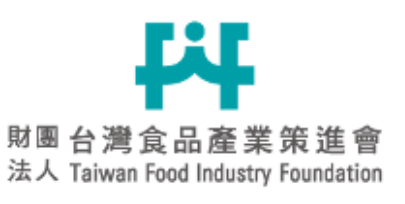

#### 加入食策會,掌握最新動態!!

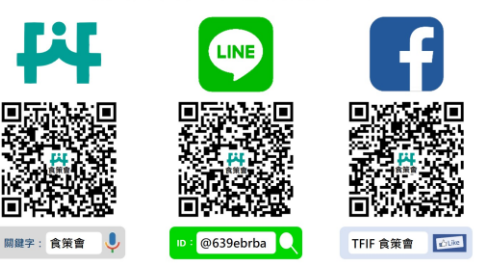

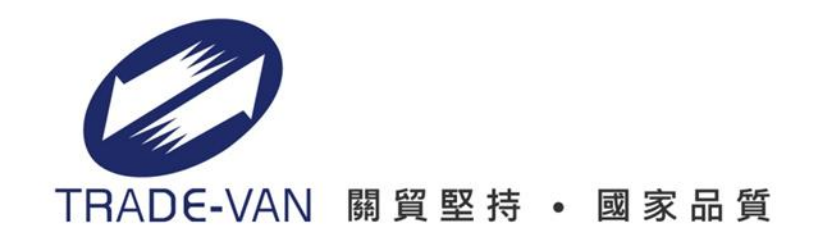

## 衛生福利部食品藥物管理署 非追不可資料建檔-範本下載 發酵辣醬

#### 關貿網路股份有限公司

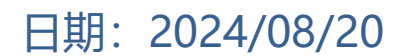

Copyright 2019 TRADE-VAN Information Service Co. All rights Reserved

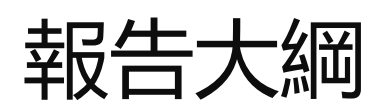

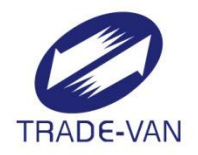

## 產品資訊

#### 計有4頁籤:產品資訊、產品資訊包裝規格 、產品資訊包裝容器材質、販售包裝

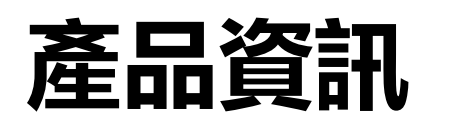

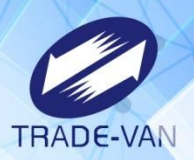

| 產                   | 品分類大分類                   | 順代碼()     | 必填)             | 產品分類中            | 分類代碼                                              | 產品分類小分         | 分類代碼                | 產品分類約          | 田分類代碼         | 產品中文名  | 6稱(必切 | 〔) 產品                                                                                            | 英文名稱                  | 儲運條件            | -(必填)                                                                                        | 儲運條件       | 牛其他備註                                                                            | 其他信               | 諸運條件 負                           | 責廠商登                                                                     | 錄字號               |
|---------------------|--------------------------|-----------|-----------------|------------------|---------------------------------------------------|----------------|---------------------|----------------|---------------|--------|-------|--------------------------------------------------------------------------------------------------|-----------------------|-----------------|----------------------------------------------------------------------------------------------|------------|----------------------------------------------------------------------------------|-------------------|----------------------------------|--------------------------------------------------------------------------|-------------------|
| 14(                 | 000000                   |           |                 | 14030000         |                                                   | 14039900       |                     |                |               | 極品辣醬   |       |                                                                                                  |                       | 4               |                                                                                              |            |                                                                                  | 00                | B-                               | 197162640                                                                | -00099-2          |
| 14(                 | 000000                   |           |                 | 14030000         |                                                   | 14039900       |                     |                |               | 黃豆醬    |       |                                                                                                  |                       | 4               |                                                                                              |            |                                                                                  | 00                | B-                               | 197162640                                                                | -00099-2          |
| 14                  | 000000                   |           |                 | 14020000         |                                                   | 14020100       |                     |                |               | 釀造醬油   |       |                                                                                                  |                       | 4               |                                                                                              |            |                                                                                  | 00                | B-                               | 197162640                                                                | -00099-2          |
|                     | ▶ 產品                     | 資訊        | 產品資             | 資訊包裝規格           | 3   產品資語                                          | 訊包裝容器材         | 1質   販賃             | 書包裝│★          | 更新說明          | ★填寫範例  | (產品   | 資訊)                                                                                              | ★填寫範                  | ·例(產品           | 資訊包導                                                                                         | 装規格)       | ★填寫筆                                                                             | 範例 <b>(</b> ;     | 🕂 🗄                              | (                                                                        |                   |
|                     |                          |           |                 |                  |                                                   |                |                     |                | 產品            | 名稱不    | 可重    | 覆                                                                                                |                       |                 |                                                                                              |            |                                                                                  |                   |                                  |                                                                          |                   |
|                     | 上傳前語                     | 青將名       | <b>- 欄</b> 位    | 2資料格5            | 式設定為                                              | 文字             |                     |                |               |        |       |                                                                                                  |                       |                 |                                                                                              |            |                                                                                  |                   |                                  |                                                                          |                   |
|                     | 請將實際                     | 祭資料       | ¥填寫             | <b>『在「産</b> 」    | 品資訊」                                              | 工作表,           | 填寫前                 | <b>i</b> 請將工作  | 乍表內之前         | 範例刪除   | 余     |                                                                                                  |                       |                 |                                                                                              |            |                                                                                  |                   |                                  |                                                                          |                   |
| 1                   | 填寫時讀                     | 青確認       | <b>区</b> 文与     | マ或數字ス            | 之格式(伤                                             | 刘如:全刑          | <b>彡或半刑</b>         | 髟),避免          | 自資料無法         | 去匯入    |       |                                                                                                  |                       |                 |                                                                                              |            |                                                                                  |                   |                                  |                                                                          |                   |
| 梮                   | 配說明                      |           |                 |                  |                                                   |                |                     |                |               |        |       |                                                                                                  |                       |                 |                                                                                              |            |                                                                                  |                   |                                  |                                                                          |                   |
| 產                   | 品分類大分類                   | 间代碼       | 產品分             | 類中分類代碼           | 憲 產品分類                                            | 小分類代碼          | 產品分類約               | 細分類代碼          | 產品中文名種        | 偁 產品英文 | 文名稱   | 儲運條件                                                                                             | 儲運條件                  | 其他備註            | 其他儲法                                                                                         | 重條件 1      | 負責廠商登錢                                                                           | 影字號               | 負責廠商名稱                           | 角 負責廠                                                                    | 商地址               |
| ・<br>産<br>表         | 必填欄位<br>填寫內容請見<br>品分類代碼」 | 」「★<br>工作 | ・填寫<br>産品分<br>表 | 内容請見「★<br>類代碼」工作 | <ul> <li>・填寫内</li> <li>産品分類</li> <li>表</li> </ul> | 容請見「★<br>代碼」工作 | ・填寫内3<br>産品分類(<br>表 | 容請見「★<br>代碼」工作 | ・必填欄位<br>不可重複 | ,      |       | <ul> <li>・必填欄</li> <li>位</li> <li>・請填寫</li> <li>數字</li> <li>1:冷凍</li> <li>(&lt; 18°C)</li> </ul> | ・當[儲選<br>「5」:其f<br>必填 | 遵條件] 為<br>也,則此項 | <ul> <li>・共2碼</li> <li>與1組成</li> <li>0:無</li> <li>1:有</li> <li>・由左当</li> <li>研究差(</li> </ul> | ,由0<br>至右各 | <ul> <li>・必填欄位</li> <li>・請填對該函<br/>國內直接負法</li> <li>任之食品業者</li> <li>字號</li> </ul> | E品於<br>法律責<br>音登錄 | ・若負責廠商<br>為國外廠商町<br>,則此欄位為<br>必填 | <ul> <li>新</li> <li>・若負</li> <li>為國外</li> <li>,則此</li> <li>必填</li> </ul> | 責廠商<br>廠商時<br>欄位為 |
|                     |                          |           |                 |                  |                                                   |                |                     |                |               |        |       | 2:冷藏                                                                                             |                       |                 | 第1碼                                                                                          | :避光        |                                                                                  |                   |                                  |                                                                          |                   |
|                     | 大分類                      | 中分        | 類               | 小分類              | 細分類                                               | 產品類別           | J                   |                |               |        |       | (≧/€;≧<br>凍結點)                                                                                   |                       |                 | 第2碼<br>度                                                                                     | 讨论市1/全     |                                                                                  |                   |                                  |                                                                          |                   |
|                     | 01000000                 |           |                 |                  |                                                   | 肉類製品           | 1                   |                |               |        |       | 3:18℃                                                                                            |                       |                 | ・填寫論                                                                                         | (範例:       |                                                                                  |                   |                                  |                                                                          |                   |
|                     |                          | 01010     | 0000            |                  |                                                   | 畜禽生鮪           | 肉品及                 | 冷凍冷藏           | 肉品            |        |       | 4:冨温<br>5·其他                                                                                     |                       |                 | 01                                                                                           |            |                                                                                  |                   |                                  |                                                                          |                   |
|                     |                          |           |                 | 01010100         |                                                   | 生鮮冷凍           | 反藏畜                 | 肉              |               |        |       | 0.0010                                                                                           |                       |                 |                                                                                              |            |                                                                                  |                   |                                  |                                                                          |                   |
|                     |                          |           |                 |                  | 01010101                                          | 生鮮冷藏           | 泛冷凍牛                | 肉              |               |        |       |                                                                                                  |                       |                 |                                                                                              |            |                                                                                  |                   |                                  |                                                                          |                   |
|                     |                          |           |                 |                  | 01010102                                          | 生鮮冷藏           | 泛冷凍豬                | 肉              |               |        |       |                                                                                                  |                       |                 |                                                                                              |            |                                                                                  |                   |                                  |                                                                          |                   |
|                     |                          |           |                 |                  | 01010103                                          | 生鮮冷凍           | <b>〔</b> 冷藏羊        | 肉              |               |        |       |                                                                                                  |                       |                 |                                                                                              |            |                                                                                  |                   |                                  |                                                                          |                   |
| (                   |                          |           |                 |                  | 01010199                                          | 其他生鮪           | 冷凍冷                 | 藏肉品(剖          | 3分)           |        | 例     | ( 産品資                                                                                            | 訊) 🔸                  | 填寫範例            | (產品)                                                                                         | 資訊包装       | 長規格)                                                                             | ★填寫               | 範例(産                             | (+)                                                                      | •                 |
| 01010200 生鮮冷凍冷藏禽肉   |                          |           |                 |                  |                                                   |                |                     |                |               |        |       |                                                                                                  |                       |                 |                                                                                              |            |                                                                                  |                   |                                  |                                                                          |                   |
| 01010300 生鮮冷凍冷藏禽畜雜碎 |                          |           |                 |                  |                                                   |                |                     |                |               |        |       |                                                                                                  |                       |                 |                                                                                              |            |                                                                                  |                   |                                  |                                                                          |                   |
| 01010301 生鮮冷藏冷凍牛雜碎  |                          |           |                 |                  |                                                   |                |                     |                |               |        |       |                                                                                                  |                       |                 |                                                                                              |            | 1000                                                                             |                   |                                  |                                                                          |                   |
|                     | → ★∄                     | 產品分類      | 類代碼             | ★包裝單             | 位代碼                                               | 包裝容器材          | 質代碼                 | +              |               |        | Ξ     |                                                                                                  |                       |                 |                                                                                              |            |                                                                                  |                   |                                  |                                                                          | 3                 |

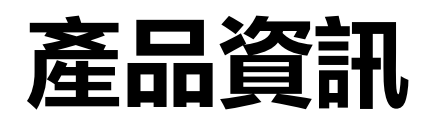

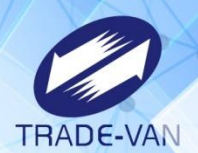

產品自編碼不可重覆

#### 若產品有多種包裝規格,可新增多筆

| 完整包裝 |
|------|
|------|

|          |                  |           |           |            |           |         |           |           |       |            |           |                |           | 2000        |
|----------|------------------|-----------|-----------|------------|-----------|---------|-----------|-----------|-------|------------|-----------|----------------|-----------|-------------|
| 產品分類大分類什 | 代碼(必填) 產品分類中分類代碼 | 產品分類小分類代碼 | 產品分類細分類代碼 | 產品中文名稱(必填) | 產品包裝形式(必填 | 產品包裝規格重 | 產品包裝規格重量  | 產品包裝規格單位( | 外包裝標示 | 1 產品包裝規格散裝 | 產品包裝容器材質備 | 產品包裝基因改造標示(必填) | 產品自編碼(必填) | 產品包裝GS1商品條碼 |
| 14000000 | 14020000         | 14020100  |           | 釀造醬油       | 2         |         |           |           |       | 100公斤/桶    |           | 1              | 釀造醬油-散1   |             |
| 14000000 | 14030000         | 14039900  |           | 極品辣醬       | 1         | 10      | 2         | 02        |       |            |           | 1              | 極品辣醬-完1   |             |
| 14000000 | 14030000         | 14039900  |           | 極品辣醬       | 1         | 50      | 2         | 02        |       |            |           | 1              | 極品辣醬-完2   |             |
| 14000000 | 14030000         | 14039900  |           | 黃豆醬        | 2         |         |           |           |       | 100公斤/桶    |           | 1              | 黃豆醬-散1    |             |
| • •      | 產品資訊 產品資訊        | 包裝規格產     | 品資訊包裝容器   | 器材質   販售1  | 包裝│★更新    | 「說明│★塲  | [寫範例 ( 產品 | 品資訊)│★    | 填寫範例  | 」(產品資訊信    | □裝規格)│,   | ★填寫範例(產        | + : •     |             |
|          |                  |           |           |            |           |         |           |           |       |            |           |                |           |             |

| 散裝備 | 註 |
|-----|---|

| ▶上傳前請                                  | 將各欄位資料格:                                                                            | 式設定為文字                  |                                              |        |                                                                          |                                                      |                                                                                                 |                                                     |                                                                                        |                                                 |            |                                                                                                    |                                              |             |
|----------------------------------------|-------------------------------------------------------------------------------------|-------------------------|----------------------------------------------|--------|--------------------------------------------------------------------------|------------------------------------------------------|-------------------------------------------------------------------------------------------------|-----------------------------------------------------|----------------------------------------------------------------------------------------|-------------------------------------------------|------------|----------------------------------------------------------------------------------------------------|----------------------------------------------|-------------|
| ★請將實際                                  | 資料填寫在「產品                                                                            | 品資訊包裝規格                 | 」工作表,填寫                                      | 「前請將工  | 作表內之筆                                                                    | 範例刪除                                                 |                                                                                                 |                                                     |                                                                                        |                                                 |            |                                                                                                    |                                              |             |
| ★填寫時請                                  | 准認文字或數字:                                                                            | 之格式(例如:全                | 注形或半形),避                                     | 免資料無   | 法匯入                                                                      |                                                      |                                                                                                 |                                                     |                                                                                        |                                                 |            |                                                                                                    |                                              |             |
| 闌位說明                                   |                                                                                     |                         |                                              |        |                                                                          |                                                      |                                                                                                 |                                                     |                                                                                        |                                                 |            |                                                                                                    |                                              |             |
| 品分類大分類代                                | 馬 產品分類中分類代碼                                                                         | 產品分類小分類代碼               | 產品分類細分類代碼                                    | 產品中文名稱 | 產品包裝形式                                                                   | 產品包裝規格重量                                             | 產品包裝規格重量單位                                                                                      | 產品包裝規格單位代碼                                          | 外包裝標示規格                                                                                | 產品包裝規格散裝備註                                      | 產品包裝容器材質備註 | 產品包裝基因改造標示(必填)                                                                                                    | 產品自編碼(必填)                                    | 產品包裝GS1商品條碼 |
| <u>必填欄位</u><br>填寫內容請見「<br>品分類代碼」工<br>ξ | <ul> <li>・填寫內容読見「★</li> <li>★ 産品分類代碼」工作</li> <li>▶</li> <li>₹</li> <li>★</li> </ul> | ·境築内容諸見「★産<br>品分類代碼」工作表 | <ul> <li>・填集内容諸見「★産<br/>品分類代碼」工作表</li> </ul> | • 必填欄位 | <ul> <li>· 必填欄位</li> <li>諸項寫數字</li> <li>1:完整包装</li> <li>2: 散装</li> </ul> | • 當口輕規格包裝<br>形式1為1,則此項<br>必填<br>。請填寫數字,最<br>多至小數點後3位 | <ul> <li>當產品包裝形式)為1</li> <li>則此項必填</li> <li>請填寫數字</li> <li>1:公方(g)</li> <li>2:公斤(kg)</li> </ul> | ,當[包裝規格包裝形式]<br>為1,則此項必填<br>,填寫內容諸見「★包裝<br>單位代碼」工作表 | <ul> <li>・ 管(包装視格包<br/>装形式)為1則此項<br/>選填</li> <li>・ 範例:100ml、</li> <li>300mg</li> </ul> | <ul> <li>當個使規格包裝形式)為2</li> <li>則此項必填</li> </ul> |            | <ul> <li>必填模位</li> <li>会品所容非基因改造食品原料</li> <li>,其並存在有國際上已審核通過</li> <li>可種植或作為食品原料使用屬基因改造者,給得標示「非基因改造」字様</li> <li>諸項寫數字</li> <li>1:標示基因改造</li> <li>2:標示非基因改造</li> <li>3:無標示</li> </ul> | <ul> <li>・ 必填構位</li> <li>・ 業者自行編碼</li> </ul> |             |
|                                        | 肇品資訊   產品                                                                           | 資訊包裝規格                  | 產品資訊包導                                       | 装容器材質  | 「」<br>「」販售自                                                              | 回裝│★更新                                               | 說明│★填寫範                                                                                         | •例(產品資訊)                                            | ★填寫範                                                                                   | 例(產品資訊包裝                                        | 袁規格) ★填    | 寫範例(產品資計                                                                                                    | • + : •                                      |             |

# 產品資訊

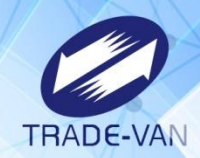

| 產品自編碼(必填)    | 產品包裝容器材質代碼(必填)      |      |
|--------------|---------------------|------|
| 釀造醬油-散1      | 24                  |      |
| 極品辣醬-完1      | 04                  |      |
| 極品辣醬-完2      | 04                  | 填寫代碼 |
| 黃豆醬-散1       | 24                  |      |
| ▶ 產品資訊包裝容器材質 | 販售包裝   ★更新診 ④ : ◀ ♪ |      |

| 欄位說明        |                                |
|-------------|--------------------------------|
| 產品自編碼       | 產品包裝容器材質代碼                     |
| • 必填欄位      | ・必填欄位<br>・填寫內容請見「★包裝容器材質代碼」工作表 |
|             |                                |
| ▶ ★填寫範例(產品] | 資訊包裝規格) ★填寫範例(產品資訊包裝容器材質) ★欄   |

| 代 | 碼  | 名稱             | 說明                                    |
|---|----|----------------|---------------------------------------|
| 0 | )1 | 紙類-接觸部分為蠟或紙漿製品 | 紙類-其內部材質與內容物直接接觸之部分為蠟或紙漿製品者           |
| 0 | 2  | 紙類-接觸部分為植物纖維   | 紙類-其內部材質與內容物直接接觸之部分為植物纖維者             |
| 0 | 13 | 紙類-接觸部分為塑膠類    | 紙類-其內部材質與內容物直接接觸之部分為塑膠類者              |
| 0 | 4  | 玻璃             | 玻璃                                    |
| 0 | )5 | 陶瓷器            | 陶瓷器                                   |
| 0 | )6 | 施琺瑯            | 施琺瑯                                   |
| 0 | )7 | PVC            | 塑膠類-聚氯乙烯(Polyvinyl chloride)          |
| 0 | 8  | PVDC           | 塑膠類-聚偏二氯乙烯(Polyvinylidene dichloride) |
| 0 | 9  | PE             | 塑膠類-聚乙烯(Polyethylene)                 |

.

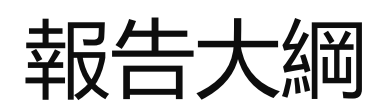

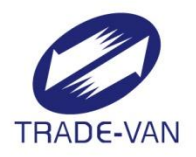

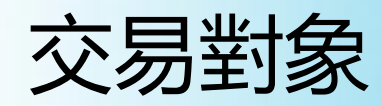

計有1個頁籤: 交易對象

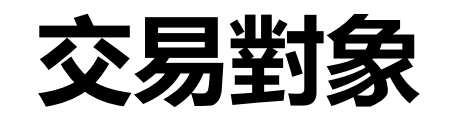

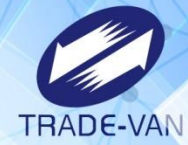

| 交易對象關係(必填) | 國外對象輸出地區        | 食品業者登錄字號            | 交易對象業者標的(必填) | 未輸入登錄字號理由   | 未輸入登錄字號說明 | 交易對象自編碼(必填) |  |  |
|------------|-----------------|---------------------|--------------|-------------|-----------|-------------|--|--|
| 010000     |                 |                     |              | 3           | (說明原因)    | 國內黃豆01      |  |  |
| 010000     |                 |                     |              | 3           | (說明原因)    | 國內小麥麵粉01    |  |  |
| 010000     |                 |                     |              | 3           | (說明原因)    | 國內食鹽01      |  |  |
| 001000     |                 |                     |              | 3           | (說明原因)    | 物流01        |  |  |
| 100000     |                 | A-138493790-00000-1 | 公司/商業登記      |             |           | 國內客戶01      |  |  |
| 010000     |                 |                     |              | 3           | (說明原因)    | 玻璃01        |  |  |
| 001000     |                 |                     |              | 3           | (說明原因)    | 物流02        |  |  |
| 100000     |                 |                     |              | 3           | (說明原因)    | 本公司         |  |  |
| 010000     |                 |                     |              | 3           | (說明原因)    | 辣椒01        |  |  |
| ▶ 交易對象 ★更  | 「新說明   ★資料說明 (亥 | · 易對象               | 滇區 (+)       | ·····       | : •       |             |  |  |
|            |                 | 食品業者登錄字段            | 虎及交易對象業者標    | 的,          |           |             |  |  |
|            | 匯入[             | 時與非登不可比對            |              | 交易對象白編碼不可重覆 |           |             |  |  |

| 交易對象自編碼不可重覆 |
|-------------|
|-------------|

| 欄位說明                            |                                      |            |          |            |           |         |  |  |  |  |  |
|---------------------------------|--------------------------------------|------------|----------|------------|-----------|---------|--|--|--|--|--|
| 交易對象關係                          | 國外對象輸出地區                             | 食品業者登錄字號   | 交易對象業者標的 | 未輸入登錄字號理由  | 未輸入登錄字號說明 | 交易對象自編碼 |  |  |  |  |  |
| • 共6碼,由0與1組成                    | 如有填寫交易對象關係之                          | • 交易對象之食品業 | · 定義如下:  | • 内容為數字,定義 |           | ・業者自編碼  |  |  |  |  |  |
| 0:無                             | 任一碼                                  | 者登錄字號      | 公司       | 如下:        |           |         |  |  |  |  |  |
| 1:有                             | 第4碼                                  |            | 工廠       | 1:非屬食品業者   |           |         |  |  |  |  |  |
| <ul> <li>由左至右各碼定義如下:</li> </ul> | 第5碼                                  |            | 餐飲場所     | 2:非公告規模之業  |           |         |  |  |  |  |  |
| 第1碼:國內客戶                        | 第6碼                                  |            | 販售場所     | 者          |           |         |  |  |  |  |  |
| 第2碼:國內供應商                       | 則必填寫輸出國外對象之輸                         |            |          | 3:其他原因     |           |         |  |  |  |  |  |
| 第3碼:國內物流商                       | 出地區國別                                |            |          |            |           |         |  |  |  |  |  |
| 第4碼:國外客戶                        | 例如: 美國、 英國、法國                        |            |          |            |           |         |  |  |  |  |  |
| 第5碼:國外製造商                       |                                      |            |          |            |           |         |  |  |  |  |  |
| 第6碼:國外出口商                       |                                      |            |          |            |           |         |  |  |  |  |  |
|                                 |                                      |            |          |            |           |         |  |  |  |  |  |
| ▶ │交易對象│★更新說明                   | 交易對象   ★更新說明 (交易對象) ★縣市+市鄉鎮區   ④ : ( |            |          |            |           |         |  |  |  |  |  |

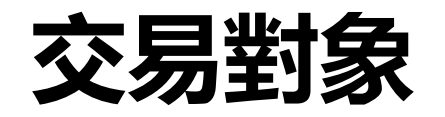

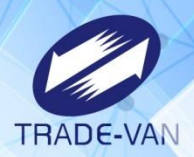

| 統一編號     | 對象名稱(市招)(必填) | 聯絡地址_縣市(必填) | 聯絡地址_鄉鎮區(必填)   | 聯絡地址_街道(必填) | 交易對象國外聯絡地址 | 聯絡人(必填) | 聯絡電話一(必填)   | 聯絡電話二 |
|----------|--------------|-------------|----------------|-------------|------------|---------|-------------|-------|
|          | 國內黃豆有限公司     | 台南市         | 安南區            | 000         |            | 000     | 02-22220000 |       |
|          | 國內小麥麵粉有限公司   | 桃園市         | 大溪區            | 000         |            | 000     | 02-22220000 |       |
|          | 國內食鹽有限公司     | 基隆市         | 七堵區            | 000         |            | 000     | 02-22220000 |       |
|          | 物流公司         | 金門縣         | 金沙鎮            | 000         |            | 000     | 02-22220000 |       |
| 38493790 | 食策會國際廣宣部     | 台北市         | 大安區            | 仁愛路四段107號7樓 |            | 000     | 02-22220000 |       |
|          | 玻璃有限公司       | 南投縣         | 埔里鎮            | 000         |            | 000     | 02-22220000 |       |
|          | 物流02公司       | 屏東縣         | 恆春鎮            | 000         |            | 000     | 02-22220000 |       |
|          | 本公司          | 雲林縣         | 崙背鄉            | 000         |            | 000     | 02-22220000 |       |
|          | 辣椒有限公司       | 澎湖縣         | 七美鄉            | 000         |            | 000     | 02-22220000 |       |
| 交        | 易對象 ★更新說明 │★ | 資料說明 )   7  | ★縣市+市鄉鎮區   (+) | •           | 1          | : •     | ·           | 1     |

縣市、鄉鎮區 需填寫與「\*縣市+市鄉鎮區」工作表一致

| 統一編號     | 對象名稱(市招)  | 聯絡地址_縣市    | 聯絡地址_鄉鎮區    | 聯絡地址_街道           | 交易對象國外聯絡地址 | 聯絡人 | 聯絡電話一           | 聯絡電話二 |
|----------|-----------|------------|-------------|-------------------|------------|-----|-----------------|-------|
|          |           | ・填寫內容請     | ・填寫內容請見     |                   |            |     |                 |       |
|          |           | 見「★縣市+市    | 「★縣市+市郷鎮    |                   |            |     |                 |       |
|          |           | 鄉鎮區」工作     | 區」工作表       |                   |            |     |                 |       |
|          |           | 表          |             |                   |            |     |                 |       |
|          |           |            |             |                   |            |     |                 |       |
| 統一編號     | 對象名稱(市招)  | 聯絡地址_縣市    | 聯絡地址_鄉鎮區    | 聯絡地址_街道           | 交易對象國外聯絡地址 | 聯絡人 | 聯絡電話一           | 聯絡電話二 |
| 97162640 | A公司       | 台北市        | 南港區         | 三重路19-13號6樓       |            | 陳小明 | 02-26551188     |       |
|          | B餐飲場所     |            |             |                   | 國外地址       | 王永和 | +886 2 12345678 |       |
| 97162640 | A工廠       |            |             | 台北市南港區三重路19-13號6樓 |            | 陳小明 | 02-26551188     |       |
|          |           |            |             |                   |            |     |                 |       |
| ▶   交界   | 易對象│★更新說明 | ★資料說明 ( 交易 | 對象) ★縣市+市鄉銷 | 真區 (+)            |            | ÷ • |                 |       |
|          |           |            |             |                   |            |     |                 |       |

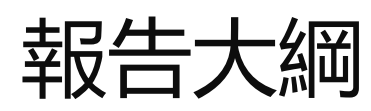

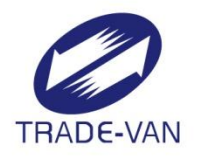

## 原材料建檔

計有4個頁籤:原材料、原材料廠商資料、原材 料產品追溯系統串接碼明細、原材料原產地

## 原材料建檔

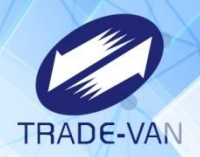

| 原材料自編碼(必填)                                                                  | 原材料名稱(必填) | 原材料英文名稱 | 原材料別名 | 食品大分類    | 食品中分類    | 食品小分類    | 食品細分類 | 肉品來源     | 肉品來源其他 | 不含肉品來源 | 是否公開原料原產地及原料名稱 | 是複合型原料 |
|-----------------------------------------------------------------------------|-----------|---------|-------|----------|----------|----------|-------|----------|--------|--------|----------------|--------|
| 國內小麥01                                                                      | 小麥        |         |       | 0700000  | 07020000 | 07020200 |       | 00000000 |        | 1      | 1              | 0:否    |
| 辣椒01                                                                        | 紅辣椒粉      |         |       | 14000000 | 14060000 | 14060200 |       | 00000000 |        | 1      | 1              | 0:否    |
| 食鹽01                                                                        | 食鹽        |         |       | 14000000 | 14010000 | 14010100 |       | 00000000 |        | 1      | 1              | 0:否    |
| 脫脂黃豆片01                                                                     | 脫脂黃豆片     |         |       | 0400000  | 04990000 |          |       | 00000000 |        | 1      | 1              | 0:否    |
| 黃豆01                                                                        | 黃豆        |         |       | 0400000  | 04990000 |          |       | 00000000 |        | 1      | 1              | 0:否    |
| 黃豆醬-散1                                                                      | 黃豆醬       |         |       | 14000000 | 14030000 | 14039900 |       | 00000000 |        | 1      | 1              | 0:否    |
| 國內麵粉01                                                                      | 麵粉        |         |       | 0700000  | 07050000 |          |       | 00000000 |        | 1      | 1              | 0:否    |
| 釀造醬油-散1                                                                     | 釀造醬油      |         |       | 14000000 | 14020000 | 14020100 |       | 00000000 |        | 1      | 1              | 0:否    |
| ▶   原材料   原材料產品追溯系統串接碼明細   原材料原產地   ★更新說明   ★填寫範例(原材料)   ★填寫範例 ●原材料廠i … ④ : |           |         |       |          |          |          |       |          |        |        |                |        |
| 原材料自編碼、原材料名稱不可重覆<br>若為工廠自製半成品再投入製造,原材料建檔需新增原料。<br>如:分切豬肉                    |           |         |       |          |          |          |       |          |        |        |                |        |

| 欄位說明    |       |         |       |       |       |       |       |                                 |                  |           |                |         |
|---------|-------|---------|-------|-------|-------|-------|-------|---------------------------------|------------------|-----------|----------------|---------|
| 原材料自編碼  | 原材料名稱 | 原材料英文名稱 | 原材料別名 | 食品大分類 | 食品中分類 | 食品小分類 | 食品細分類 | 肉品來源                            | 肉品來源其他           | 不含肉品來源    | 是否公開原料原產地及原料名稱 | 是複合型原料  |
| ・必填欄位   | ・必填欄位 |         |       | ・若該分類 | ・若該分類 | ・若該分類 | ・若該分類 | ・當「原材料大分類」為「肉類製                 | ・當「肉品來源」為        | ・必填欄位     | ・必填欄位          | ·請填寫數字  |
| ・業者自行編碼 |       |         |       | 有大分類則 | 有小分類則 | 有細分類則 | 有細分類則 | 品(0100000)」時,此欄位為必填             | 「00000001」或      | ・請填寫數字    | ・請填寫數字         | 0:否     |
|         |       |         |       | 此項必填  | 此項必填  | 此項必填  | 此項必填  | ・共8碼(可相容4碼),由0與1組成              | 「10000001」時,此欄位  | 1: 不含肉品來源 | 0:否            | 1:是     |
|         |       |         |       | ・請見「★ | ・請見「★ | ・請見「★ | ・請見「★ | 0:無                             | 為必填,需可填寫其他肉      | 2:含肉品來源   | 1:是            | ・若「不是」填 |
|         |       |         |       | 食品分類代 | 食品分類代 | 食品分類代 | 食品分類代 | 1:有                             | 類,不包含「肉品來源」      |           |                | 0,則「原材料 |
|         |       |         |       | 碼」工作表 | 碼」工作表 | 碼」工作表 | 碼」工作表 | <ul> <li>由左至右各碼定義如下:</li> </ul> | 中的肉類。            |           |                | 原產地」則填單 |
|         |       |         |       | ,補填該分 | ,補填該分 | ,補填該分 | ,補填該分 | 第1碼:牛肉                          | ・範例(1):101000001 |           |                | 一原產地國;若 |
|         |       |         |       | 類的大分類 | 類的小分類 | 類的細分類 | 類的細分類 | 第2碼:豬肉                          | 肉品來源其他需填寫為       |           |                | 「是」該欄填1 |
|         |       |         |       |       |       |       |       | 第3碼:羊肉                          | 「魚肉」             |           |                | ,則「原材料原 |
|         |       |         |       |       |       |       |       | 第4碼:禽肉                          | ・範例(1):100000001 |           |                | 產地」則填多筆 |
|         |       |         |       |       |       |       |       | 第5碼:雞肉                          | 肉品來源其他填寫為        |           |                | 原產地國    |
|         |       |         |       |       |       |       |       | 第6碼:鴨肉                          | 「羊肉」,需顯示錯誤訊      |           |                |         |
|         |       |         |       |       |       |       |       | 第7碼:鵝肉                          | 息「請填寫其他肉品來       |           |                |         |
|         |       |         |       |       |       |       |       | 第8碼:其他                          | 源!」              |           |                |         |
|         |       |         |       |       |       |       |       | ・範例(1):1010 或 10100000          |                  |           |                |         |
|         |       |         |       |       |       |       |       | 第1碼為「1」、第3碼為「1」表                |                  |           |                |         |
|         |       |         |       |       |       |       |       | 示此肉品來源包含「牛肉」、「羊                 |                  |           |                |         |
|         |       |         |       |       |       |       |       | 肉」                              |                  |           |                |         |
|         |       |         |       |       |       |       |       | 範例(2):10100001                  |                  |           |                |         |
|         |       |         |       |       |       |       |       | 第1碼為「1」、第3碼為「1」表                |                  |           |                |         |
|         |       |         |       |       |       |       |       | 示此肉品來源包含「牛肉」、「羊                 |                  |           |                |         |
|         |       |         |       |       |       |       |       | 肉」、「其他」                         |                  |           |                |         |

## 原材料建檔

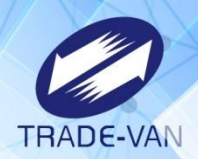

0

•

#### 原材料廠商自編碼=原材料建檔中·該筆原材料之原材料規格自編碼

| 原材料自編碼(必填) | 原材料廠商自編碼(必填)   | 包裝規格包裝形式(必填)   | 包裝規格重量   | 包裝規格重量單位代碼     | 包裝規格單位代碼    | 包裝規格散裝備註 | 國內負責廠商   |
|------------|----------------|----------------|----------|----------------|-------------|----------|----------|
| 國內小麥01     | 小麥             | 2              |          |                |             | 100公斤/包  |          |
| 辣椒01       | 辣椒01           | 1              | 10       | 2              | 01          |          | 辣椒有限公司   |
| 食鹽01       | 食鹽01           | 1              | 10       | 2              | 01          |          | 國內食鹽有限公司 |
| 脫脂黃豆片01    | 脫脂黃豆片01        | 1              | 10       | 2              | 01          |          | 國內黃豆有限公司 |
| 黃豆醬-散1     | 黃豆醬-散1         | 2              |          |                |             | 100公斤/包  |          |
| 釀造醬油-散1    | 釀造醬油-散1        | 2              |          |                |             | 100公斤/包  |          |
| 國內麵粉01     | 麵粉01           | 2              | <u>^</u> |                |             | 100公斤/包  |          |
| 黄豆01       | 黄豆01           | 2              |          |                |             |          |          |
| ▶ 原材料 原材料  | 廠商資料 原材料產品追溯系統 | 串接碼明細   原材料原産地 | ★填寫      | 範例(原材料) ★填寫範例( | (原材料廠 🕀 : 🖣 |          | + 100    |
|            |                |                |          |                |             |          |          |

選擇申報方式2·需申報半成品I:釀造醬油、半成品II:黃豆醬

| 1 m                      |                                                                                  |                                                                       |                                                         |                                                                                           |                                                            |                                 |                                     |  |  |  |  |
|--------------------------|----------------------------------------------------------------------------------|-----------------------------------------------------------------------|---------------------------------------------------------|-------------------------------------------------------------------------------------------|------------------------------------------------------------|---------------------------------|-------------------------------------|--|--|--|--|
| 欄位說明                     |                                                                                  |                                                                       |                                                         |                                                                                           |                                                            |                                 |                                     |  |  |  |  |
| 原材料自編碼                   | 原材料廠商自編碼                                                                         | 包裝規格包裝形式                                                              | 包裝規格重量                                                  | 包裝規格重量單位代碼                                                                                | 包裝規格單位代碼                                                   | 包裝規格散裝備註                        | 國內負責廠商                              |  |  |  |  |
| ・必填欄位<br>・請填寫原材<br>料之自編碼 | <ul> <li>・必填欄位</li> <li>・業者自行編碼</li> </ul>                                       | <ul> <li>・必填</li> <li>・請填寫數字</li> <li>1:完整包裝</li> <li>2:散裝</li> </ul> | ・當[包裝規格包裝形<br>式]為「1」,則此項為<br>選填<br>・請填寫數字,最多至<br>小數點後3位 | <ul> <li>・當[包裝規格包裝形式]為「1」,則此項為<br/>選填</li> <li>・請填寫數字<br/>1:公克(g)<br/>2:公斤(kg)</li> </ul> | ・當[包裝規格包裝形<br>式]為「1」,則此項為<br>選填<br>・填寫內容請見「★包<br>裝單位代碼」工作表 | ・當[包裝規格包<br>裝形式]為「2」,<br>則此項為必填 | ・當[包裝規格<br>包裝形式]為<br>「1」,則此項<br>為必填 |  |  |  |  |
| ▶   原材料產                 | … 」原材料產品追溯系統串接碼明細   原材料原產地   ★更新說明   ★填寫範例(原材料)   ★填寫範例(原材料廠商資料)   ★填寫範例 … ④ : ④ |                                                                       |                                                         |                                                                                           |                                                            |                                 |                                     |  |  |  |  |
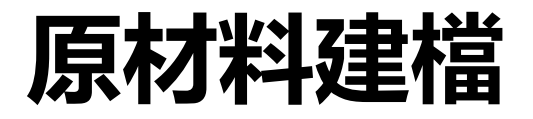

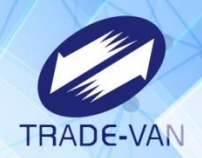

| 國內負責廠商   | 製造廠商   | GS1商品條碼 | 保存期限  | 儲運條件  | 儲運條件其他備註 | 其他儲運條件  | 是否為食品添加物(必填)  | 食品添加物產品登錄碼   | 是否為非屬公告要求應標示原料原產地者(必填) |
|----------|--------|---------|-------|-------|----------|---------|---------------|--------------|------------------------|
|          |        |         |       |       |          | 00      | 0             |              | 0:否                    |
| 辣椒有限公司   |        |         |       |       |          | 00      | 0             |              | l:是                    |
| 國內食鹽有限公司 |        |         |       |       |          | 00      | 0             |              | 0                      |
| 國內黃豆有限公司 |        |         |       |       |          | 00      | 0             |              | 0                      |
|          |        |         |       |       |          | 00      | 0             |              | 1                      |
|          |        |         |       |       |          | 00      | 0             |              | 0                      |
|          |        |         |       |       |          | 00      | 0             |              | 1                      |
|          |        |         |       |       |          | 00      | 0             |              | 0                      |
| ▶ 原材料 原  | 原材料廠商資 | 科原材料產品  | 品追溯系統 | 串接碼明細 | 原材料原產地 ★ | 更新說明│★填 | 寫範例(原材料) │★填寫 | 範例(原材料廠F 🕀 🗄 |                        |

非屬公告要求標示產地:填1 屬公告要求標示產地:填0·且需填<u>原材料原產地</u>頁籤

.

| 製造廠商  | GS1商品條碼 | 保存期限                                                                                                    | 儲運條件         | 儲運條件其他備註   | 其他儲運條件                       | 是否為食品添加物  | 食品添加物產品登錄碼  | 是否為非屬公告要求應標示原料原產地者 |
|-------|---------|----------------------------------------------------------------------------------------------------|--------------|------------|------------------------------|-----------|-------------|--------------------|
|       |         | ・請填寫文字                                                                                                    | ・請填寫數字       | ・當[儲運條件] 為 | • 共2碼,由0與1組成                 | ・必填欄位     | ・當「是否為食品添   | • 必填欄位             |
|       |         | 如:一年、                                                                                                    | 1:冷凍(≦-18℃)  | 「5」,則此項必   | 0:無                          | ・請填寫數字    | 加物」為「1」時,此  | •請填寫數字             |
|       |         | 180天                                                                                                    | 2:冷藏(≦7℃;≧   | 填          | 1:有                          | 0:否       | 項為必填        | 0:否                |
|       |         |                                                                                                    | 凍結點)         |            | <ul> <li>由左至右各碼定義</li> </ul> | 1:是       |             | 1:是                |
|       |         |                                                                                                    | 3:18°C       |            | 如下:                          |           |             | ・若填寫「0」,請接續填寫「原材料原 |
|       |         |                                                                                                    | 4:常溫         |            | 第1碼:避光                       |           |             | 產地」                |
|       |         |                                                                                                    | 5:其他         |            | 第2碼:控制溼度                     |           |             |                    |
|       |         |                                                                                                    |              |            | <ul> <li>填寫範例:01</li> </ul>  |           |             |                    |
| ▶   原 | 材料產品追溯系 | 約 約 第 第 第 第 第 第 第 第 第 第 第 第 第 第 第 第 第 第 第 第 第 第 第 第 第 第 第 第 第 第 第 第 第 第 第 第 第 第 第 第 第 第 第 第 第 第 第 第 第 第 第 第 第 第 第 第 第 第 第 第 第 第 第 第 第 第 第 第 第 第 第 第 第 第 第 第 第 第 第 第 第 第 第 第 第 第 第 第 第 第 第 第 第 第 第 第 第 第 第 第 第 第 第 第 第 第 第 第 第 第 第 </td <td>「原材料原產地   ★更</td> <td>新說明│★填寫範例</td> <td>(原材料) ★填寫範例</td> <td>(原材料廠商資料)</td> <td>★填寫範例 ⊕ : ◀</td> <td></td> | 「原材料原產地   ★更 | 新說明│★填寫範例  | (原材料) ★填寫範例                  | (原材料廠商資料) | ★填寫範例 ⊕ : ◀ |                    |

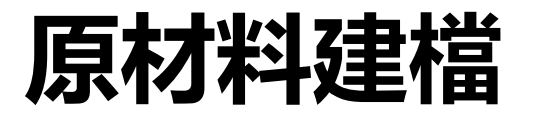

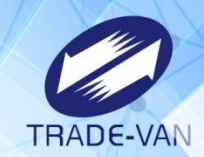

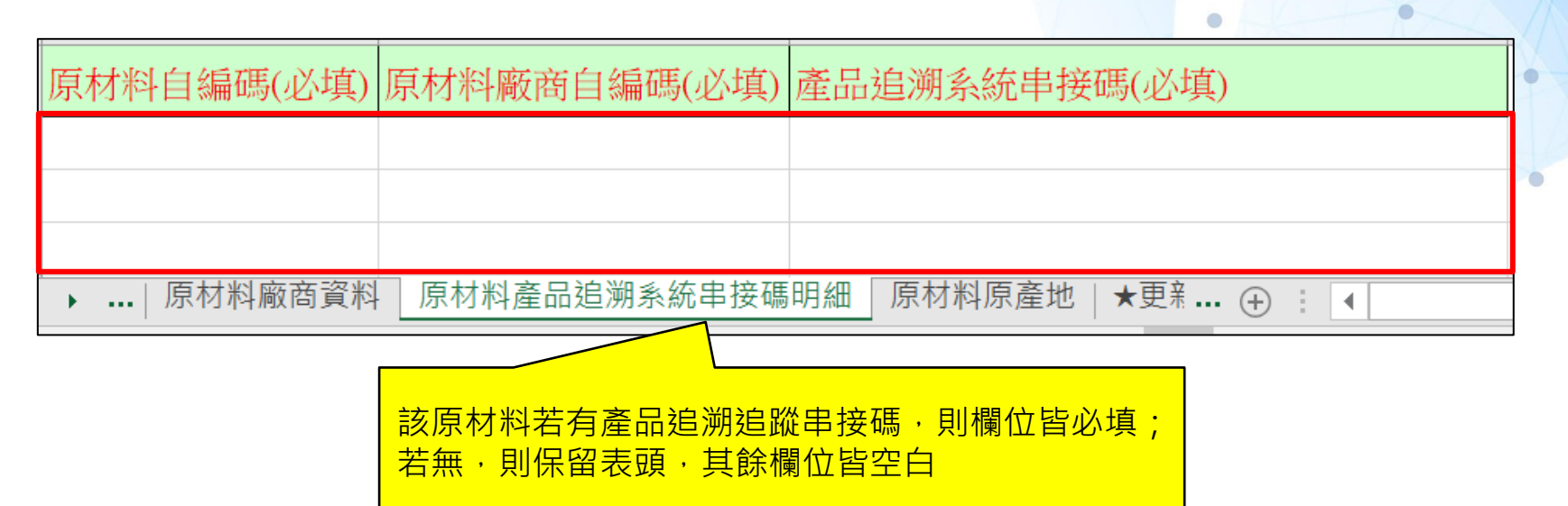

| 欄位說明                                                    |                                                          |                                                                                |       |    |       |  |
|---------------------------------------------------------|----------------------------------------------------------|--------------------------------------------------------------------------------|-------|----|-------|--|
| 原材料自編碼                                                  | 原材料廠商自編碼                                                 | 產品追溯系統串接碼                                                                      |       |    |       |  |
| <ul> <li>・必填欄位</li> <li>・請填寫原材料之自編碼</li> </ul>          | <ul> <li>· 必填欄位</li> <li>· 請填寫原材料廠商之自編碼</li> </ul>       | <ul> <li>· 必填欄位</li> <li>· 請填原材料廠商的原材料產品追溯系統串</li> <li>接碼</li> </ul>           |       |    |       |  |
| 填寫範例                                                    |                                                          |                                                                                |       |    |       |  |
| 原材料自編碼                                                  | 原材料廠商自編碼                                                 | 產品追溯系統串接碼                                                                      |       |    |       |  |
| 原料編號0001                                                | 原料编號0001-廠商01                                            | O-112792400-00000-6-02010100-0000000001                                        |       |    |       |  |
|                                                         | 治明「工植容銃例(匠材料)」工植容銃例(匠材料                                  | (1) (1) (1) (1) (1) (1) (1) (1) (1) (1)                                        | 中按框明4 |    |       |  |
| <b>填寫範例</b><br>原材料自編碼<br>原料編號0001<br>→ …   原材料原產地   ★更新 | 原材料廠商自編碼<br>原料編號0001-廠商01<br>說明   ★填寫範例(原材料)   ★填寫範例(原材料 | 產品追溯系統串接碼<br>O-112792400-00000-6-02010100-0000000001<br>母廠商資料) ★填寫範例(原材料產品追溯系統 | 串接碼明約 | ≞) | ÷ : 1 |  |

## 原材料建檔

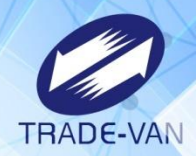

| 原材料自編碼(必填) | 原材料廠商自編碼(必填)  | 原產地代碼(必填)  |  |
|------------|---------------|------------|--|
| 國內小麥01     | 小麥            | СА         |  |
| 食鹽01       | 食鹽01          | TW         |  |
| 脫脂黃豆片01    | 脫脂黃豆片01       | TW         |  |
| 黄豆01       | 黄豆01          | CA 🚽       |  |
| 黃豆01       | 黄豆01          | US         |  |
| 國內麵粉01     | 麵粉01          | СА         |  |
|            |               |            |  |
| ▶ 原材料原產地   | ★更新說明│★填寫範例(原 | 材料) ★填寫範例( |  |

| 欄位說明                                      |                          |                    |   | 代碼 | 國別中文名稱   | 國別英文名稱                |
|-------------------------------------------|--------------------------|--------------------|---|----|----------|-----------------------|
| 百材料白编碼                                    | 盾材料廠商白編碼                 | 百吝地代碼              |   | AD | 安道爾      | ANDORRA               |
|                                           |                          | が産地で               |   | AE | 阿拉伯聯合大公國 | UNITED ARAB EMIRATES  |
| • 必填欄位                                    | • 必惧懶怔<br>• 善博窗百材料廊帝之白纪碑 | • 必與願從<br>• 植窗内容語目 |   | AF | 阿富汗      | AFGHANISTAN           |
| • 「 盾 材 約 .                               | • 胡埃為原材料廠陶之曰 姍 呦         | 「◆百產地代碼」           |   | AG | 安地卡及巴布達  | ANTIGUA AND BARBUDA   |
| 料 為 0 , 則單筆「原材料原產                         |                          | 工作表                | • | AI | 英屬安圭拉    | ANGUILLA              |
| 地」;若「是複合型原料」為1                            |                          |                    |   | AL | 阿爾巴尼亞    | ALBANIA               |
| ,則多筆「原材料原產地」。                             |                          |                    |   | AM | 亜美尼亜     | ARMENIA               |
| ▶★填寫範例(原材料原產地) ★包裝單位代碼   ★原產地代碼 ④ :   ◀ ▶ |                          |                    |   | AN | 荷屬安地列斯   | NETHER LANDS ANTILLES |

# 原材料建檔-物料

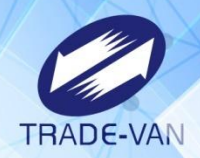

.

| 原材料自編碼(必填)                                 | 原材料名稱(必填) | 原材料英文名稱 | 原材料別名 | 原材料材質備註 |  |
|--------------------------------------------|-----------|---------|-------|---------|--|
| 玻璃01                                       | 玻璃瓶       |         |       |         |  |
| ▶ 原材料 原材料材質   ★更新說明   ★填寫範例(原材料)   1 ④ : ◀ |           |         |       |         |  |
| 原材料自編                                      | ▲         | 「重覆     |       |         |  |

| 欄位說明              |            |            |           |         |
|-------------------|------------|------------|-----------|---------|
| 原材料自編碼            | 原材料名稱      | 原材料英文名稱    | 原材料別名     | 原材料材質備註 |
| ・必填欄位<br>・業者自行編碼  | ・必填欄位      |            |           |         |
| 填寫範例              |            |            |           |         |
| 原材料自編碼            | 原材料名稱      | 原材料英文名稱    | 原材料別名     | 原材料材質備註 |
| 材料編號0001          | 材料名稱0001   |            |           | 複合材質    |
| 材料編號0002          | 材料名稱0002   |            |           |         |
| <br>▶   原材料   原材料 | 科皙│★更新說明 ★ | ·填寫範例(原材料) | ★填寫範例(原 ⊕ | : (     |

# 原材料建檔-物料

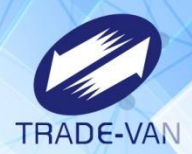

| 原材料自編碼(必填)                        | 包裝容器材質代碼(必填) |              |
|-----------------------------------|--------------|--------------|
| 玻璃01                              | 04           |              |
| 玻璃01                              | 05           | <u> 填寫代碼</u> |
| <ul> <li>▶   原材料 _ 原材料</li> </ul> | 材質 ★… ⊕ : ◀  | 1            |

| 欄位說明                                           |                      |          |
|------------------------------------------------|----------------------|----------|
| 原材料自編碼                                         | 包裝容器材質代碼             |          |
| <ul> <li>・必填欄位</li> <li>・請填寫原材料之自編碼</li> </ul> | ・必填<br>・填寫內容請見「★包裝容器 | 材質代碼」工作表 |
| ▶ ★填寫範例(原材料材質)                                 | ★包裝容器材質代碼   ①        |          |

| 代碼                                    | 名稱                 | 說明                          |
|---------------------------------------|--------------------|-----------------------------|
| 01                                    | 紙類-接觸部分為蠟或紙漿製品     | 紙類-其內部材質與內容物直接接觸之部分為蠟或紙漿製品者 |
| 02                                    | 紙類-接觸部分為植物纖維       | 紙類-其內部材質與內容物直接接觸之部分為植物纖維者   |
| 03                                    | 紙類-接觸部分為塑膠類        | 紙類-其內部材質與內容物直接接觸之部分為塑膠類者    |
| 04                                    | 玻璃                 | 玻璃                          |
| · · · · · · · · · · · · · · · · · · · | ★填寫範例(原材料材質) ★包裝容器 | 材質代碼                        |

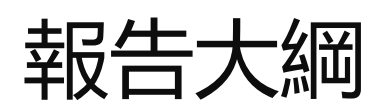

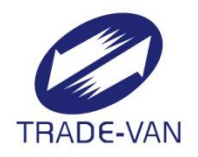

## 產品原材料清單

計有2個頁籤:產品原材料清單、產品原材 料清單明細

# 產品原材料清單

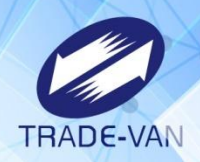

0

| 1         |            | 有効起始日・産 | 品最初使田原材料                                      | 配方之西元日期              |  |
|-----------|------------|---------|-----------------------------------------------|----------------------|--|
| 產品自編碼(必填) | 有效起始日(必填)  |         |                                               |                      |  |
| 黃豆醬-散1    | 2024/07/26 | - 半成品II | 欄位說明                                          |                      |  |
| 釀造醬油-散1   | 2024/07/26 | - 半成品I  | 產品自編碼                                         | 有效起始日                |  |
| 極品辣醬-完1   | 2024/07/26 | ▶ 申報方式1 | <ul> <li>・必填欄位</li> <li>・請填寫產品之自編碼</li> </ul> | ・必填欄位<br>・請填寫10碼西元日期 |  |
| 極品辣醬-完2   | 2024/07/26 | 申報方式2   |                                               | 如:2015/06/01         |  |
| ▶ 產品原材料清  |            |         | ▶ ★填寫範例(產品原                                   | 材料清單)                |  |

| 產品自編碼(必填)                 | 有效起始日(必填)  | 原材料自編碼(必填) |  |  |
|---------------------------|------------|------------|--|--|
| 極品辣醬-完1                   | 2024/07/26 | 食鹽01       |  |  |
| 極品辣醬-完1                   | 2024/07/26 | 玻璃01       |  |  |
| 極品辣醬-完2                   | 2024/07/26 | 黃豆醬-散1     |  |  |
| 極品辣醬-完2                   | 2024/07/26 | 辣椒01       |  |  |
| 極品辣醬-完2                   | 2024/07/26 | 釀造醬油-散1    |  |  |
| ▶ 產品原材料清單明細 ★填寫範例 ⊕ : ◀ ▶ |            |            |  |  |

| 欄位說明                                          |                                                                 |                                                         |  |  |  |
|-----------------------------------------------|-----------------------------------------------------------------|---------------------------------------------------------|--|--|--|
| 產品自編碼                                         | 有效起始日                                                           | 原材料自編碼                                                  |  |  |  |
| <ul> <li>・必填欄位</li> <li>・請填寫產品之自編碼</li> </ul> | <ul> <li>・必填欄位</li> <li>・請填寫10碼西元日期<br/>如:2015/06/01</li> </ul> | <ul> <li>· 必填欄位,僅需上傳原料</li> <li>· 請填寫原材料之自編碼</li> </ul> |  |  |  |
| ▶ ★填寫範例(產品原材料清單明細) ① ① : <                    |                                                                 |                                                         |  |  |  |

•

# 產品原材料清單

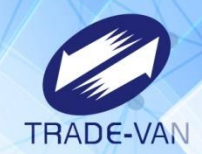

| 產品自編碼(必填)  | 有效起始日(必填)  | 原材料自編碼(必填) |         |
|------------|------------|------------|---------|
| 黃豆醬-散1     | 2024/07/26 | 黄豆01       |         |
| 黃豆醬-散1     | 2024/07/26 | 食鹽01       | ► 半成品II |
| 黃豆醬-散1     | 2024/07/26 | 國內麵粉01     |         |
| 釀造醬油-散1    | 2024/07/26 | 國內小麥01     |         |
| 釀造醬油-散1    | 2024/07/26 | 食鹽01       | - 半成品I  |
| 釀造醬油-散1    | 2024/07/26 | 脫脂黃豆片01    |         |
| 極品辣醬-完1    | 2024/07/26 | 國內麵粉01     | Π       |
| 極品辣醬-完1    | 2024/07/26 | 黄豆01       |         |
| 極品辣醬-完1    | 2024/07/26 | 辣椒01       |         |
| 極品辣醬-完1    | 2024/07/26 | 脫脂黃豆片01    | ┣ 申報方式1 |
| 極品辣醬-完1    | 2024/07/26 | 國內小麥01     |         |
| 極品辣醬-完1    | 2024/07/26 | 食鹽01       |         |
| 極品辣醬-完1    | 2024/07/26 | 玻璃01       |         |
| 極品辣醬-完2    | 2024/07/26 | 黄豆醬-散1     |         |
| 極品辣醬-完2    | 2024/07/26 | 釀造醬油-散1    | ▶ 申報方式2 |
| 極品辣醬-完2    | 2024/07/26 | 辣椒01       |         |
| ▶   產品原材料清 | 單 產品原材料清單明 | 細 … + : •  |         |
|            |            |            |         |

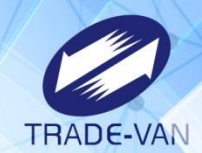

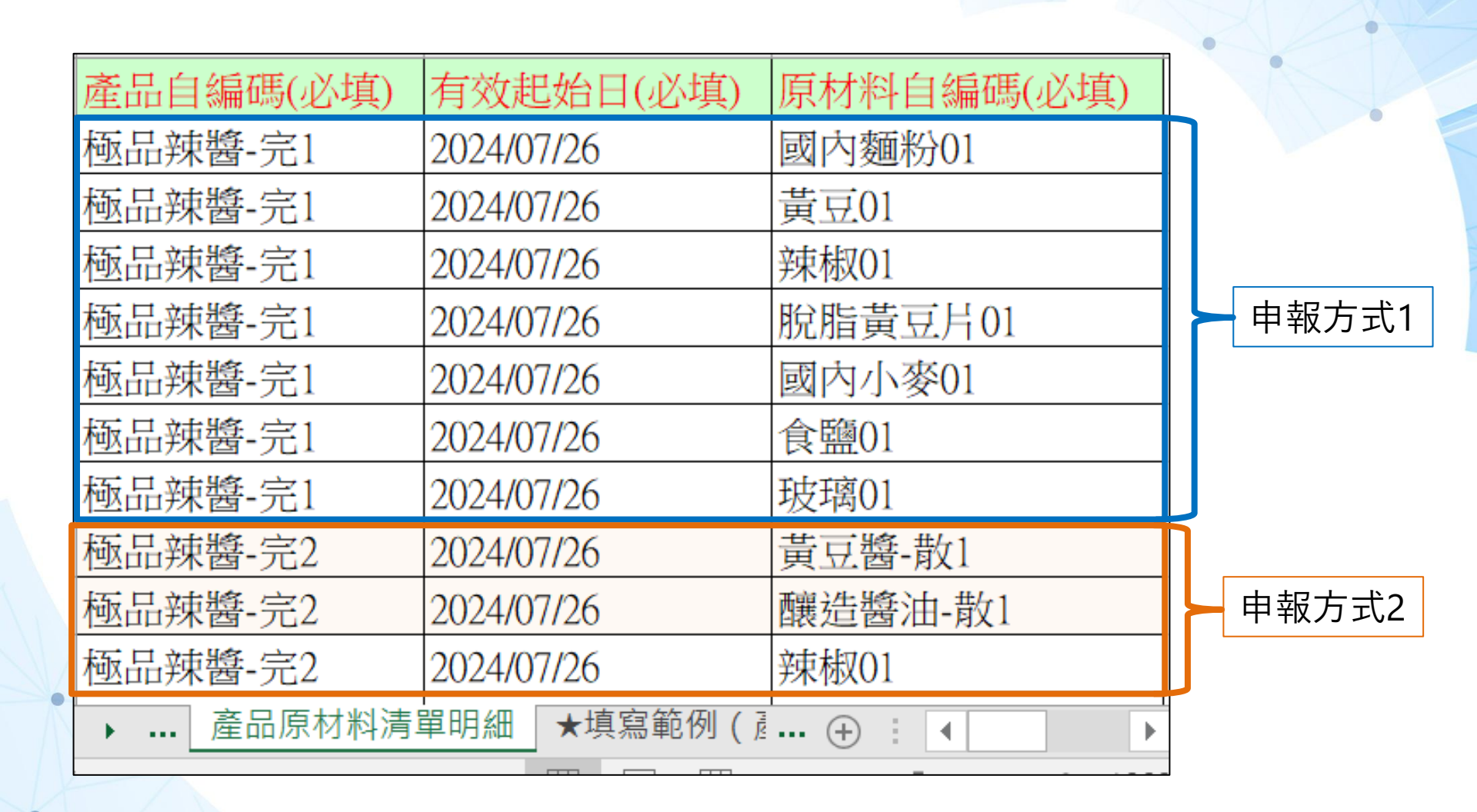

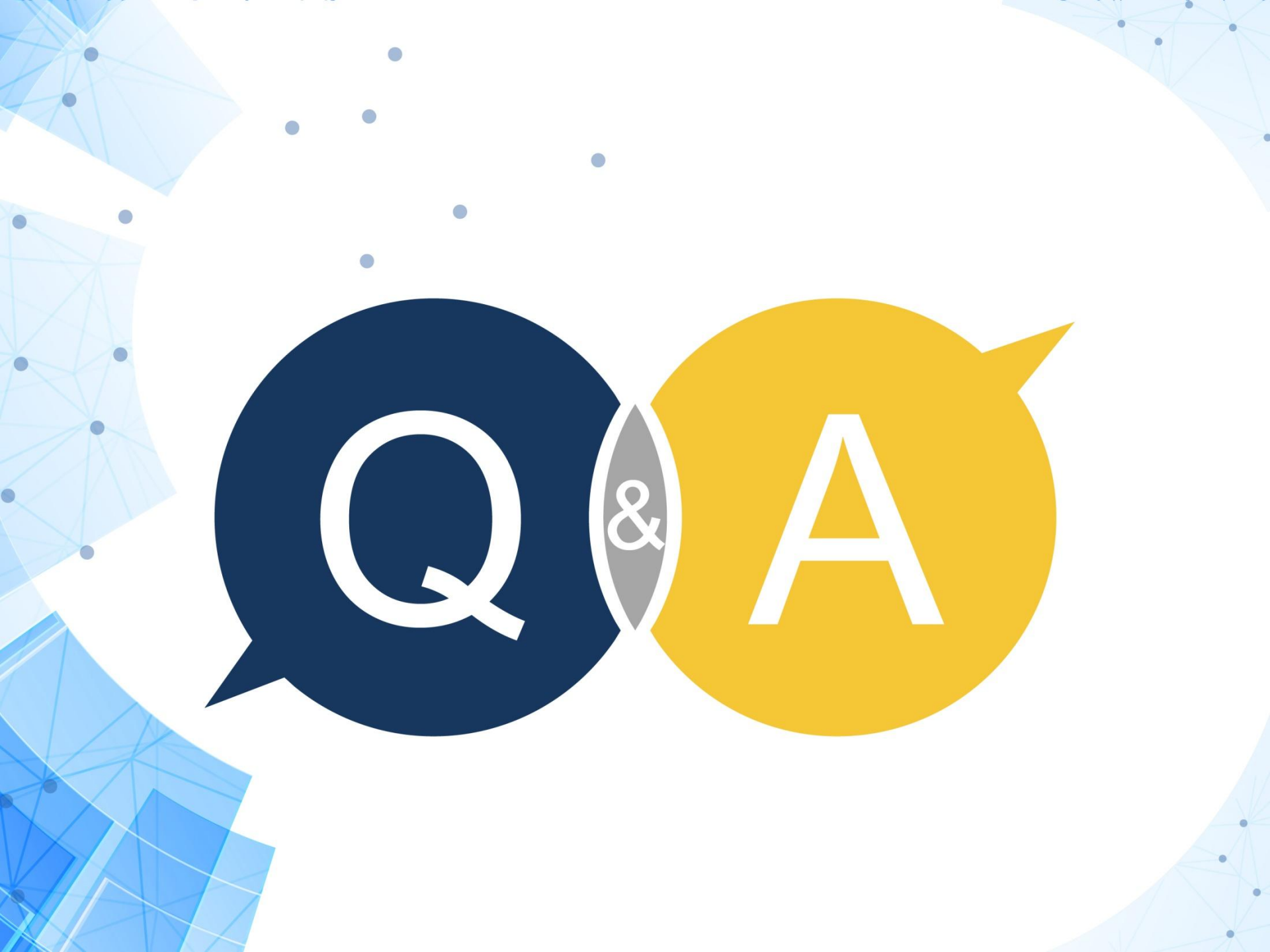

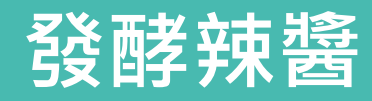

## 非追不可每月申報-工廠資料與非追不可串連

#### 日期:113年8月20日

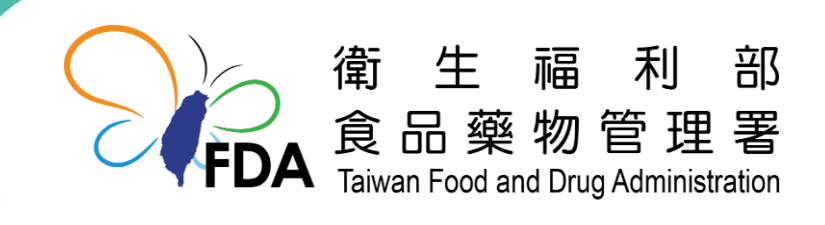

http://www.fda.gov.tw/

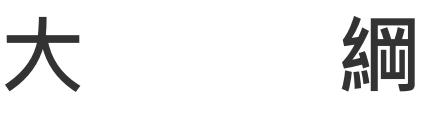

- 一、工廠資料串聯非追不可「每月3步驟」實務介紹
- 二、異常(回收、廢棄)申報非追不可實務介紹
- 三、申報方式1 vs 申報方式2 優缺點

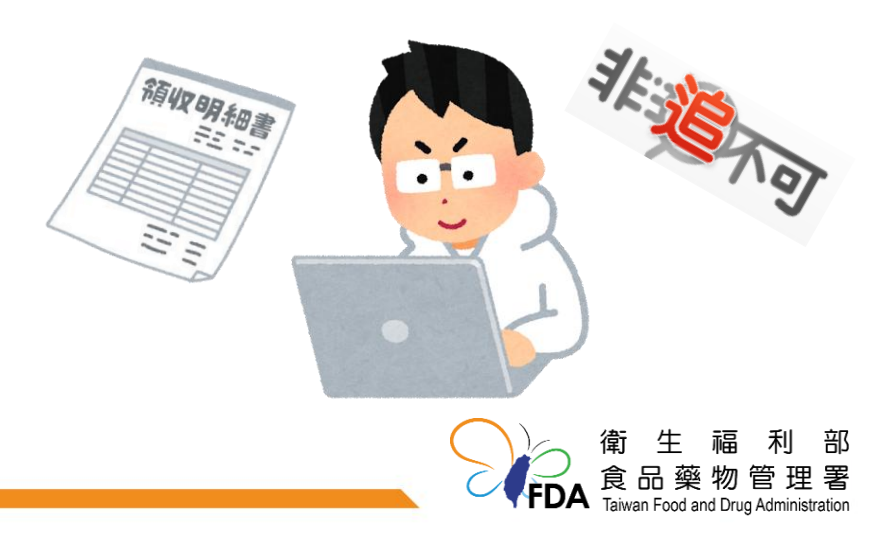

# 、工廠資料串聯非追不可「每月3步 驟」實務介紹

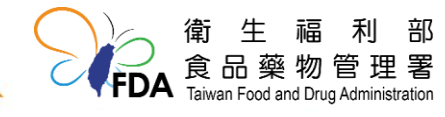

3

## 收貨資料(製造)

## 每月10日前申報上一個月的食品追溯追蹤資訊至非追不可 同月份同原料僅有一個供應商,可採月申報;其餘情境採日申報

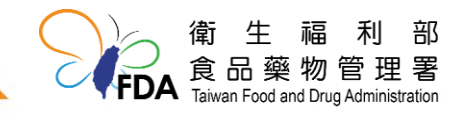

## 哪些收貨資料(製造)需要申報

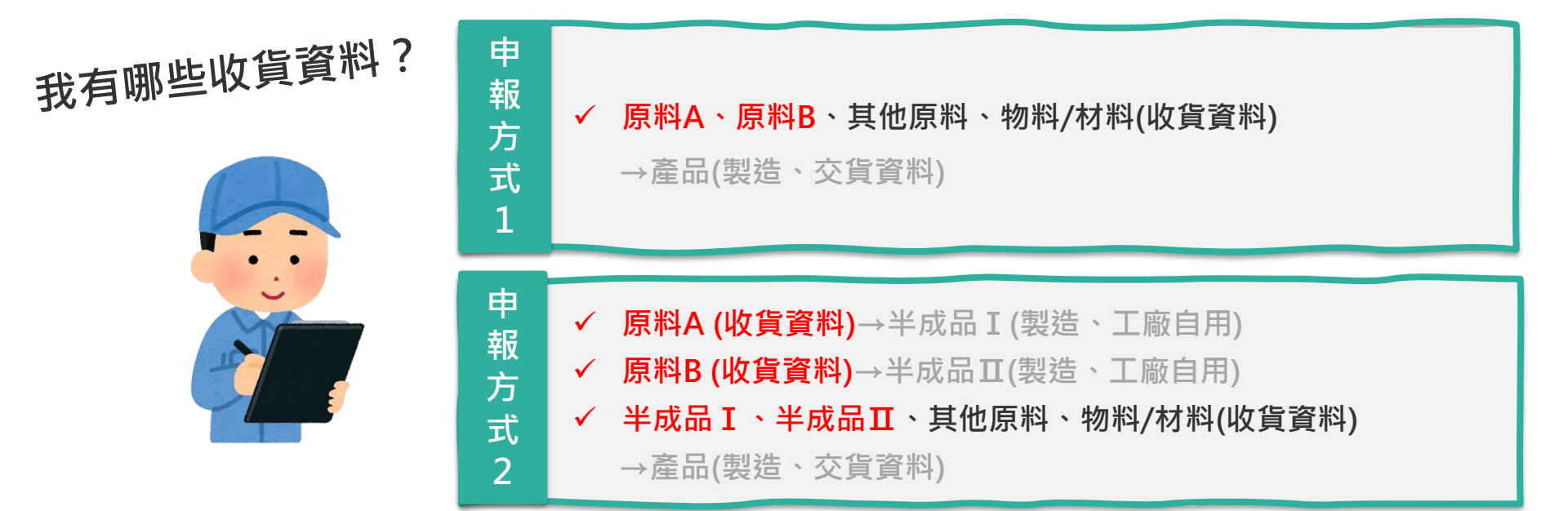

#### 非追不可系統必填欄位

- □ 申報方式
- □ 申報日期
- □ 原材料名稱
- □ 原材料之供應商
- □ 原材料批號(批號、收貨淨重)

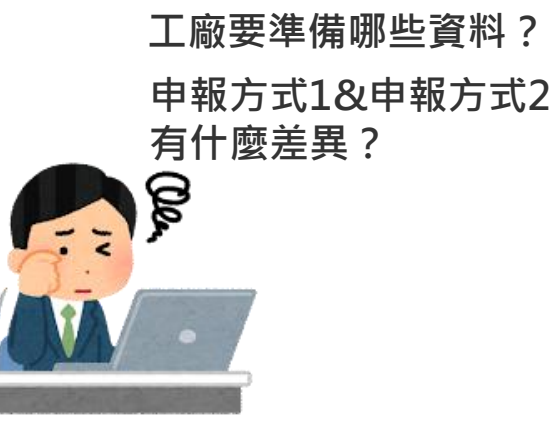

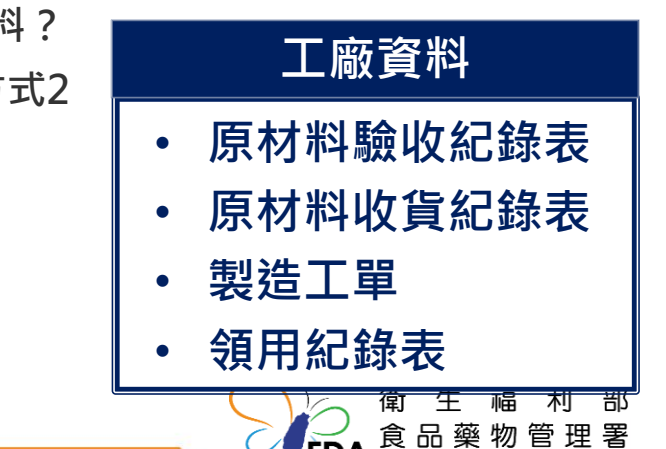

Taiwan Food and Drug Administration

#### 收貨資料(製造)~案例

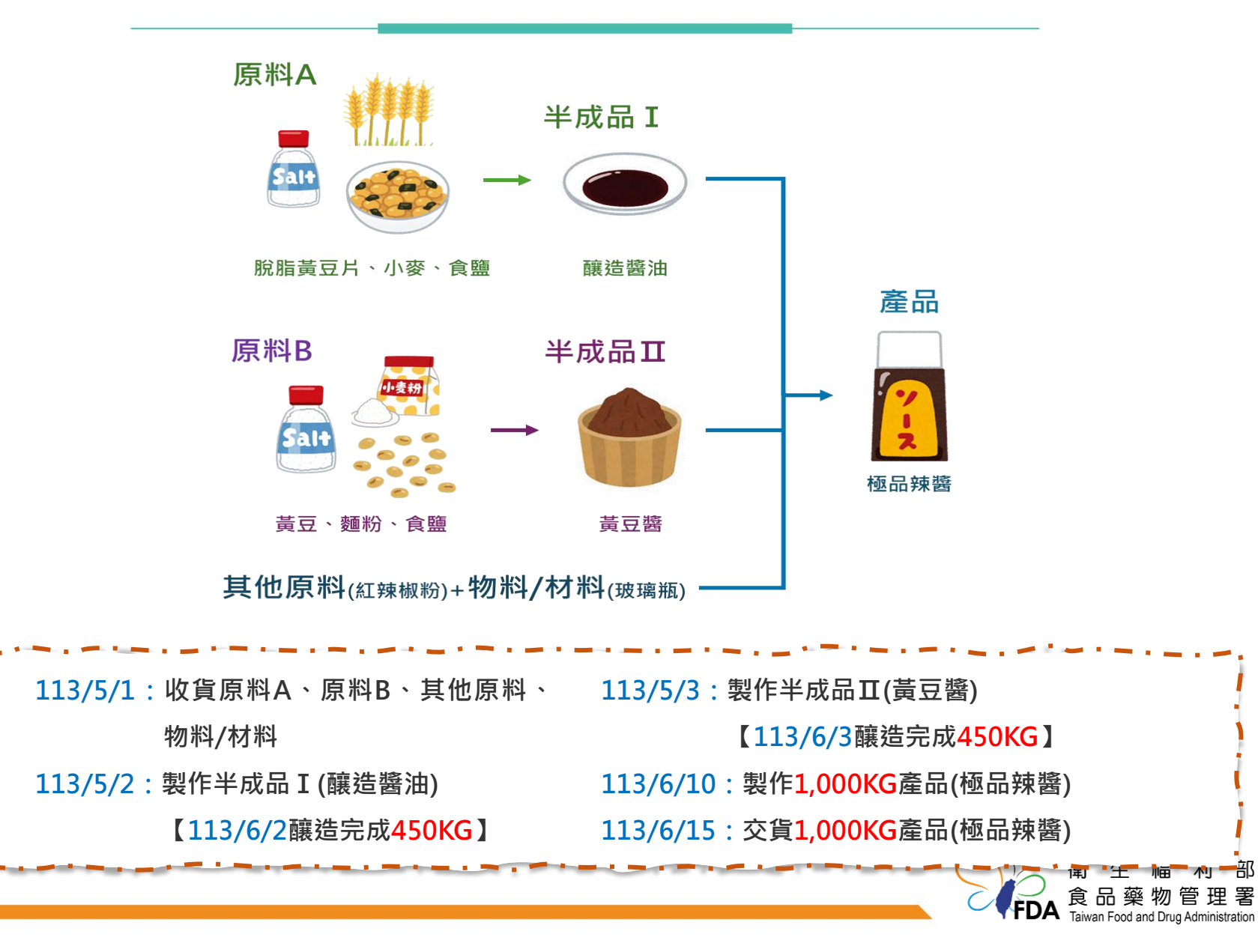

6

收貨資料(製造)~案例

 113/5/1:收貨原料A、原料B、其他原料、
 113/5/3:製作半成品I(黃豆醬)

 物料/材料
 【113/6/3釀造完成450KG】

 113/5/2:製作半成品I(釀造醬油)
 113/6/10:製作1,000KG產品(極品辣醬)

 【113/6/2釀造完成450KG】
 113/6/15:交貨1,000KG產品(極品辣醬)

| 申報方式1                         | 申報方式2                                                               |
|-------------------------------|---------------------------------------------------------------------|
| 收貨原料A、原料B、其他原料、<br>物料/材料      | 收貨原料A、原料B、其他原料、<br>物料/材料<br>收貨半成品 I (釀造醬油)450KG<br>收貨半成品Ⅱ(黃豆醬)450KG |
| 工廠資料:<br>• 原材料驗收紀錄表OR原材料收貨紀錄表 | 工廠資料:<br>・原材料驗收紀錄表OR原材料收貨紀錄表<br>・製造工單OR領用紀錄表<br>衛生福利部<br>食品藥物管理署    |

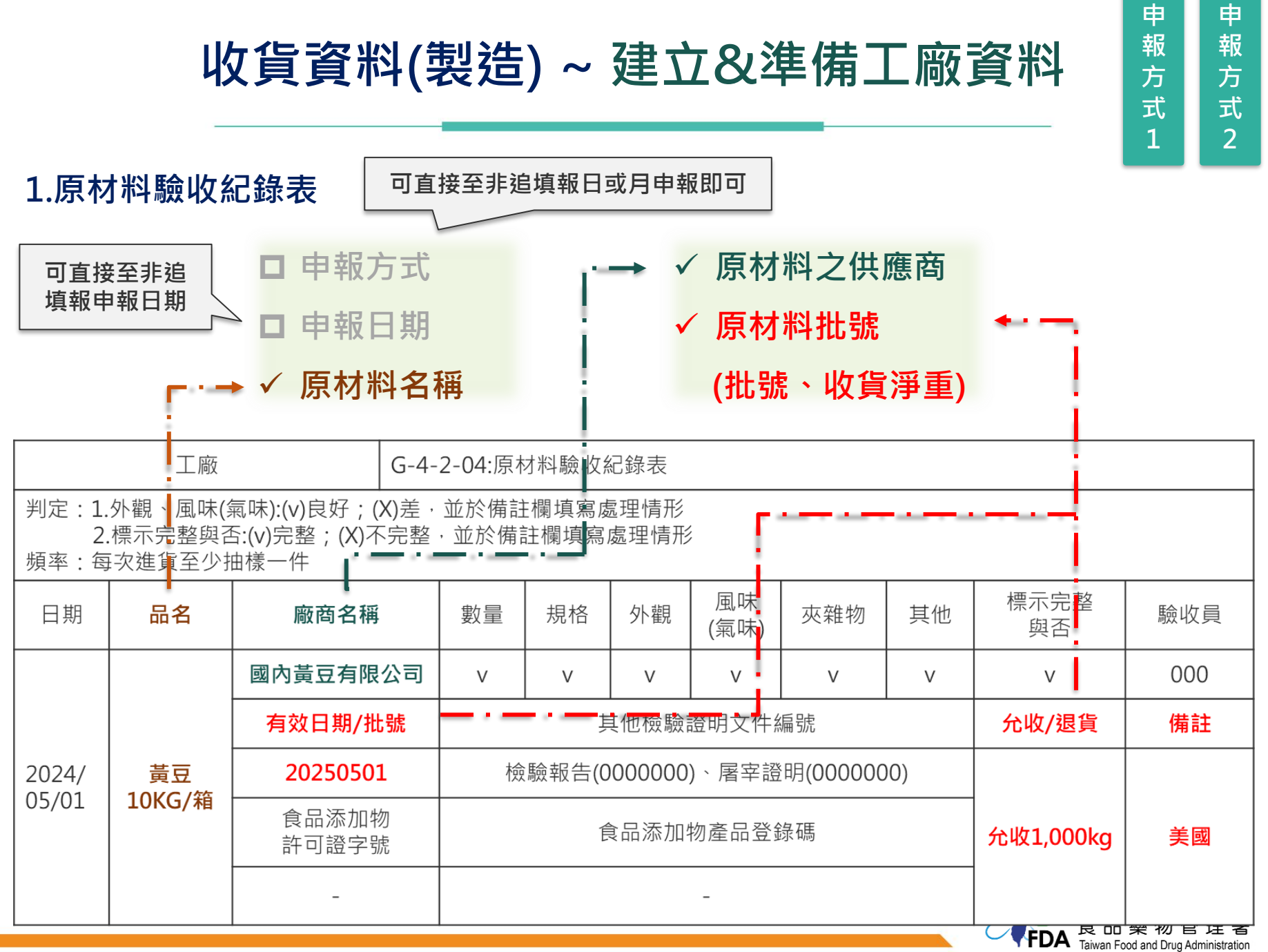

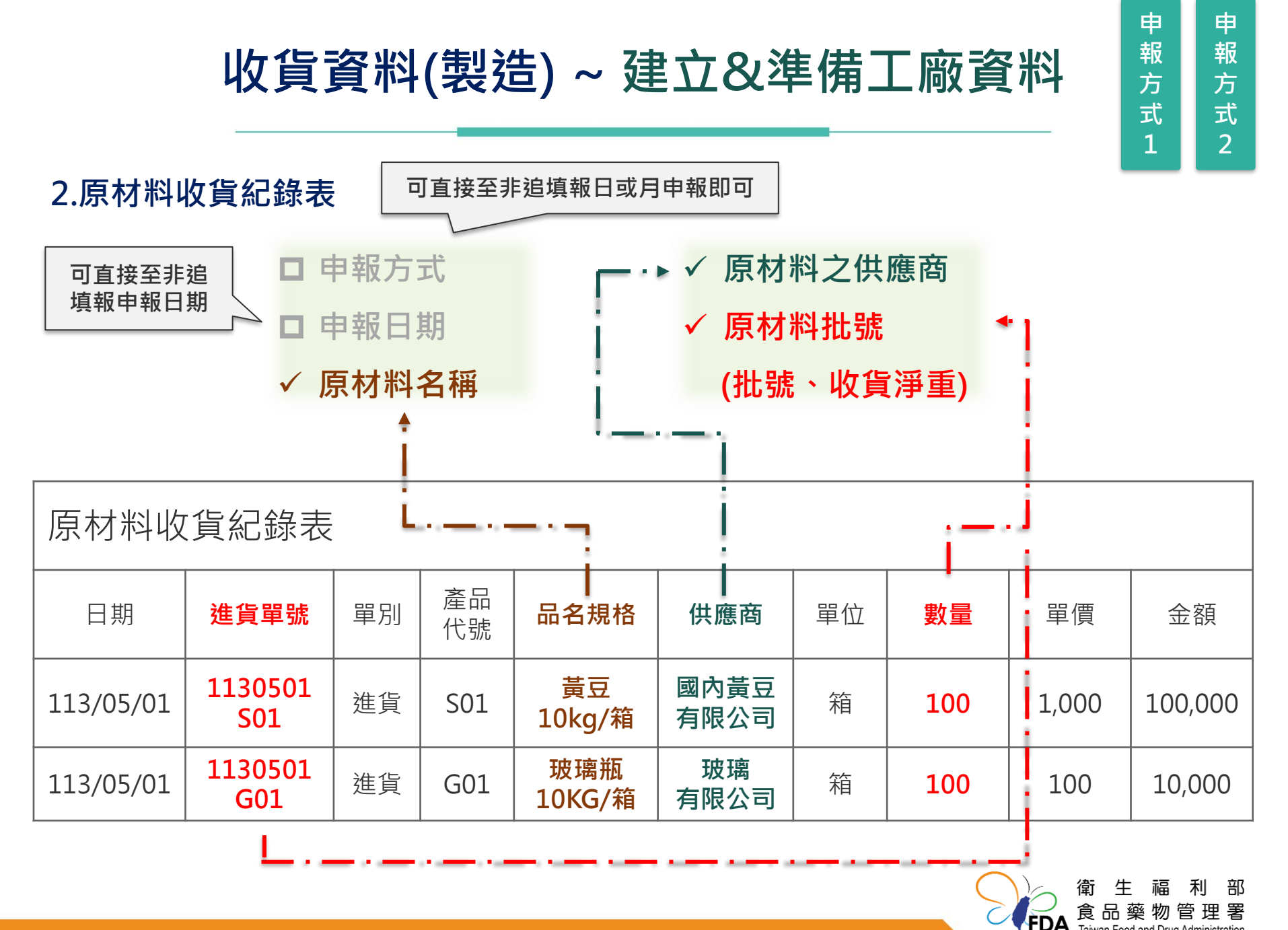

## 收貨資料(製造) ~ 建立&準備工廠資料

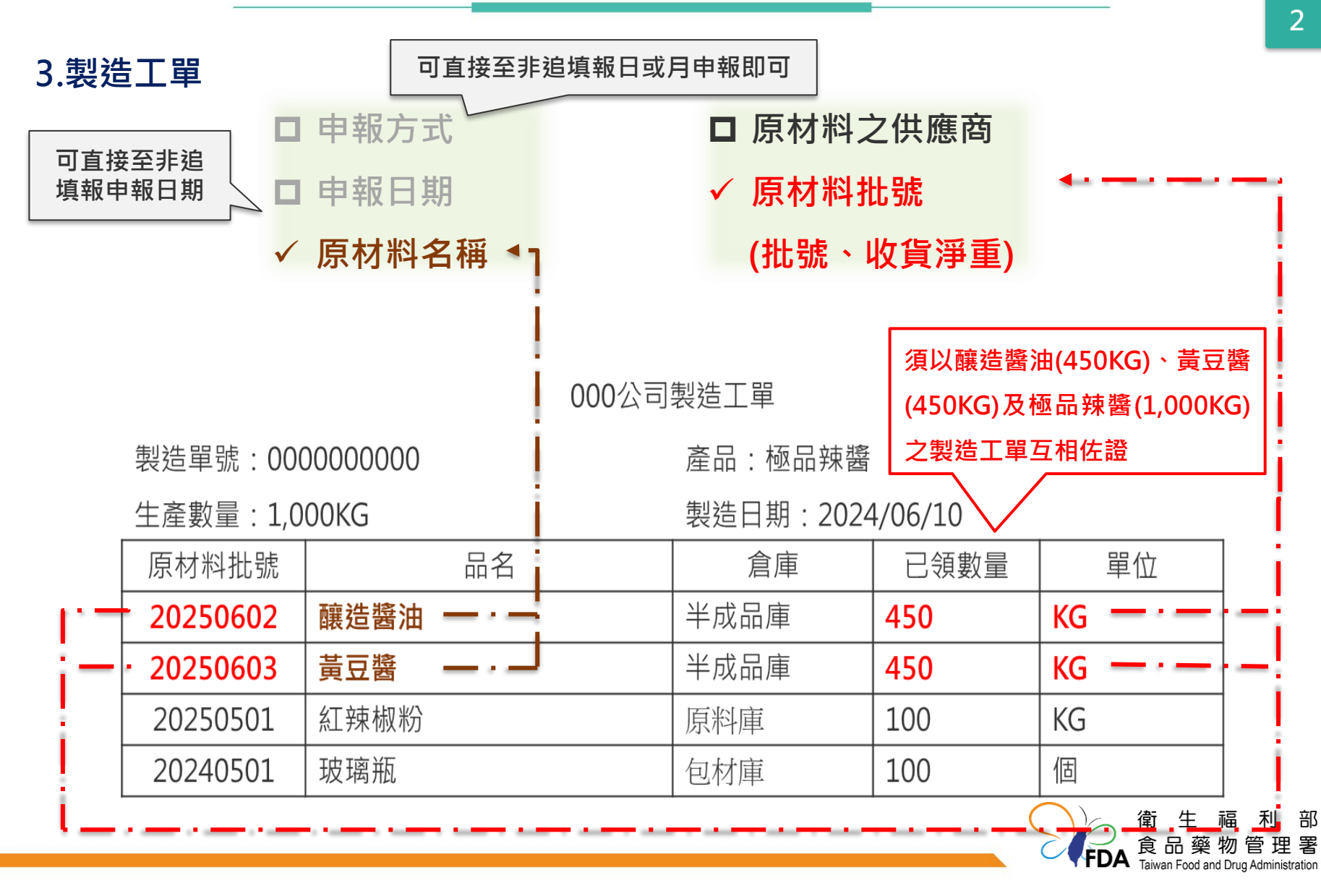

申 報

方 式

## 收貨資料(製造) ~ 建立&準備工廠資料

| 4.領用紀錄                                                                                                    | 表        | 可直接至非追填報日或月申報即可 |      |                   |                             |                                 |     |
|----------------------------------------------------------------------------------------------------|----------|-----------------|------|-------------------|-----------------------------|---------------------------------|-----|
| 可直接至非追<br>填報申報日期       □ 申報方式       ✓ 原材料之供應商         □ 申報日期       ········· ✓ 原材料批號         ·········· ✓ 原材料名稱       (批號、收貨淨重) |          |                 |      |                   |                             |                                 |     |
| 工廠                                                                                                    |          | G-4-2-05:原物     | 勿料領用 | 紀錄表               |                             |                                 |     |
| 頻率:每次<br><b>原物料名稱:</b>                                                                                                    | 釀造醬油     |                 |      | <b>購買廠</b><br>包裝單 | <b>商名稱:本公</b> ■<br>位:■公斤 □公 | <b>〕   — · — ↓</b><br>☆克□其他單位:_ |     |
| 日期                                                                                                    | 有效日期(批號) | 進貨量             | 領月   |                   | 庫存量                         | 領用人                             | 確認者 |
| 1130602                                                                                                    | 20250602 | 450             |      |                   |                             |                                 | 000 |
| 1130610                                                                                                    | 20250602 |                 | 45   | 50                | 0                           | 000                             | 000 |

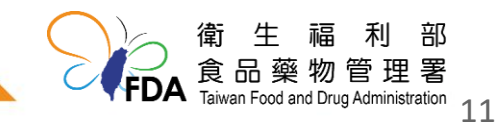

#### 收貨資料(製造)~非追不可每月申報

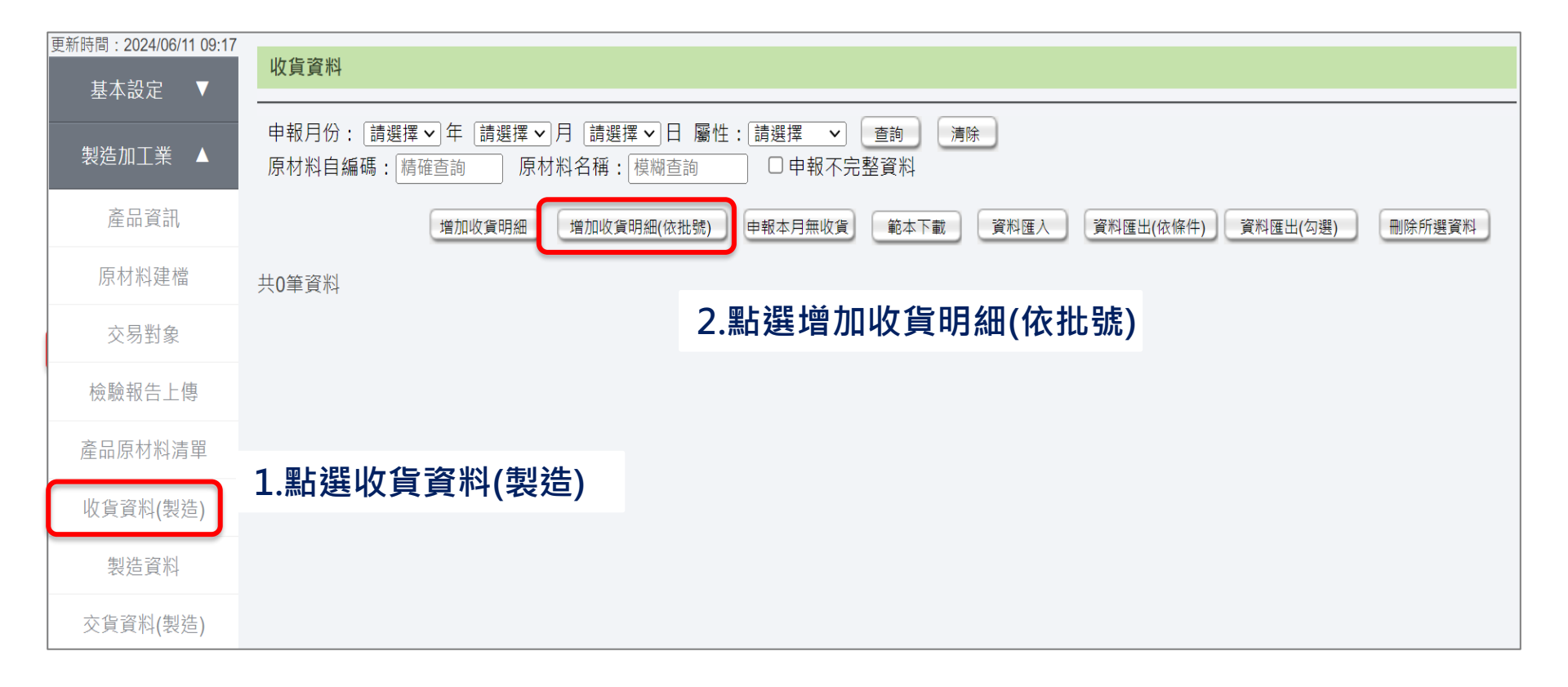

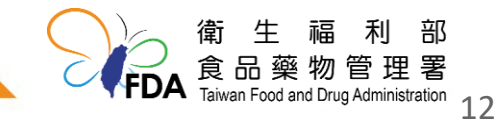

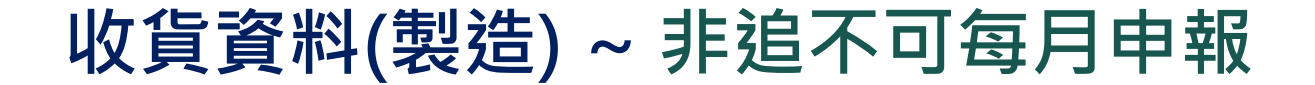

| * 申報方式: ○月申報 ◉日申!  | 報 〇本月 | 目無收貨                                                                                                    |                                                                |                                                                                                    |                                                   |              |                                                                                                    |                                                                             |                                                                                                    |
|--------------------|-------|----------------------------------------------------------------------------------------------------|----------------------------------------------------------------|----------------------------------------------------------------------------------------------------|---------------------------------------------------|--------------|----------------------------------------------------------------------------------------------------|-----------------------------------------------------------------------------|----------------------------------------------------------------------------------------------------|
| * 申報日期: 2024 🗸 年 6 | ▼ 月   | 10                                                                                                    | ▼ E                                                            | 3                                                                                                    |                                                   |              |                                                                                                    |                                                                             |                                                                                                    |
| * 原材料名稱:           |       | <b>1</b> 前)                                                                                                    | 京料堆                                                            | 1格白編碼:                                                                                                    | 國內負                                               | 責廠商 :        |                                                                                                    |                                                                             |                                                                                                    |
| * 收貨總淨重: 公斤        | ?     | 原材                                                                                                    | 料查詢                                                            | 視窗                                                                                                    |                                                   |              | •                                                                                                    |                                                                             |                                                                                                    |
| 共應商 原材料批號 退貨及報廢    |       |                                                                                                    |                                                                | 原                                                                                                    | 材料屬性:● 原料 ○ 物料                                    | 科/材料         |                                                                                                    |                                                                             |                                                                                                    |
|                    |       |                                                                                                    |                                                                | 原                                                                                                    | 材料名稱: 模糊比對                                        |              | 3.申報必填欄                                                                                                    | 圖位*:申幸                                                                      | 服方式、                                                                                                    |
| 原材料之供應商:           |       |                                                                                                    |                                                                | 原材料                                                                                                    | 料自編碼: 精確比對                                        |              | - 由報日期、                                                                                                    | 、百材彩夕                                                                       | (紹)杏                                                                                                    |
|                    |       |                                                                                                    |                                                                | 原料規                                                                                                    | 格自編碼: 精確比對                                        |              |                                                                                                    | ホリットキロ                                                                      | ᆥᆊ                                                                                                    |
|                    |       |                                                                                                    |                                                                |                                                                                                    |                                                   |              |                                                                                                    |                                                                             |                                                                                                    |
|                    |       |                                                                                                    |                                                                | 國內                                                                                                    | 負責廠商: 模糊比對                                        |              | 詢)、收貨約                                                                                                    | 總淨重                                                                         |                                                                                                    |
|                    |       |                                                                                                    |                                                                | 國內                                                                                                    | 負責廠商: 模糊比對<br>查詢 關閉                               |              | 詢)、收貨約                                                                                                    | 總淨重                                                                         |                                                                                                    |
|                    |       | 二                                                                                                    | 回傳資                                                            | 國內:<br>料僅有一筆時,將直                                                                                                    | 負責廠商: 模糊比對<br>查詢<br>調閉<br>直接確認。                   |              | 詢)、收貨約                                                                                                    | 總淨重                                                                         |                                                                                                    |
|                    |       | 當 共 2 頁                                                                                                    | 回傳資 <sup>)</sup><br>,共 7                                       | 國內:<br>料僅有一筆時,將貢<br>筆資料。                                                                                                    | 負責廠商: 模糊比對<br>查詢 閉閉<br>直接確認。                      |              | 詢)、收貨約                                                                                                    | 總淨重                                                                         |                                                                                                    |
|                    |       | 當<br>共 2 頁<br>選取                                                                                                   | 回傳資 <sup>)</sup><br>,共7<br><b>序</b>                            | 國內:<br>料僅有一筆時,將查<br>筆資料。<br>原材料自編碼                                                                                                    | 負責廠商: 模糊比對<br>查詢 明<br>直接確認。                       | 原材料名稱        | <b>詢)、收貨</b> 約<br><sup>原料規格</sup><br><sup>自編碼</sup>                                                                                                  | 總淨重                                                                         | 包裝規格                                                                                                    |
|                    |       | 営<br>共2頁<br>選取<br>●                                                                                                | 回傳資 <sup>)</sup><br>,共7<br>序<br>1                              | 國內:<br>料僅有一筆時,將直<br>筆資料。<br>原材料自編碼<br>脫脂黃豆片01                                                                                                  | 負責廠商: 模糊比對<br>查詢 7開<br>直接確認。<br>脫脂黃豆片             | 原材料名稱        | <b>詢)、收貨</b><br><sup>原料規格</sup><br><sup>自編碼</sup><br><sup>脫脂黃豆片01</sup>                                                                              | 總淨重<br>國內負責廠商<br>國內黃豆有限公司                                                   | <b>包裝規格</b><br>10公斤(kg)/袋                                                                                      |
|                    |       | 営<br>共2頁<br>選取<br>●                                                                                                | 回傳資;<br>, 共 7<br>序<br>1<br>2                                   | 國內:<br>料僅有一筆時,將直<br>筆資料。<br><b>原材料自編碼</b><br>脱脂黃豆片01<br>國內小麥01                                                                                 | 負責廠商: 模糊比對<br>查詢 閉<br>直接確認。<br>脫脂黃豆片<br>小麥        | 原材料名稱        | <b>詢)、收貨</b>                                                                                                    | 總淨重<br>國內負責廠商<br>國內黃豆有限公司                                                   | <b>包裝規格</b><br>10公斤(kg)/袋<br>100公斤/包                                                                           |
|                    |       | <ul> <li>営</li> <li>共 2 頁</li> <li>選取</li> <li>●</li> <li>○</li> </ul>                                             | 回傳資 <sup>)</sup><br>, 共7<br>序<br>1<br>2<br>3                   | 國內:<br>料僅有一筆時,將直<br>筆資料。<br><b>原材料自編碼</b><br>脱脂黃豆片01<br>國內小麥01<br>國內麵粉01                                                                       | 負責廠商: 模糊比對<br>查詢 閉閉<br>直接確認。<br>院脂黃豆片<br>小麥<br>麵粉 | 原材料名稱        | <b>詢)、收貨</b>                                                                                                    |                                                                             | 包裝規格<br>10公斤(kg)/袋<br>100公斤/包<br>100公斤/包                                                                       |
|                    |       | 営<br>共2頁<br>選取<br>○<br>○                                                                                           | 回傳資<br>, 共 7<br>序<br>1<br>2<br>3<br>4                          | 國內:<br>料僅有一筆時,將直<br>筆資料。<br><b>原材料自編碼</b><br>原材料自編碼<br>國內小麥01<br>國內麵粉01<br>食鹽01                                                                | 自責廠商: <u>模糊比對</u><br>直接確認。                        | 原材料名稱        | <b>詢)、收貨</b>                                                                                                    | <ul> <li>總淨重</li> <li>國內負責廠商</li> <li>國內黃豆有限公司</li> <li>國內食鹽有限公司</li> </ul> | 包装規格<br>10公斤(kg)/袋<br>100公斤/包<br>100公斤/包<br>10公斤(kg)/袋                                                         |
|                    |       | 営<br>共2頁<br>選取<br>○<br>○<br>○                                                                                      | 回傳資 <sup>;</sup><br>, 共 7<br><b>序</b><br>1<br>2<br>3<br>4<br>5 | 國內:                                                                                                    | 自 責 廠 商 : 模糊比對<br>直 技 確 認 。                       | 原材料名稱        | <b>詢)、收貨</b>                                                                                                    | 總淨重 國內負責廠商 國內負責廠商 國內員互有限公司                                                  | <ul> <li>包装規格</li> <li>10公斤(kg)/袋</li> <li>100公斤/包</li> <li>100公斤/包</li> <li>10公斤(kg)/袋</li> <li>散裝</li> </ul> |
|                    |       | <ul> <li>営</li> <li>共 2 頁</li> <li>選取</li> <li>○</li> <li>○</li> <li>○</li> <li>○</li> <li>○</li> <li>○</li> </ul> | 回傳資<br>, 共7<br><b>序</b><br>1<br>2<br>3<br>4<br>5               | 國內:<br>料僅有一筆時,將直<br>筆資料。<br><b>原材料自編碼</b><br>國內加麥01<br>國內麵粉01<br>食鹽01<br>酿造醬油-散1                                                               | <ul> <li>         ・<br/>・<br/>・</li></ul>         | 原材料名稱        | <b>詢)、收貨</b>                                                                                                    | 總淨重<br>國內負責廠商<br>國內黃豆有限公司<br>國內食鹽有限公司                                       | <ul> <li>包装規格</li> <li>10公斤(kg)/袋</li> <li>100公斤/包</li> <li>100公斤/包</li> <li>10公斤(kg)/袋</li> <li>激裝</li> </ul> |
|                    |       | 営<br>共2頁<br>選取<br>●<br>○<br>○<br>○                                                                                 | 回傳資<br>, 共 7<br><b>序</b><br>1<br>2<br>3<br>4<br>5              | 國內:<br>料僅有一筆時,將重<br>章<br>了解時黃豆片01<br>國內小麥01<br>國內亟粉01<br>百一<br>百一<br>國內重粉01<br>百一<br>百一<br>百一<br>百一<br>百一<br>百一<br>百一<br>百<br>一<br>章<br>第<br>一 | <ul> <li>         ・</li></ul>                     | 原材料名稱<br>第一] | <ul> <li>         前)、收貨祭         原料規格<br/>自編碼         脱脂黃豆片01         小麥         通粉01         食麺01         酸道醬油-散1         夏、1 2 最末頁     </li> </ul> | 總淨重 國內負責廠商 國內竟豆有限公司 國內食鹽有限公司                                                | <ul> <li>包装規格</li> <li>10公斤(kg)/袋</li> <li>100公斤/包</li> <li>100公斤/包</li> <li>10公斤(kg)/袋</li> <li>煎装</li> </ul> |

#### 收貨資料(製造)~非追不可每月申報

| 收貨明細資料                                                                                                    |                                       |                     |                                            |              |                  |                                                      |
|----------------------------------------------------------------------------------------------------|---------------------------------------|---------------------|--------------------------------------------|--------------|------------------|------------------------------------------------------|
| * 申報方式: ○ 月申報 ◎ 日申報 ○ 本月無收貨                                                                                                    |                                       |                     |                                            |              |                  |                                                      |
| * 申報日期: 2024 v 年 6 v 月 10 v 日                                                                                                    |                                       |                     |                                            |              |                  |                                                      |
| * 原材料名稱: 脫脂黃豆片 查詢 / 原料規格自編碼: 脫脂黃                                                                                                    | 4.申報                                  | 原材料之的               | 共應商(查詢)                                    |              |                  |                                                      |
| * 收貨總淨重: 公斤 🕜                                                                                                    | 交易對象查詢补                               | 見窗                  |                                            |              |                  |                                                      |
| 供應商原材料批號 退貨及報廢                                                                                                    |                                       |                     | 對象關係: 國內供應商<br>自編碼: 精確比對<br>對象名稱: 模糊比對     |              |                  |                                                      |
| 原材料之供應商:                                                                                                    | 一 一 一 一 一 一 一 一 一 一 一 一 一 一 一 一 一 一 一 | 第右年时,出              | 聯絡人: 模觀计對<br>查詢 關閉                         |              |                  |                                                      |
| * 供應商編號:                                                                                                    | 田康貢林<br>共1頁,共5筆]<br>躍取                | ≝月 単时,派<br>資料。<br>序 | 9月18日18日18日18日18日18日18日18日18日18日18日18日18日1 | 對象名稱         |                  | 聯絡人                                                  |
|                                                                                                    | ۲                                     | 1                   | 國內黃豆01                                     | 國內黃豆有限公司     | 000              |                                                      |
| in the state of the state of th | 0                                     | 2                   | 國內小麥麵粉01                                   | 國內小麥麵粉有限公司   | 000              |                                                      |
|                                                                                                    | 0                                     | 3                   | 國內良靈01<br>                                 | 國內良靈有限公司<br> | 000              |                                                      |
|                                                                                                    | 0                                     | 5                   | 辣椒01                                       | 辣椒有限公司       | 000              |                                                      |
|                                                                                                    |                                       |                     |                                            | 第一頁 1 最末頁    |                  |                                                      |
|                                                                                                    |                                       |                     |                                            | 確定           | 令<br>FDA<br>Taiw | 生福利部<br>品藥物管理署<br>van Food and Drug Administration 4 |

#### 收貨資料(製造)~非追不可每月申報

| 收貨明細資料             |                        |                   |                                                        |
|--------------------|------------------------|-------------------|--------------------------------------------------------|
| * 申報方式: ○月申報 ◉日申報  | 8 〇本月無收貨               |                   |                                                        |
| ★ 申報日期: 2024 ✔ 年 6 | ✔ 月 10 ✔ 日             |                   |                                                        |
| * 原材料名稱: 脫脂黃豆片     | 原料規格自                  | 編碼: 脫脂黃豆片01 國內負責網 | 蔽商 : 國內黃豆有限公司                                          |
| * 收貨總淨重: 公斤        | ?                      |                   |                                                        |
| 供應商原材料批號退貨及報廢      | 5.申報原材料排               | 比號必填欄位* :批        | 號、收貨淨重                                                 |
| 原材料批號:             |                        |                   |                                                        |
| ★ 批號: 20250501     |                        |                   |                                                        |
| 收貨日期:              | 蓜风 範例:2015/04/08       |                   |                                                        |
| 製造日期:              | <b>范</b> 範例:2015/04/08 | 6.儲存<br>儲存後即不可更改  | z II                                                   |
| 有效日期:              | <b>范</b> 範例:2015/04/08 | 如需修正需要整筆          | 章移除重新申報                                                |
| * 收貨淨重: 1000       | 公斤                     |                   |                                                        |
| 退貨淨重:              | 公斤                     |                   |                                                        |
| 報廢淨重:              | 公斤 儲存 取 渊              | ă                 |                                                        |
|                    |                        |                   | 衛生福利部<br>食品藥物管理署<br>Taiwan Food and Drug Administratio |

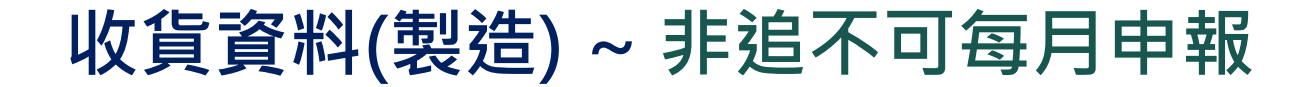

| [貨明細資料 |                                                     |       |      |      |          |          |          |    |  |
|--------|-----------------------------------------------------|-------|------|------|----------|----------|----------|----|--|
|        | * 申報方式: ○月申報 ● 日申報 ○ 本月無收貨                          |       |      |      |          |          |          |    |  |
|        | * 申報日期:2024 ✔ 年 6 ✔ 月 10 ✔ 日                        |       |      |      |          |          |          |    |  |
|        | * 原材料名稱: 脫脂黃豆片 查詢 原料規格自編碼: 脫脂黃豆片01 國內負責廠商: 國內黃豆有限公司 |       |      |      |          |          |          |    |  |
| 1      | * 收貨總淨重: 1000 公斤 🕜                                  |       |      |      |          |          |          |    |  |
| 供應商    | 原材料批號                                               | 退貨及報廢 |      |      |          |          |          |    |  |
| 原材料    | 批號:                                                 |       |      |      |          |          |          |    |  |
|        |                                                     |       |      |      |          |          | 新埠       | 4  |  |
| 序號     | 批號                                                  | 收貨日期  | 製造日期 | 有效日期 | 收貨淨重(公斤) | 退貨淨重(公斤) | 報廢淨重(公斤) | 功能 |  |
| 1      | 20250501                                            |       |      |      | 1000     | 0        | 0        | 移除 |  |
|        | 7.儲存<br>儲存後即不可更改<br>加零修正零要救等移除重新由報                  |       |      |      |          |          |          |    |  |
|        |                                                     |       |      |      |          |          |          |    |  |

衛生福利部 (FDA 食品藥物管理署 Taiwan Food and Drug Administration 16

## 收貨資料(製造)~非追不可每月申報完成

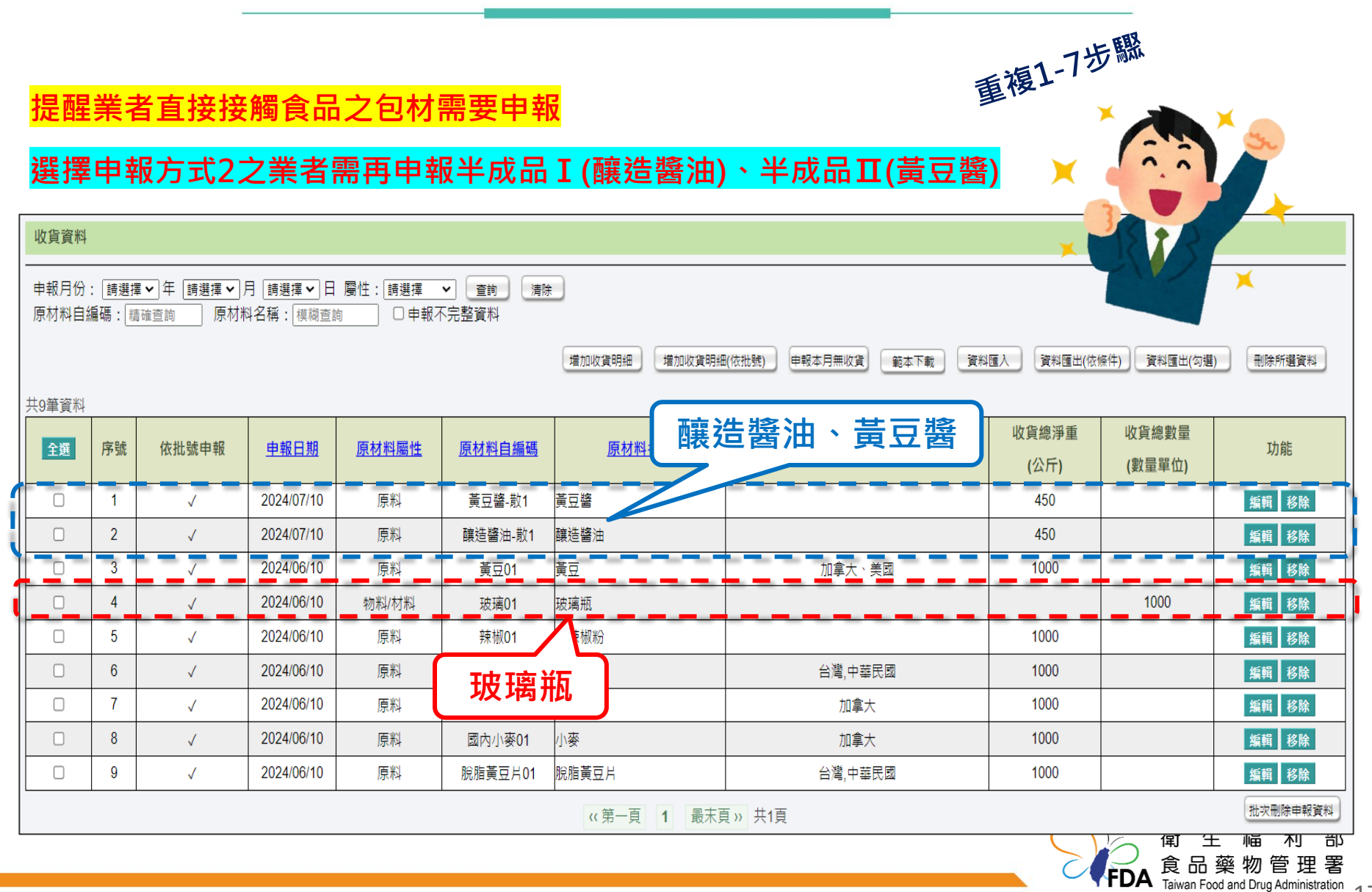

#### 收貨資料(製造)~非追不可每月申報完成

| 廿0等落約 |    |              |             |       |                | 增加收貨明細 增加收貨明紙 | 图(依批號) 电報本月無收貨 範本下載 資 | 料匯入 資料匯出(依    | 條件) 資料匯出(勾選)    |     |
|-------|----|--------------|-------------|-------|----------------|---------------|-----------------------|---------------|-----------------|-----|
| 全選    | 序號 | 依批號申報        | <u>申報日期</u> | 原材料屬性 | <u>原材料自編碼</u>  | 原材料名稱         | 原產地                   | 收貨總淨重<br>(公斤) | 收貨總數量<br>(數量單位) | 功   |
|       | 1  | $\checkmark$ | 2024/07/10  | 原料    | 黃豆醬-散1         | 黃豆醬           |                       | 450           |                 | 編輯  |
|       | 2  | $\checkmark$ | 2024/07/10  | 原料    | 釀造醬油-散1        | 釀造醬油          |                       | 450           |                 | 編輯  |
|       | 3  | $\checkmark$ | 2024/06/10  | 原料    | 黃豆01           | 黄豆            | 加拿大、美國                | 1000          |                 | 編輯  |
|       | 4  | $\checkmark$ | 2024/06/10  | 物料/材料 | 玻璃01           | 玻璃瓶           |                       |               | 1000            | 編輯  |
|       | 5  | $\checkmark$ | 2024/06/10  | 原料    | 辣椒01           | 紅辣椒粉          |                       | 1000          |                 | 編輯  |
|       | 6  | $\checkmark$ | 2024/06/10  | 原料    | 食鹽01           | 食鹽            | 台灣,中華民國               | 1000          |                 | 艑輯  |
|       | 7  | $\checkmark$ | 2024/06/10  | 原料    | 國內麵粉01         | 麵粉            | 加拿大                   | 1000          |                 | 編輯  |
|       | 8  | $\checkmark$ | 2024/06/10  | 原料    | 國內小麥01         | 小麥            | 加拿大                   | 1000          |                 | 艑輯  |
|       | 9  | $\checkmark$ | 2024/06/10  | 原料    | <u>脫脂黃豆片01</u> | 脫脂黃豆片         | 台灣,中華民國               | 1000          |                 | 編輯  |
|       |    |              |             |       |                | 《第一頁 1 最末]    | 頁 » 共1頁               |               |                 | 批次制 |

水源如來自地下水或自來水,實質上無進貨紀錄,則免記錄進貨 資料,惟如有添加海洋深層水等有實質進貨之水原料,仍應依規 定建立相關紀錄

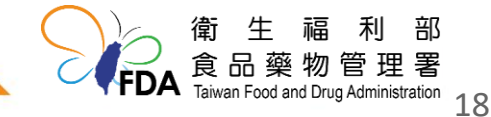

## 製造資料

#### 每月10日前申報上一個月的食品追溯追蹤資訊至非追不可

#### 新制製造資料僅可採批號申報

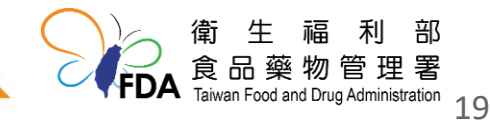

#### 哪些製造資料需要申報

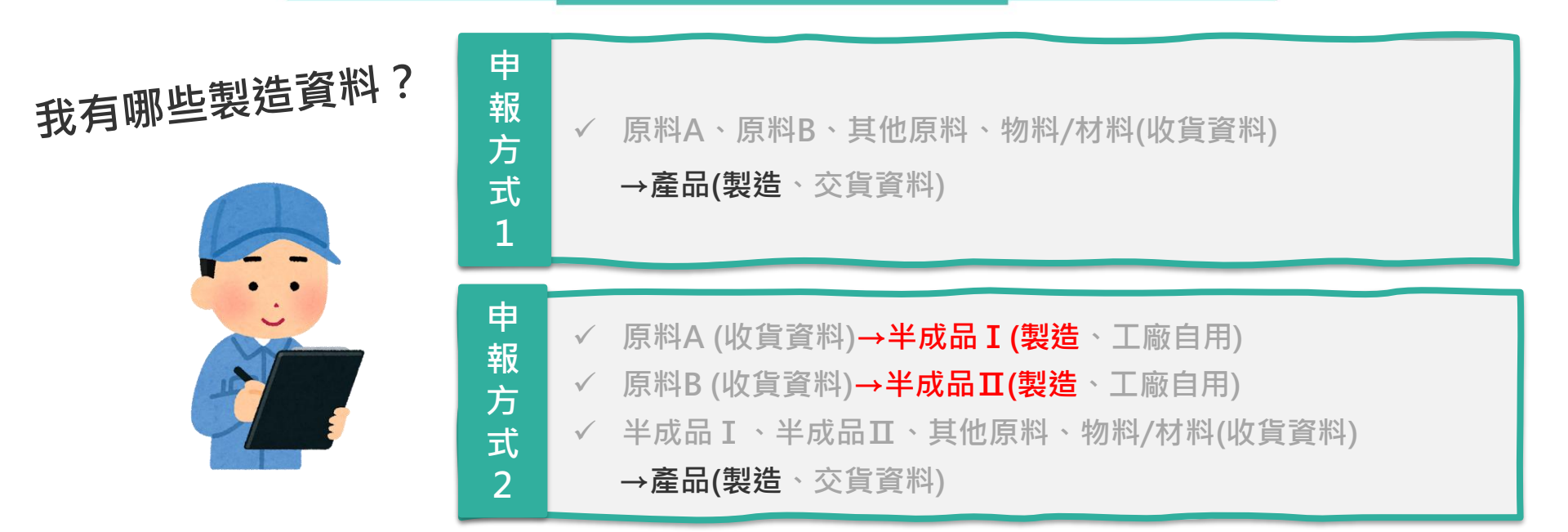

#### 非追不可系統必填欄位

| 申報方式 | 產品總淨重   |
|------|---------|
| 申報日期 | 產品原材料清  |
| 製造日期 | 單(選擇)【原 |
| 有效日期 | 材料批號】   |
| 批號   |         |

#### 工廠要準備哪些資料?

申報方式1&申報方式2

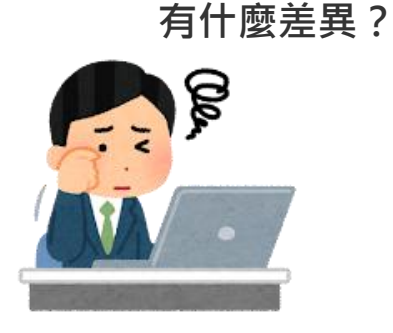

| 工廠資料             |
|------------------|
| • 製造工單           |
| • 領用紀錄表+產品       |
| 庫存出入庫單           |
| 衛生福利部<br>食品藥物管理署 |

#### 製造資料~案例

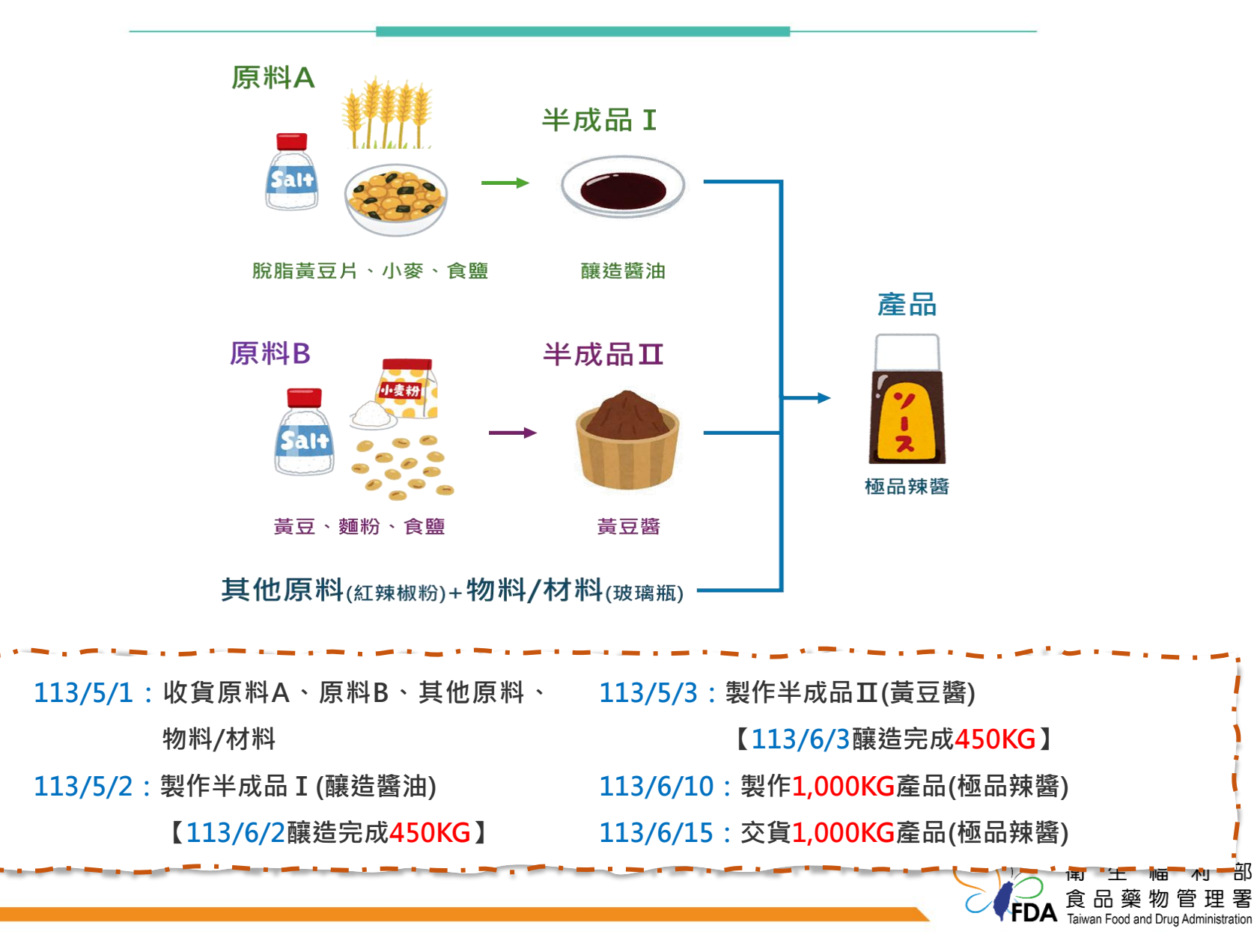

#### 製造資料~案例

113/5/1:收貨原料A、原料B、其他原料、 物料/材料 【113/6/3釀造完成450KG】
113/5/2:製作半成品I(釀造醬油)
【113/6/2釀造完成450KG】
113/6/10:製作1,000KG產品(極品辣醬)
【113/6/2釀造完成450KG】

| 申報方式1                          | 申報方式2                                                   |
|--------------------------------|---------------------------------------------------------|
| 製作1,000KG產品(極品辣醬)              | 製作 <b>1,000KG</b> 產品(極品辣醬)                              |
|                                | 、                                                       |
|                                | 製作450KG半成品Ⅱ(黃豆醬)                                        |
| 工廠資料:製造工單 OR<br>領用紀錄表+產品庫存出入庫單 | 工廠資料:製造工單 OR<br>領用紀錄表+產品庫存出入庫單                          |
|                                | 衛生福利部<br>食品藥物管理署<br>Taiwan Food and Drug Administration |

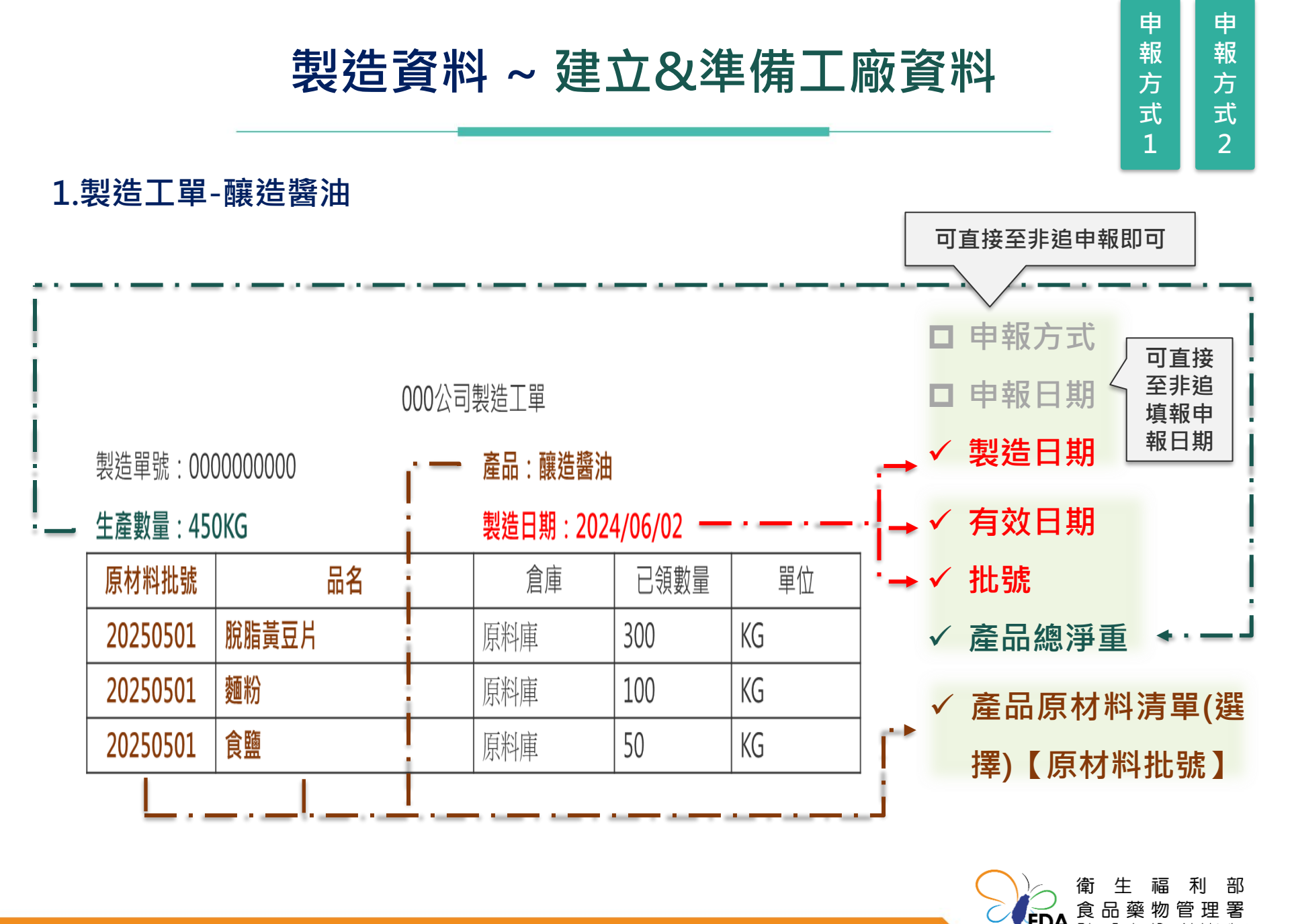

Taiwan Food and Drug Administration 23

FDA

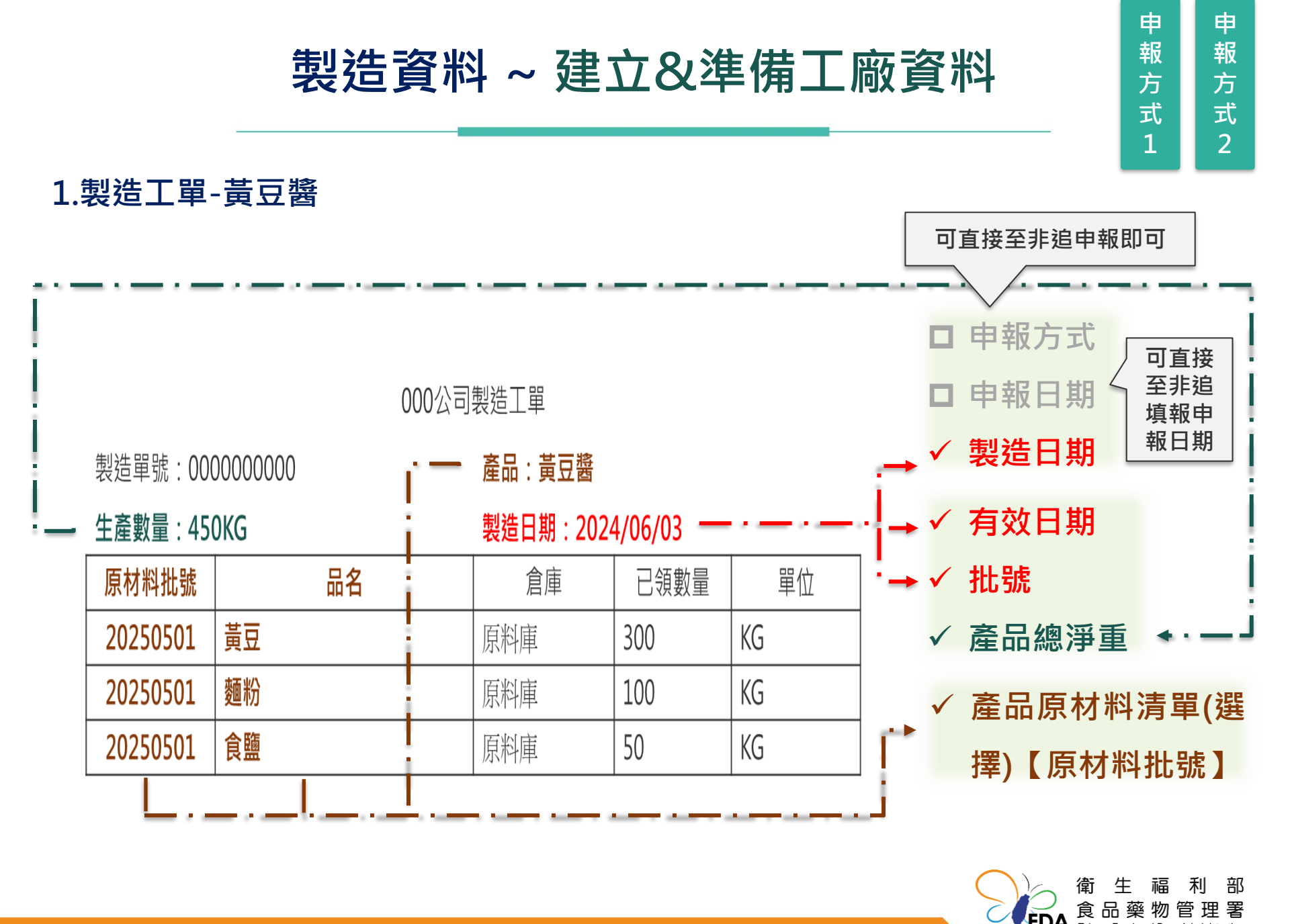

Taiwan Food and Drug Administration 24

FDA

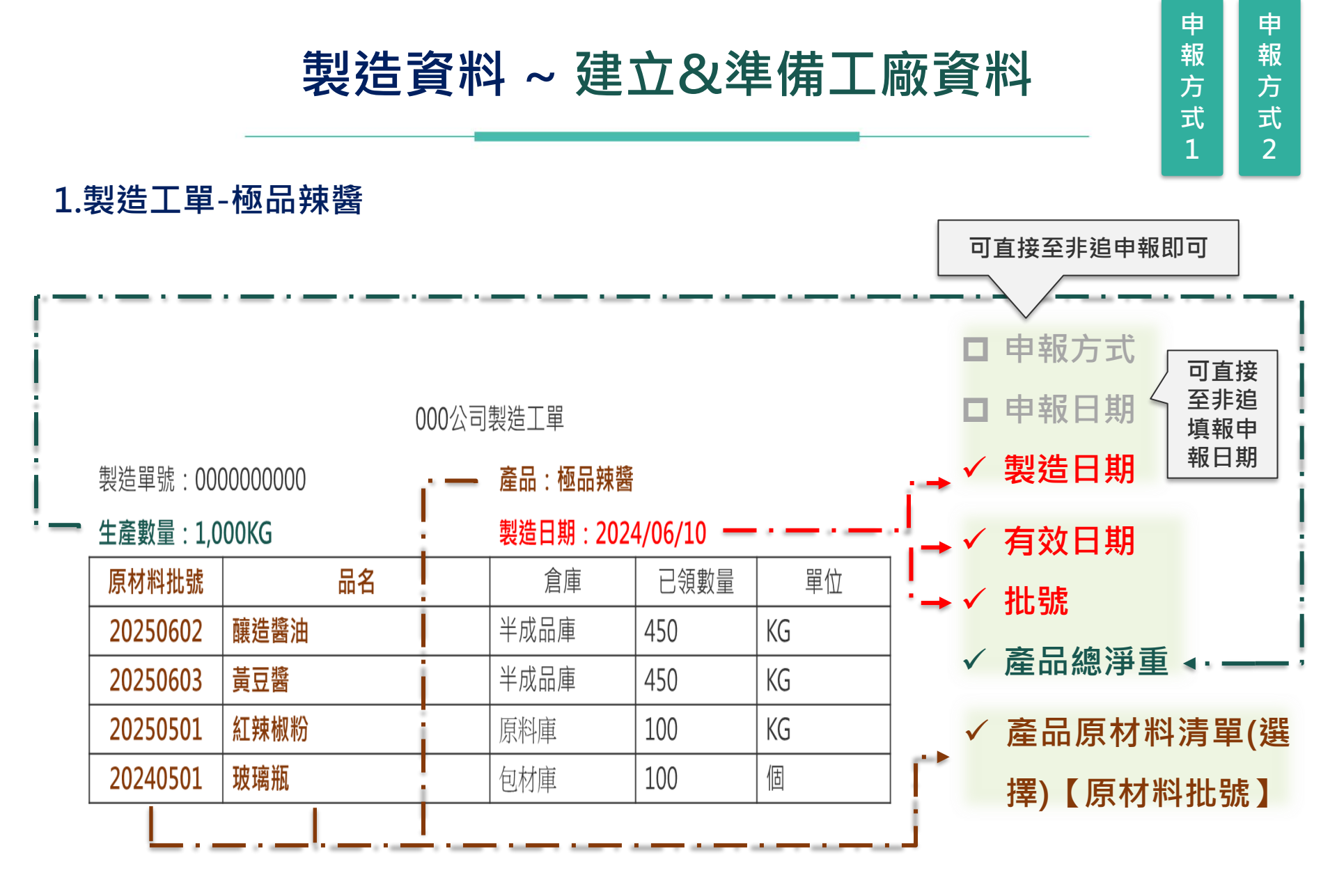

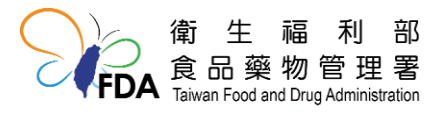

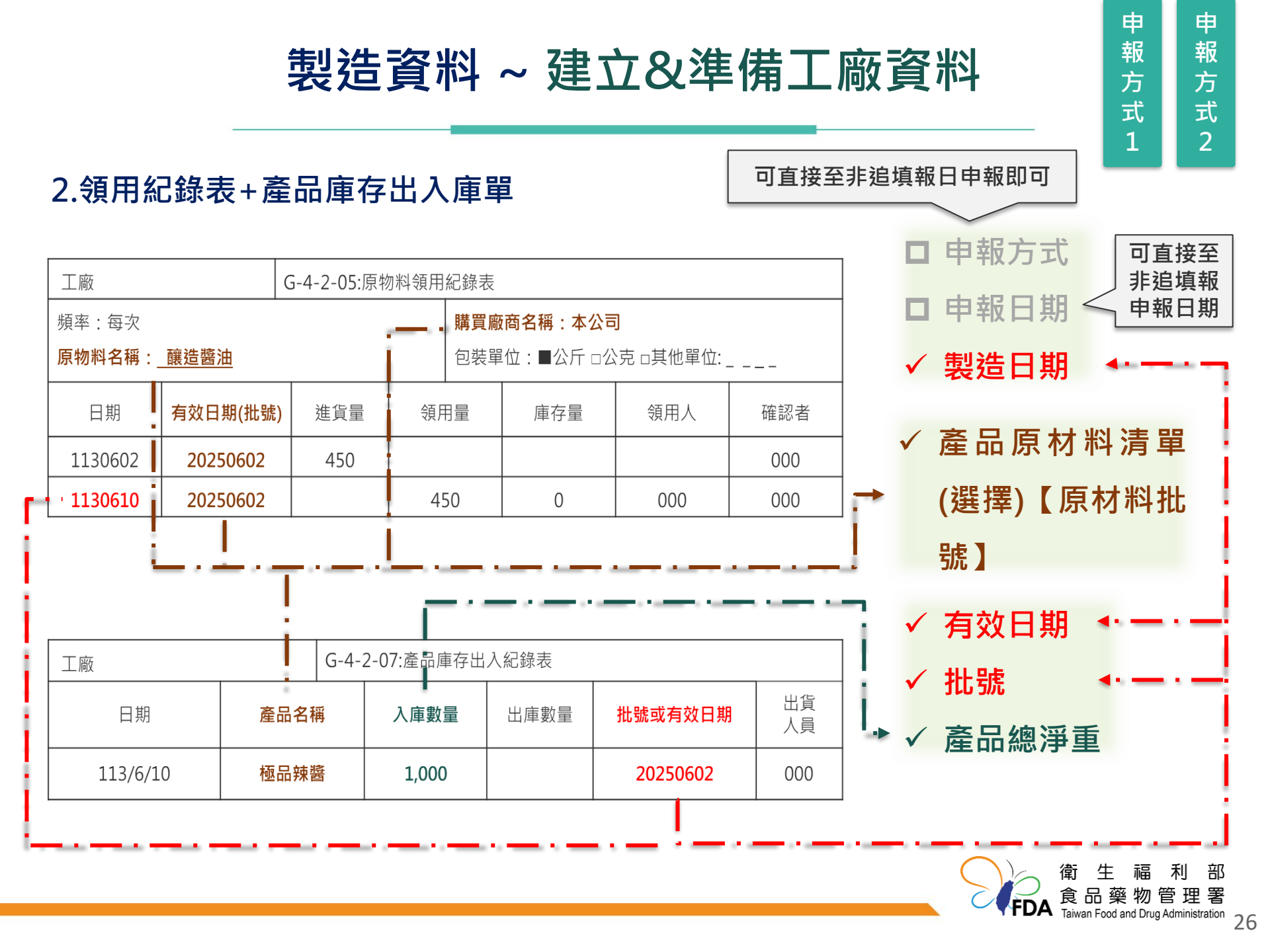
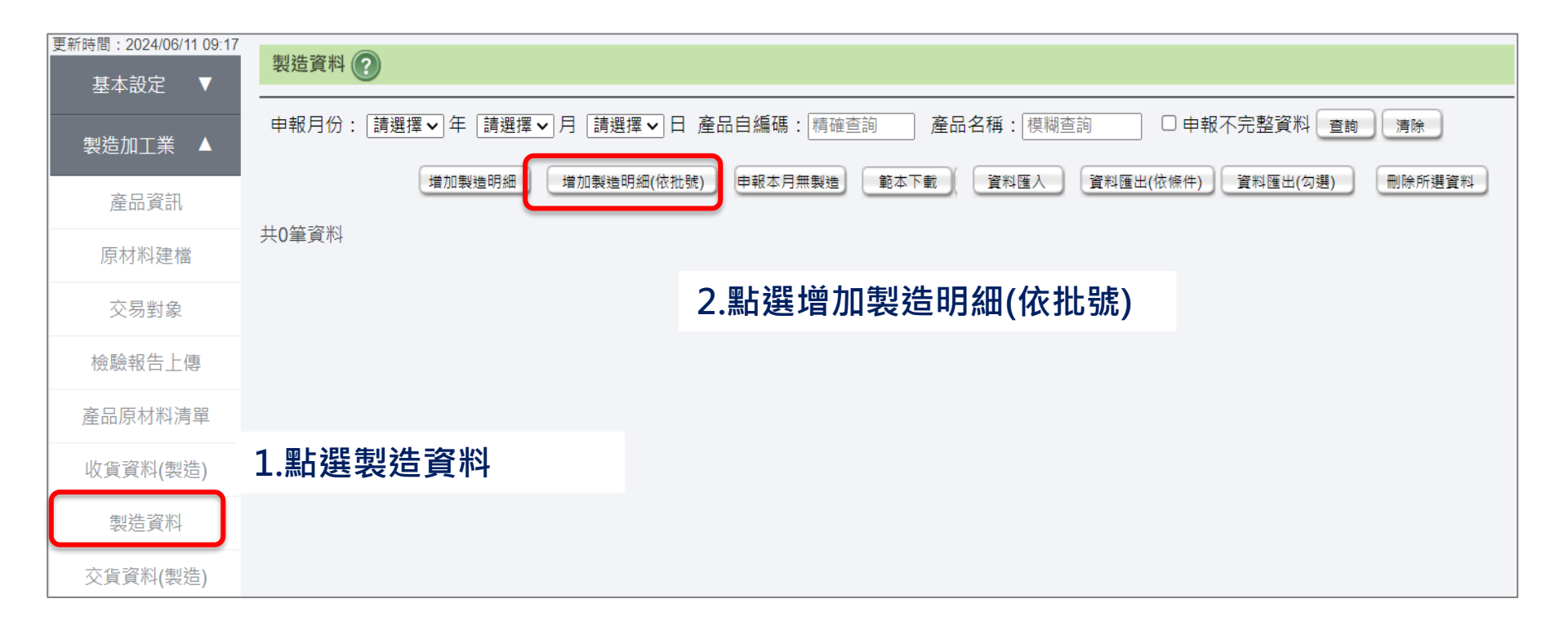

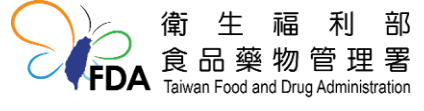

製造資料~非追不可每月申報

| 製造登錄      |               |
|-----------|---------------|
| * 申報方式    | : ● 有製造 ○ 無製造 |
| * 申報日期    | : to          |
| * 產品原材料清單 | : 選擇          |
| * 製造日期    | : 10          |
| 有效天數      | :             |
| * 有效日期    | : to          |
| * 批號      | :             |
| * 產品總淨重   | :公斤           |
| 原材料清單     |               |
| 儲存        | 返回            |

3.申報必填欄位\*:申報方式、
 申報日期、產品原材料清單
 (選擇)、製造日期、有效日
 期、批號、產品總淨重

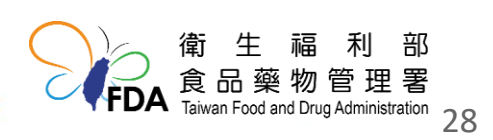

製造資料~非追不可每月申報

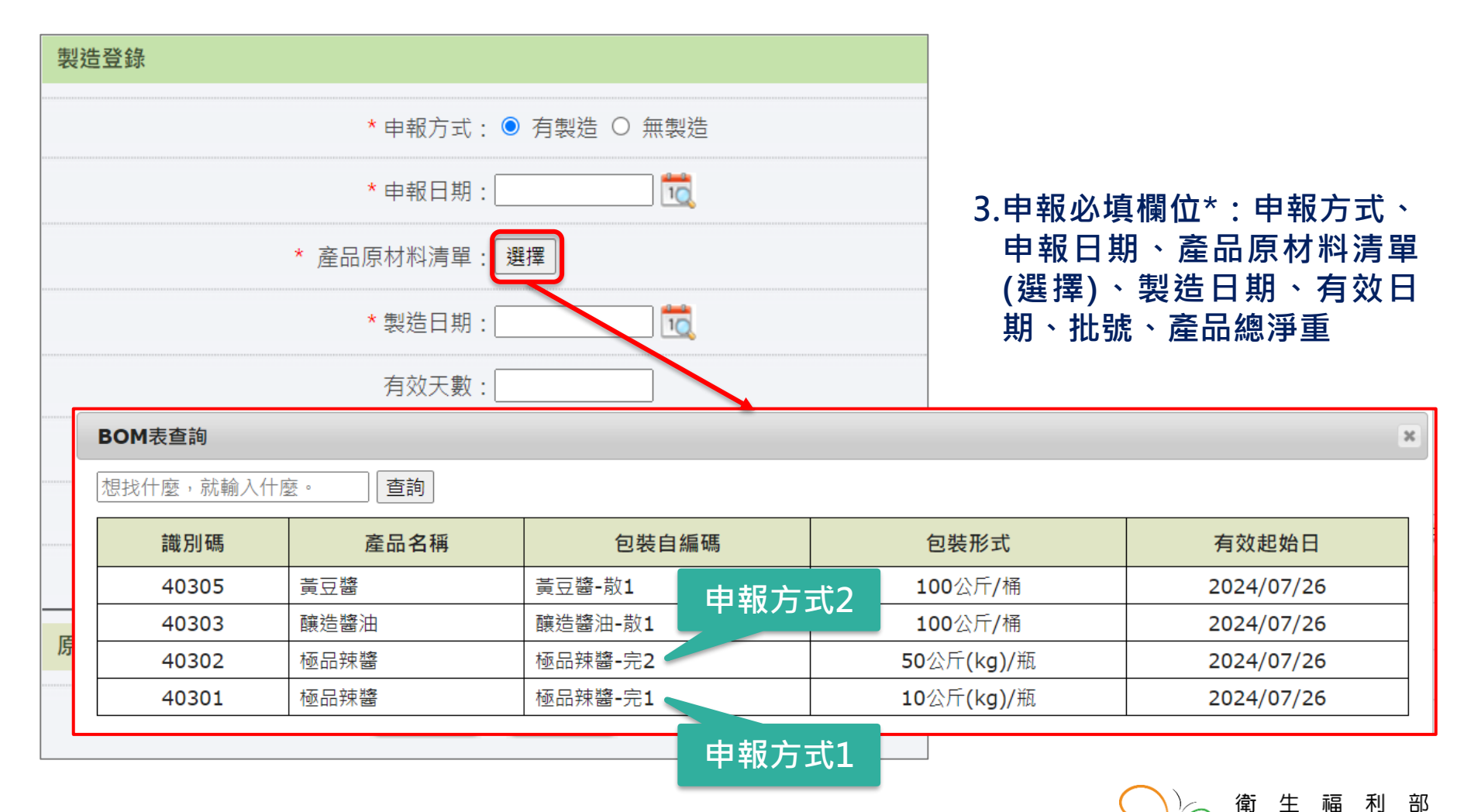

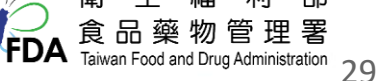

#### 申報方式1 產品(極品辣醬)

#### 新舊申報收貨資料皆可選取

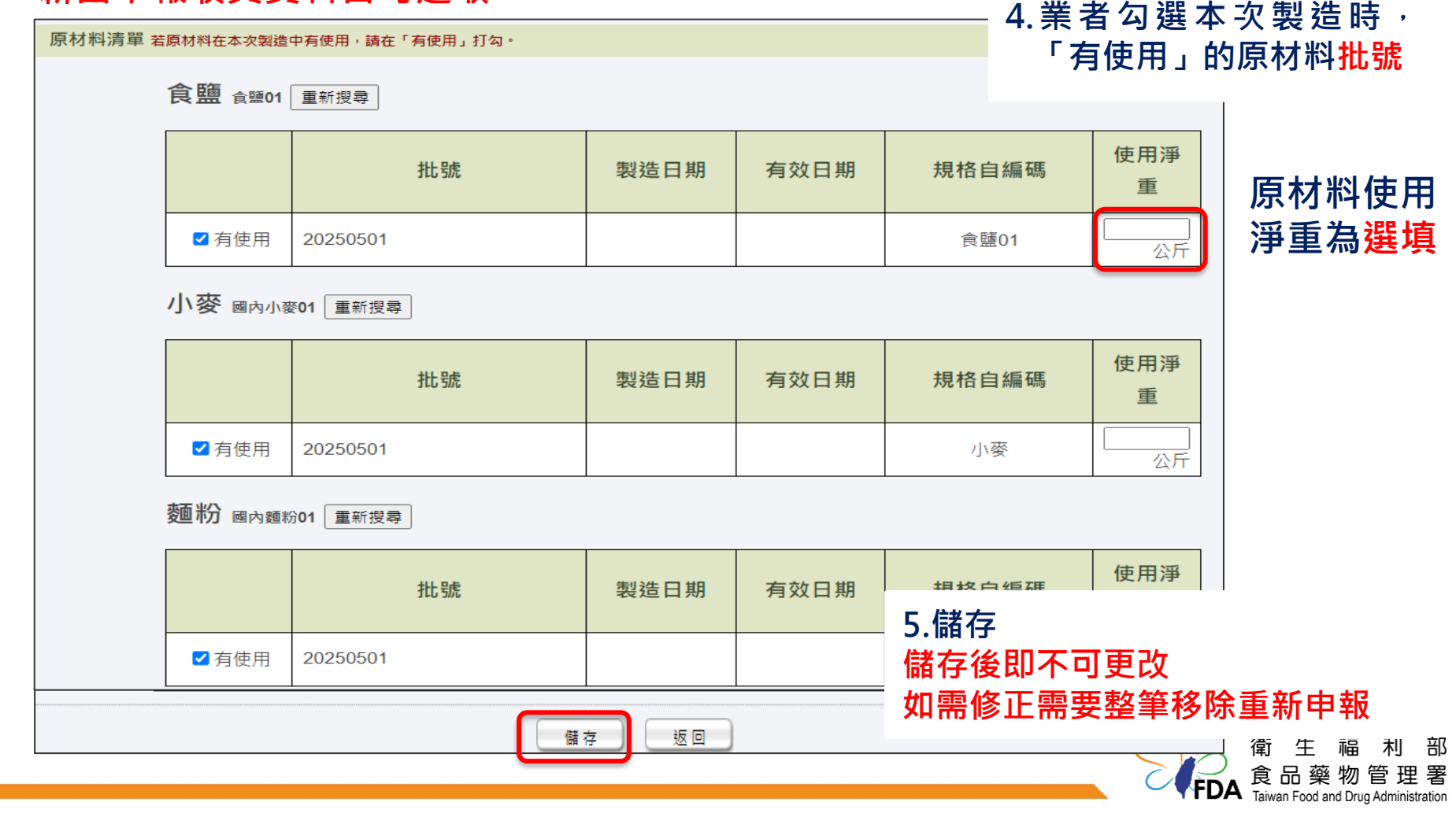

#### 申報方式2 半成品 I (釀造醬油)

#### 新舊申報收貨資料皆可選取

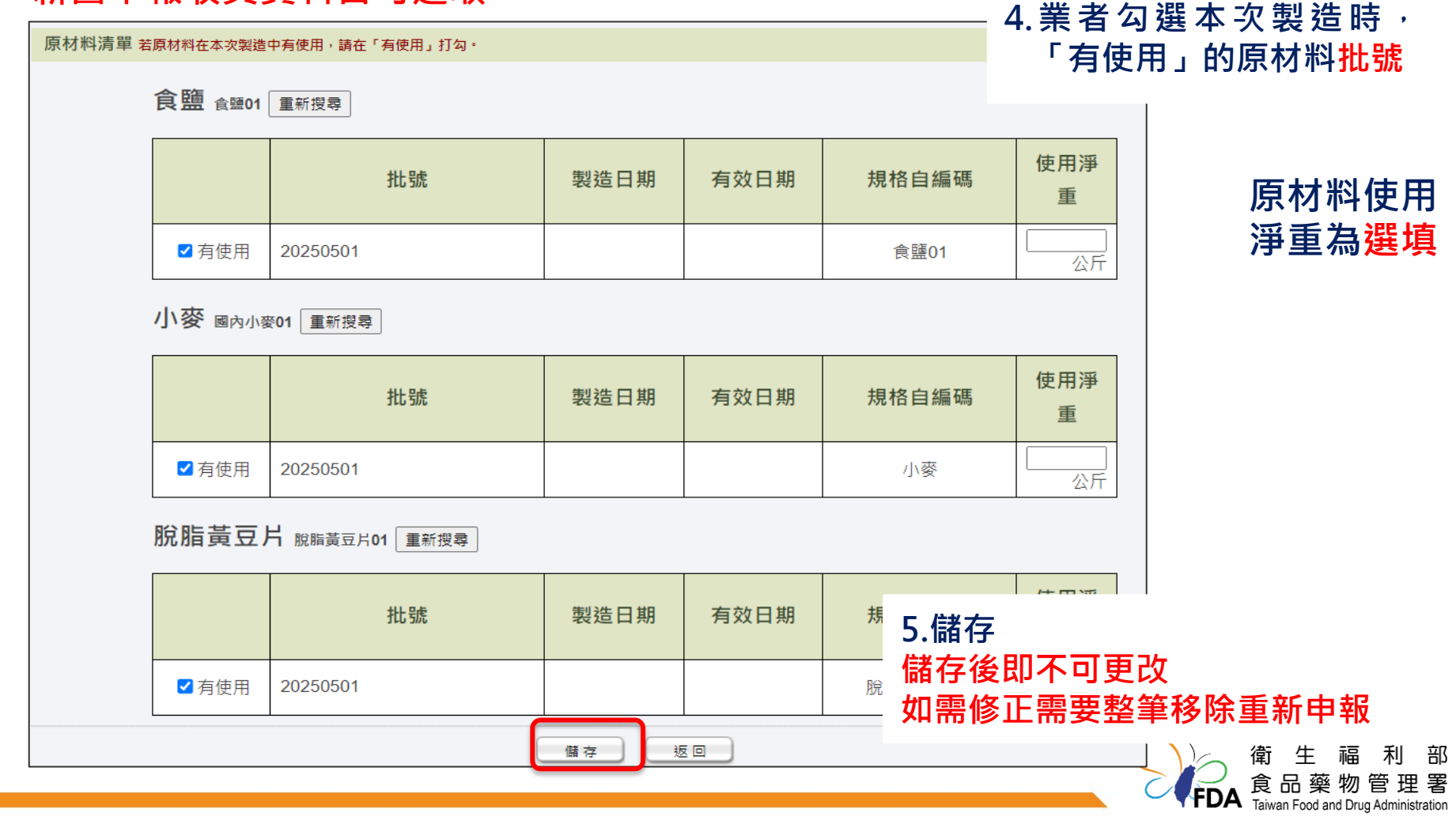

31

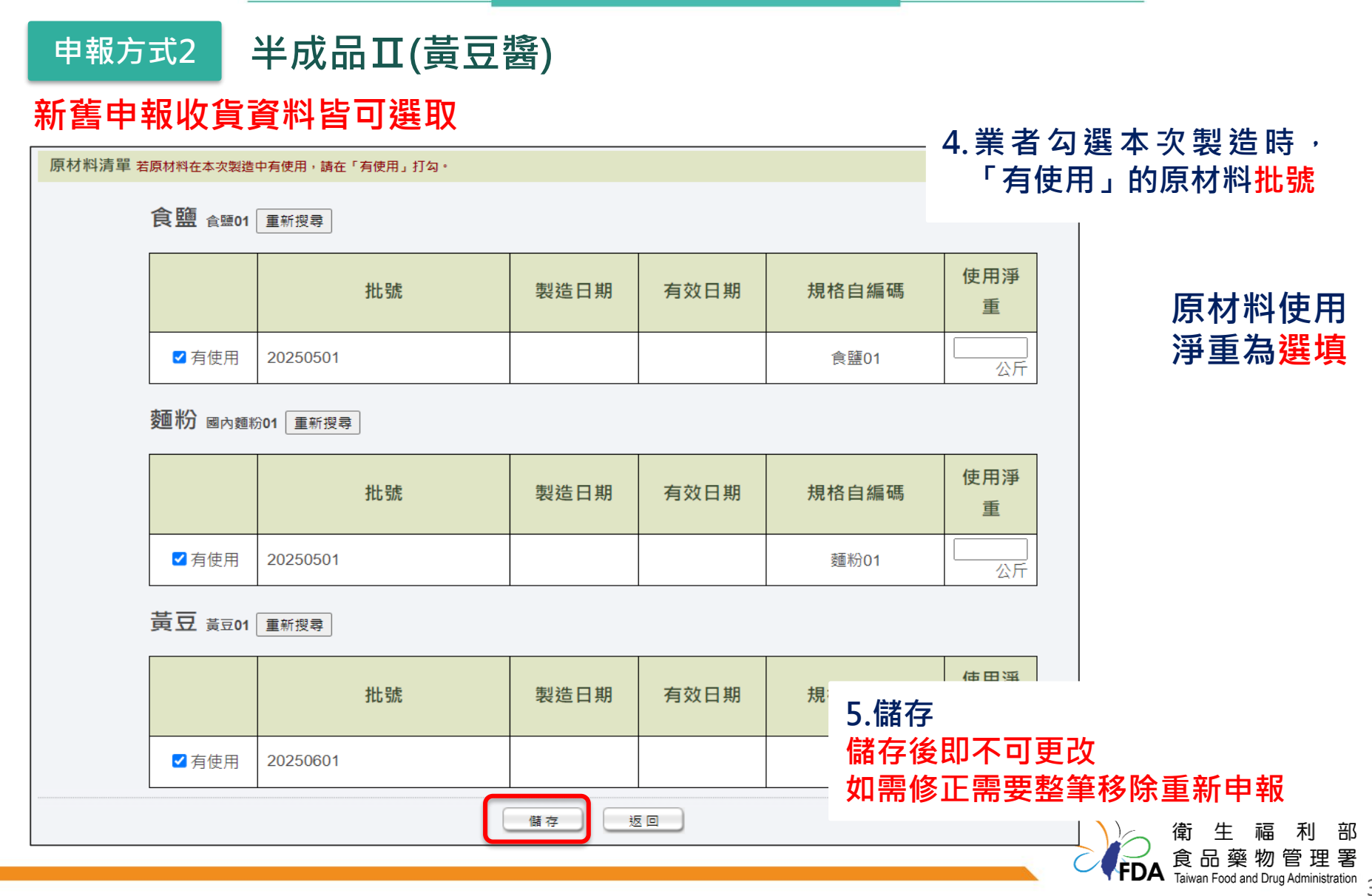

# 申報方式2 產品(極品辣醬)

#### 新舊申報收貨資料皆可選取

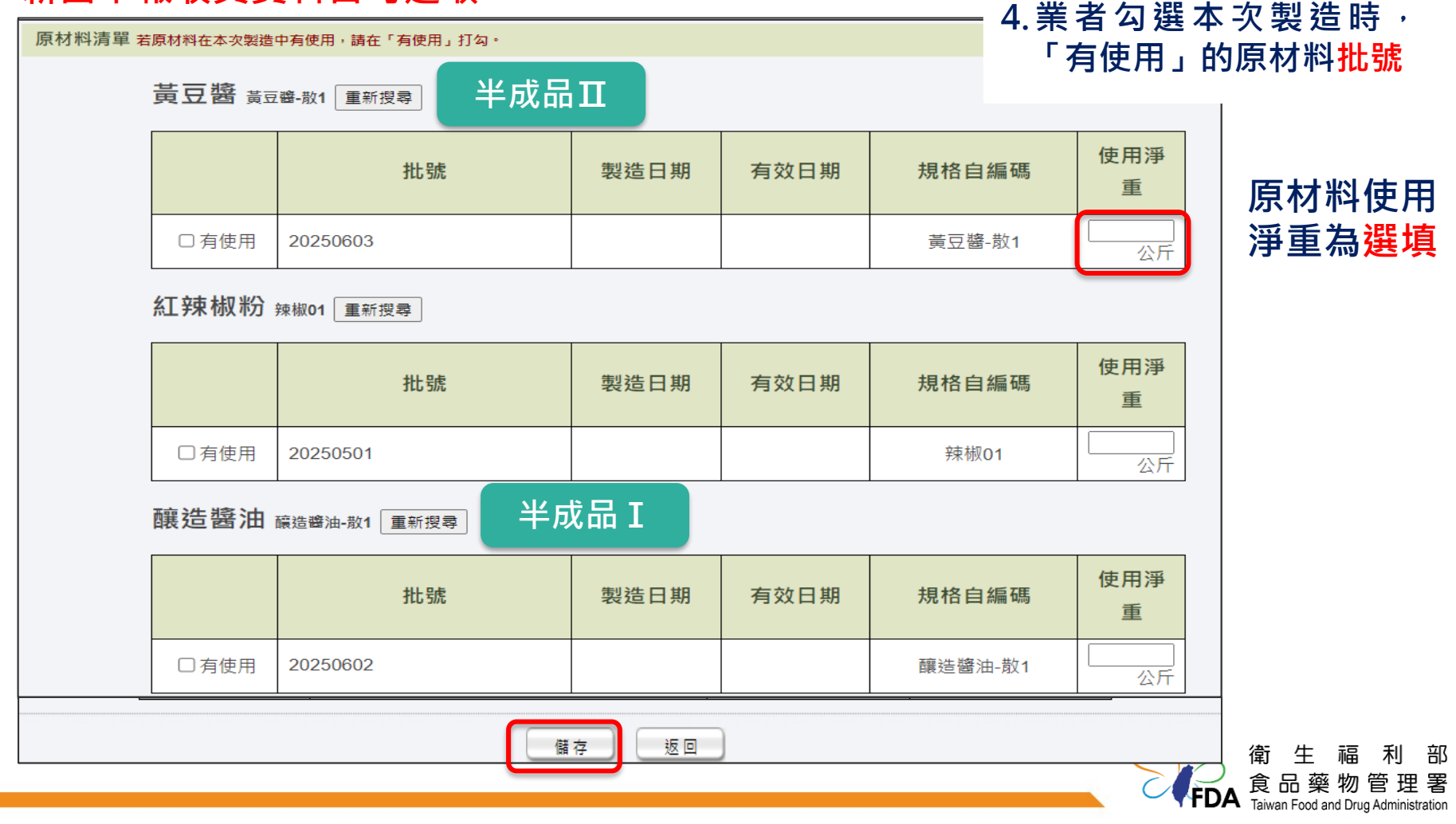

| 制社动                                         | 重複1-5步驟                                                             |              |            |         |         |            |                        |             |          |
|---------------------------------------------|---------------------------------------------------------------------|--------------|------------|---------|---------|------------|------------------------|-------------|----------|
| 表过真<br>———————————————————————————————————— | 製造資料   中報月份: 請選擇 ✓ 月 請選擇 ✓ 日 產品自編碼: 精確查詢 產品名稱: 模糊查詢 □ 申報不完整資料 查詢 清除 |              |            |         |         |            |                        |             |          |
| 共4筆資                                        | 料                                                                   | 増加製造         | 明細」「増加製    |         | 申報本月無製造 |            |                        | 件)」資料匯出(勾選) | 刪除所選資料   |
| 全選                                          | 序號                                                                  | 依批號甲報        | 里報日期       | 產品目編碼   | 產品名稱    | 包裝規格       | 製造總淨重(公斤)              | 交貨總淨重(公斤)   | 功能       |
|                                             | 1                                                                   | $\checkmark$ | 2024/07/10 | 黃豆醬-散1  | 黃豆醬     | 100公斤/桶    | 450                    | 0           | 編輯 移除    |
|                                             | 2                                                                   | $\checkmark$ | 2024/07/10 | 釀造醬油-散1 | 釀造醬油    | 100公斤/桶    | 450                    | 0           | 編輯 移除    |
|                                             | 3                                                                   | $\checkmark$ | 2024/07/10 | 極品辣醬-完2 | 極品辣醬    | 50公斤(kg)/瓶 | 1000                   | 0           | 編輯 移除    |
|                                             | 4                                                                   | $\checkmark$ | 2024/07/10 | 極品辣醬-完1 | 極品辣醬    | 10公斤(kg)/瓶 | 1000                   | 0           | 編輯 移除    |
|                                             |                                                                     |              |            |         | ((第一頁   | 1 最末頁 » 共  | <br><sub>共1頁</sub> 申報方 | ·式1         | 批次刪除申報資料 |

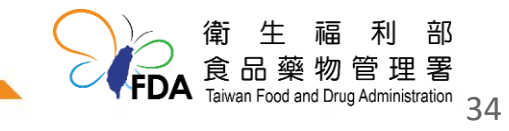

| 製造資  | 重複1-5步驟<br>単複2-5步驟 |              |            |          |         |            |                       |             |          |
|------|--------------------|--------------|------------|----------|---------|------------|-----------------------|-------------|----------|
| 申報月  | 份:日                | 請選擇✔年(       | 請選擇 🖌 月  詞 | 選擇▼日 産品  | 自編碼:精確  | 查詢 產品名     | 【稱: 模糊查詢 🛛 🗆          | 申報不完整資料 查詢  | 清除       |
| 土4等容 | */                 | 增加製造         | 明細 増加製     | 造明細(依批號) | 申報本月無製造 | 範本下載       | 資料匯入 資料匯出(依條          | 件) 資料匯出(勾選) | 刪除所選資料   |
| 全選   | 序號                 | 依批號申報        | 申報日期       | 產品自編碼    | 產品名稱    | 包裝規格       | 製造總淨重(公斤)             | 交貨總淨重(公斤)   | 功能       |
|      | 1                  | $\checkmark$ | 2024/07/10 | 黃豆醬-散1   | 黃豆醬     | 100公斤/桶    | 450                   | 0           | 編輯 移除    |
|      | 2                  | $\checkmark$ | 2024/07/10 | 釀造醬油-散1  | 釀造醬油    | 100公斤/桶    | 450                   | 0           | 編輯 移除    |
|      | 3                  | $\checkmark$ | 2024/07/10 | 極品辣醬-完2  | 極品辣醬    | 50公斤(kg)/瓶 | 1000                  | 0           | 編輯 移除    |
|      | 4                  | $\checkmark$ | 2024/07/10 | 極品辣醬-完1  | 極品辣醬    | 10公斤(kg)/瓶 | 1000                  | 0           | 編輯 移除    |
|      |                    |              |            |          | ((第一頁   | 1 最末頁 » 共  | <sub>共1頁</sub><br>申報方 | 式2          | 批次刪除申報資料 |

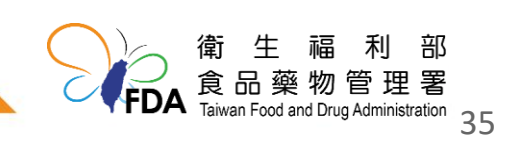

# 交貨資料

每月10日前申報上一個月的食品追溯追蹤資訊至非追不可

同月份同產品同批號可採月申報 若公司資料採流水帳方式,同一天同產品同批號 有多筆申報資料,則需逐筆採日申報 同月份申報資料,日申報、月申報僅可選擇一種

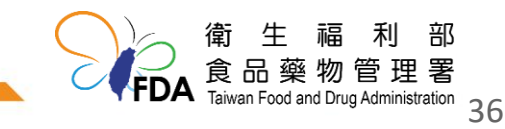

### 哪些交貨資料需要申報

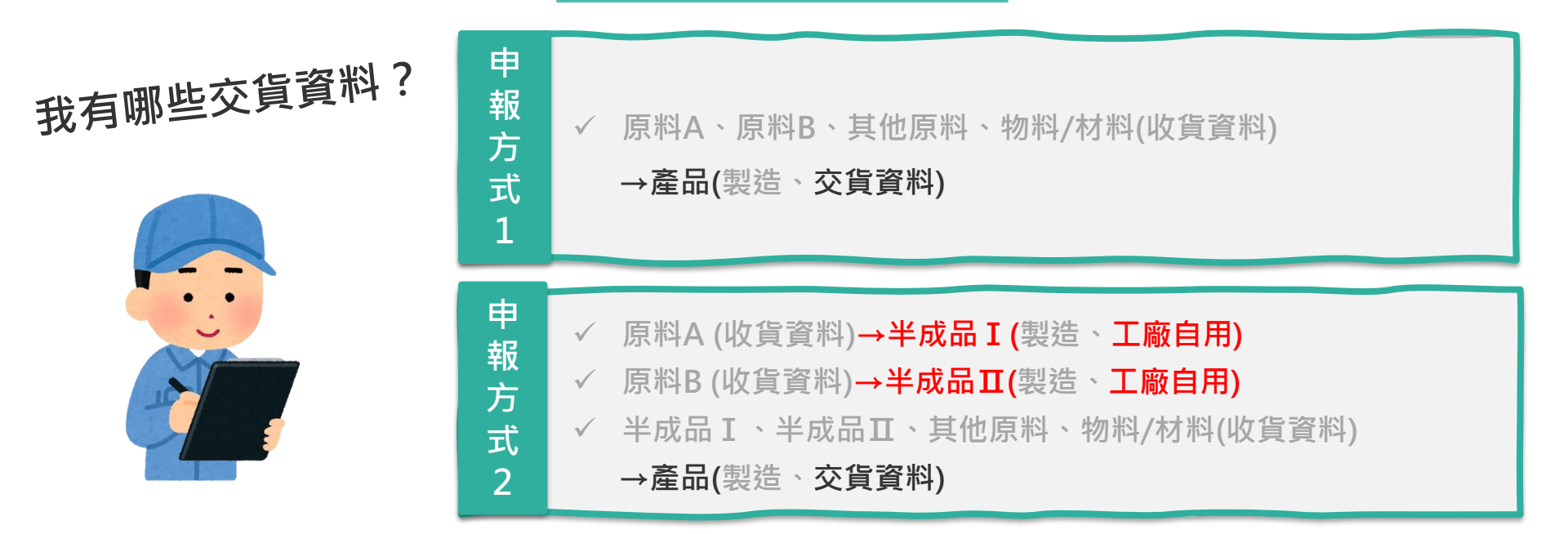

#### 非追不可系統必填欄位

| 申報方式 | 下游業者【下游 |
|------|---------|
| 申報日期 | 業者、交貨淨重 |
| 製造紀錄 | 其他【直接販售 |
| 物流業者 | 至消費者、自用 |
|      | 丁廠自用或報廢 |

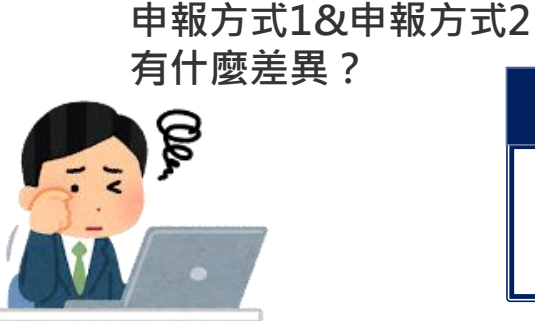

工廠要準備哪些資料?

|           | 工廠資料  |  |  |  |
|-----------|-------|--|--|--|
| • 產品銷售紀錄表 |       |  |  |  |
| •         | 領用紀錄表 |  |  |  |
|           |       |  |  |  |

### 交貨資料(製造)~案例

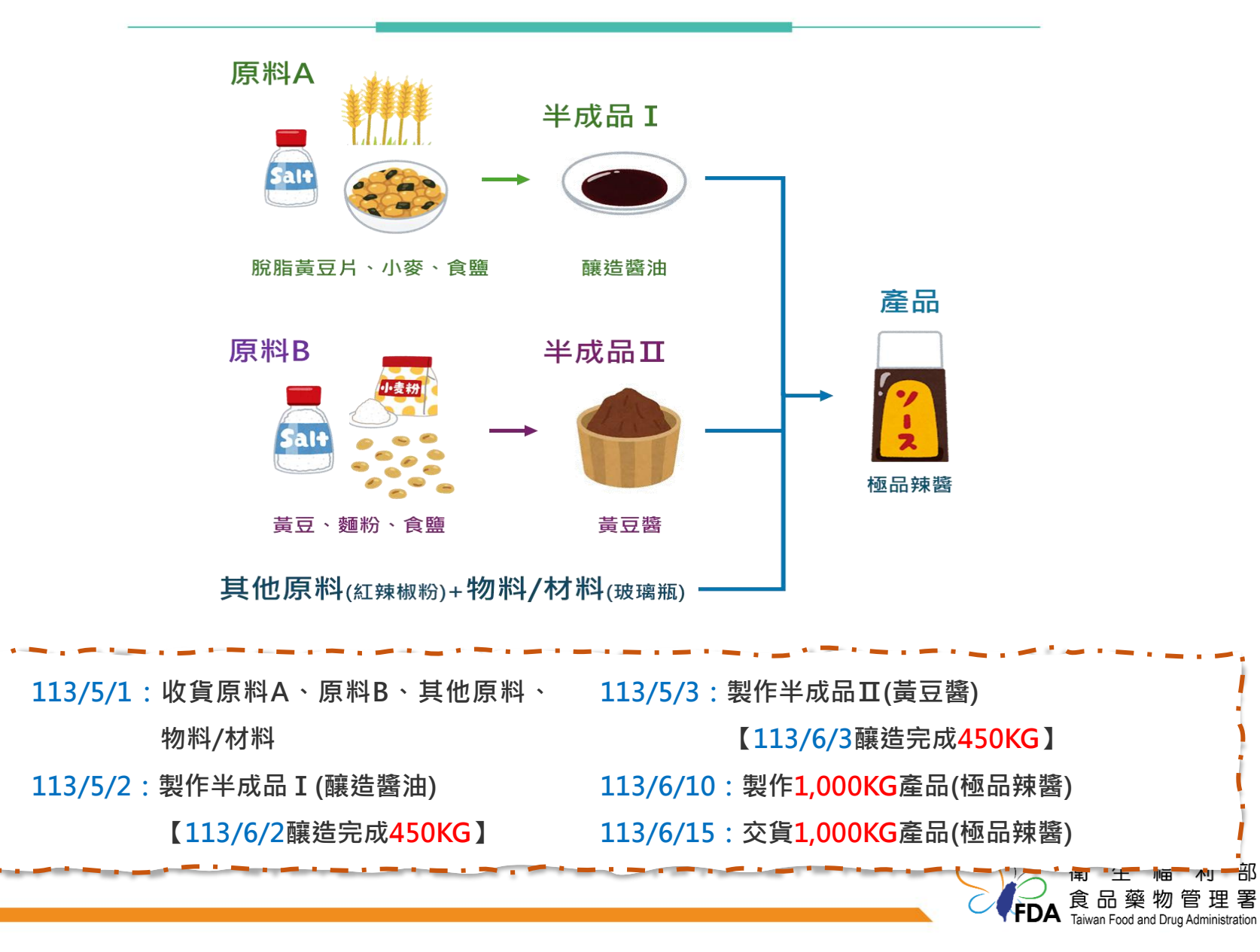

交貨資料(製造) ~ 案例

| 113/5/1:收貨原料A、原料B、其他原料、 | 113/5/3:製作半成品Ⅱ(黃豆醬)                       |
|-------------------------|-------------------------------------------|
| 物料/材料                   | 【113/6/3釀造完成 <mark>450KG</mark> 】         |
| 113/5/2:製作半成品 I (釀造醬油)  | 113/6/10:製作 <mark>1,000KG</mark> 產品(極品辣醬) |
| 【113/6/2釀造完成450KG】      | 113/6/15:交貨 <mark>1,000KG</mark> 產品(極品辣醬) |

| 申報方式1                      | 申報方式2                                                            |
|----------------------------|------------------------------------------------------------------|
| 交貨 <b>1,000KG</b> 產品(極品辣醬) | 交貨1,000KG產品(極品辣醬)<br>工廠自用450KG半成品 I (釀造醬油)<br>工廠自用450KG半成品Ⅱ(黃豆醬) |
| 工廠資料:產品銷售紀錄表               | 工廠資料:產品銷售紀錄表+ <mark>領用紀錄表</mark>                                 |
|                            | 食品藥物管理署<br>Taiwan Food and Drug Administration                   |

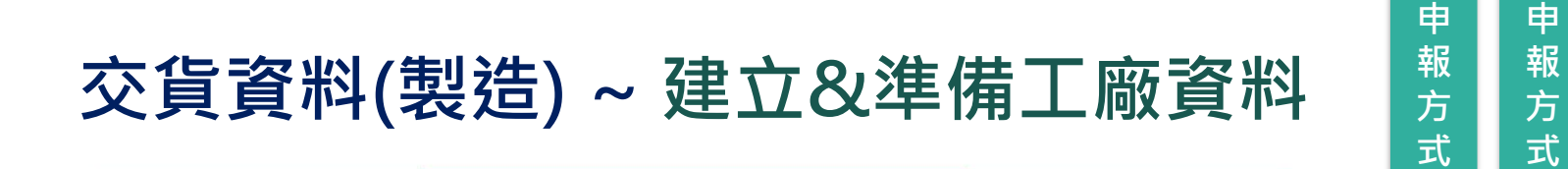

#### 1.產品銷售紀錄表

|                      | 可直接至非追填                    | 報日或月申報問 | 四             |             |                    |                     |                  |  |
|----------------------|----------------------------|---------|---------------|-------------|--------------------|---------------------|------------------|--|
| 可直接至<br>非追填報<br>申報日期 |                            | 式 ✓ 牧   | л流業者<br>□流業者Ⅰ | ✓<br>′下泷    | Ź 其他【直接販<br>至消費者、白 | 售 須其他<br>領用約<br>報 廢 | 也,如<br>己錄表<br>紀錄 |  |
| ŗ-•                  | <ul> <li>↓ 製造紀錄</li> </ul> | 。       | 者、交貨          | 〔淨重】        | 工廠自用或報             | 廢】                  | 證                |  |
| 產                    | 品銷售紀錄表                     |         |               |             |                    |                     |                  |  |
|                      | 日期                         | 產品名稱    | 出貨數量<br>(KG)  | 批號或<br>有效日期 | 銷售廠商名稱             | 出貨人員                |                  |  |
|                      | 113/6/15                   | 極品辣醬    | 500           | 20250602    | 國內黃豆有限公司           | 物流公司                |                  |  |
|                      | 113/6/15                   | 極品辣醬    | 500           | 20250602    | 食策會國際廣宣部           | 物流02公司              |                  |  |
| L                    |                            |         |               |             |                    |                     |                  |  |

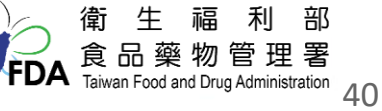

2. 領用紀錄表

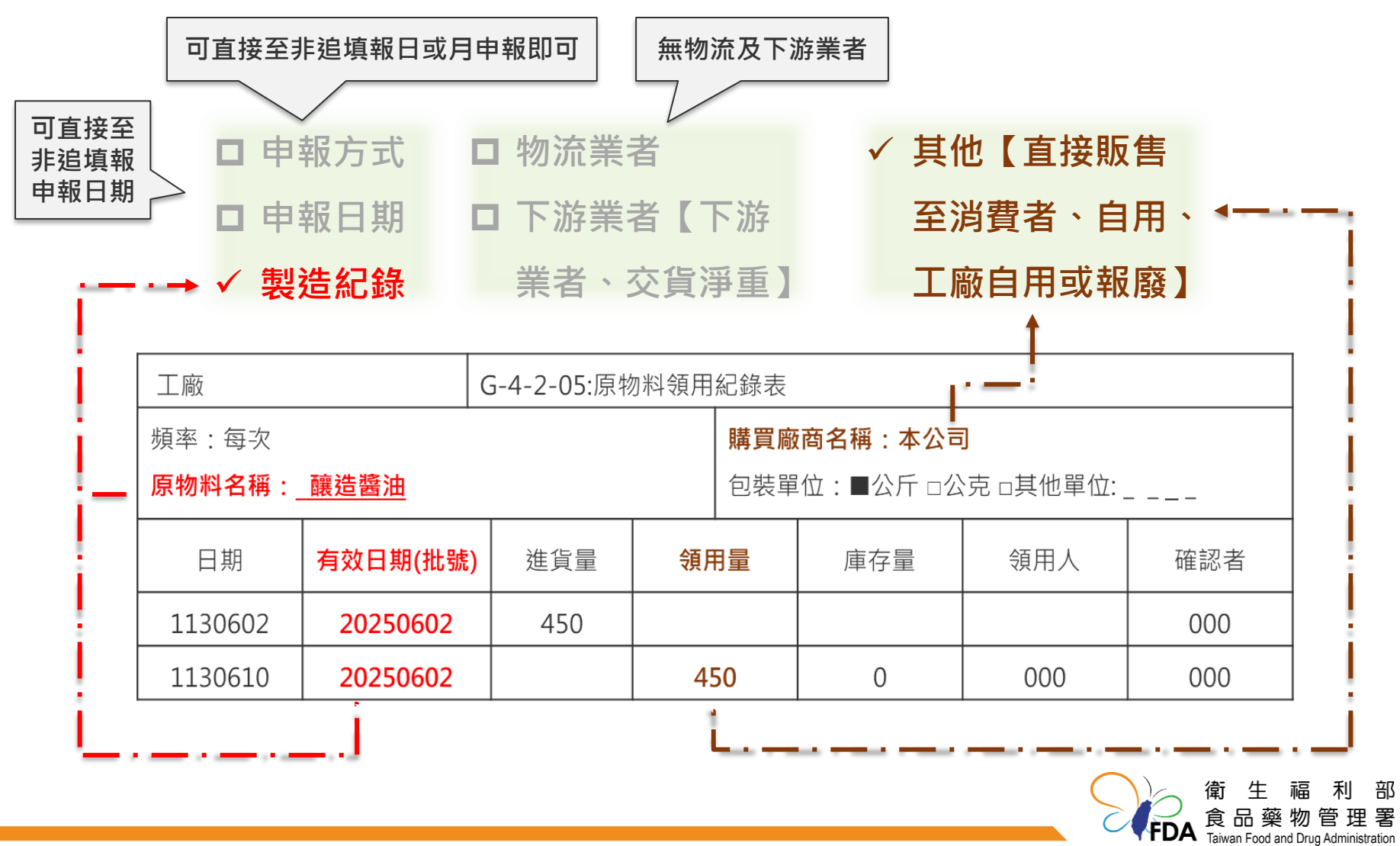

' 41

申 報

方 式 2

交貨資料(製造) ~ 非追不可每月申報

| 更新時間:2024/06/17 12:36<br>基本設定 ▼ | 交貨資料 🕐                                                                                                    |
|---------------------------------|----------------------------------------------------------------------------------------------------|
|                                 | 申報月份: 請選擇 ♥ 年 「請選擇 ♥ 月 「請選擇 ♥ 日 產品自編碼:「精確查詢 □ 申報不完整資料 查詢 清除<br>產品名稱: 模糊查詢 對象名稱(物流業者): 模糊查詢 對象名稱(下游業者): 模糊查詢 |
| 產品資訊                            | 增加交貨明細<br>増加交貨明細(依批號)<br>申報本月無交貨<br>範本下載<br>資料匯入<br>資料匯出(依條件)<br>資料匯出(勾選)<br>刪除所選資料                         |
| 原材料建檔                           | <sup>共0.筆資料</sup> つ 聖 選 楢 加 杰 告 阳 细 ( 佐 井 蛯 )                                                               |
| 交易對象                            |                                                                                                    |
| 檢驗報告上傳                          |                                                                                                    |
| 產品原材料清單                         |                                                                                                    |
| 收貨資料(製造)                        |                                                                                                    |
| 製造資料                            | 1.點選交貨資料(製造)資料                                                                                              |
| 交貨資料(製造)                        |                                                                                                    |

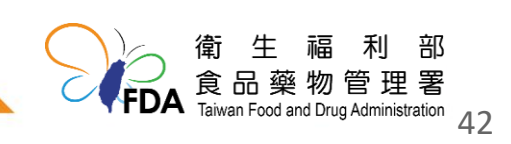

交貨資料(製造) ~ 非追不可每月申報

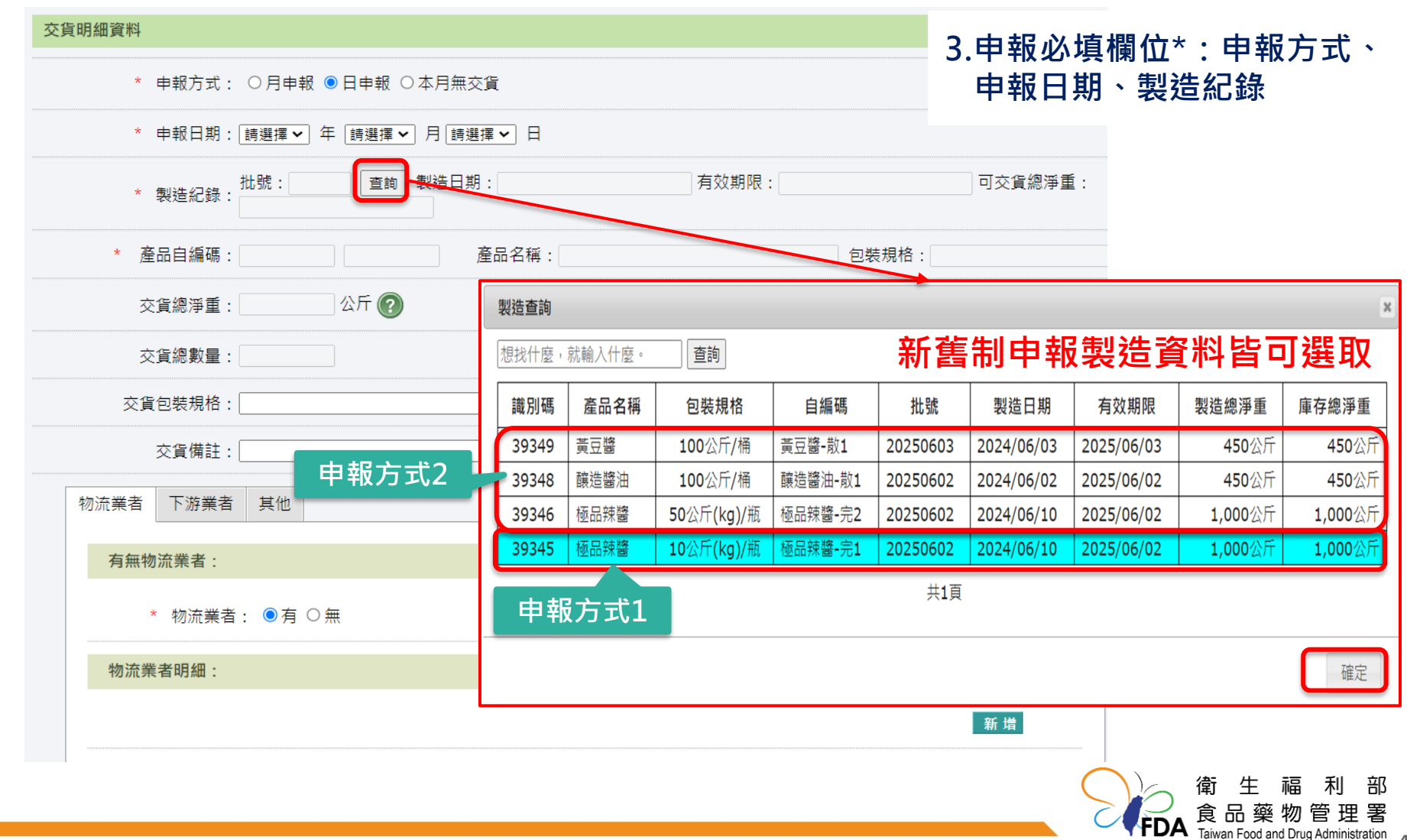

# 交貨資料(製造)~非追不可每月申報

| 交貨明細資料                                   |                      |                  |                                                           |
|------------------------------------------|----------------------|------------------|-----------------------------------------------------------|
| * 申報方式: ○月申報 ◉日申報 ○本月無交貨                 |                      |                  |                                                           |
| * 申報日期: 2024 ✔ 年 7 ✔ 月 10 ✔              | Ħ                    |                  |                                                           |
| * 製造紀錄: 批號: 2025060 查詢 製造日期: 202<br>1000 | 24/06/10<br>交易對象查詢視窗 | 有効期限・2025/06/02  | 司亦省烱運重・                                                   |
| * 產品自編碼: 極品辣醬-完1 極品辣醬-完1 產品名             | 對象關係                 | 國內物流商            |                                                           |
| 交貨總淨重: 公斤 🕐                              | 自編碼                  | 精確比對             |                                                           |
| 交貨總數量:                                   | 對象名稱                 | 模糊比對<br>###80.00 |                                                           |
| ~~~~~~~~~~~~~~~~~~~~~~~~~~~~~~~~~~~~~    | 聯絡人                  | 保闲比约<br>音詢 關閉    |                                                           |
| 交貨備註:                                    | 當回傳資料僅有一筆時,將直接確認。    |                  | ž                                                         |
| 物流業者下游業者其他                               | 共1頁,共2筆資料。<br>選取 序   |                  | ₩絡人                                                       |
| 有無物流業者:                                  | 〇 1 物流01             | 物流公司             | 000                                                       |
| * 物流業者: ● 有 ○ 無                          | ○ 2 物流02             | 物流02公司           | 000                                                       |
| 物流業者明細:                                  |                      | 第一頁 1 最末頁        |                                                           |
| * 物流業者群組: 查詢                             |                      | 確定               |                                                           |
| * 物流業者編號: 查詢 *                           | <b>山</b><br>勿流業者名稱:  |                  |                                                           |
|                                          |                      |                  | <b>FDA</b> 食品藥物管理署<br>Taiwan Food and Drug Administration |

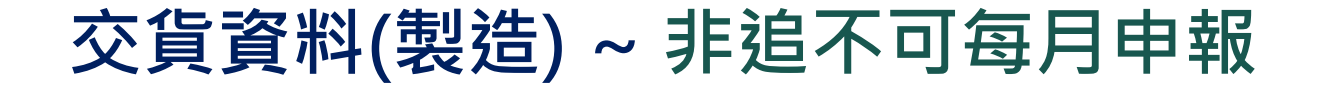

| <b>推明細資料</b>                                    |                  |              |
|-------------------------------------------------|------------------|--------------|
| ★ 申報方式: ○月申報 ◎日申報 ○本月無交貨                        |                  |              |
| * 申報日期:2024 ♥ 年 7 ♥ 月 10 ♥ 日                    |                  |              |
| * 製造紀錄: 批號: 2025060 查詢 製造日期: 2024/06/10<br>1000 | 有效期限: 2025/06/02 | 可交貨總淨重:      |
| * 產品自編碼: 極品辣醬-完1 極品辣醬-完1 產品名稱: 極品辣醬             | 包裝規格             | : 10公斤(kg)/瓶 |
| 交貨總淨重: 1000 公斤 🕢                                |                  |              |
| 交貨總數量:                                          |                  |              |
| 交貨包裝規格:                                         |                  |              |
| 交貨備註:                                           |                  |              |
| 物流業者下游業者其他                                      |                  |              |
| 有無下游業者:                                         |                  |              |
| * 下游業者: ●有 ○無 <b>5.申報</b>                       | 下游業者及交貨淨重        | Ē            |
| 下游業者明細:                                         |                  |              |
|                                                 |                  | 新増           |
| 序號         下游業者名稱         交貨淨重         交貨       | 數量 退             | 貨淨重 功能       |
| 1 國內黃豆有限公司 500                                  |                  | 移除           |
|                                                 |                  |              |

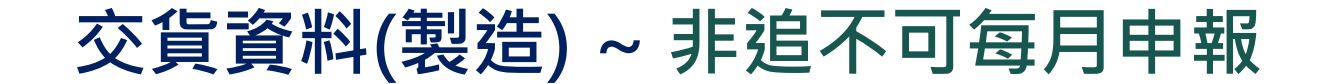

| 交貨明細資料                       |                             |                                                         |
|------------------------------|-----------------------------|---------------------------------------------------------|
| ★ 申報方式: ○月申報 ◉日申報 ○本月無交貨     |                             | 6.如有其他情況 <sup>,</sup> 申報其他                              |
| * 申報日期: 2024 🗸 年 [7 🗸 月 10 🗸 | ] 8                         |                                                         |
| * 製造紀錄:批號: 2025060 / 查詢 製造 - |                             |                                                         |
| * 產品自編碼: 1000 醫-完1 極品辣蜜完1    | 真称伊里                        |                                                         |
| 交貨總淨重: 1000 公斤 🕐             |                             |                                                         |
| 交貨總數量:                       |                             |                                                         |
| 交貨包裝 <mark>技格:</mark>        |                             |                                                         |
|                              |                             |                                                         |
| 物流業者 下游業者 其他                 | 直接販售至消費者・                   |                                                         |
| 直接販售至消费者:                    | 該申報產品之實際交貨對象                | 非公司行號、批發零售商者                                            |
| * 直接販售至消費者: ○是 ◉ 否           |                             |                                                         |
| 自用:                          |                             |                                                         |
| * 自用: 〇是 ⑨否                  | 自用:                         |                                                         |
| 工廠自用:                        | 業者製造之產品,作為樣品                | 品、贊助、贈品、檢體、展覽                                           |
| * 工廠自用: ○是 ◉ 否 👔             | 研發測試或其他非商業產品                | 出等之非主要量產品形式,或                                           |
| 報廢:                          | 因産品父貞、建輸以卿期等                | F 過 在 耗 預 而 無 太 作 為 尚 品 部<br>4 他 21 弗 老 笠 立 日 料 免 立 田 泠 |
| * 報廢: ○是 ◉ 否                 | ⑦。無販告給下游廠商或兵<br>僅屬公司自用之產品資訊 | 4他洞賀石寺父汤到家之用还                                           |

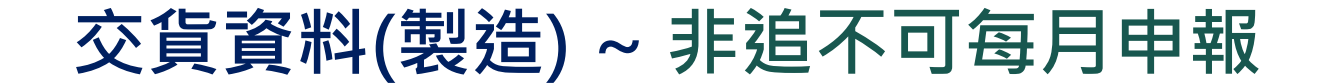

| 交貨明細資料                           |                       |                    |  |  |  |  |
|----------------------------------|-----------------------|--------------------|--|--|--|--|
| * 申報方式: ○月申報 ⑧日申報 ○本月無交貨         |                       | 6.如有其他情況,申報其他      |  |  |  |  |
| * 申報日期: 2024 ✔ 年 7 ✔ 月 10 ✔ 日    |                       |                    |  |  |  |  |
| * 製造紀錄:批號: 2025060 查詢 製造日 六 告 经  |                       |                    |  |  |  |  |
| * 產品自編碼: 1000 醫完1 極品辣醬完1 2 2 5 7 |                       |                    |  |  |  |  |
| 交貨總淨重: 1000 公斤 🛜                 |                       |                    |  |  |  |  |
| 交貨總數量:                           |                       |                    |  |  |  |  |
| 交貨包裝持格:                          |                       |                    |  |  |  |  |
| 大貨備註:                            | 丁廠自用                  |                    |  |  |  |  |
| 物流業者下游業者其他                       | 1. 業者製造後之產品,          | 供作自家同一事業體之工廠後      |  |  |  |  |
| 直接販告至消费者:                        | 續再製造之用途(包含食品工廠或非食品工廠如 |                    |  |  |  |  |
| * 直接販售至消費者: 〇是 🖲 否 🛛 🔞           | 一事業體下之飼料、             | 工業等製造業),該產品交貨      |  |  |  |  |
| 自用:                              | 無實際商業交易行為             | ,亦無交貨予下一手業者,僅      |  |  |  |  |
| * 自用: 〇是 ⑨否 🛛 🔞                  | 供工廠自用之內部交             | 貨資訊                |  |  |  |  |
| 工廠自用:                            | EX.本案申報方式2,           | 即須填報工廠自用選項。        |  |  |  |  |
| * 工廠自用: 〇是 ④否 👩 🧹                | 2. 產品如出貨予自家同          | 一事業體之飼料、工業等非食      |  |  |  |  |
| 報廢:                              | 品製造工廠,應勾選             | 「其他非食品製造廠」選項,      |  |  |  |  |
| * 邮廢・ ○ 是 ● 丕                    | 免輸入「食品業者登             | 錄字號」               |  |  |  |  |
|                                  |                       | <b>FDA</b> 良品藥物管理署 |  |  |  |  |

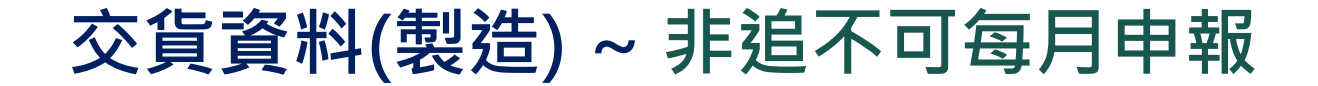

| 交貨明細資料  |           |                                    |                 |               |                                              |
|---------|-----------|------------------------------------|-----------------|---------------|----------------------------------------------|
|         | ×         | 申報方式: ○ 月申報 ◉ 日申報 ○ 本月無交貨          |                 |               |                                              |
|         | *         | ■報日期:2024 ♥ 年 7 ♥ 月 10 ♥ 日         |                 |               |                                              |
|         | *         | 製造紀錄:批號:2025060 查詢 製造日期:2024/06/10 | 有效期限:2025/06/02 | 可交貨總淨重: 1000  |                                              |
|         | * 18      | 品自編碼: 極品辣薯-完1 極品辣薯-完1 產品名稱: 極      | 包裝規             | 格: 10公斤(kg)/瓶 |                                              |
|         | Ż         | 直線淨重: 1000 公斤 🕜                    |                 |               |                                              |
|         | Ż         | <b>貨總數量</b> :                      |                 |               |                                              |
|         | 交貨        | 回裝規格:                              |                 |               |                                              |
|         |           | 交貨備註:                              |                 |               |                                              |
| 物流業者下游業 | 「「「」」「「」」 |                                    |                 |               |                                              |
| 直接販售至消費 | 諸:        |                                    |                 |               |                                              |
|         | * ]       | 接販售至消費者: 〇是 • 否 🛛 🔞                |                 |               |                                              |
| 自用:     |           |                                    |                 |               |                                              |
|         |           | * 自用: 〇是 ⑧否 🛛 🔞                    |                 |               |                                              |
| 工廠自用:   |           |                                    |                 |               | 7 儲存                                         |
|         |           | * 工廠自用: 〇是 🖲 否 🛛 🔞                 |                 |               | 儲存後即不可更改                                     |
| 報廢:     |           |                                    |                 |               | 如需修正需要整筆移除重新申報                               |
|         |           | * 報廢: ○是 ◉否                        |                 |               |                                              |
|         |           |                                    |                 |               |                                              |
|         |           |                                    |                 |               |                                              |
|         |           |                                    |                 |               | 食品藥物管理署<br>Taiwan Food and Drug Administrati |

48

# 交貨資料(製造)~非追不可每月申報完成

| 交貨資料                             | R4 (?)                                                                                                    |              |             |      |          | 重複1-7步驟                     |               |               |                                                            |  |
|----------------------------------|----------------------------------------------------------------------------------------------------|--------------|-------------|------|----------|-----------------------------|---------------|---------------|------------------------------------------------------------|--|
| 申報月份<br>產品名稱<br><sup>増加交貨6</sup> | <ul> <li>申報月份: 請選擇 ✓ 年 請選擇 ✓ 月 請選擇 ✓ 日 產品自編碼: 精確查詢 □ 申報不完整資料 查詢 清除</li> <li>產品名稱: 模糊查詢 對象名稱(物流業者): 模糊查詢 對象名稱(下游業者): 模糊查詢</li> <li>增加交貨明細(依批號) 申報本月無交貨 範本下載 資料匯人 資料匯出(依條件) 資料匯出(勾選) 刪除所選資料</li> </ul> |              |             |      |          |                             |               |               |                                                            |  |
| 全選                               | 序號                                                                                                    | 依批號申報        | <u>申報日期</u> | 產品名稱 | 產品自編碼    | 包裝規格                        | 交貨總淨重<br>(公斤) | 退貨總淨重<br>(公斤) | 功能                                                         |  |
|                                  | 1                                                                                                    | $\checkmark$ | 2024/07/10  | 黃豆醬  | 黃豆醬-散1   | 100公斤/桶                     | 450           |               | 編輯移除                                                       |  |
|                                  | 2                                                                                                    | $\checkmark$ | 2024/07/10  | 釀造醬油 | 釀造醬油-散1  | 100公斤/桶                     | 450           |               | 編輯 移除                                                      |  |
|                                  | 3                                                                                                    | $\checkmark$ | 2024/07/10  | 極品辣醬 | 極品辣醬-完2  | <b>50</b> 公斤 <b>(kg)</b> /瓶 | 1000          |               | 編輯移除                                                       |  |
|                                  | 4                                                                                                    | $\checkmark$ | 2024/07/10  | 極品辣醬 | 極品辣醬-完1  | 10公斤(kg)/瓶                  | 1000          |               | 編輯 移除                                                      |  |
|                                  |                                                                                                    |              |             |      | 《第一頁 1 康 | 法頁 » 共1頁                    | 申報方式          |               | <ul> <li>批次刪除申報資料</li> <li>生福利部</li> <li>品藥物管理署</li> </ul> |  |

# 交貨資料(製造) ~ 非追不可每月申報完成

|              |                                                                                                    |              |             |          |            | 重複1-7步驟                     |       |       |          |  |  |  |
|--------------|----------------------------------------------------------------------------------------------------|--------------|-------------|----------|------------|-----------------------------|-------|-------|----------|--|--|--|
| 交貨資料 ??      |                                                                                                    |              |             |          |            |                             |       |       |          |  |  |  |
| 申報月份<br>產品名稱 | 申報月份: 請選擇 ✔ 年 請選擇 ✔ 月 請選擇 ✔ 日 產品自編碼: 精確查詢 □ 申報不完整資料 查詢 清除<br>產品名稱: 模糊查詢 對象名稱(物流業者): 模糊查詢 對象名稱(下游業者): 模糊查詢 |              |             |          |            |                             |       |       |          |  |  |  |
| 增加交貨明        | 增加交貨明細 増加交貨明細(依批號) 申報本月無交貨 範本下載 資料匯入 資料匯出(依條件) 資料匯出(勾選) 刪除所選資料                                            |              |             |          |            |                             |       |       |          |  |  |  |
| 共4筆資         | 料                                                                                                    |              |             |          |            |                             |       |       |          |  |  |  |
| A MER        | с. ч.                                                                                                    | ᄽᄟᇥᇊᇷ        |             | 古日内顿     | 支口白炉顶      | 白壯相投                        | 交貨總淨重 | 退貨總淨重 | ~ 나 슈는   |  |  |  |
| 王選           | 序號                                                                                                    | 化抗抗中和        | <u>甲報口期</u> | <u> </u> | 產血目編碼      | 巴袋規俗                        | (公斤)  | (公斤)  | 力」月日     |  |  |  |
|              | 1                                                                                                    | $\checkmark$ | 2024/07/10  | 黃豆醬      | 黃豆醬-散1     | 100公斤/桶                     | 450   |       | 編輯移除     |  |  |  |
|              | 2                                                                                                    | $\checkmark$ | 2024/07/10  | 釀造醬油     | 釀造醬油-散1    | 100公斤/桶                     | 450   |       | 編輯移除     |  |  |  |
|              | 3                                                                                                    | $\checkmark$ | 2024/07/10  | 極品辣醬     | 極品辣醬-完2    | 50公斤(kg)/瓶                  | 1000  |       | 編輯移除     |  |  |  |
|              | 4                                                                                                    | $\checkmark$ | 2024/07/10  | 極品辣醬     | 極品辣醬-完1    | <b>10</b> 公斤( <b>kg</b> )/瓶 | 1000  |       | 編輯移除     |  |  |  |
|              |                                                                                                    |              |             |          | (x 第一頁 1 馬 | 读末頁 » 共1頁                   | 申報方式  | 2     | 批次刪除申報資料 |  |  |  |
|              |                                                                                                    |              |             |          |            |                             |       |       |          |  |  |  |

# 二、異常(回收、廢棄)申報非追不可實 務介紹

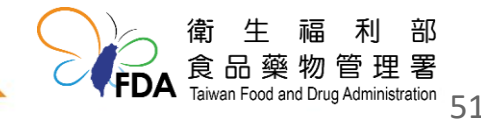

# 產品回收&報廢~案例

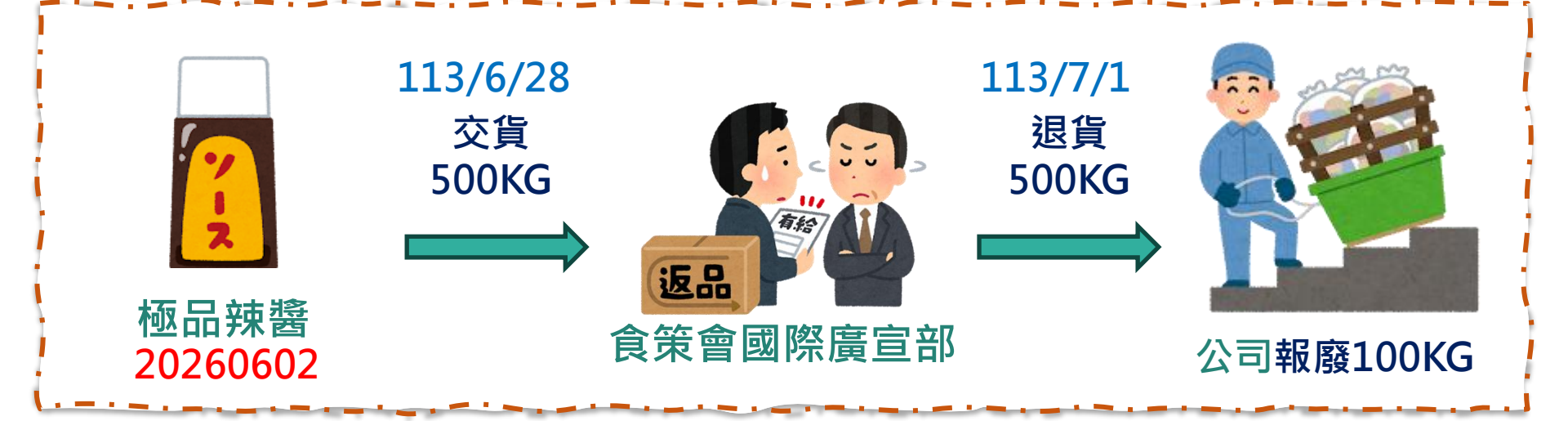

非追不可系統必填欄位 交貨資料(製造)

- 製造紀錄 【產品名稱、批號】
- □ 下游業者
- □ 退貨淨重
- □ 其他【報廢〕

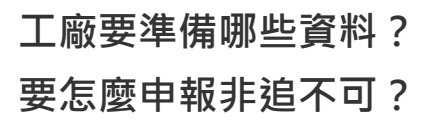

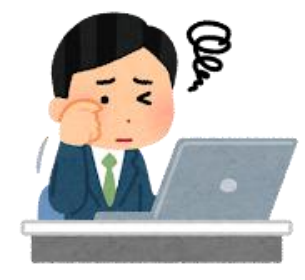

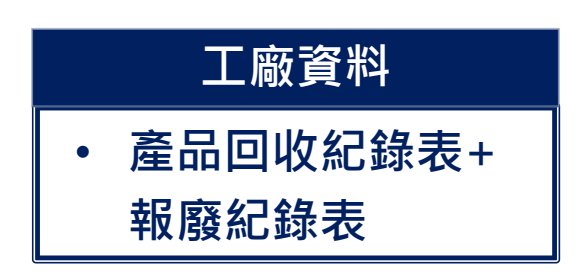

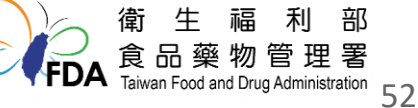

#### 產品回收&報廢~建立&準備工廠資料

1.產品回收紀錄表

| [ |                             |                            |          |                      | 7    |                                                            |  |  |
|---|-----------------------------|----------------------------|----------|----------------------|------|------------------------------------------------------------|--|--|
|   |                             | 成品回收(                      | 作業紀錄表    |                      |      |                                                            |  |  |
|   | 同收号夕                        | 标只站将                       | 回收地點     | 00市00路00號            |      | l                                                          |  |  |
|   | 凹级面石                        | 1些吅井西                      | 廠商名稱     | 食策會國際廣宣 <del>部</del> |      |                                                            |  |  |
|   | 回收數量                        | 100KG                      | 回收人員     | 000                  | ] i  | ✓ 製造紀録 【 産                                                 |  |  |
|   | 回收時間:113/7/1                | 1                          |          | 填寫人員:000             |      | 品名稱、批號】                                                    |  |  |
|   | 回收原因:略                      | · _ ·                      |          | 填寫時間:000             |      | ✓ 下游業者                                                     |  |  |
| - | 回收產品批號或有效                   | 日期:20250602                | i.,      |                      | · ·> | ✓ 退貨淨重                                                     |  |  |
|   | 判定等級:<br>□一級(預期可能對民眾(       | 建康造成死亡或重大危害;               | 者)       | 填寫人員:000             |      | ✓ 其他【報廢】                                                   |  |  |
|   | □級(預期或有可能對B<br>■三級(預期不致造成民) | 5.眾健康造成危害者)<br>眾健康危害,但其品質不 | 符合規定者)   | 填寫時間:000             |      |                                                            |  |  |
|   | 回收後處理方式:<br>400KG評估無安全疑     | 100KG影響到產品多<br>極重新上架       | 安全疑慮報廢,另 | 填寫人員:000             | L.i  | 需安取廢紀球  <br>  表佐證                                          |  |  |
|   |                             |                            |          | 填寫時間:000             |      | and the second second                                      |  |  |
|   | 其他事項:                       |                            |          |                      |      |                                                            |  |  |
| L |                             |                            |          | 1                    | _    | 衛生福利部<br>食品藥物管理署<br>Taiwan Food and Drug Administration 53 |  |  |

#### 產品回收&報廢~建立&準備工廠資料

2.報廢紀錄表

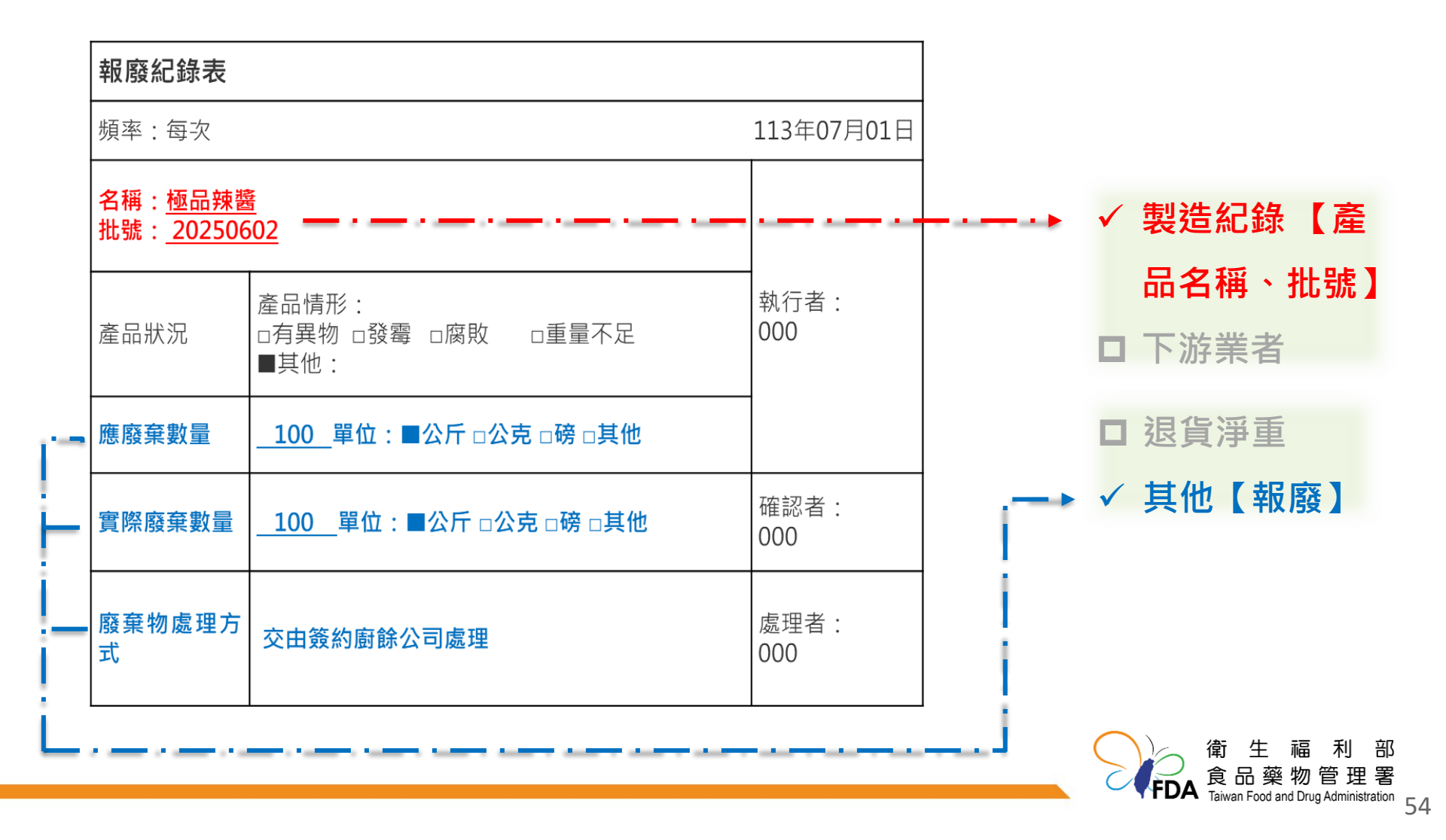

## 產品回收~非追不可每月申報

| 更新時間:2024/07/05 17:29 | 交貨資料 | 科 🕐                                                                                                    |                  |            |      |                    |                    |       |       |          |  |  |  |
|-----------------------|------|----------------------------------------------------------------------------------------------------|------------------|------------|------|--------------------|--------------------|-------|-------|----------|--|--|--|
| 基本設定 ▲ 基本資料           | 申報月位 | 申報月份: 「請選擇 ✔ 年 「請選擇 ✔ 月 「請選擇 ✔ 日 產品自編碼: 精確查詢 □ 申報不完整資料 查詢 猜除<br>產品名稱: 「模糊查詢 對象名稱(物流業者): 模糊查詢 對象名稱(下游業者): 模糊查詢 |                  |            |      |                    |                    |       |       |          |  |  |  |
| 公司品牌                  | 増加交貨 | 增加交貨明細 增加交貨明細(依批號) 申報本月無交貨 範本下載 資料匯入 資料匯出(依條件) 資料匯出(勾選) 刪除所選資料                                                |                  |            |      |                    |                    |       |       |          |  |  |  |
| 製造加工業 ▲               |      | 料                                                                                                    |                  |            |      | _                  |                    |       |       |          |  |  |  |
| 產品資訊                  | 全選   | 序號                                                                                                    | 依批號申報            | 申報日期       | 產品名稱 | 產品自編碼              | 包裝規格               | 交貨總淨重 | 退貨總淨重 | 功能       |  |  |  |
|                       |      | 13.300                                                                                                    | 10(300 300 1 114 |            |      |                    | C-ACT/TH           | (公斤)  | (公斤)  |          |  |  |  |
| 原材料建檔                 |      | 1                                                                                                    | $\checkmark$     | 2024/07/10 | 黃豆醬  | 黃豆醬-散1             | 100公斤/桶            | 450   |       | 編輯 移除    |  |  |  |
| 交易對象                  |      | 2                                                                                                    | $\checkmark$     | 2024/07/10 | 釀造醬油 | 釀造醬油-散1            | 100公斤/桶            | 450   |       | 編輯 移除    |  |  |  |
| 檢驗報告上傳                |      | 3                                                                                                    | √                | 2024/07/10 | 極品辣醬 | 極品辣醬-完2            | <b>5</b> 0公斤(kg)/瓶 | 1000  |       | 編輯移除     |  |  |  |
|                       |      | 4                                                                                                    | $\checkmark$     | 2024/07/10 | 極品辣醬 | 極品辣醬-完1            | 10公斤(kg)/瓶         | 1000  |       | 編輯 多除    |  |  |  |
| 產品原材料清單               |      |                                                                                                    |                  |            |      | (√ 第一頁 1 量)        | 影末頁》》共1頁           |       |       | 批次刪除申報資料 |  |  |  |
| 收貨資料(製造)              |      |                                                                                                    |                  |            |      |                    |                    |       |       |          |  |  |  |
| 製浩資料                  |      |                                                                                                    |                  |            |      |                    | 2.找到               | 刘先前該國 | 呈品交貨資 | 資料之申     |  |  |  |
| 交貨資料(製造)              | 1.點  | 選び                                                                                                    | を貨資料             | (製造)       |      | <b>報日期後</b> ,再點選編輯 |                    |       |       |          |  |  |  |

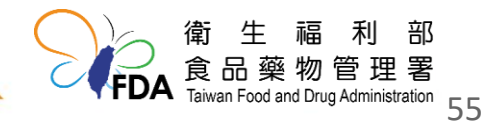

## 產品回收~非追不可每月申報

| 交貨明細資料                                                    |                                                |
|-----------------------------------------------------------|------------------------------------------------|
| * 申報方式: ○月申報 ◎日申報 ○本月無交貨                                  |                                                |
| * 申報日期: 2024 ~ 年 7 ~ 月 10 ~ 日                             |                                                |
| ★ 製造紀錄: 批號: 20250602     查詢 製造日期: 2024/<br>● 可交貨總淨重: 1000 | 06/10                                          |
| * 產品自編碼: 極品辣醬-完1 查詢 產品名稱: 極品辣醬                            | 图 包裝規格: 10公斤(kg)/瓶                             |
| 交貨總淨重: 1000 公斤 🕜                                          | 10 2/π (kg)/∞                                  |
| 交貨總數量: 瓶                                                  |                                                |
| 交貨包裝規格:                                                   |                                                |
|                                                           |                                                |
| 物流業者下游業者其他 4. 和 法 1 / 所 未 白                               |                                                |
| 有無下游業者:                                                   |                                                |
| * 下游業者: ●有 ○無                                             |                                                |
| 下游業者明細:                                                   | 5.填報退貨淨重                                       |
|                                                           | 新増                                             |
| 序號 下游業者名稱 交貨淨重 交貨數量                                       | 过于 过度 浮重 功能 功能                                 |
| 1 國內黃豆有限公司 500<br>2 含筆命國際廢忘部 500                          | 移除<br>500                                      |
|                                                           |                                                |
|                                                           | 食品藥物管理署<br>Taiwan Food and Drug Administration |

| 更新時間:2024/07/05 17:29<br>其木铅宁 ▲ | 交貨資料 🕐                    |                                                                                                    |              |             |      |         |            |               |               |       |  |  |  |  |
|---------------------------------|---------------------------|----------------------------------------------------------------------------------------------------|--------------|-------------|------|---------|------------|---------------|---------------|-------|--|--|--|--|
| 基本資料                            | 申報月1<br>產品名和              | 申報月份: 請選擇 ✔ 年 請選擇 ✔ 月 請選擇 ✔ 日 產品自編碼: 精確查詢 □ 申報不完整資料 查詢 清除<br>產品名稱: 模糊查詢 對象名稱(物流業者): 模糊查詢 對象名稱(下游業者): 模糊查詢 |              |             |      |         |            |               |               |       |  |  |  |  |
| 公司品牌                            | 增加交貨明細<br>増加交貨明細(依批號)     |                                                                                                    |              |             |      |         |            |               |               |       |  |  |  |  |
| 製造加工業 ▲                         |                           |                                                                                                    |              |             |      |         |            |               |               |       |  |  |  |  |
| 產品資訊                            | 共4筆資                      | 料                                                                                                    |              |             |      |         | , ,        | 六华纳河舌         | 泪华纳运舌         |       |  |  |  |  |
| 原材料建檔                           | 全選                        | 序號                                                                                                    | 依批號申報        | <u>申報日期</u> | 產品名稱 | 產品自編碼   | 包裝規格       | 交員總净重<br>(公斤) | 返員總净里<br>(公斤) | 功能    |  |  |  |  |
| 交易對象                            |                           | 1                                                                                                    | $\checkmark$ | 2024/07/10  | 黃豆醬  | 黃豆醬-散1  | 100公斤/桶    | 450           |               | 編輯 移除 |  |  |  |  |
|                                 |                           | 2                                                                                                    | $\checkmark$ | 2024/07/10  | 醸造醬油 | 醸造醬油-散1 | 100公斤/桶    | 450           |               | 編輯 移除 |  |  |  |  |
| 檢驗報告上傳                          |                           | 3                                                                                                    | ~            | 2024/07/10  | 極品辣醬 | 極品辣醬-完2 | 50公斤(kg)/瓶 | 1000          |               | 編輯 移除 |  |  |  |  |
| 產品原材料清單                         |                           | 4                                                                                                    | $\checkmark$ | 2024/07/10  | 極品辣醬 | 極品辣醬-完1 | 10公斤(kg)/瓶 | 1000          | 500           | 編輯 移除 |  |  |  |  |
| 收貨資料(製造)                        | ((第一頁 1 最末頁)》共1頁 批次刪除申報資料 |                                                                                                    |              |             |      |         |            |               |               |       |  |  |  |  |
| 製造資料                            |                           |                                                                                                    |              |             |      |         |            |               |               |       |  |  |  |  |
| 交貨資料(製造)                        | 6.點選交貨資料(製造)              |                                                                                                    |              |             |      |         |            |               |               |       |  |  |  |  |

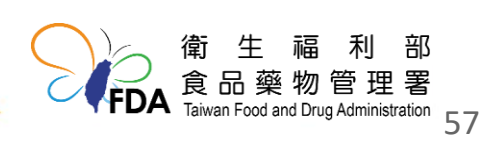

| 交貨明細資料                     |          |         |                       |                    | Ę        | 3.申報业      | <b>ऽ</b> 填欄位 | [*:申朝                     | 服方式、                                      |  |
|----------------------------|----------|---------|-----------------------|--------------------|----------|------------|--------------|---------------------------|-------------------------------------------|--|
| * 申報方式: ○月申報 ◉日申報 ○本月無交    | 貨        |         |                       |                    |          | 申報日期、製造紀錄  |              |                           |                                           |  |
| * 申報日期: 請選擇 ✔ 年 請選擇 ✔ 月 請選 | 擇 🖌 日    |         |                       |                    |          |            |              |                           |                                           |  |
| * 製造紀錄: 推號: 查詢 製造日期: 有效期限: |          |         |                       |                    |          |            | 重:           |                           |                                           |  |
| * 產品自編碼:                   | <u> </u> |         |                       | 包                  | 裝規格:     |            |              |                           |                                           |  |
| 交貨總淨重: 公斤 🕜                | 製造查詢     |         |                       |                    |          |            |              |                           | ×                                         |  |
| 交貨總數量:                     | 想找什麼     | ,就輸入什麼。 | 查詢                    |                    |          | 選取         | 該產品          | 之製造                       | 乱號                                        |  |
| 交貨包裝規格:                    | 識別碼      | 產品名稱    | 包裝規格                  | 自編碼                | 批號       | 製造日期       | 有效期限         | 製造總淨重                     | 庫存總淨重                                     |  |
| 交貨備註:                      | 39349    | 黄豆醬     | 100公斤/桶               | 黃豆醬-散1             | 20250603 | 2024/06/03 | 2025/06/03   | 450公斤                     | 450公斤                                     |  |
|                            | 39348    | 磁品辣醬    | 100公斤/桶<br>50公斤(kg)/瓶 | 職這醬油-煎1<br>極品辣醬-完2 | 20250602 | 2024/06/02 | 2025/06/02   | 450公斤<br>1,000公斤          | 450公开<br>1,000公斤                          |  |
| 初流集合 下游集合 具他               | 39345    | 極品辣醬    | 10公斤 <b>(kg)/</b> 瓶   | 極品辣醬-完1            | 20250602 | 2024/06/10 | 2025/06/02   | 1,000公斤                   | 1,000公斤                                   |  |
| 有無物流業者:                    |          |         |                       |                    | 共1頁      |            |              |                           |                                           |  |
| * 物流業者: ● 有 ○ 無            |          |         |                       |                    |          |            |              |                           |                                           |  |
| 物流業者明細:                    |          |         |                       |                    |          |            |              |                           | 確定                                        |  |
|                            |          |         |                       |                    |          | 新増         |              |                           |                                           |  |
|                            |          |         |                       |                    |          |            |              | ○<br>倉 品<br>A Taiwan Food | 福 利 部<br>冬物管理署<br>and Drug Administratior |  |

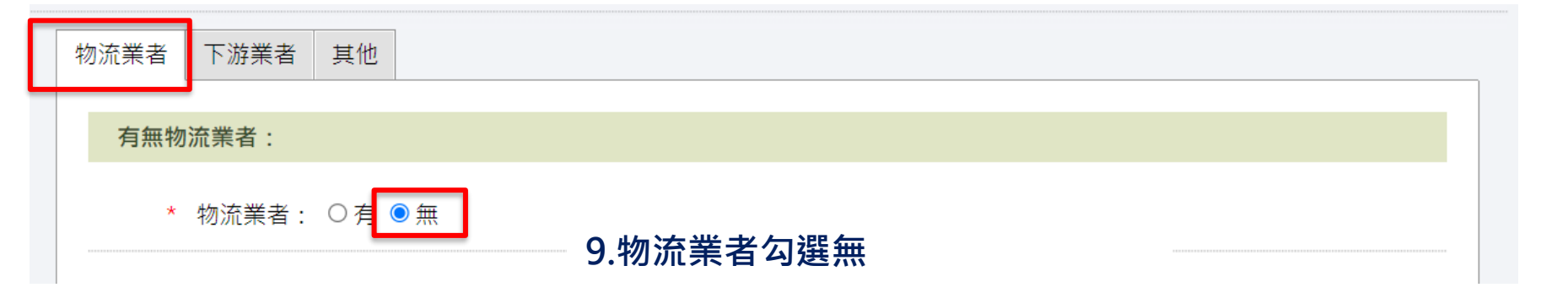

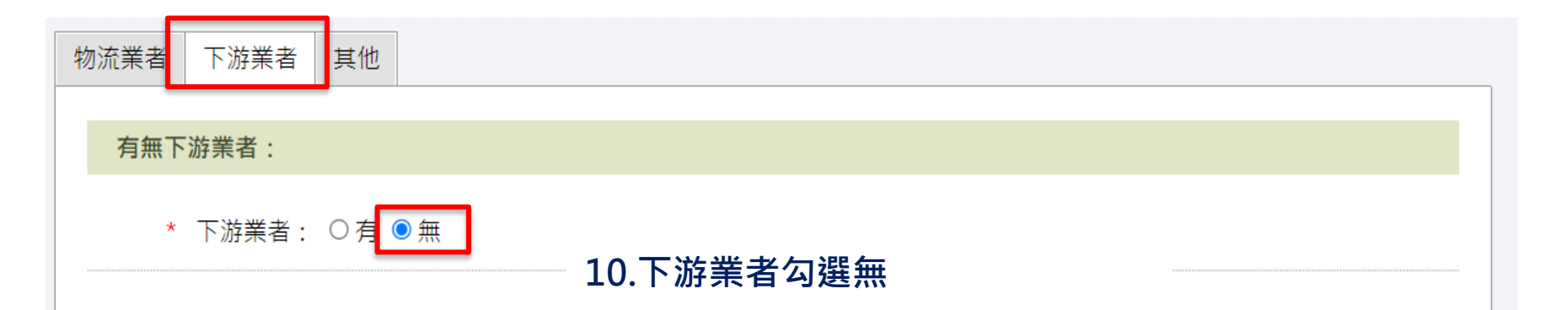

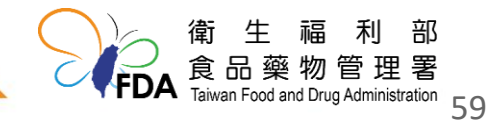

| 流業者 下游業者 其他        |    |        |                     |                       |
|--------------------|----|--------|---------------------|-----------------------|
| 直接販售至消費者:          |    |        |                     |                       |
| * 直接販售至消費者: ○是 ◉ 否 | ?  |        |                     |                       |
| 自用:                |    |        |                     |                       |
| * 自用: ○是 ●否        | ?  |        |                     |                       |
| 工廠自用:              |    |        | 11 <del>1</del> 0 Г | 甘心、文纪感中句调目            |
| * 工廠自用: ○是 ◉ 否     | ?  |        | 11.於<br>並填執         | 兵他」之報廢中勾選是,<br>最報廢總淨重 |
| 報廢:                |    |        |                     |                       |
| * 報廢: ◎是○否         |    |        |                     |                       |
| * 報廢總淨重: 100       | 公斤 | 報廢總數量: |                     |                       |
|                    |    |        |                     | 12.儲存                 |
|                    |    |        |                     | 儲存取消                  |
|                    |    |        |                     | 衛生福<br>食品藥物           |

# 產品回收&報廢~非追不可每月申報完成

| 交貨資       申報月       產品名       増加交貨       刪除所選       ##5 \$\$\$\$\$\$\$\$\$\$\$\$\$\$\$\$\$\$\$\$\$\$\$\$\$\$\$\$\$\$\$\$\$\$\$ | 交貨資料 ⑦         中報月份: 護選擇 > 年 護選擇 > 月 護選擇 > 日 產品自編碼: 橋確宣詢         ● 報利日份: 護選擇 > 年 護選擇 > 月 護選擇 > 日 產品自編碼: 橋確宣詢         ● 最名名稱: 模糊宣詢         對象名稱(物流業者): 模糊宣詢         對象名稱(物流業者): 模糊宣詢         增加交貨明細         增加交貨明細         增加交貨明細(依拙號)         申報本月無交貨         數本下載         資料匯人         資料匯出(依條件)         資料         共5筆資料 |              |             |      |         |              |               |               |       |  |  |
|----------------------------------------------------------------------------------------------------|----------------------------------------------------------------------------------------------------|--------------|-------------|------|---------|--------------|---------------|---------------|-------|--|--|
| 全選                                                                                                    | 序號                                                                                                    | 依批號申報        | <u>申報日期</u> | 產品名稱 | 產品自編碼   | 包裝規格         | 交貨總淨重<br>(公斤) | 退貨總淨重<br>(公斤) | 功能    |  |  |
|                                                                                                    | 1                                                                                                    | ~            | 2024/07/29  | 極品辣醬 | 極品辣醬-完1 | 10公斤(kg)/袋 🛙 | 100           |               | 編輯 移除 |  |  |
|                                                                                                    | 2                                                                                                    | $\checkmark$ | 2024/07/10  | 黃豆醬  | 黃豆醬-散1  | 100公斤/桶      | 450           |               | 編輯 移除 |  |  |
|                                                                                                    | 3                                                                                                    | $\checkmark$ | 2024/07/10  | 醸造醬油 | 醸造醬油-散1 | 100公斤/桶      | 450           |               | 編輯 移除 |  |  |
|                                                                                                    | 4                                                                                                    | $\checkmark$ | 2024/07/10  | 極品辣醬 | 極品辣醬-完2 | 50公斤(kg)/瓶   | 1000          |               | 編輯 移除 |  |  |
|                                                                                                    | 5                                                                                                    | $\checkmark$ | 2024/07/10  | 極品辣醬 | 極品辣醬-完1 | 10公斤(kg)/瓶   | 1000          | 500           | 編輯 移除 |  |  |
|                                                                                                    | ((第一頁 1) 最未頁)》共1頁     批次刪除申報資料       備 生 福 利 部                                                                                                    |              |             |      |         |              |               |               |       |  |  |

### 原料退貨OR報廢~案例

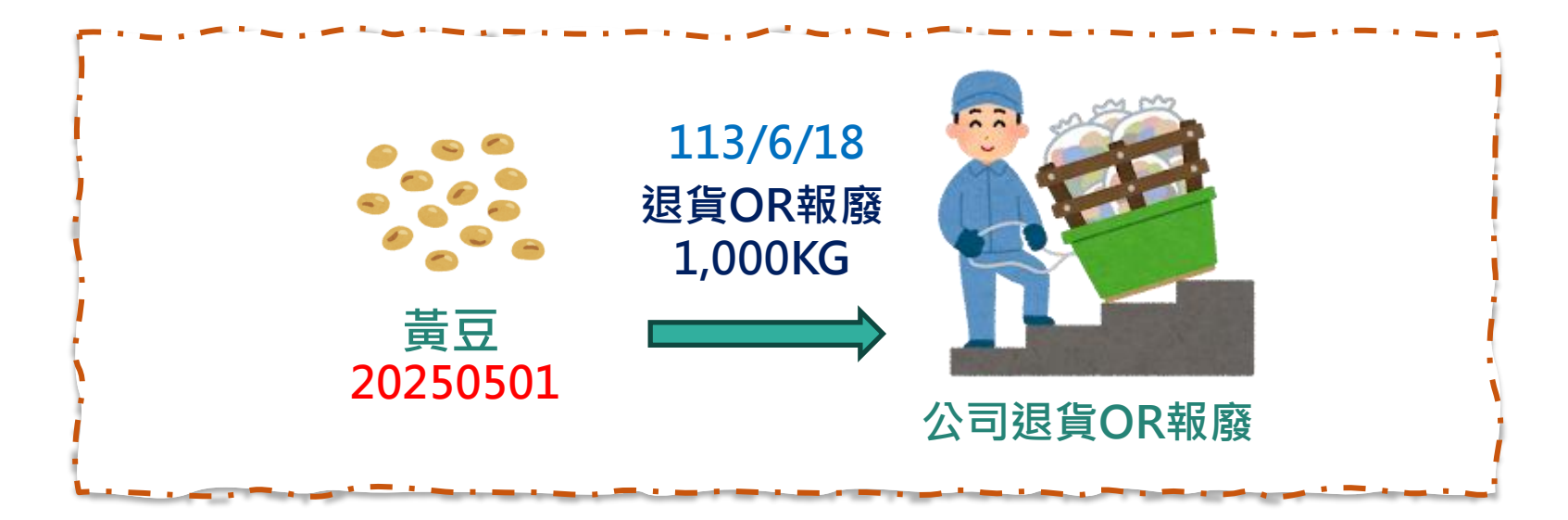

非追不可系統必填欄位 收貨資料(製造) 工廠要準備哪些資料? 要怎麼申報非追不可?

- □ 原材料批號
- □ 退貨總淨重
- □ 報廢總淨重

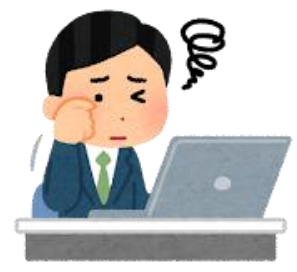

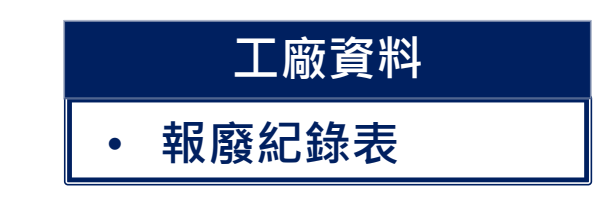

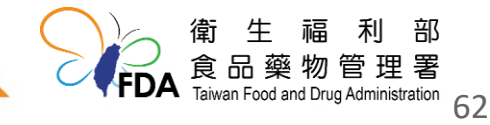
#### 原料退貨OR報廢~建立&準備工廠資料

報廢紀錄表

|          | 報廢紀錄表                              |                                      |             |                                           |
|----------|------------------------------------|--------------------------------------|-------------|-------------------------------------------|
|          | 頻率:每次                              |                                      | 113年06月18日  |                                           |
|          | 名稱: <u>黃豆</u><br>批號: <u>202505</u> | <u>01</u>                            |             | <br>✓ 原材料批號                               |
|          | 產品狀況                               | 產品情形:<br>■有異物 □發霉 □腐敗  □重量不足<br>□其他: | 執行者:<br>000 | <ul><li>✓ 退貨總淨重</li><li>✓ 報廢總淨重</li></ul> |
| <u>,</u> | 應廢棄數量                              | 單位:■公斤 □公克 □磅 □其他                    |             |                                           |
| -        | 實際廢棄數量                             | 單位:■公斤 □公克 □磅 □其他                    | 確認者:<br>000 |                                           |
| _        | 廢棄物處理方<br>式                        | 交由簽約廚餘公司處理                           | 處理者:<br>000 |                                           |
| L        |                                    |                                      |             | 衛生福利<br>食品藥物管理                            |

部 署

Taiwan Food and Drug Administration

#### 原料退貨OR報廢~非追不可每月申報

| 更新時間:2024/07/05 17:29<br>其木铅宁 ▲ | 收貨資                                                                               | 料   |              |            |                |                  |                     |          |       |        |          |
|---------------------------------|-----------------------------------------------------------------------------------|-----|--------------|------------|----------------|------------------|---------------------|----------|-------|--------|----------|
|                                 |                                                                                   |     |              |            |                |                  |                     | 2 點選增加收貨 | 阳细(分  | と批:(1) |          |
| 基本資料                            | 甲報月份: [請選擇 ] 年 [請選擇 ] 月 [請選擇 ] 日 屬性: [請選擇 ] 查詢 ·································· |     |              |            |                |                  |                     |          |       |        |          |
| 公司品牌                            | <u>増加收貨明細</u><br>増加收貨明細(依批號) 申報本月無收貨 範本下載 資料匯入 資料匯出(依條件) 資料匯出(勾選) 刪除所選資料          |     |              |            |                |                  |                     |          |       |        |          |
| 製造加工業 ▲                         | 共9筆資                                                                              | 料   |              |            |                |                  |                     |          |       |        |          |
| <u> </u>                        | A 387                                                                             | 皮跡  | 佐井野中和        | ᇥᇏᇢᇔ       | <b>直</b> 材料 昆林 | 盾材料占有难           | <b>向け料</b> 々採       | 百玄地      | 收貨總淨重 | 收貨總數量  | TTHAL    |
| 1 四上沢川ケ化                        | 之头                                                                                | /告  | ·]);生)       |            | 风水水水水          | 防水的小牛目離鳴         | <u>」示1/1/1+1台1円</u> | 际胜地      | (公斤)  | (數量單位) | 小川均巳     |
| 1. 和选权员                         | 貝小                                                                                | †(≉ | <b>ミ2旦)</b>  | 7/10       | 原料             | 黃豆醬-散1           | 黃豆醬                 |          | 450   |        | 編輯 移除    |
| 交易對象                            |                                                                                   | 2   | ~            | 2024/07/10 | 原料             | 醸造 <b>醬</b> 油-散1 | 醸造醬油                |          | 450   |        | 編輯 移除    |
| 榆騟報告上傅                          |                                                                                   | 3   | $\checkmark$ | 2024/06/10 | 原料             | 黃豆01             | 黃豆                  | 加拿大、美國   | 1000  |        | 編輯 移除    |
|                                 |                                                                                   | 4   | $\checkmark$ | 2024/06/10 | 物料/材料          | 玻璃01             | 玻璃瓶                 |          |       | 1000   | 編輯 移除    |
| 產品原材料清單                         |                                                                                   | 5   | $\checkmark$ | 2024/06/10 | 原料             | 辣椒01             | 紅辣椒粉                |          | 1000  |        | 編輯 移除    |
| 收貨資料(製造)                        |                                                                                   | 6   | $\checkmark$ | 2024/06/10 | 原料             | 食鹽01             | 食鹽                  | 台灣,中華民國  | 1000  |        | 編輯 移除    |
| 制造資料                            |                                                                                   | 7   | $\checkmark$ | 2024/06/10 | 原料             | 國內麵粉01           | 麵粉                  | 加拿大      | 1000  |        | 編輯 移除    |
|                                 |                                                                                   | 8   | $\checkmark$ | 2024/06/10 | 原料             | 國內小麥01           | 小麥                  | 加拿大      | 1000  |        | 編輯 移除    |
| 交貨資料(製造)                        |                                                                                   | 9   | $\checkmark$ | 2024/06/10 | 原料             | 脫脂黃豆片01          | 脫脂黃豆片               | 台灣,中華民國  | 1000  |        | 編輯 移除    |
| 聯絡我們                            |                                                                                   |     |              |            |                | <                | 《第一頁 1 最未           | ē » 共1頁  |       | 1      | 比次刪除申報資料 |

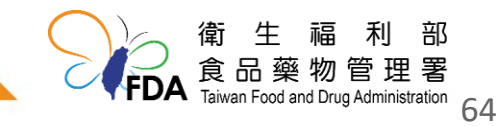

#### 原料退貨OR報廢~非追不可每月申報

| 收貨明細資料                      |                                                                                                    |                                        |               |
|-----------------------------|----------------------------------------------------------------------------------------------------|----------------------------------------|---------------|
| * 申報方式: ○月申報 ◉日申報 ○本)       | 月無收貨                                                                                                    |                                        |               |
| * 申報日期:2024 🖌 年 7 🗸 ۶       | ∃ 10 ▼ 日                                                                                                    |                                        |               |
| * 原材料名稱:                    | 新聞規格白編碼:     國內負責廠商:                                                                                                    |                                        |               |
| * 收貨總淨重: 公斤 🕐               | 原材料查詢視窗                                                                                                    |                                        |               |
| 供應商 原材料批號 退貨及報廢<br>原材料之供應商: | 原材料屬性: ●原料〇物料/材料<br>原材料名稱: 模糊比對<br>原材料自編碼: 精確比對<br>原料規格自編碼: 精確比對<br>國內負責家 <del>方: 按照以</del> 對<br>]<br>]<br>]<br>]<br>]<br>]<br>]<br>]<br>]<br>]<br>]<br>]<br>]<br>]<br>]<br>]<br>]<br>] | ● 3.申報必填欄位*:申<br>●報日期、原材料名<br>前)、收貨總淨重 | 報方式 ৲<br>名稱(查 |
|                             | 當回傳資料僅有一筆時,將直接確認。                                                                                                    |                                        |               |
|                             | 共 2 頁,共 8 筆資料。<br>選取 序 原材料自编碼 原材料名稱                                                                                                    | 原料規格 國內負責廠商<br>自編碼                     | 包裝規格          |
|                             | ○ 6 黃豆醬·散1 黃豆醬                                                                                                    | 黃豆醬-散1                                 | 散裝            |
|                             | ○ 7 辣椒01 紅辣椒粉<br>● N 茶口01 茶口                                                                                                    |                                        | 10公斤(kg)/袋    |
|                             |                                                                                                    | (12最末頁)<br>確定                          | 来物日圩石         |

#### 原料退貨OR報廢~非追不可每月申報

| 收貨明細資料            |                                                    |
|-------------------|----------------------------------------------------|
| * 申報方式: ○月申報 ●日   | ∃申報 ○本月無收貨                                         |
| ★ 申報日期: 2024 ✔ 年  | 7 ✔ 月10 ✔ 日                                        |
| * 原材料名稱: 黃豆       | 查詢 原料規格自編碼: 黃豆01 國內負責廠商 國內供應商 :                    |
| * 收貨總淨重: 2        | àл 🕐                                               |
| 供應商 原材料批號 退貨及報廢 4 | 4.點選退貨及報廢                                          |
| 退貨及報廢:            |                                                    |
| 批號:               |                                                    |
| 製造日期:             | 範例:2015/04/08                                      |
| 有效日期:             | 範例:2015/04/08                                      |
| 退貨淨重:             |                                                    |
| 報廢淨重:             | 量 取 消                                              |
|                   |                                                    |
|                   | 7.儲存                                               |
|                   | 食品藥物管理署<br>FDA Taiwan Food and Drug Administration |

#### 半成品報廢~案例

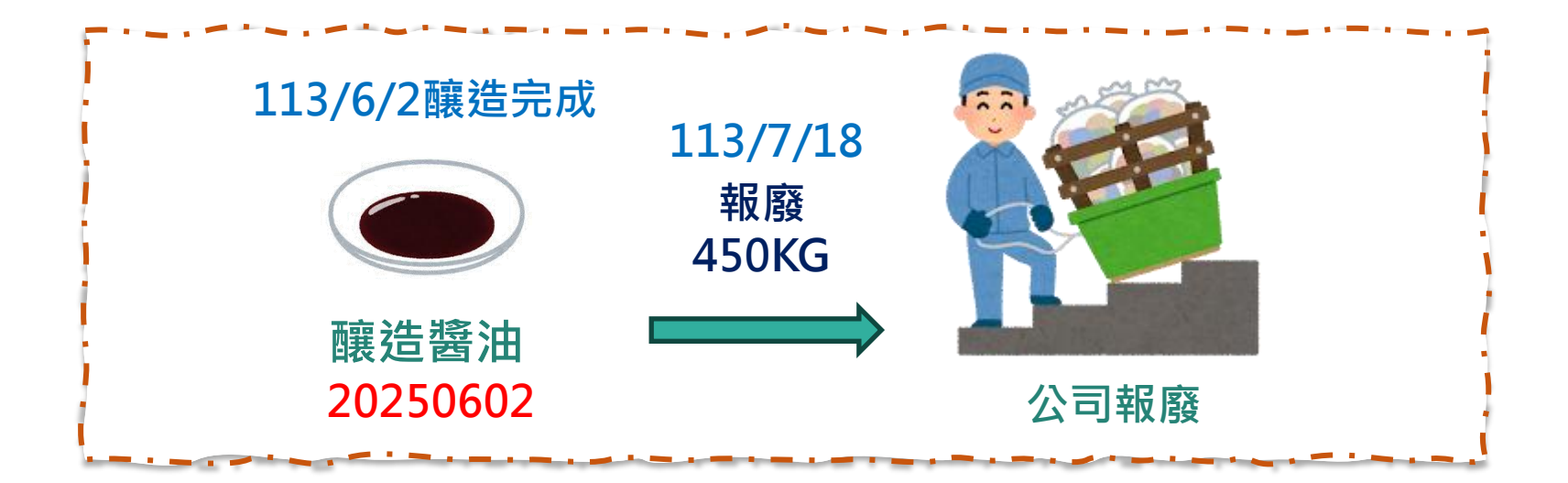

#### 非追不可系統必填欄位

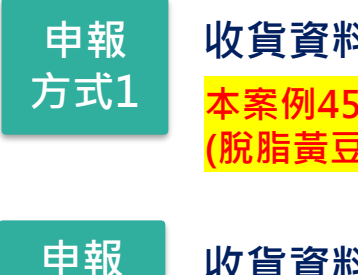

方式2

收貨資料(製造)【簡報p64-66】 本案例450KG釀造醬油中,所用的所有原料 (脫脂黃豆片、小麥、食鹽)皆須申報

收貨資料(製造)【<sup>簡報p64-66</sup>】 <mark>本案例所用的450KG釀造醬油直接申報即可</mark> 工廠要準備哪些資料?

要怎麼申報非追不可?

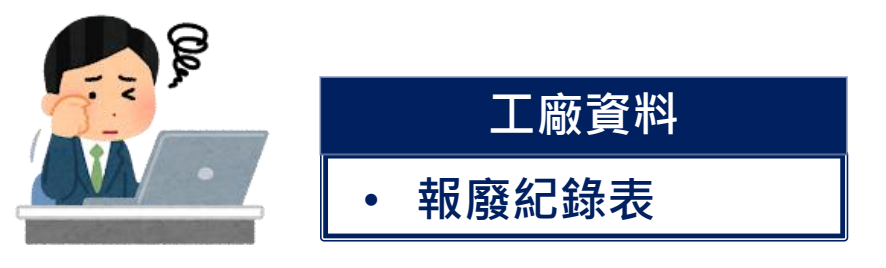

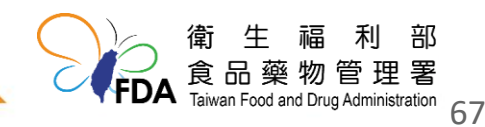

#### 三、申報方式1 vs 申報方式2 優缺點

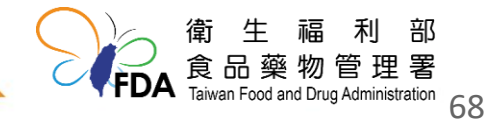

#### 申報方式1 vs 申報方式2 優缺點

優點:原材料建檔、交易對象、收貨資料&交貨資料之申報上,比較簡 單,只須申報原材料即可

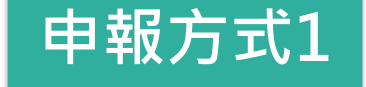

缺點:有半成品回收OR廢棄時,所有用在半成品的原料都要申報,如半 成品之原料多,申報上會較為麻煩

優點:有半成品回收OR廢棄時,只須申報半成品之收貨資料&交貨資料 即可

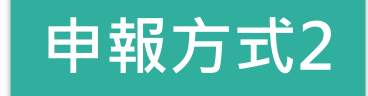

缺點:原材料建檔、交易對象、收貨資料&交貨資料之申報上,比較麻 煩,除原材料外,須再申報半成品相關資料

#### 未強迫要使用何種方式申報,業者可自行評估

工廠實際資料與非追不可申報資料吻合才是重點

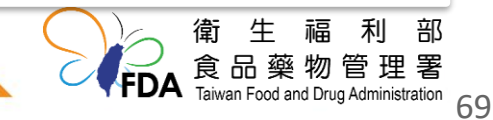

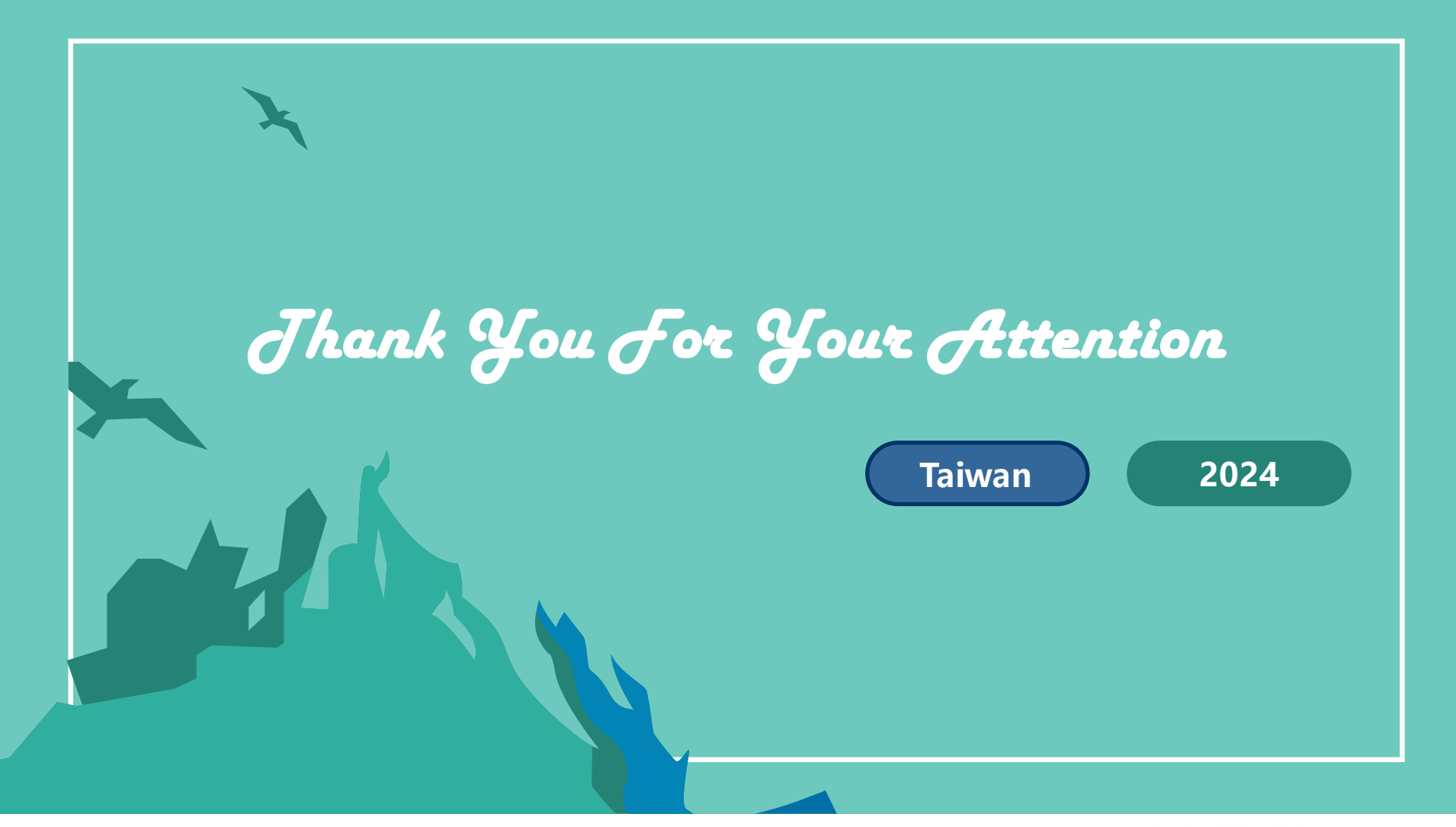

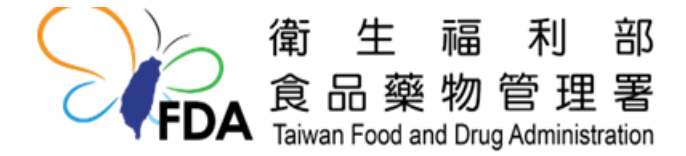

歡迎至食藥署網站查詢更多資訊 http://www.fda.gov.tw/

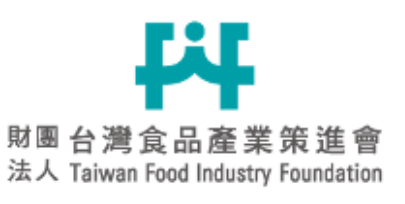

#### 加入食策會,掌握最新動態!!

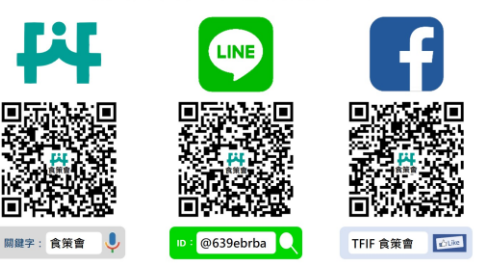

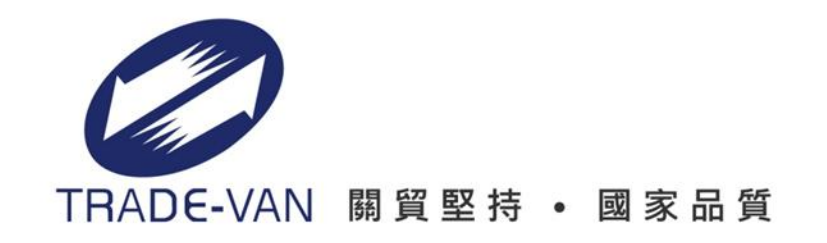

### 衛生福利部食品藥物管理署 非追不可每月申報-範本下載 發酵辣醬

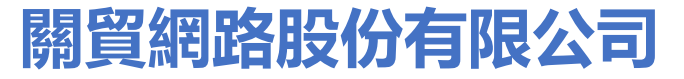

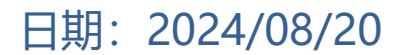

Copyright 2019 TRADE-VAN Information Service Co. All rights Reserved

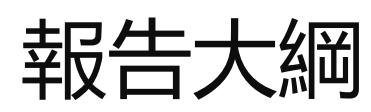

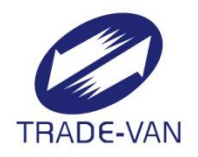

計有3個頁籤:收貨資料、收貨資料批號資訊 、收貨資料供應商

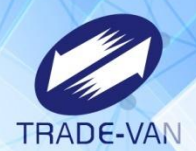

| 申報日                     | ]期:同月份                  | 同原料僅有一個領           | 共應商·可採月申報;                       | 其餘情境僅可                    |                                                                                                    |        |       |
|-------------------------|-------------------------|--------------------|----------------------------------|---------------------------|----------------------------------------------------------------------------------------------------|--------|-------|
| 採日<br>甲報<br>列 <b>01</b> | 申報。<br>∃期流水號:<br>即可;若同₹ | 高原料・欄位的<br>高物料・則為如 | R留空白<br>込填                       |                           |                                                                                                    |        |       |
| 申報                      | ( 日期( 必填)               | 申報日期流水號            | 原材料自編碼(必填)                       | 原材料廠商自編碼                  | 收貨總數                                                                                                  | 量數量單位  | 退貨總數量 |
| 2024                    | /06/10                  | 01                 | 脫脂黃豆片01                          | 脫脂黃豆片01                   |                                                                                                    |        |       |
| 2024                    | /06/10                  | 01                 | 國內小麥01                           | 小麥                        |                                                                                                    |        |       |
| 2024                    | /06/10                  | 01                 | 國內麵粉01                           | 麵粉01                      |                                                                                                    |        |       |
| 2024                    | /06/10                  | 01                 | 食鹽01                             | 食鹽01                      |                                                                                                    |        |       |
| 2024                    | /06/10                  | 01                 | 辣椒01                             | 辣椒01                      |                                                                                                    |        |       |
| 2024                    | /06/10                  | 01                 | 玻璃01                             |                           | 1000                                                                                                  | 瓶      |       |
| 2024                    | /07/10                  | 01                 | 釀造醬油-散1                          | 釀造醬油-散1                   |                                                                                                    |        |       |
| 2024                    | /07/10                  | 01                 | 黃豆醬-散1                           | 黃豆醬-散1                    |                                                                                                    |        |       |
| 2024                    | /06/10                  | 01                 | 黄豆01                             | 黄豆01                      |                                                                                                    |        |       |
| ŀ                       | 收貨資料                    | 收貨資料批號資訊           | 选生资料世<br>選擇申報方式2·<br>需申報 半成品I: 釀 | 造器),适应软件(收集<br>造醬油、半成品II: | る<br>料<br>し<br>し<br>し<br>日<br>日<br>日<br>日<br>日<br>日<br>日<br>日<br>日<br>日<br>日<br>日<br>日<br>日<br>日<br>日 | 填寫範例 🕀 |       |

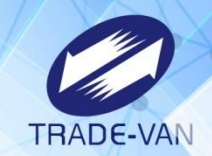

|                   | 同收到      | <b>資料頁籤所填</b>       | 資料             |          | 製造日期<br>至少填- | J、有效<br>−項                           | 日期         | 若為原料<br>若為物料 | ・必填<br>・空白 |      |
|-------------------|----------|---------------------|----------------|----------|--------------|--------------------------------------|------------|--------------|------------|------|
|                   |          |                     |                |          |              |                                      |            |              |            |      |
| 申報日期(必填)          | 申報日期流水號  | 原材料自編碼(必填)          | 原材料廠商自編碼       | 批號(必填)   | 製造日期         | 有效日期                                 | 收貨日期(必填)   | 收貨淨重(必填)     | 退貨淨重       | 報廢淨重 |
| 2024/06/10        | 01       | 脫脂黃豆片01             | 脫脂黃豆片01        | 20250501 |              | 2025/05/01                           |            | 1000         |            |      |
| 2024/06/10        | 01       | 國內小麥01              | 小麥             | 20250501 |              | 2025/05/01                           |            | 1000         |            |      |
| 2024/06/10        | 01       | 國內麵粉01              | 麵粉01           | 20250501 |              | 2025/05/01                           |            | 1000         |            |      |
| 2024/06/10        | 01       | 食鹽01                | 食鹽01           | 20250501 |              | 2025/05/01                           |            | 1000         |            |      |
| 2024/06/10        | 01       | 辣椒01                | 辣椒01           | 20250501 |              | 2025/05/01                           |            | 1000         |            |      |
| 2024/06/10        | 01       | 玻璃01                |                | 20240501 | 2024/05/01   |                                      |            |              |            |      |
| 2024/07/10        | 01       | 釀造醬油-散1             | 釀造醬油-散1        | 20250602 |              | 2025/06/02                           |            | 450          |            |      |
| <u>2024/07/10</u> | 01       | 黃豆醬-散1              | <u>黄豆醬-散1</u>  | 20250603 |              | 2 <u>02</u> 5/ <u>06</u> /0 <u>3</u> |            | 450          |            |      |
| 2024/06/10        | 01       | 黄豆01                | 黄豆01           | 20250601 |              | 2025/06/01                           |            | 1000         |            |      |
| ▶ 收貨資料            | 收貨資料批號資訊 | ↓<br>收貨資料供應商   ★更新語 | 兌明│★填宮         | ▶   ★填寫  | 富範例(收貨       | 資料批號資訊                               | ) │★填寫範例(收 | 双貨資料供應商 (+   |            |      |
| · •               |          |                     | 援田報方式 <b>2</b> | ,        |              |                                      |            |              |            |      |
|                   |          |                     |                |          |              | <del>:: Птт .</del> :                | 生一將        |              |            |      |
|                   |          |                     |                | 時かっ方     |              |                                      | 田分选        |              |            |      |

| 欄位說明       |                |         |                |        |              |              |              |          |            |          |
|------------|----------------|---------|----------------|--------|--------------|--------------|--------------|----------|------------|----------|
| 申報日期       | 申報日期流水號        | 原材料自編碼  | 原材料廠商自編碼       | 批號     | 製造日期         | 收貨日期         | 有效日期         | 收貨淨重     | 退貨淨重       | 報廢淨重     |
| ・必填欄位      | • 若申報方式為日申報,   | ・必填欄位   | • 若收貨為原料時,此    | ・必填欄位  | ・請填寫10碼西元    | ・必填欄位        | ・請填寫10碼西元    | 若為原料時必填  | ・單位為公斤     | ・單位為公斤   |
| ・此欄位請      | 此欄位為必填。        | ・請填寫原材料 | 為必填欄位          |        | 日期           | ・請填寫10碼西元    | 日期           | 若為物料時留空  | •請填寫數字,    | ・請填寫數字,最 |
| 填寫10碼西     | ・請自行填寫2-3碼流水號  | 之自編碼    | ・請填寫該筆「原材料     |        | 如:2023/05/01 | 日期           | 如:2023/05/01 |          | 最多至小數點後7   | 多至小數點後7位 |
| 元日期如:      | ,以不重複為原則。如:    |         | 建檔」之「原料規格自     |        | 製造日期與有效日     | 如:2023/05/01 | 製造日期與有效日     |          | 位          | 若為原料時選填  |
| 2023/06/08 | 01 • 002       |         | 编碼」            |        | 期至少填一個       |              | 期至少填一個       |          | 若為原料時選填    | 若為物料時留空  |
|            |                |         |                |        |              |              |              |          | 若為物料時留空    |          |
|            |                |         |                |        |              |              |              |          |            |          |
| → 収        | 資資料   収貨資料批號資訊 | 収貨資料供應  | [苘 │★史新說明 │★填寫 | 『範例(收貨 | 〔資料) ▲填寫範    | 例(収貨資料批號貨    | [計) ★填寫範例    | (収貨資料供應商 | ) (+) : (4 |          |

|   | 4  | 111 |      |    |
|---|----|-----|------|----|
| Т | RA | De  | E-VA | AN |

|            | 同收貨資料頁籤所填資料<br>國內供應商自編碼 |                     |                   |               |  |  |  |  |  |  |
|------------|-------------------------|---------------------|-------------------|---------------|--|--|--|--|--|--|
| 申報日期(必填)   | 申報日期流水號                 | 原材料自編碼(必填)          | 原材料廠商自編碼          | 供應商自編碼(必填)    |  |  |  |  |  |  |
| 2024/06/10 | 01                      | 脫脂黃豆片01             | 脫脂黃豆片01           | 國內黃豆01        |  |  |  |  |  |  |
| 2024/06/10 | 01                      | 國內小麥01              | 小麥                | 國內小麥麵粉01      |  |  |  |  |  |  |
| 2024/06/10 | 01                      | 國內麵粉01              | 麵粉01              | 國內小麥麵粉01      |  |  |  |  |  |  |
| 2024/06/10 | 01                      | 食鹽01                | 食鹽01              | 國內食鹽01        |  |  |  |  |  |  |
| 2024/06/10 | 01                      | 辣椒01                | 辣椒01              | 辣椒01          |  |  |  |  |  |  |
| 2024/06/10 | 01                      | 玻璃01                |                   | 玻璃01          |  |  |  |  |  |  |
| 2024/07/10 | 01                      | 釀造醬油-散1             | 釀造醬油-散1           | 本公司           |  |  |  |  |  |  |
| 2024/07/10 | 01                      | 黃豆醬-散1              | 黃豆醬-散1            | 本公司           |  |  |  |  |  |  |
| 2024/06/10 | 01                      | 黄豆01                | 黄豆01              | 國內黃豆01        |  |  |  |  |  |  |
| ▶   收貨資料   | 收貨資料批號資訊                | 收貨資料供應商             | 「明│★填寫範例(收貨)      | 資料)   フ + : - |  |  |  |  |  |  |
|            |                         | 選擇申報方式2<br>需申報 半成品I | ,<br>:釀造醬油、半成品II: | 黄豆醬           |  |  |  |  |  |  |

## 錯誤訊息-收貨資料(依批號)

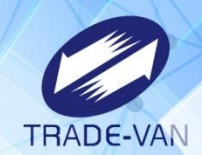

#### 收貨資料匯入出現下列錯誤訊息:

| 選擇作業名稱:       收貨資料       >         選擇匯入檔案:       選擇檔案]       未選擇任何檔案                                                                            | 收貨資料-資料匯入           |                                                                  |                                                                |
|----------------------------------------------------------------------------------------------------|---------------------|------------------------------------------------------------------|----------------------------------------------------------------|
| 上傳時間       檔案名稱       處理狀態         2024/08/02 11:16:03       複本 收貨資料批號.xls       [Ver:23.7] 新增 收貨資料:0/9;收貨資料批號資訊:0/9;收貨資料供應商:0/9;收       . 【詳細】 |                     | 選擇作業名稱: 收貨資料<br>選擇匯入檔案: 選擇檔案 未選<br>匯入 返回<br>若要批次申報無叫<br>資訊匯入時不處現 | ▶<br>擇任何檔案<br>文貨,請使用「申報本月無收貨」功能。<br>里『無收貨』頁籤。                  |
| 2024/08/02 11:16:03 複本 收貨資料批號.xls [Ver:23.7] 新增 收貨資料:0/9;收貨資料批號資訊:0/9;收貨資料供應商:0/9; 收 . 【詳細】                                                     | 上傳時間                | 檔案名稱                                                             | 處理狀態                                                           |
|                                                                                                    | 2024/08/02 11:16:03 | 複本 收貨資料批號.xls                                                    | [Ver:23.7] 新增 收貨資料:0/9;收貨資料批號資訊:0/9;收貨資料供應商:0/9; 收 <u>【詳細】</u> |

🚱 食品追溯追蹤管理資訊系統-非追不可3.0 - Google Chrome

℃ testftbook.fda.gov.tw/Dialogs/例外訊息顯示視窗.cshtml?id=7767

[Ver:23.7] 新增 收貨資料:0/9;收貨資料批號資訊:0/9;收貨資料供應商:0/9; 收貨資料-第9筆:找不到 [原材料廠商] 資訊! (原材料自編碼:黃豆01/原材料廠商自編碼:國內黃豆01) 收貨資料批號資訊-第9筆:找不到 [原材料廠商] 資訊! (原材料自編碼:黃豆01/原材料廠商自編碼:國內黃豆01) 收貨資料供應商-第9筆:找不到 [原材料廠商] 資訊! (原材料自編碼:黃豆01/原材料廠商自編碼:國內黃豆01)

## 錯誤訊息-收貨資料(依批號)

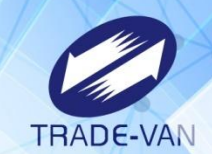

#### 至原材料建檔確認該原料之原料規格自編碼為黃豆01

| 原材料            | 原材料基本資料                                 |                 |                                            |                      |              |              |           |      |  |  |  |
|----------------|-----------------------------------------|-----------------|--------------------------------------------|----------------------|--------------|--------------|-----------|------|--|--|--|
| 原材料目           | 原材料自編碼: 黃豆01 原材料名稱: 模糊查詢 查詢 清除          |                 |                                            |                      |              |              |           |      |  |  |  |
|                | 增加原材料 範本下載 資料匯出(依條件) 資料匯出(依勾選) 刪除所選項目   |                 |                                            |                      |              |              |           |      |  |  |  |
| 共1筆資           | 料                                       |                 |                                            |                      |              |              |           |      |  |  |  |
| 全選             | 序號                                      | 來源              | <u>原</u>                                   | 材料自編碼                | 原材料屬性        | <u>原材料名稱</u> | I         | 力能   |  |  |  |
|                | 1                                       | 自建              |                                            | 黃豆01                 | 原料           | 黄豆           | 編輯        | 移除   |  |  |  |
|                |                                         |                 |                                            |                      |              |              | <b>—7</b> |      |  |  |  |
| 原材料基本          | 2資料                                     |                 |                                            |                      |              |              | <b>F</b>  |      |  |  |  |
| * 原材料自編碼: 黃豆01 |                                         |                 |                                            |                      |              |              |           |      |  |  |  |
|                |                                         | * 原材            | 料屬性: ◎ 原料 ○ 物料/材料                          | 🛛 🗹 公開原料原產地及原料名種     | ļ            |              |           |      |  |  |  |
|                |                                         | * 原材            | 料名稱: 黃豆                                    |                      | ?            |              |           |      |  |  |  |
|                |                                         | 原材料英            | 文名稱:                                       |                      |              |              |           |      |  |  |  |
|                |                                         | 原材              | 料別名:                                       |                      |              |              |           |      |  |  |  |
|                |                                         | * 食             | t品分類:<br>04000000 黃豆或豆類<br>04990000 其他黃豆或3 | る其相關加工製品<br>豆類及其加工製品 | <b>~</b>     |              |           |      |  |  |  |
|                |                                         | * 肉             | ]品種類: 🗹 不含肉類 🗆 牛肉                          | (強制公開) 🗆 羊肉 🗆 豬肉(強   | 制公開) 🗆 雞肉 🗆  | 鳴肉 🗆 鵝肉 🗆 其他 |           |      |  |  |  |
|                |                                         |                 | □ 複合型原料                                    |                      |              |              |           |      |  |  |  |
| 包裝規格:          | <sup>包裝規格:</sup> 原材料規格自編碼=範本中原材料廠商自編碼欄位 |                 |                                            |                      |              |              |           |      |  |  |  |
| 应账             | 百約損攻                                    | 白炬雁             | 國內負害廠商                                     | 句奘相格                 |              | 百奈地          | 不再准告      | 新增   |  |  |  |
| 1 黃豆0          | ホルキル元1百<br>1                            | III ₩1111 ₩1111 | 四下 5天 東 雨(日)                               |                      | CA 加拿大 US 美國 | 「小臣」也        | 小丹延貝      | 编辑移除 |  |  |  |
|                |                                         |                 |                                            |                      |              | ]            |           |      |  |  |  |

## 錯誤訊息-收貨資料(依批號)

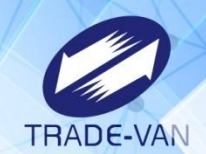

原材料建檔確認該原料之原料規格自編碼為黃豆01、 與檔案內原材料廠商自編碼國內黃豆01所填不一致,調整檔案後重新匯入即可。

| 申報日期(必填)   | 申報日期流水號  | 原材料自編碼(必填)  | 原材料廠商自編碼       | 收貨總數量   | 數量單位 | 退貨總數量 |
|------------|----------|-------------|----------------|---------|------|-------|
| 2024/07/10 | 01       | 釀造醬油-散1     | 釀造醬油-散1        |         |      |       |
| 2024/07/10 | 01       | 黃豆醬-散1      | 黃豆醬-散1         |         |      |       |
| 2024/06/10 | 01       | 黄豆01        | 國內黃豆01         |         |      |       |
| ▶ 收貨資料     | 收貨資料批號資訊 | 收貨資料供應商 │★更 | 更新說明 ★填寫範例(收貨資 | 料)│★填寫筆 | 範例 🕀 |       |

| 申報日期(必填)   | 申報日期流水號  | 原材料自編碼(必填)  | 原材料廠商自編碼    | 批號(必填)   | 製造日期 | 有效日期       | 收貨日期(必填) | 收貨淨重(必填) | 退貨淨重  | 報廢淨重 |
|------------|----------|-------------|-------------|----------|------|------------|----------|----------|-------|------|
| 2024/07/10 | 01       | 釀造醬油-散1     | 釀造醬油-散1     | 20250602 |      | 2025/06/02 |          | 450      |       |      |
| 2024/07/10 | 01       | 黃豆醬-散1      | 黃豆醬-散1      | 20250603 |      | 2025/06/03 |          | 450      |       |      |
| 2024/06/10 | 01       | 黃豆01        | 國內黃豆01      | 20250601 |      | 2025/06/01 |          | 1000     |       |      |
| ▶ 收貨資料     | 收貨資料批號資訊 | R 收貨資料供應商 / | ★更新說明│★填寫範例 | (收貨資料)   | ★填寫範 | i例(收貨資     | 料批號資訊) ★ | 填寫範例(收 🤆 | € : ◀ |      |

| 申報日期(必填)   | 申報日期流水號  | 原材料自編碼(必填)   | 原材料廠商自編碼     | 供應商自編碼(必填)    |
|------------|----------|--------------|--------------|---------------|
| 2024/07/10 | 01       | 釀造醬油-散1      | 釀造醬油-散1      | 本公司           |
| 2024/07/10 | 01       | 黃豆醬-散1       | 黄豆醬-散1       | 本公司           |
| 2024/06/10 | 01       | 黄豆01         | 國內黃豆01       | 國內黃豆01        |
| ▶   收貨資料   | 山貨資料批號資訊 | 收貨資料供應商 ★更新說 | 明│★填寫範例(收貨資料 | )   7 (+)   [ |

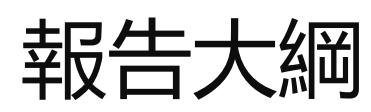

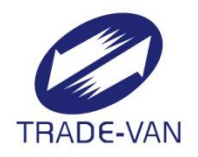

計有2個頁籤: 製造資料、製造資料原材料供應商

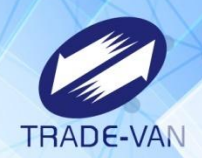

| 申報日期(必填)                                                   | 申報日期流水號(必填)   | 產品自編碼(必填)           | 有效起始日(必填)                        | 製造批號(必填) | 製造日期(必填)   | 有效日期(必填)   | 總淨重(必填) |  |
|------------------------------------------------------------|---------------|---------------------|----------------------------------|----------|------------|------------|---------|--|
| 2024/07/10                                                 | 01            | 極品辣醬-完1             | 2024/07/26                       | 20250602 | 2024/06/10 | 2025/06/02 | 1000    |  |
| 2024/07/10                                                 | 01            | 極品辣醬-完2             | 2024/07/26                       | 20250602 | 2024/06/10 | 2025/06/02 | 1000    |  |
| 2024/07/10                                                 | 01            | 釀造醬油-散1             | 2024/07/26                       | 20250602 | 2024/06/02 | 2025/06/02 | 450     |  |
| 2024/07/10                                                 | 01            | 黃豆醬-散1              | 2024/07/26                       | 20250603 | 2024/06/03 | 2025/06/03 | 450     |  |
| 製造資料                                                       | 製造資料 料供應商  ★更 | 新說明   ★填寫範例<br>同產品[ | <sup>製造資料)</sup> │★填寫<br>京材料清單所均 |          | }供應商)│   ⊕ |            |         |  |
| 申報日期流水號:不同天同產品或同天不同產品,則編列01即可;<br>若同天同產品申報多筆資料,需編列01、02區分。 |               |                     |                                  |          |            |            |         |  |

| 欄位說明            |                   |             |                |        |                |                |                              |  |
|-----------------|-------------------|-------------|----------------|--------|----------------|----------------|------------------------------|--|
| 申報日期            | 申報日期流水號           | 產品自編碼       | 有效起始日          | 製造批號   | 製造日期           | 有效日期           | 總淨重                          |  |
| • 必填欄位          | ・必填欄位             | ・必填欄位       | ・必填欄位          | ・必填欄位  | ・必填欄位          | ・必填欄位          | ・必填欄位                        |  |
| ・此欄位請填寫10碼西     | ·請自行填寫2-3碼流水號,    | ・請填寫產品之自    | ・填寫產品原材料       |        | ・範例:2015/08/05 | ・範例:2015/08/05 | ・單位為公斤                       |  |
| 元日期。            | 以不重複為原則。          | 編碼          | 清單內的有效起始       |        |                |                | <ul> <li>請填寫數字,最多</li> </ul> |  |
| •範例:2015/06/08  | • 範例:01、002       |             | H              |        |                |                | 至小數點後3位                      |  |
|                 |                   |             | ・範例:2015/08/05 |        |                |                |                              |  |
|                 |                   |             |                |        |                |                |                              |  |
| ▶ │ 製造資料 │ 製造資料 | 料原材料供應商│★更新說明│★填緊 | 寫範例(製造資料) ★ | 填寫範例(製造資料原     | 材料供應商) | $(\pm)$        |                | ÷ •                          |  |
|                 |                   |             |                |        |                |                |                              |  |

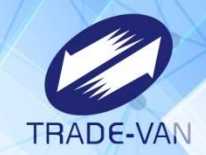

同製造資料頁籤所填資料

| 申報日期(必填)   | 申報日期流水號(必填) | 產品自編碼(必填)   | 有效起始日(必填)  | 製造批號(必填)  |
|------------|-------------|-------------|------------|-----------|
| 2024/07/10 | 01          | 極品辣醬-完1     | 2024/07/26 | 20250602  |
| 2024/07/10 | 01          | 極品辣醬-完1     | 2024/07/26 | 20250602  |
| 2024/07/10 | 01          | 極品辣醬-完1     | 2024/07/26 | 20250602  |
| 2024/07/10 | 01          | 極品辣醬-完1     | 2024/07/26 | 20250602  |
| 2024/07/10 | 01          | 極品辣醬-完1     | 2024/07/26 | 20250602  |
| 2024/07/10 | 01          | 極品辣醬-完1     | 2024/07/26 | 20250602  |
| 2024/07/10 | 01          | 極品辣醬-完1     | 2024/07/26 | 20250602  |
| 2024/07/10 | 01          | 極品辣醬-完2     | 2024/07/26 | 20250602  |
| 2024/07/10 | 01          | 極品辣醬-完2     | 2024/07/26 | 20250602  |
| 2024/07/10 | 01          | 極品辣醬-完2     | 2024/07/26 | 20250602  |
| 2024/07/10 | 01          | 極品辣醬-完2     | 2024/07/26 | 20250602  |
| 製造資料       | 製造資料原材料供應商★ | 更新說明│★填寫範例( | 製造資料)│★填寫範 | 例(製造資料原材料 |

| 欄位說明                                                                                           |                                                                                         |                         |                                                                                                    |        |
|------------------------------------------------------------------------------------------------|-----------------------------------------------------------------------------------------|-------------------------|----------------------------------------------------------------------------------------------------|--------|
| 申報日期                                                                                           | 申報日期流水號                                                                                 | 產品自編碼                   | 有效起始日                                                                                                    | 製造批號   |
| <ul> <li>・必填欄位</li> <li>・此欄位請填寫</li> <li>10碼西元日期。</li> <li>・範例:</li> <li>2015/06/08</li> </ul> | <ul> <li>·必填欄位</li> <li>·請自行填寫2-3碼流水號,</li> <li>以不重複為原則。</li> <li>·範例:01、002</li> </ul> | ・必填欄位<br>・請填寫產品之自<br>編碼 | <ul> <li>・必填欄位</li> <li>・填寫產品原材料</li> <li>清單內的有效起始</li> <li>日</li> <li>・範例:</li> <li>2015/08/05</li> </ul> | • 必填欄位 |
| ▶   ★更新說明                                                                                      | ★填寫範例(製造資料) ★填寫                                                                         | <b>尾範例(</b> 製造資料原材料)    | 供應商) 🕀                                                                                                    |        |

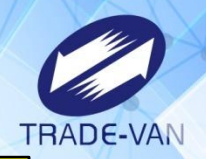

#### 填寫所使用到的原材料收貨資料,建議與原材料申報的收貨資訊一致

| 收貨申調 | 報年度(必填) | 收貨申報月份(必填)                               | 收貨申報日期   | 收貨申報日期流水號      | 收貨原材料自編碼(必填)  | 收貨原材料廠商自編碼 | 收貨批號 收貨原料製造日期       | 收貨原料有效日期   | 使用淨重 |
|------|---------|------------------------------------------|----------|----------------|---------------|------------|---------------------|------------|------|
| 2024 |         | 06                                       | 10       | 01             | 食鹽01          | 食鹽01       | 20250501            |            |      |
| 2024 |         | 06                                       | 10       | 01             | 國內小麥01        | 小麥         | 20250501            | 2025/06/03 |      |
| 2024 |         | 06                                       | 10       | 01             | 國內麵粉01        | 麵粉01       | 20250501            | 2025/05/01 |      |
| 2024 |         | 06                                       | 10       | 01             | 脫脂黃豆片01       | 脫脂黃豆片01    | 20250501            | 2025/05/01 |      |
| 2024 |         | 06                                       | 10       | 01             | 黄豆01          | 黄豆01       | 20250601            | 2025/06/01 |      |
| 2024 |         | 06                                       | 10       | 01             | 辣椒01          | 辣椒01       | 20250501            | 2025/05/01 |      |
| 2024 |         | 06                                       | 10       | 01             | 玻璃01          |            | 20240501 2024/05/01 |            |      |
| 2024 |         | 07                                       | 10       | 01             | 黄豆醬-散1        | 黃豆醬-散1     | 20250603            | 2025/06/03 |      |
| 2024 |         | 07                                       | 10       | 01             | 釀造醬油-散1       | 釀造醬油-散1    | 20250602            | 2025/06/02 |      |
| 2024 |         | 06                                       | 10       | 01             | 辣椒01          | 辣椒01       | 20250501            | 2025/05/01 |      |
| 2024 |         | 06                                       | 10       | 01             | 玻璃01          |            | 20240501 2024/05/01 |            |      |
| •    | 製造資料 集  | 2. 2. 2. 2. 2. 2. 2. 2. 2. 2. 2. 2. 2. 2 | ★更新說明│★墳 | [寫範例(製造資料)   : | ★填寫範例(製造資料厚)料 | 供應商)   ④   | 1 1                 | : •        | •    |

選擇申報方式2. 需申報 半成品I:釀造醬油、半成品II:黃豆醬

| 收貨申報年度                                                                                                    | 收貨申報月份                                                                                                    | 收貨申報日期                                                                                                    | 收貨申報日期流水號                                                                                                    | 收貨原材料自編碼                                                     | 收貨原材料廠商自編碼                                       | 收貨批號                                                                         | 收貨原料製造日期                                                                                                    | 收貨原料有效日期                                                                                                    | 使用淨重                                                                                 |
|----------------------------------------------------------------------------------------------------|----------------------------------------------------------------------------------------------------|----------------------------------------------------------------------------------------------------|----------------------------------------------------------------------------------------------------|--------------------------------------------------------------|--------------------------------------------------|------------------------------------------------------------------------------|----------------------------------------------------------------------------------------------------|----------------------------------------------------------------------------------------------------|--------------------------------------------------------------------------------------|
| <ul> <li>必填欄位</li> <li>填寫原料收貨資料</li> <li>之申報日期之年度</li> <li>・此欄位請填寫4碼西</li> <li>元年。</li> <li>範例:2023</li> </ul> | <ul> <li>・必填欄位</li> <li>・填寫原料收貨資料</li> <li>之申報日期之月份</li> <li>・此欄位請填寫2碼西</li> <li>元月。</li> <li>・範例:01</li> </ul> | <ul> <li>・ 選填欄位</li> <li>・ 填寫原料收貨資料</li> <li>之申報日期之日</li> <li>・ 此欄位請填寫2碼西</li> <li>元日。</li> <li>・ 範例:31</li> </ul> | <ul> <li>選填欄位</li> <li>若收貨資資料為日申報,</li> <li>則填寫該筆收貨資料之申報</li> <li>日期流水號</li> <li>請自行填寫2碼流水號,</li> <li>以不重複為原則。</li> <li>範例:01</li> </ul> | <ul> <li>・必填欄位</li> <li>・請填寫收貨資料原材料之</li> <li>自編碼</li> </ul> | ・若為原料時,此為必填欄<br>位<br>・請填寫該筆「原材料建<br>檔」之「原料規格自編碼」 | <ul> <li>・若為原料時,必填欄</li> <li>位</li> <li>・請填寫收貨資料原材</li> <li>料批號資訊</li> </ul> | <ul> <li>・ 選填欄位</li> <li>・ 申報舊制(收貨資料)原料時, 需與申報<br/>料)原料時, 需與申報<br/>收貨時填寫的原料製</li> <li>造日期相同。</li> <li>・ 範例: 2015/08/05</li> </ul> | <ul> <li>・ 選填欄位</li> <li>・ 申報蓋制(收貨資<br/>料)原料時, 需與申報<br/>收貨時填寫的原料有<br/>效日期相同。</li> <li>・ 範例: 2015/08/05</li> </ul> | <ul> <li>選填欄位</li> <li>單位為公斤</li> <li>請填寫數字,</li> <li>最多至小數點後</li> <li>7位</li> </ul> |
|                                                                                                    |                                                                                                    |                                                                                                    |                                                                                                    |                                                              |                                                  |                                                                              |                                                                                                    |                                                                                                    |                                                                                      |
| ▶ ★更新說明                                                                                                    | ★填寫範例(製造資料)                                                                                                    | ★填寫範例(製造資料原材:                                                                                                    | 料供應商) (+)                                                                                                    |                                                              |                                                  |                                                                              |                                                                                                    | : 4                                                                                                    |                                                                                      |

## 錯誤訊息-製造資料(依批號)

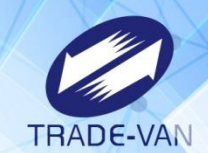

#### 製造資料匯入出現下列錯誤訊息:

•=•

| 製造資料-資料匯入                                                                                                    |                                                                                    |                                                                                                    |
|----------------------------------------------------------------------------------------------------|------------------------------------------------------------------------------------|----------------------------------------------------------------------------------------------------|
|                                                                                                    | 選擇作業名稱:製造資料<br>選擇匯入檔案:選擇權<br>匯入<br>若要批判<br>資訊匯/                                    | 料 ✓<br>案 未選擇任何檔案<br>返回<br>次申報無製造,請使用「申報本月無製造」功能。<br>入時不處理『無製造』頁籤。                                      |
| 上傳時間                                                                                                    | 檔案名稱                                                                               | 處理狀態                                                                                                   |
| 2024/02/02 14:20:02                                                                                          | 製造資料依批號.xls                                                                        | [Ver:23.7] 新增 製造資料:0/4;製造資料原材料供應商:2/17; 製造資料原材料供應商 【詳細】                                                |
| 2024/08/02 14:28:03                                                                                          |                                                                                    |                                                                                                    |
| 2024/08/02 14:28:03                                                                                          |                                                                                    |                                                                                                    |
| 2024/08/02 14:28:03<br>品追溯追蹤管理資訊系統-非追                                                                        | 不可3.0 - Google Chrome                                                              |                                                                                                    |
| 2024/08/02 14:28:03<br>品追溯追蹤管理資訊系統-非追<br>estftbook.fda.gov.tw/Dia                                            | 不可3.0 - Google Chrome<br>alogs/例外訊息顯示視窗.csh                                        | itml?id=7771                                                                                           |
| 2024/08/02 14:28:03<br>品追溯追蹤管理資訊系統-非追<br>estftbook.fda.gov.tw/Dia<br>23.7] 新增 製造資料:0/4;製造<br>料原材料供應商-第2筆:找不到 | 不可3.0 - Google Chrome<br>alogs/例外訊息顯示視窗.csh<br>資料原材料供應商:0/17;<br>[收貨資料批號資訊] 資訊!(申朝 | html?id=7771<br>吸年度:2024/申報月份:07/申報日期:10/申報日期流水號:01/原材料廠商自編碼:小麥/收貨批號:20250501/收貨原料製造日期:/收貨原料有效日期:2025, |

### 錯誤訊息-製造資料(依批號)

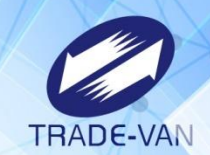

至收貨資料確認收貨原料有效日期

收貨資料之有效日期2025/05/01,與申報檔案內收貨有效日期2025/06/03不一致, 調整檔案後重新匯入即可。

| 收貨明  | 月細資料   |          |                     |            |            |      |          |        |               |          |           |         |             |
|------|--------|----------|---------------------|------------|------------|------|----------|--------|---------------|----------|-----------|---------|-------------|
|      |        | * E      | 申報方式:               | ○月申報 ◎日    | 申報 〇本月無收   | 貨    |          |        |               |          |           |         |             |
|      |        | * Ę      | 申報 <mark>日期:</mark> | 2024 🗸 年 6 | ✓ 月 10     | ~ 日  | 流水號: 01  |        |               |          |           |         |             |
|      |        | * 原林     | 料名稱:                | 小麥         | 原料規格       | 自編碼: | 小麥       | 國內供應商: |               |          |           |         |             |
|      |        | * 收貨     | <b>貨總淨重</b> :       | 1000 公月    | ft 🕐       |      |          |        |               |          |           |         |             |
|      | 供應商    | 原材料批號    | 退貨及報廢               | light      |            |      |          |        |               |          |           |         |             |
|      | 原材料    | 料批號:     |                     |            |            |      |          |        |               |          |           |         |             |
|      | 序號     | 批號       | 收貨日期                | 期 製造日期     | 有效日期       | 收貨   | 貢淨重(公斤)  | 退貨淨重(  | 公斤 <b>)</b>   | 報廢淨重(公斤) | 製造        | 适淨重(公斤) | 庫存淨重(公斤)    |
|      | 1      | 20250501 |                     |            | 2025/05/01 |      | 1000     | 0      |               | 0        | 0         |         |             |
|      |        |          |                     |            |            |      |          |        |               |          |           |         |             |
| 貨申報年 | 丰度(必填) | 收貨申報月(   | 分(必填)               | 收貨申報日期     | 收貨申報日期济    | 危水號  | 收貨原材料自   | 編碼(必填) | 收貨原林          | 材料廠商自編碼  | 收貨批號      | 收貨原料製造日 | 期 收貨原料有效    |
| 24   |        | 06       |                     | 10         | 01         |      | 國內小麥01   |        | 小麥            |          | 20250501  |         | 2025/06/03  |
| 24   |        | 06       |                     | 10         | 01         |      | 國內麵粉01   |        | <b>2</b> 2001 | 71101    | 20250501  |         | 2025/05/01  |
| 4    |        | 106      |                     | 110        | 101        |      | 腔胎童豆片()] |        | 旧语语是自         | ヲ片()]    | 120250501 |         | 12025/05/01 |

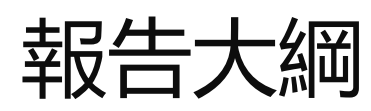

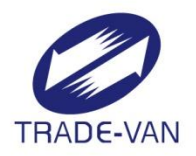

# 計有5個頁籤:交貨資料、交貨資料物流業者、交貨資料下游業者、交貨資料其他、交貨資料其他工廠自用

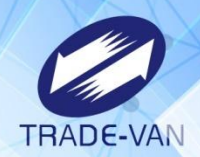

0

.

| 申報日期(必填)                         | 申報日期流水號 | 產品自編碼(必填)    | 製造批號                     | 製造日期       | 有效日期       | 交貨總淨重(必填)                  | 交貨總數量                                | 物流業者(必填)            | 下游業者(必填)         | 交貨備註       |
|----------------------------------|---------|--------------|--------------------------|------------|------------|----------------------------|--------------------------------------|---------------------|------------------|------------|
| 2024/07/10                       | 01      | 極品辣醬-完1      | 20250602                 | 2024/06/10 | 2025/06/02 | 1000                       |                                      | 1                   | 1                |            |
| 2024/07/29                       | 01      | 極品辣醬-完1      | 20250602                 | 2024/06/10 | 2025/06/02 | 100                        |                                      | 0                   | 0                |            |
| 2024/07/10                       | 01      | 極品辣醬-完2      | 20250602                 | 2024/06/10 | 2025/06/02 | 1000                       |                                      | 1                   | 1                |            |
| 2024/07/10                       | 01      | 釀造醬油-散1      | 20250602                 | 2024/06/02 | 2025/06/02 | 450                        |                                      | 0                   | 0                |            |
| 2024/07/10                       | 01      | 黃豆醬-散1       | 20250603                 | 2024/06/03 | 2025/06/03 | 450                        |                                      | 0                   | 0                |            |
| ▶ 交貨資料                           | 亥 ₩物流業者 | 交貨資料下游業者   交 | <sub>貨資料其他</sub><br>需與製造 | 交到<br>造資料相 |            | PUTENTER<br>物流業者:<br>下游業者: | <del>席集</del> 項(→作<br>無填0・7<br>無填0・7 | 与填1(續填交<br>与填1 (續填交 | 貨資料物流調<br>E貨資料下游 | 業者)<br>業者) |
| 申報日期:同月份同產品同批號,可採月申報;其餘情境僅可採日申報。 |         |              |                          |            |            |                            |                                      |                     |                  |            |

申報日期流水號:不同天同產品或同天不同產品·則編列01即可;若同天同產品同製造批號申報多筆資料·需編列01、02區分。

| 欄位說明           |                           |          |                              |                             |                              |          |                             |          |                                |           |
|----------------|---------------------------|----------|------------------------------|-----------------------------|------------------------------|----------|-----------------------------|----------|--------------------------------|-----------|
| 申報日期           | 申報日期流水號                   | 產品自編碼    | 製造批號                         | 製造日期                        | 有效日期                         | 交貨總淨重    | 交貨總數量                       | 物流業者     | 下游業者                           | 交貨備註      |
| ・必填欄位          | ・若申報方式填「2」日申              | ・必填欄位    | ・選填欄位                        | ・選填欄位                       | ・選填欄位                        | ・必填欄位    | • 選填欄位                      | ・必填欄位    | ・必填欄位                          | ・選填欄位     |
| ・此欄位請填寫10碼西    | 報,此欄位為必填。                 | ・請填寫產品之自 | ・請填寫[製造資                     | ・請填寫[製造資                    | ・請填寫[製造資                     | ・單位為公斤   | <ul> <li>請填寫數字,最</li> </ul> | 0:無      | 0:無                            | ・可輸入任何備註文 |
| 元日期。           | ・請自行填寫2碼流水號,              | 編碼       | 料]的製造批號                      | 料]的製造日期                     | 料]的有效日期                      | ·請填寫數字,最 | 多至小數點後2位                    | 1:有      | 1:有                            | 字         |
| ・範例:2015/06/08 | 以不重複為原則。                  |          | <ul> <li>申報新制[製造]</li> </ul> | <ul> <li>申報舊制[製造</li> </ul> | <ul> <li>申報舊制[製造]</li> </ul> | 多至小數點後7位 | ・若未填寫系統會                    | ・若填寫「1」, | <ul> <li>下游業者、販售至消費</li> </ul> |           |
|                | <ul> <li>範例:01</li> </ul> |          | 資料 交貨時為必                     | 資料]交貨時,需                    | 資料]交貨時,需                     |          | 依包裝規格與交貨                    | 請接續填寫「交  | 者、自用、工廠自用,不                    |           |
|                |                           |          | 填                            | 與申報製造時填                     | 與申報製造時填                      |          | 總淨重自動計算                     | 貨資料物流業   | 可同時為「0」,至少需有                   |           |
|                |                           |          |                              | 寫的製造日期相                     | 寫的有效日期相                      |          |                             | 者」       | 一項為「1」                         |           |
|                |                           |          |                              | 可。                          | <b>可</b> 。                   |          |                             |          | ・若填寫「1」,請接續填                   |           |
|                |                           |          |                              |                             |                              |          |                             |          | 寫「交貨資料下游業者」                    |           |
|                |                           |          |                              |                             |                              |          |                             |          |                                |           |
| ▶   ★更新說明      | 月 ★填寫範例(交貨資料              | 科) ★填寫範例 | 」(交貨資料物源                     | 籠業者)   ★填                   | 寫範例(交貨資                      | 料下游業者)   | ★填寫範例 ( 交貨                  | 資料其他)    | ·填寫範例 ( 交貨資料其                  | 1 + : •   |
|                |                           |          |                              |                             |                              |          |                             |          |                                |           |

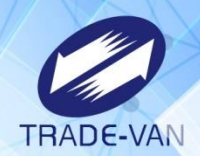

| 申報日期(必填)   | 申報日期流水號  | 產品自 | 編碼(必填) | 製造批號      | 製造日期       | 有效日期       | 物流業者自編碼 | 物流業   | 者群組名稱 |
|------------|----------|-----|--------|-----------|------------|------------|---------|-------|-------|
| 2024/07/10 | 01       | 極品辣 | 醬-完1   | 20250602  | 2024/06/10 | 2025/06/02 | 物流02    |       |       |
| 2024/07/10 | 01       | 極品辣 | 醬-完1   | 20250602  | 2024/06/10 | 2025/06/02 | 物流01    |       |       |
| 2024/07/10 | 01       | 極品辣 | 醬-完2   | 20250602  | 2024/06/10 | 2025/06/02 | 物流01    |       |       |
| 2024/07/10 | 01       | 極品辣 | 醬-完2   | 20250602  | 2024/06/10 | 2025/06/02 | 物流02    |       |       |
| ▶ │ 交貨資料   | 交貨資料物流業者 | 交貨ジ | 下游業者 交 | 貨資料<br>其他 | 交貨資料其      | 其他交貨工廠自    | 用   ★更新 | ★填… ⊕ |       |
|            |          |     |        |           | Į          | 真寫交易對調     | 象之國內物流商 | 自編碼   |       |

| 欄位說明           |                      |              |           |           |           |            |                                 |
|----------------|----------------------|--------------|-----------|-----------|-----------|------------|---------------------------------|
| 申報日期           | 申報日期流水號              | 產品自編碼        | 製造批號      | 製造日期      | 有效日期      | 物流業者自編碼    | 物流業者群組名稱                        |
| ・必填欄位          | ・若申報方式填「2」日申報        | ・必填欄位        | ・選填欄位     | ・選填欄位     | ・選填欄位     | ·請填寫物流業    | <ul> <li>請填寫物流業者交易對象</li> </ul> |
| ・此欄位請填寫10      | ,此欄位為必填。             | ・請填寫產品之      | ・請填寫[製造   | ・請填寫[製造   | ・請填寫[製造   | 者之自編碼      | 群組名稱                            |
| 碼西元日期。         | ・請自行填寫2碼流水號,以        | 自編碼          | 資料]的製造批   | 資料]的製造日   | 資料]的有效日   | ・若國內物流業    | <ul> <li>若國內物流業者交易對象</li> </ul> |
| ・範例:2015/06/08 | 不重複為原則。              |              | 號         | 期         | 期         | 者交易對象群組    | 自編碼為空白,此欄位必                     |
|                | •範例:01               |              | ・申報新制[製   | ・申報舊制[製   | ・申報舊制[製   | 名稱為空白,此    | 填。                              |
|                |                      |              | 造資料]交貨時   | 造資料]交貨時   | 造資料]交貨時   | 欄位必填。      |                                 |
|                |                      |              | 為必填       | ,需與申報製造   | ,需與申報製造   |            |                                 |
|                |                      |              |           | 時填寫的製造日   | 時填寫的有效日   |            |                                 |
|                |                      |              |           | 期相同。      | 期相同。      |            |                                 |
|                |                      |              |           |           |           |            |                                 |
| ▶  交貨資料物流業     | 《者   交貨資料下游業者   交貨資料 | 其他   交貨資料其他法 | 交貨工廠自用│★更 | 新說明│★填寫範例 | (交貨資料) ★填 | 寫範例(交貨資料物济 | 〔業者) ★填寫 (+) : ◀                |

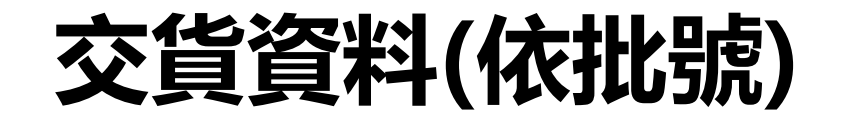

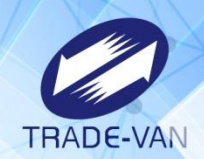

| 申報日期(必填)   | 申報日期流水號 | 產品自編碼(必填)  | 製造批號     | 製造日期       | 有效日期       | 下游業者自編碼(必填) | 交貨淨重(必填)   | 交貨數量         | 退貨淨重 |
|------------|---------|------------|----------|------------|------------|-------------|------------|--------------|------|
| 2024/07/10 | 01      | 極品辣醬-完2    | 20250602 | 2024/06/10 | 2025/06/02 | 國內黃豆01      | 500        |              |      |
| 2024/07/10 | 01      | 極品辣醬-完2    | 20250602 | 2024/06/10 | 2025/06/02 | 國內客01       | 500        |              |      |
| 2024/07/10 | 01      | 極品辣醬-完1    | 20250602 | 2024/06/10 | 2025/06/02 | 國內黃豆01      | 500        |              |      |
| 2024/07/10 | 01      | 極品辣醬-完1    | 20250602 | 2024/06/10 | 2025/06/02 | 國內客01       | 500        |              | 500  |
| ▶ │交貨資料│   | 交貨資料性業者 | 交貨資料下游業者 交 | 貨資料其他    | 交貨資料其      | 他交貨工廠自     | 自用│★更新說明    | 例(交貨資料)│★↓ | ···· (+) : ( |      |
|            | 同交貨資料頁  | 籖所填資料      |          |            | 填寫交易       | 易對象之國內客戶自   | 編碼         |              |      |

| 欄位說明                                                                                            |                                                                                                    |                                                      |                                                                                                   |                                                                                                    |                                                                                                    |                                                                              |                                                                                         |                                                         |                                                                                         |
|-------------------------------------------------------------------------------------------------|----------------------------------------------------------------------------------------------------|------------------------------------------------------|---------------------------------------------------------------------------------------------------|----------------------------------------------------------------------------------------------------|----------------------------------------------------------------------------------------------------|------------------------------------------------------------------------------|-----------------------------------------------------------------------------------------|---------------------------------------------------------|-----------------------------------------------------------------------------------------|
| 申報日期                                                                                            | 申報日期流水號                                                                                                    | 產品自編碼                                                | 製造批號                                                                                              | 製造日期                                                                                                    | 有效日期                                                                                                    | 下游業者自編碼                                                                      | 交貨淨重                                                                                    | 交貨數量                                                    | 退貨淨重                                                                                    |
| <ul> <li>·必填欄位</li> <li>・此欄位請填寫</li> <li>10碼西元日期。</li> <li>- 範例:</li> <li>2015/06/08</li> </ul> | <ul> <li>・若申報方式填「2」日申報</li> <li>・此欄位為必填。</li> <li>・請自行填寫2碼流水號,以</li> <li>不重複為原則。</li> <li>・範例:01</li> </ul> | <ul> <li>· 必填欄位</li> <li>· 請填寫產品之自<br/>編碼</li> </ul> | <ul> <li>・選填欄位</li> <li>・請填寫[製造資</li> <li>料]的製造批號</li> <li>・申報新制[製造<br/>資料]交貨時為必<br/>填</li> </ul> | <ul> <li>·選填欄位</li> <li>· 請填寫[製造資料])的製造日期</li> <li>· 申報舊制[製造<br/>資料]交貨時,需</li> <li>與申報製造時填</li> <li>寫的製造日期相</li> <li>。</li> </ul> | <ul> <li>·選填欄位</li> <li>· 講填寫[製造資料]的有效日期</li> <li>· 申報舊制[製造<br/>資料]交貨時,需</li> <li>與申報製造時填</li> <li>寫的有效日期相</li> <li>。</li> </ul> | <ul> <li>·必填欄位</li> <li>・請填寫國內客戶或國</li> <li>外客戶交易對象自編</li> <li>碼。</li> </ul> | <ul> <li>·必填欄位</li> <li>·單位為公斤</li> <li>·請填寫數字,</li> <li>最多至小數點後7</li> <li>位</li> </ul> | <ul> <li>・選填欄位</li> <li>・最多至小數點</li> <li>後2位</li> </ul> | <ul> <li>・選填欄位</li> <li>・單位為公斤</li> <li>・請填寫數字,</li> <li>最多至小數點後7</li> <li>位</li> </ul> |
| ▶   交貨資)                                                                                        | 料其他   交貨資料其他交貨]                                                                                             | 「廠自用│★更新說日                                           | 月│★填寫範例(                                                                                          | 交貨資料)│★填                                                                                                    | 寫範例(交貨資料                                                                                                    | 斗物流業者) ★填寫範                                                                  | 例(交貨資料下流                                                                                | 好業者) ★填寫                                                | 範例 🕂 : 🔳                                                                                |

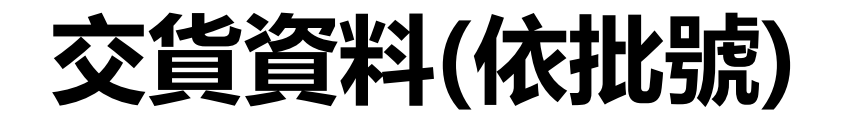

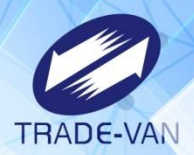

| 申報日期(必填)   | 申報日期流水號  | 產品自編碼(必填)  | 製造批號     | 製造日期       | 有效日期        | 販售至消費者(必填)                       | 販售至消費者總淨重    |
|------------|----------|------------|----------|------------|-------------|----------------------------------|--------------|
| 2024/07/10 | 01       | 極品辣醬-完1    | 20250602 | 2024/06/10 | 2025/06/02  | 0                                |              |
| 2024/07/29 | 01       | 極品辣醬-完1    | 20250602 | 2024/06/10 | 2025/06/02  | 0                                |              |
| 2024/07/10 | 01       | 極品辣醬-完2    | 20250602 | 2024/06/10 | 2025/06/02  | 0                                |              |
| 2024/07/10 | 01       | 釀造醬油-散1    | 20250602 | 2024/06/02 | 2025/06/02  | 0                                |              |
| 2024/07/10 | 01       | 黄豆醬-散1     | 20250603 | 2024/06/03 | 2025/06/03  | 0                                |              |
| ▶ │ 交貨資料 │ | 交貨資料物流業者 | 交貨資料下游業者 交 | 貨資料其他    | 交貨資料其      | 他交貨工廠目      | 目用   ★ 明   ★填寫                   | 範例 🕂 : 🖌 🔹 🕨 |
|            | 同交貨資料    | 頁籤所填資料     |          |            | 版<br>若<br>若 | <br>售至消費者必填<br>無:填0<br>有:填1,且販售至 | 消費者總淨重必填     |

| 欄位說明           |                           |             |                              |                              |               |                               |                              |
|----------------|---------------------------|-------------|------------------------------|------------------------------|---------------|-------------------------------|------------------------------|
| 申報日期           | 申報日期流水號                   | 產品自編碼       | 製造批號                         | 製造日期                         | 有效日期          | 販售至消費者                        | 販售至消費者總淨重                    |
| ・必填欄位          | ・若申報方式填「2」日               | ・必填欄位       | ・選填欄位                        | ・選填欄位                        | • 選填欄位        | ・必填欄位                         | ・當「販售至消費                     |
| ・此欄位請填寫10碼     | 申報,此欄位為必填。                | ・請填寫產品      | ・請填寫[製造資料]                   | ・請填寫[製造資料]                   | ・請填寫[製造資料]    | ・請填寫數字                        | 者」填「1」時為必填                   |
| 西元日期。          | ・請自行填寫2碼流水號               | 之自編碼        | 的製造批號                        | 的製造日期                        | 的有效日期         | 0:否                           | 欄位                           |
| •範例:2015/06/08 | ,以不重複為原則。                 |             | <ul> <li>申報新制[製造資</li> </ul> | <ul> <li>申報舊制[製造資</li> </ul> | ・申報舊制[製造資     | 1:是                           | ・單位為公斤                       |
|                | <ul> <li>範例:01</li> </ul> |             | 料]交貨時為必填                     | 料]交貨時,需與申                    | 料]交貨時,需與申     | <ul> <li>下游業者、販售至消</li> </ul> | <ul> <li>請填寫數字,最多</li> </ul> |
|                |                           |             |                              | 報製造時填寫的製                     | 報製造時填寫的有效     | 費者、自用、工廠自                     | 至小數點後3位                      |
|                |                           |             |                              | 造日期相同。                       | 日期相同。         | 用、交貨資料報廢,不                    |                              |
|                |                           |             |                              |                              |               | 可同時為「0」,至少                    |                              |
|                |                           |             |                              |                              |               | 需有一項為「1」                      |                              |
|                |                           |             |                              |                              |               |                               |                              |
| ▶   ★填寫範例 ( 交貨 | 賃資料)   ★填寫範例(交貨資          | 【料物流業者)   ★ | 填寫範例(交貨資料下游                  | 業者) ★填寫範例(交                  | [資資料其他 ) ★填寫範 | 例(交貨資料其他交貨工廠自                 | 🕂 : 4                        |

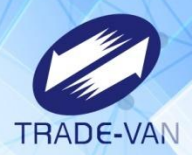

|            |                  |                        |                             |                 | _                        |                |                                        |                                |
|------------|------------------|------------------------|-----------------------------|-----------------|--------------------------|----------------|----------------------------------------|--------------------------------|
| 自用(必填) 自用  | 總淨重 交貨資          | 資料自用類別 交貨資料其留          | 2自用品說明 :                    | 工廠自用(必填)        | 交貨資料報廢(必                 | <b>填</b> ) 交貨  | 資資料報廢總淨重                               | 交貨資料報廢總數量                      |
| )          |                  |                        | (                           | )               | 0                        |                |                                        |                                |
| )          |                  |                        | (                           | )               | 1                        | 100            |                                        |                                |
| )          |                  |                        | (                           | )               | 0                        |                |                                        |                                |
| )          |                  |                        |                             | 1               | 0                        |                |                                        |                                |
| )          |                  |                        |                             | 1               | 0                        |                |                                        |                                |
|            | 六生突到标志来          | 来 · 六作攻射下光罢去 · 六作攻     | 料甘油「六倍溶料」                   | 甘仙六酒、白田         |                          | 密約四 ( 六)       | 1) 」, 填穷符例 (                           |                                |
|            | 父貝貝科初流未          | 名   父貝貝科下游未名   父貝貝     | <u>科央吧</u> 父貝貝科:            |                 | │★史朳祝明 │★県潟              | 3 1117月(父.     | ★填爲毗例(                                 | (+) : (                        |
|            |                  |                        |                             |                 |                          | 大也             | ~~~~~~~~~~~~~~~~~~~~~~~~~~~~~~~~~~~~~~ | <u> </u>                       |
| 日用儞Ш       | い県・石無            |                        | 上敞日用傾                       | 1111の項・右        | 無項0,                     | 父具             | 貝科和殷少県                                 | ·石無與U,                         |
| 若有目用均      | 真1・且紅橋           | E欄位皆必填                 | 若有填1・3                      | 交貨資料其任          | 也交貨                      | 若有             | 報廢填1・且需                                | <mark>演交貨資料</mark>             |
|            |                  |                        | 丁廠自用頁                       | 籠必填             |                          | 報廢             | 總淨重                                    |                                |
|            |                  |                        |                             |                 |                          |                |                                        |                                |
| <i>д</i> П | 白田畑河手            |                        | 交貨資料其它自                     |                 |                          | ÷              |                                        |                                |
| 自用         | 目用總淨里            | 父員資料目用類別               | 用品說明                        | 上敞目用            | 父員貸料報勝                   | <del>ই</del> : | 父員資料報廢總伊里                              | 父員資料報廢總數重                      |
| ・必填欄位      | ・當「自用」           | ・當「自用」填「1」時為必          | 當[交貨資料自用                    | ・必填欄位           | <ul> <li>必填欄位</li> </ul> |                | ・當「交貨資料報                               | ・選填欄位                          |
| ・請填寫數字     | 填「1」時為必          | 填欄位                    | 類別]有包含「8:                   | ・請填寫數字          | ・請填寫數字                   | z j            | 廢」填「1」時為必填                             | <ul> <li>・最多至小數點後2位</li> </ul> |
| 0:否        | 填欄位              | ・共8碼由0與1組成             | 其它自用品」時                     | 0:否             | 0:否                      | į              | 欄位                                     |                                |
| 1:是        | ・單位為公斤           | 0:無                    | 必填                          | 1:是             | 1:是                      |                | ・單位:公斤                                 |                                |
| ・下游業者、販    | ・請填寫數字           | 1:有                    |                             | • 下游業者、販        | 语至 ・下游業者、                | 販售至            | ·最多至小數點後7位                             |                                |
| 售至消費者、自    | ,最多至小數           | 各碼意義由左至右依序是            |                             | 消費者、自用、         | 工廠 消費者、自用                | 1、工廠           |                                        |                                |
| 用、工廠自用、    | 點後3位             | 1:樣品                   |                             | 自用、交貨資料         | 報廢 自用、交貨資                | 科報廢            |                                        |                                |
| 交貨資料報廢,    |                  | 2:贊助品                  |                             | ,不可同時為「         | 0」, , 不可同時為              | ÿ「O」,          |                                        |                                |
| 不可同時為      |                  | 3:贈品                   |                             | 至少需有一項為         | ,「1」 至少需有一項              | i為「1」          |                                        |                                |
| 「0」,至少需    |                  | 4:檢體                   |                             |                 |                          |                |                                        |                                |
| 有一項為「1」    |                  | 5:展覽                   |                             |                 |                          |                |                                        |                                |
|            |                  | 6:研發測試品                |                             |                 |                          |                |                                        |                                |
|            |                  | 7:耗損品                  |                             |                 |                          |                |                                        |                                |
|            |                  | 8:其它自用品                |                             |                 |                          |                |                                        |                                |
|            |                  | 範例:10100000,表示此類別      |                             |                 |                          |                |                                        |                                |
|            |                  | 為樣品及贈品                 |                             |                 |                          |                |                                        |                                |
| ▶ ★填寫範例    | 」<br>」(交貨資料)   ★ | 」<br>填寫範例(交貨資料物流業者)  ★ | 」<br>填寫範例(交貨資料 <sup>-</sup> | 」<br>下游業者) ★填寫館 | ─<br>範例(交貨資料其他)「         | ★填寫範例          | (交貨資料其他交貨工廠目                           | ···· (+) : ( )                 |
|            |                  |                        | •                           |                 |                          |                |                                        |                                |
|            |                  |                        |                             |                 |                          |                |                                        | 20                             |

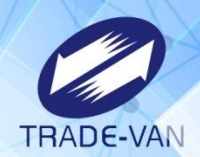

#### 申報方式2 交貨資料工廠自用

| 申報日期(必填)   | 申報日期流水號  | 產品自編碼(必填)    | 製造批號     | 製造日期       | 有效日期       | 工廠登錄字號(必填)          | 自用總淨重(必填)  |
|------------|----------|--------------|----------|------------|------------|---------------------|------------|
| 2024/07/10 | 01       | 釀造醬油-散1      | 20250602 | 2024/06/02 | 2025/06/02 | B-197162640-00099-2 | 450        |
| 2024/07/10 | 01       | 黄豆醬-散1       | 20250603 | 2024/06/03 | 2025/06/03 | B-197162640-00099-2 | 450        |
| ▶ │交貨資料│   | 交貨資料物流業者 | 「「資料下游業者   交 | 貨資料其他    | 交貨資料其      | 他交貨工廠自     | 1月 ★更新說明 ★填寫        | ₫ + : • •  |
|            | 同交貨資     | <br>料頁籤所填資料  |          |            | 填          |                     | <u>豪字號</u> |

| 欄位說明                    |                  |           |                              |            |                              |            |          |
|-------------------------|------------------|-----------|------------------------------|------------|------------------------------|------------|----------|
| 申報日期                    | 申報日期流水號          | 產品自編碼     | 製造批號                         | 製造日期       | 有效日期                         | 工廠登錄字號     | 自用總淨重    |
| ・必填欄位                   | ・若申報方式填「2」日申報    | ・必填欄位     | • 選填欄位                       | ・選填欄位      | ・選填欄位                        | • 必填欄位     | ・必填欄位    |
| ・此欄位請填寫                 | ,此欄位為必填。         | ・請填寫產品之自  | ・請填寫[製造資                     | ・請填寫[製造資   | ・請填寫[製造資                     | • 若為其他非食品製 | • 單位為公斤  |
| 10碼西元日期。                | ・請自行填寫2碼流水號,以    | 編碼        | 料]的製造批號                      | 料]的製造日期    | 料]的有效日期                      | 造廠,請填0     | •請填寫數字,最 |
| <ul> <li>範例:</li> </ul> | 不重複為原則。          |           | <ul> <li>申報新制[製造資</li> </ul> | ・申報舊制[製造   | <ul> <li>申報舊制[製造資</li> </ul> |            | 多至小數點後3位 |
| 2015/06/08              | • 範例:01          |           | 料]交貨時為必填                     | 資料]交貨時,需   | 料]交貨時, 需與申                   |            |          |
|                         |                  |           |                              | 與申報製造時填寫   | 報製造時填寫的有                     |            |          |
|                         |                  |           |                              | 的製造日期相同。   | 效日期相同。                       |            |          |
|                         |                  |           |                              |            |                              |            |          |
|                         |                  |           |                              |            |                              |            |          |
| ▶   ★填寫範例(              | 交貨資料物流業者)│★填寫範例( | 交貨資料下游業者) | ★填寫範例(交貨資料其                  | 他) ★填寫範例(交 | 貨資料其他交貨工廠自用                  | ∄) ↔       | : •      |

### 錯誤訊息-交貨資料(依批號)

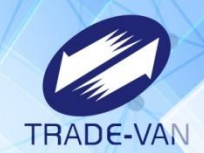

交貨資料匯入出現下列錯誤訊息:

|                     | 選擇作業名稱: 交貨<br>選擇匯入檔案: 選擇<br>匯入<br>若要打<br>資訊[2] | 資料    檔案 未選擇任何檔案   返回   此次申報無交貨,請使用「申報本月無交貨」功能。   置入時不處理『無交貨』頁籤。 |
|---------------------|------------------------------------------------|------------------------------------------------------------------|
|                     |                                                |                                                                  |
| 上傳時間                | 檔案名稱                                           | 處理狀態                                                             |
| 2024/08/02 15:19:03 | 交貨資料批號.xls                                     | [Ver:23.7] 新增 交貨資料:0/5;交貨資料物流業者:0/4;交貨資料下游業者:0/4;交【詳細】           |
|                     |                                                |                                                                  |

중 食品追溯追蹤管理資訊系統-非追不可3.0 - Google Chrome

℃ testftbook.fda.gov.tw/Dialogs/例外訊息顯示視窗.cshtml?id=7772

[Ver:23.7] 新增 交貨資料:0/5;交貨資料物流業者:0/4;交貨資料下游業者:0/4;交貨資料其他:0/5;交貨資料其他交貨工廠自用:0/2; 交貨資料-第2筆:找不到 [製造資料批號資訊] 資訊! (產品自編碼:極品辣醬-完1/製造批號:20250729/製造日期:2024/06/10/有效日期:2025/06/02) 交貨資料其他-第2筆:找不到 [製造資料批號資訊] 資訊! (產品自編碼:極品辣醬-完1/製造批號:20250729/製造日期:2024/06/10/有效日期:2025/06/02)

### 錯誤訊息-交貨資料(依批號)

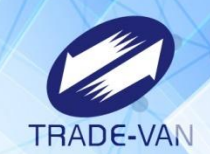

#### 至製造資料確認產品批號、製造日期、有效日期

| 製造資  | 製造資料 ②                                                                        |              |             |         |      |            |           |           |      |  |
|------|-------------------------------------------------------------------------------|--------------|-------------|---------|------|------------|-----------|-----------|------|--|
| 申報月  | 申報月份: [請選擇 ♥] 年 [請選擇 ♥] 月 [請選擇 ♥] 日 產品自編碼: 極品辣醬-完1 產品名稱: 模糊查詢 □ 申報不完整資料 查詢 清除 |              |             |         |      |            |           |           |      |  |
|      | 增加製造明細 增加製造明細(依批號) 申報本月無製造 範本下載 資料匯入 資料匯出(依條件) 資料匯出(勾選) 刪除所選資料                |              |             |         |      |            |           |           |      |  |
| 共1筆資 | 共1筆資料                                                                         |              |             |         |      |            |           |           |      |  |
| 全選   | 序號                                                                            | 依批號申報        | <u>申報日期</u> | 產品自編碼   | 產品名稱 | 包裝規格       | 製造總淨重(公斤) | 交貨總淨重(公斤) | 功能   |  |
|      | 1                                                                             | $\checkmark$ | 2024/07/10  | 極品辣醬-完1 | 極品辣醬 | 10公斤(kg)/瓶 | 1000      | 0         | 編輯移除 |  |
|      | (《第一頁 1 最末頁》 共1頁 批次刪除申報資料                                                     |              |             |         |      |            |           |           |      |  |

| 製造登錄 |                         |                              |
|------|-------------------------|------------------------------|
|      | * 申報方式: 有製造             |                              |
|      | * 申報日期 : 2024/07/10     |                              |
| *    | 產品包裝規格 : <b>極品辣醬</b> 極品 | ,辣醬-完1 10公斤(kg)/瓶 2024/07/26 |
|      | * 製造日期:2024/06/10       |                              |
|      | * 有效日期:2025/06/02       |                              |
|      | * 批號:20250602           |                              |
|      | * 產品總淨重:1,000公斤         |                              |

## 錯誤訊息-交貨資料(依批號)

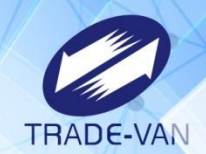

製造資料之批號為20250602,與檔案內製造批號為20250729 所填不一致,調整檔案後重新匯入即可。

| 製造登錄                                         |                     |  |  |  |  |
|----------------------------------------------|---------------------|--|--|--|--|
|                                              | * 申報方式: 有製造         |  |  |  |  |
|                                              | * 申報日期 : 2024/07/10 |  |  |  |  |
| * 產品包裝規格: 極品辣醬 極品辣醬-完1 10公斤(kg)/瓶 2024/07/26 |                     |  |  |  |  |
|                                              | * 製造日期:2024/06/10   |  |  |  |  |
|                                              | * 有效日期:2025/06/02   |  |  |  |  |
|                                              | * 批號:20250602       |  |  |  |  |
| *                                            | 產品總淨重:1,000公斤       |  |  |  |  |

| 申報日    | 日期(必填) | 申報日期流水號  | 產品自編碼(必填) | 製造批號     | 製造日期       | 有效日期       | 交貨總淨重(必填)      | 交貨總數量    | 物流業者(必填)      | 下游業者(必填) | 交貨備註 |
|--------|--------|----------|-----------|----------|------------|------------|----------------|----------|---------------|----------|------|
| 2024/0 | 07/10  | 01       | 極品辣醬-完1   | 20250602 | 2024/06/10 | 2025/06/02 | 1000           |          | 1             | 1        |      |
| 2024/0 | )7/29  | 01       | 極品辣醬-完1   | 20250729 | 2024/06/10 | 2025/06/02 | 100            |          | 0             | 0        |      |
| 2024/0 | 07/10  | 01       | 極品辣醬-完2   | 20250602 | 2024/06/10 | 2025/06/02 | 1000           |          | 1             | 1        |      |
| 2024/0 | 07/10  | 01       | 釀造醬油-散1   | 20250602 | 2024/06/02 | 2025/06/02 | 450            |          | 0             | 0        |      |
| 2024/0 | 07/10  | 01       | 黃豆醬-散1    | 20250603 | 2024/06/03 | 2025/06/03 | 450            |          | 0             | 0        |      |
|        |        |          |           |          |            |            |                |          |               |          |      |
| •      | 交貨資料   | 交貨資料物流業者 | 交貨資料下游業者  | 交貨資料其他   | 交貨資料其      | 他交貨工廠自     | 用   ★更新說明   ★切 | 真寫範例(交貨資 | 資料)   ★填寫範例 ( | 交貨 🕂 : 🖣 |      |

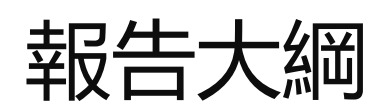

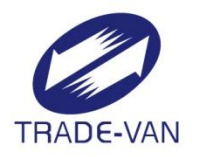

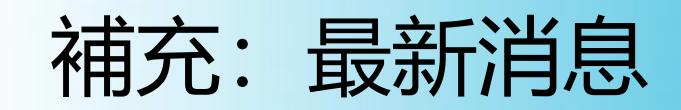

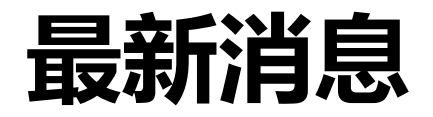

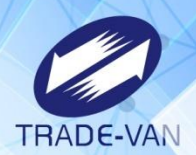

#### |提醒:產品資訊及原材料建檔請勿任意刪除,如需調整內容,請以新增方式申報

2024-08-16

#### ~~ Ē →

說明:

有關申報製造資料或交貨資料無法帶出舊資料問題,經查為業者刪除產品資訊及原材料建檔,以致喪失關聯碼,後續措施說明如下: 1.擬將系統鎖定,系統中已建立產品資訊及原材料建檔,且已有申報追溯追蹤資料,不開放由業者自行刪除,本功能預計於8/19上線。 2.若系統中已建立產品資訊及原材料建檔需調整內容,請以新增方式申報。

3.之前已經刪除的產品資訊及原材料建檔,因申報製造資料或交貨資料無法帶出舊資料,如有還原需求,請提供欲還原之產品資訊及原材 料建檔明細,來信至非追系統客服信箱申請。

信件內文請備註申報製造資料/交貨資料時,無法帶出資料,請協助還原。

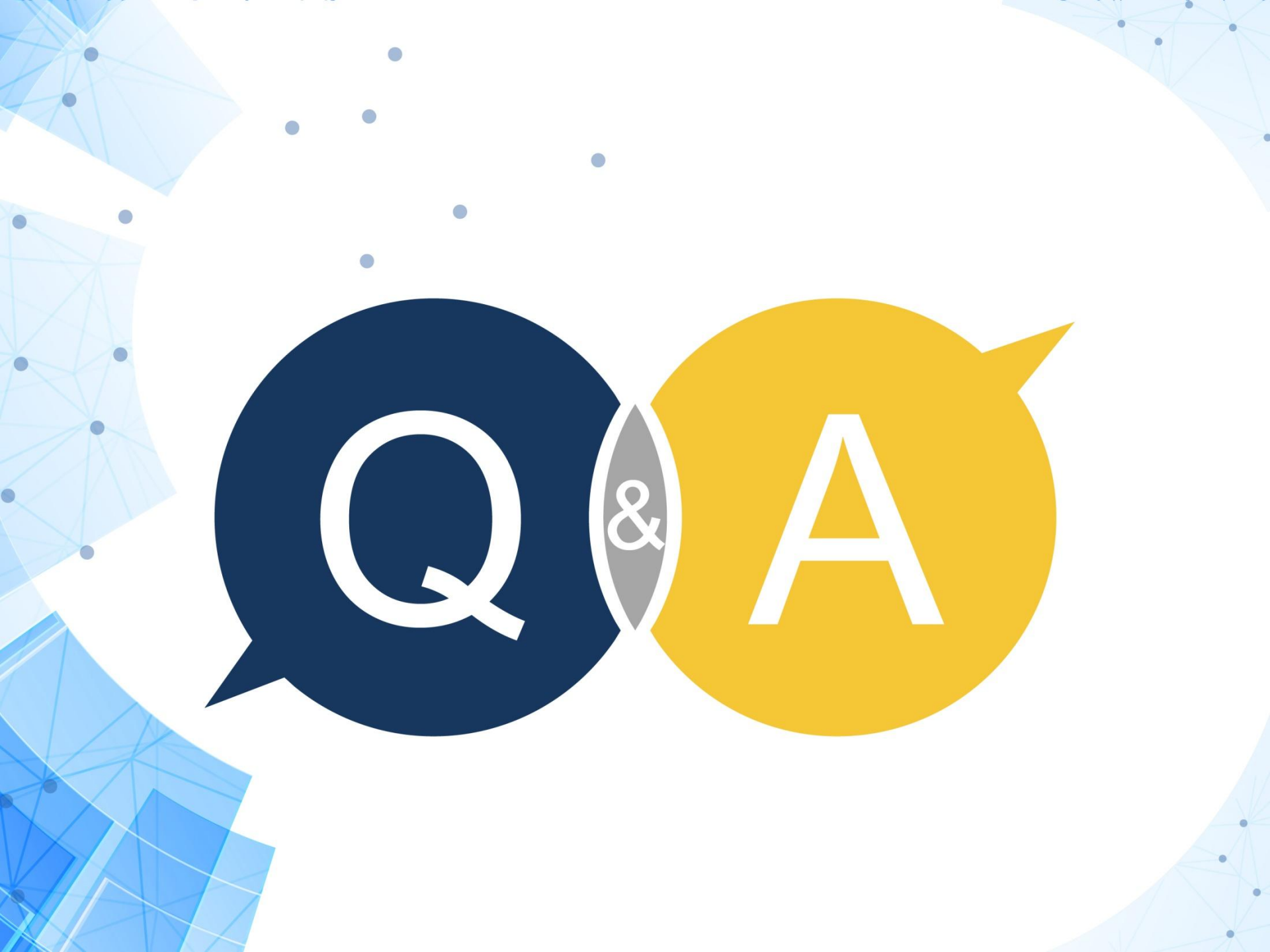